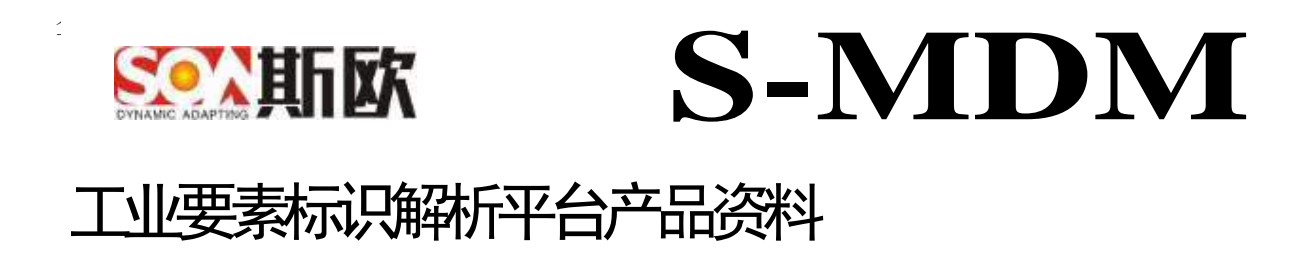

产品使用说明书

## 重庆斯欧信息技术股份有限公司

# 工业要素标识解析 S-MDM V1.0

# 《产品使用说明书》

2020-10-30 发布

重庆斯欧信息技术股份有限公司 发布

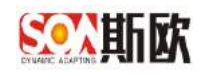

## 前 言

本文档由斯欧信息研发部提出。

本文档主要起草人: 欧增奇

本文档校对:张剑寒

本文档审核: 张剑寒

本文档批准:于万钦

本标准于2020年10月首次发布,2020年10月第一次修订。

#### 版权声明

版权归重庆斯欧信息技术股份有限公司所有。

本文档所有内容,包括但不限于文字、图片、图表等内容受法律的保护,不论其是非营 利还是营利性质,凡未经权利人明确书面授权,转载上述内容均属侵权行为。

使用本文档须经权利人同意,违者必究。

联系电话: 023-68889649 邮箱: market@china-soa.com

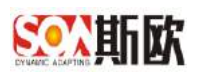

## 目录

| 前 言   |             |
|-------|-------------|
| 目的    | 6           |
| 总体功能  | 描述6         |
| 1 流程  | 配置6         |
| 1.1   | 流程可视化建模7    |
| 1.1.1 | 新增流程7       |
| 1.1.2 | 2 修改流程10    |
| 1.1.3 | 3 部署流程10    |
| 1.1.4 | 1 删除流程11    |
| 1.2   | 流程版本管理11    |
| 1.2.2 | Ⅰ 删除流程12    |
| 2 主数  | [据配置12      |
| 2.1   | 主数据分类管理12   |
| 2.1.2 | 新增文件夹12     |
| 2.1.2 | 2 新增分类13    |
| 2.1.3 | 3 编辑分类15    |
| 2.1.4 | 1 删除分类      |
| 2.1.5 | 5 主数据关系配置16 |
| 2.2   | 属性管理19      |
| 2.2.2 | 新增字段19      |
| 2.2.2 | 2 编辑字段25    |
| 2.2.3 | 3 属性分组25    |
| 2.2.4 | 4 合法校验      |
| 2.2.5 | 5 相似校验      |
| 2.3   | 编码规则设置      |
| 2.3.2 | 编码规则管理      |
| 2.3.2 | 2 流水号规则管理42 |
| 2.3.3 | 3 编码段位管理44  |

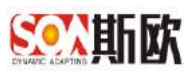

| 2.3.      | .4     | 设置编码规则                     | 47    |
|-----------|--------|----------------------------|-------|
| 2.3.      | .5     | 修改编码规则                     | 48    |
| 2.4       | 页面     | ū与流程配置                     | 48    |
| 2.4.      | .1     | 页面与流程配置                    | 48    |
| 2.4.      | .2     | 流程节点管理                     | 50    |
| 2.5       | 分发     | 反系统配置                      | 51    |
| 3 主教      | 数据业    | 2务管理                       | 54    |
| 3.1       | 主数     | 文据申请                       | 55    |
| 3.1.      | .1     | 新增主数据                      | 55    |
| 3.1.      | .2     | 新增子层属性数据                   | 56    |
| 3.1.      | .3     | 生成编码                       | 58    |
| 3.1.      | .4     | 提交申请                       | 59    |
| 3.1.      | .5     | 申请审核                       | 60    |
| 3.1.      | .6     | 导出数据                       | 62    |
| 3.1.      | .7     | 导入数据                       | 64    |
| 3.2       | 主数     | y据变更                       | 67    |
| 3.2.      | .1     | 数据检出                       | 68    |
| 3.2.      | .2     | 变更主数据                      | 69    |
| 3.2.      | .3     | 撤销变更                       | 71    |
| 3.3       | 主数     | 女据禁用                       | 72    |
| 3.3.      | .1     | 数据检出                       | 72    |
| 3.3.      | .2     | 禁用主数据                      | 73    |
| 3.3.      | .3     | 撤销禁用                       | 74    |
| 3.4       | 主数     | y据分发                       | 75    |
| 3.4.      | .1     | 数据详情                       | 76    |
| 3.4.      | .2     | 分发记录                       | 76    |
| 3.4.      | .3     | 数据分发                       | 77    |
| 3.4.      | .4     | 重新分发                       | 77    |
| 3.5       | 主数     | 女据查询                       | 78    |
| 3.5.      | .1     | 审批记录                       |       |
| http://ww | w.chin | a-soa.com [里伏斯欧信息技不版份有限公司] | Page3 |

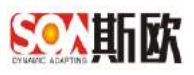

|      | 3.5.2  | 2       | 版本对比      |                  | 80    |
|------|--------|---------|-----------|------------------|-------|
|      | 3.5.3  | 3       | 导出数据      |                  | 81    |
|      | 3.5.4  | 1       | 日志记录      |                  | 81    |
| 3    | .6     | 基础      | 数据字典管理    |                  | 82    |
|      | 3.6.3  | 1       | 新增字典分类    |                  | 82    |
|      | 3.6.2  | 2       | 新增字典数据    |                  | 84    |
| 4    | 主数     | (据质     | 量管理       |                  | 85    |
| 4    | .1     | 数捷      | 校验        |                  | 85    |
|      | 4.1.3  | 1       | 合法校验规则    |                  | 85    |
|      | 4.1.2  | 2       | 相似校验规则    |                  | 86    |
| 4    | .2     | 数捷      | 监控        |                  | 86    |
|      | 4.2.3  | 1       | 监控规则建立    |                  | 86    |
|      | 4.2.2  | 2       | 监控任务周期    |                  | 88    |
|      | 4.2.3  | 3       | 异常数据处理    |                  | 91    |
| 5    | 数捷     | 交换      |           |                  | 93    |
| 5    | .1     | 分发      | 系统管理      |                  | 94    |
|      | 5.1.3  | 1       | 分发系统管理    |                  | 94    |
|      | 5.1.2  | 2       | 服务接口管理    |                  | 95    |
| 5    | .2     | 平台      | ·接口管理     |                  | 96    |
|      | 5.2.:  | 1       | 新增平台接口    |                  | 96    |
| 6    | 主数     | 据统      | 计分析       |                  |       |
| 6    | .1     | 主数      | 据资产统计     |                  |       |
| 6    | .2     | 主数      | 医据增量统计    |                  |       |
| 6    | .3     | 主数      | 医质量分析     |                  |       |
| 6    | .4     | 主数      | 医服务统计     |                  |       |
| 6    | .5     | 主数      | (据效率分析    |                  |       |
| 7    | 通知     | 告警      |           |                  |       |
| 7    | .1     | 通知      | 告警设置      |                  |       |
| 7    | .2     | 通知      | 告警维护      |                  |       |
|      | 7.2.:  | 1       | 流程通知      |                  |       |
| http | ://wwv | v.china | a-soa.com | [重庆斯欧信息技术股份有限公司] | Page4 |

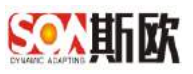

|   | 7.2.2 | 2   | 后台接口告警   | 106 |
|---|-------|-----|----------|-----|
|   | 7.2.3 | 3   | 分发失败告警   | 108 |
|   | 7.3   | 通知  | ]告警日志    | 108 |
|   | 7.3.: | 1   | 流程通知日志   | 109 |
|   | 7.3.2 | 2   | 后台接口告警日志 | 109 |
|   | 7.3.3 | 3   | 分发失败告警日志 | 109 |
| 8 | 基础    | 出管理 | <u>[</u> | 110 |
|   | 8.1   | 目录  | 管理       | 110 |
|   | 8.2   | 组织  | ·结构管理    | 113 |
|   | 8.2.: | 1   | 新增部门     | 114 |
|   | 8.2.2 | 2   | 新增用户     | 117 |
|   | 8.3   | 平台  | 日志管理     | 119 |
|   | 8.3.  | 1   | 主数据日志    | 119 |
|   | 8.3.2 | 2   | 流程日志     | 121 |
|   | 8.3.3 | 3   | 分发日志     | 121 |
|   | 8.3.4 | 4   | 接口日志     | 122 |
|   | 8.4   | 平台  | 安全管理     | 122 |
|   | 8.4.: | 1   | 接口黑名单管理  | 123 |
|   | 8.4.2 | 2   | 用户限制管理   | 124 |

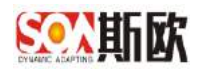

## 目的

文档详细介绍了 MDM1.0 的各功能模块,方便实施人员快速了解并实施本产品。用户也能够简单、快速的了解并使用本产品。

## 总体功能描述

MDM1.0 采用 SOA 思想将服务组件化,用户可以根据自己的需求定义主数据模型、全生命周期管理流程等,再将各个组件拼装成个性化的 MDM 系统。实现少量的代码开发,即可快速实施主数据管理系统。

平台应用分为:

流程配置、主数据配置、主数据关系图谱、主数据业务管理、主数据质量管理、主数据查询、数据交换、统计分析、通知告警、基础管理 10 个功能模块。

## 1 流程配置

该模块主要用于系统中的业务流程管理,可根据用户需求创建流程和流程节 点、部署流程。

【操作步骤】:

1) 登录主数据管理平台,打开斯欧主数据管理平台地址:

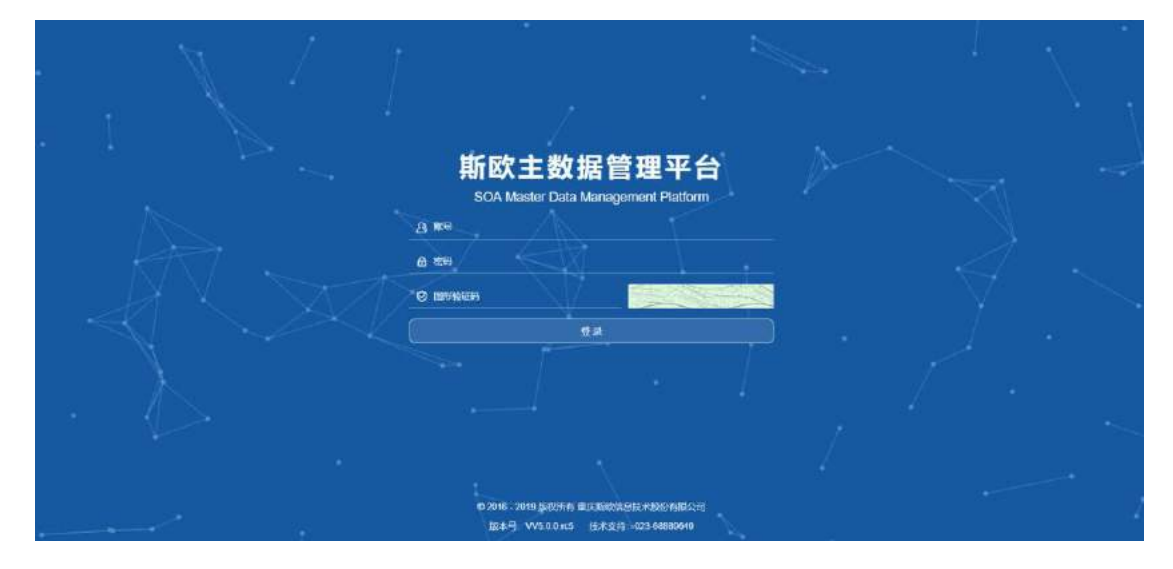

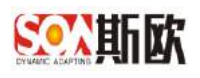

2) 输入用户名和密码,进入 MDM1.0 系统,如图:

| 音性导颤    |   |                               | 1.8      |           |             |                |             |        |         |
|---------|---|-------------------------------|----------|-----------|-------------|----------------|-------------|--------|---------|
| 副統计分析   | Œ | 快捷方式                          |          |           | 5: <b>1</b> | 我的动动           |             |        |         |
| 主教据关系随着 |   |                               | 1.1.1    | 100       |             |                | - m m       |        |         |
| 主题唱直问   | ۰ | a design of the second second |          |           |             | 0 0            | 0 0         | 0      | 0       |
| 主政限业务管理 | Œ | 土政语的小学校计                      | 主教研究業的は十 | 主教的名词称为中的 | 主義回答時代十     | HIP THE EX LOS | 00 15 SU 18 | 194500 | 181415W |
| 主政相传量管理 | Ŧ | 待台寨道                          |          |           |             |                |             |        | 10      |
| 主要認知識   |   | 序号 洗棍名称                       |          |           | 流程行应        |                |             | 對达时间   | 建罐      |
| 流程配置    | Œ |                               |          |           | 7.2         | 196            |             |        |         |
| 教授交换    | ÷ |                               |          |           |             |                |             |        |         |
| 通知告罄    | æ |                               |          |           |             |                |             |        |         |
| 6 基础管理  | Ŧ |                               |          |           |             |                |             |        |         |
|         |   |                               |          |           |             |                |             |        |         |
|         |   |                               |          |           |             |                |             |        |         |

## 1.1 流程可视化建模

可对流程进行新增、修改、部署、删除等操作。

## 1.1.1 新增流程

【操作步骤】:

 1) 在左侧导航菜单栏点击"流程配置"下的"流程可视化建模",在菜单 栏右边出现"流程可视化建模"页面,点击【新增】按钮,如图:

| ETVG-809                                                                                  | Ξ   | E 🗅 ≪ 流程可视化建模                            | 8                |         |            |         |             |
|-------------------------------------------------------------------------------------------|-----|------------------------------------------|------------------|---------|------------|---------|-------------|
| <b>迪</b> 统计分析                                                                             | Ŧ   | 流程名称 谭输入流程名称                             | 流程ID             | 谓铂入流程ID | 部署ID       | 資輸入部署10 |             |
| 主数据关系图谱                                                                                   |     |                                          | or A 2288 ₩ 1014 |         |            |         |             |
| 主数据查询                                                                                     | Ŧ   | () () () () () () () () () () () () () ( | x 107 804 10 004 |         | 流程名称       |         | 油程板加        |
| 主数据业务管理                                                                                   | Ŧ   | And and                                  | Home of          |         | Print Lang | 无数据     | and show of |
| ★教程店員管理                                                                                   | 53  |                                          |                  |         |            |         |             |
|                                                                                           | (±) |                                          |                  |         |            |         |             |
| ■ 土 数 招 配 置                                                                               | Œ   |                                          | $\backslash$     |         |            |         |             |
| <ul> <li>主教招配置</li> <li>流程配置</li> </ul>                                                   |     |                                          | $\backslash$     |         |            |         |             |
| ■ 主教把配置<br>流程配置<br>□ 流程可视化建模                                                              |     |                                          |                  |         |            |         |             |
| <ul> <li>主動控制置</li> <li>流程創置</li> <li>流程創置</li> <li>二流程可視化建模</li> <li>二流程可視化建模</li> </ul> | •   |                                          |                  |         |            |         |             |
| <ul> <li>主教理部書</li> <li>法理查注意</li> <li>法理可视化建模</li> <li>师和能本管理</li> <li>教理交换</li> </ul>   |     |                                          |                  |         |            |         |             |
| ■ 支援地部に開い<br>「決理商業置<br>■ 法理可税化建模<br>■ 法理版本客理<br>■ 就把版本客理<br>■ 就把成本客理<br>▲ 通知告聲            |     |                                          |                  |         |            |         |             |

流程名称:流程的名称

流程版本:流程的版本信息

#### 如图:

| ~ |
|---|
|   |

3) 点击【确定】,进入流程设计页面,其中,流程的主要信息如下 流程标识:流程的标识信息 名称:流程的名称 描述信息:流程的描述信息 流程作者:流程的作者信息 流程版本:流程的版本信息 如图:

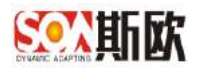

| 1 米山町目で       |                    | 2 23 27 22 |               |                     |
|---------------|--------------------|------------|---------------|---------------------|
| <b>)</b> 开始事件 |                    |            |               |                     |
| 任务            |                    |            |               |                     |
| 结构            |                    |            |               |                     |
| 网关            |                    |            |               |                     |
| 边界事件          |                    |            |               |                     |
| 中间捕捉事件        |                    |            |               |                     |
| 中间抛出事件        |                    |            |               |                     |
| 结束事件          |                    |            |               |                     |
| 泳道            |                    |            |               |                     |
| 细件            | _                  |            |               |                     |
|               | ✓ name             |            |               |                     |
|               | <b>这种标识</b> :      | process    | 名称:           |                     |
|               | <b>1465年4月1日</b> 1 |            | <b>说和作者</b> : |                     |
|               | 追权版本:              |            | 目标名称空间:       | http://www.activiti |
|               | 执行监听器:             | 没有配置执行巡听   | 事件监听器:        | 未動農業件級所             |
|               | diffe (C) who also | の名前御信を行い   | 135-00-17-07  | 10日本の10日本市1日ン       |

4) 点击"开始事件",展开"开始事件"菜单,拖拽"开始事件"下的【开始事件】至空白区域,主要的节点信息如下:
主键(ID):节点的标识 ID
名称:节点的名称
描述信息:节点的描述信息
如图:

| 流程设计                                                                                                    |                                                                                                    |                                                                                                    |                   |          | * |
|----------------------------------------------------------------------------------------------------|----------------------------------------------------------------------------------------------------|----------------------------------------------------------------------------------------------------|-------------------|----------|---|
|                                                                                                    |                                                                                                    | 5 <del>2</del> 52                                                                                                    |                   |          |   |
| <ul> <li>&gt; 开始事件</li> <li>○ 开始事件</li> <li>○ 定时开始事件</li> <li>● 信号开始事件</li> <li>● 消号开始事件</li> <li>● 清号开始事件</li> <li>● 清号开始事件</li> <li>● 清泉开始事件</li> <li>● 清泉开始事件</li> <li>● 清泉开始事件</li> <li>● 清泉开始事件</li> <li>■ 原告任务</li> <li>■ 原本任务</li> <li>■ 副本任务</li> <li>■ 如本任务</li> </ul> | 开始事件 用户任务<br>删除 ॥<br>可更改元嘉类型<br>定时器捕获事<br>定义                                                                                                    | <ul> <li>結束事件 网关 (可选)</li> <li>〇〇</li> <li>〇〇</li> <li>次本注释</li> <li>天桃出事件 (可选)</li> <li>(可选)</li> <li>(可选)</li> <li>流程执行顺序</li> </ul> | (本注释与元素关联<br>(可选) |          |   |
| <ul> <li>□ 接收任务</li> <li>● 人工任务</li> </ul>                                                                                                    | ∽ name                                                                                                    |                                                                                                    |                   |          |   |
| 墨 邮件任务                                                                                                    | 主题 (ID) :                                                                                                    |                                                                                                    | 名称:               |          |   |
| ₩ 骆驼任务                                                                                                    | 偏述信息:                                                                                                    |                                                                                                    | 执行虚听语:            | 沒有配置执行投所 |   |
| @ Mule任务                                                                                                    | 白动州:                                                                                                    | Canaza                                                                                                    | 志单提号:             |          |   |
| >结构                                                                                                    | at the state of the state of th | (2) HE DESCRIPTION                                                                                                    |                   |          |   |

注意:一个完整的流程必须有一个开始事件,至少一个用户任务,一个结束事件。 5) 流程编辑结束后点击保存即可,点击关闭即可退出流程编辑页面,如图:

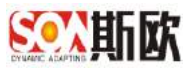

| 流程设计          |                    |          |         |                     |
|---------------|--------------------|----------|---------|---------------------|
| B x 4 8 8 6 9 | ) # # % <b>@ @</b> |          |         |                     |
| ▶开始事件         |                    |          |         |                     |
| <b>》</b> 任务   |                    |          |         |                     |
| >结构           |                    |          |         |                     |
| > 网关          |                    |          |         |                     |
| > 边界事件        |                    |          |         |                     |
| > 中间捕捉事件      |                    |          |         |                     |
| >中间抛出事件       |                    |          |         |                     |
| ▶ 结束事件        |                    |          |         |                     |
| >泳道           |                    |          |         |                     |
| > 粗件          | -                  |          |         |                     |
|               | ~ 示例               |          |         |                     |
|               | 流程师识:              | process  | 名称:     | 示例                  |
|               | 猫还信息:              | 油程示例     | 逸程作者:   |                     |
|               | <b>流程版本</b> :      | 101      | 日标名称空道: | http://www.activiti |
|               | 执行条听器:             | 沒有配置执行监听 | 事件差听器:  | 未配量事件能听             |
|               | 信号定义:              | 没有配置地局定义 | 满意定义:   | 没有配置消费定义            |

## 1.1.2 修改流程

【操作步骤】:

1) 选中要修改的流程,点击【修改】,如图:

| SOUTIN I                                                                                                    | 业要          | 最标识解析                |                    |                          |                        |                         | <b>₩</b> Ŧ • |
|----------------------------------------------------------------------------------------------------|-------------|----------------------|--------------------|--------------------------|------------------------|-------------------------|--------------|
| 音性导展                                                                                                    |             | 三 〇 《 沈程可亦化建模 》 沈程版本 | <b>智理 ※</b>        |                          |                        |                         | »            |
| LaL 统计分析                                                                                                    | Œ           | <b>消极名称</b> 通知人选进名称  | 調査の「調査人の経済         | <b>部署10</b> 研始人の時代       |                        | Q est                   | <b>5</b> 112 |
| X4 主数据关系图卷                                                                                                    |             | C R# + ## / #X ⊄ ##  | 10 Bile            |                          |                        |                         |              |
| 會主動階直问                                                                                                    | ۲           | 施程の                  | 容響(0               | 15495 <i>1</i> 5         | 流程版本                   | #1 <b>(第</b> 37)6]      |              |
| ■ 主政限业务管理                                                                                                    | Œ           | 10                   | 10                 | 示例的程                     | 1                      | 2020 11-10 10 15 35 828 |              |
| 主政招质量管理                                                                                                    | Ŧ           | 23                   |                    | 1794M                    | 1                      | 2020-11-10 15:30 47 062 |              |
| <ul> <li>■ 主政務計畫</li> <li>○ 消除計算</li> <li>□ 消除引張化準備</li> <li>□ 消除引張化準備</li> <li>□ 消除引張なな時間</li> <li>■ 試験の損益</li> <li>■ 試験の損益</li> <li>■ 試験の損益</li> <li>■ 試験の損益</li> <li>■ 試験の損益</li> </ul> | E<br>E<br>E |                      |                    |                          |                        |                         |              |
|                                                                                                    |             |                      | の2016、2020 所収所有 重0 | BOYNESIGUESESSON HAR: VE | 0.0 時大支持: 023-68889540 |                         |              |

2) 弹出页面修改流程信息、节点流程及节点信息,点击【保存】,完成修改,点击关闭退出流程编辑页面。

## 1.1.3 部署流程

【操作步骤】:

1) 选中要部署的流程,点击【部署】,如图:

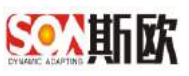

| 音批导题                                                                                                    |   | = 0 4 | X 常程可亦化建模 8 花程版        | 本管理 🛞        |               |      |                                   |
|----------------------------------------------------------------------------------------------------|---|-------|------------------------|--------------|---------------|------|-----------------------------------|
| 副統计分析                                                                                                    | Œ | 沟根:   | 5株 通输入流程名称             | 満住の「単位人流行の   | 部署10 调输入25番10 |      | Q ea St                           |
| < 主数据关系题書                                                                                                    |   | (1 24 | + 202 2 000 21 000     |              |               |      |                                   |
| 主要据查问                                                                                                    | ۰ |       | 16時10                  | 89810        | 质种名称          | 流程版本 | 制建筑道                              |
| 主動開让各管理                                                                                                    | Œ |       | 10                     | 19           | 示例购股          | 1    | 2020 11-10 10.15 35.828           |
|                                                                                                    |   |       | 100                    |              |               | 1    | 2020 41 40 15 30 47 062           |
| 主教招告量管理<br>主教指計量                                                                                                    | Ŧ |       | 1<br>) 部 1 五 梁定        | 其2条 20条页 ♥   |               |      | AND A THE REAL PROPERTY AND       |
| ▲主政相供単管理<br>■主政規制置<br>・ 沈和配置<br>□ 沈程可指化課項                                                                                                    |   |       | → 10月 1 月 <b>18</b> 12 | 其2条 20条页 ♥   |               |      | and up a largest per              |
| ■主政府和重管理<br>■主政府和置<br>「沈程配置<br>■ 沈程司機体課題<br>■ 沈程司機体課題                                                                                        |   |       | → 10世 1 元 1842 ·       | L2条 20条页 ∨   |               |      | And an U.S. Standard M. Mark      |
| <ul> <li>主政府先進営理</li> <li>主政府先遭</li> <li>消除日常置</li> <li>消除日常</li> <li>消除日光度</li> <li>消除日光度</li> <li>消除日光を管用</li> <li>(1)(2)(3)(4)</li> </ul> |   |       | 27<br>> 388 1 五 義史     | 从2.4 20条页 ∨  |               |      | And an U.S. of the set of the set |
| <ul> <li>主政政治・重益理</li> <li>主政政治・重</li> <li>法総合地・</li> <li>法総合地・</li> <li>法総合地・</li> <li>法総合地・</li> <li>法総合地・</li> <li>法総合地・</li> </ul>       |   |       | 23<br>> 388 1 五 義史     | 其2.4 20 争页 ∨ |               |      | And an in the second second       |

2) 部署成功后,会生成部署 ID,如上图,同时,在"流程版本管理"菜单 中会生成相应的记录,并且"主数据配置"中的"流程与页面配置"可 以选择"流程版本管理"中的流程做为使用。

## 1.1.4 删除流程

【操作步骤】:

1) 选中需要删除的流程,点击【删除】,如图:

| 香代导院                                                                                                    |             | = 0 0 | < 清程可亦化建模 · 清程時    | 反本管理 🗴 🗍 主数报配算              | *                |      |                         |
|----------------------------------------------------------------------------------------------------|-------------|-------|--------------------|-----------------------------|------------------|------|-------------------------|
| M.统计分析                                                                                                    | Œ           | 沟根市   | 5称 通输入流程名称         | 満根の 単紀入流程                   | D 部署ID WHI人25世1D |      | Q mai & m               |
| 4 主数据关系随着                                                                                                    |             | CT RM | + #18 / #2 0 83    | 1 1 H H                     |                  |      |                         |
| 主要握直问                                                                                                    | ۲           |       | 病料の                | 824610                      | 质神名称             | 消程版本 | 制練到到                    |
| 主政限业务管理                                                                                                    | (±)         |       | 10                 | 28                          | 示假放程             | 1    | 2020 11-10 10.15 35.828 |
| 主教招质量管理                                                                                                    | Ŧ           |       | 23                 |                             | 1758             | 1    | 2020-11-10 15:30 47 062 |
| 1 主要認知道                                                                                                    |             | 1     | ) 部門 1 西 論定        | 其2条 20条页 V                  |                  |      |                         |
| 主政策加速<br>「花程記書<br>四 花程可指化環境                                                                                                    | E           |       | ▶ 記席 1 页 编定        | 其2条 20条页 ❤                  |                  |      |                         |
| <ul> <li>主政防治者</li> <li>防殺日常</li> <li>市税可用休期頃</li> <li>市税可用休期頃</li> <li>市税可用休期頃</li> <li>()()()()()()()()()()()()()()()()()()()</li></ul>                                           |             |       | ▶ 到前 1 页 操定        | 其2条 20条页 →                  |                  |      |                         |
| <ul> <li>主要認知識</li> <li>消除可能体験情</li> <li>消除可能体験情</li> <li>消除反応素を受益</li> <li>動態になるを受益</li> <li>動態に対象</li> <li>(4)(1)(1)(1)(1)(1)(1)(1)(1)(1)(1)(1)(1)(1)</li></ul>                   | ⊡<br>€      | <     | > 200 1 J Bage     | <u>供2</u> 获 20 <u>第</u> 页 ♥ |                  |      |                         |
| <ul> <li>主政防治2章</li> <li>(別名音)2章</li> <li>(別名音)2章</li> <li>(別名音)2章</li> <li>(別名音)2章</li> <li>(別名音)2章</li> <li>(別名音)2章</li> <li>(別名音)2章</li> <li>(別名音)2章</li> <li>(副名音)2章</li> </ul> | 5<br>5<br>5 |       | > 2001, 1 JT, BACE | <u>供2</u> 46 2019新变 ♥       |                  |      |                         |

2) 弹出信息框,点击【确定】,确定删除。

注意,删除已部署的流程不会将"流程版本管理"中的流程一并删除。

## 1.2流程版本管理

该模块用于管理已部署的流程,仅可对已部署流程进行删除操作。

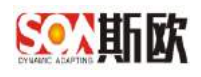

## 1.2.1 删除流程

#### 【操作步骤】:

1) 选中需要删除的流程,点击【删除】,如图:

| Southing I       | 业要 | 素标识解析               |                        |                          |                        | 张平 ◄         |
|------------------|----|---------------------|------------------------|--------------------------|------------------------|--------------|
| 音性导致             |    | 豆 D 《 常程可获化建模 》 就程  | 版本管理 ※ 主教招配置 ※         |                          |                        | X            |
| LaL 统计分析         | Œ  | <b>湾程名称</b> 通输入流程名称 | 新程KEY 课始入选程KEY         | <b>加速10</b> 网络人加速10      | <b>这程版本</b> 前轴入流程版本    | 9. mai / #12 |
| X 主数据关系随着        |    | (7 per 9 per        |                        |                          |                        |              |
| 警主数器直问           | ۲  | 0 mail              | 89810                  | 而中名称                     | 消程版本                   | 榆建           |
| ■ 主動用业务管理        | Œ  | process 1.21        | 20                     | 中在                       | 1                      |              |
| 主要相供量管理          | Ŧ  |                     |                        |                          |                        |              |
| ■ 主政防治置          |    |                     |                        |                          |                        |              |
| ◇ 沈程配置           | E  |                     |                        |                          |                        |              |
| 四 沈殿可担化環境        |    |                     |                        |                          |                        |              |
| 国際局域な営業          |    |                     |                        |                          |                        |              |
| # 数据交换           | Œ  |                     |                        |                          |                        |              |
| ▲ 通知告誓           | Ξ  |                     |                        |                          |                        |              |
| <b>0</b> \$ 基础管理 | Ð  |                     |                        |                          |                        |              |
|                  |    |                     |                        |                          |                        |              |
|                  |    |                     | の 2016、2020 第60 年春 東口2 | SYNERISCOLLEGION INTENNE | 0.0 時大支援: 023-68889540 |              |

2) 弹出信息框,点击【确定】,确定删除。

## 2 主数据配置

该模块用于固化主数据模型,包括主数据分类定义、属性定义、编码规则配 置、页面与流程配置、分发系统设置。

## 2.1 主数据分类管理

主数据分类管理,可对主数据分类进行新增文件夹、新增主数据分类、编辑、 删除、关系配置等操作。

## 2.1.1 新增文件夹

【操作步骤】:

1) 在左侧导航菜单栏点击"主数据配置",在菜单栏右边出现主数据配置 页面,该配置页面分为左右两栏,左边为主数据分类树,右边为配置流程。

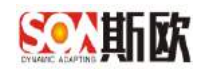

| 在左边分类树, | 点击 | ß | 按钮, | 如图: |  |
|---------|----|---|-----|-----|--|
|         |    |   |     |     |  |

| 查找导院          |     | 三〇《主動範圍》                                          |            |             |                   |                   |          | » |
|---------------|-----|---------------------------------------------------|------------|-------------|-------------------|-------------------|----------|---|
| 副統計分析         | E   | -                                                 | <b>9</b> 8 | 1 风险新进      | 2 (04)(2)(2)(2)   | 1 <b>DEDDRE</b> M | 4 STATES |   |
| X 主数据关系图書     |     |                                                   | =          | 調点正在於防冷果發展。 | 如果混奏於美、國語書在使上述的新闻 | (今田)(湯)           |          |   |
| 會主要握直问        | ٤   |                                                   |            |             |                   |                   |          |   |
| ▲ 主政限业务管理     | (H) | ■ 工厂主教録<br>一 ■ 车间主教授                              |            |             |                   |                   |          |   |
| 主数据质量管理       | +   | ▶ 产经主政保 ■ 工位主政協                                   |            |             |                   |                   |          |   |
| ■ 主教院活置       |     | ● 日日初期中土政策<br>● 日本時主政策                            |            |             |                   |                   |          |   |
| > 沈和記書        | Ð   | ■ 社員王政選 ■ 大員王政選 ■ 丁芝士教授                           |            |             |                   |                   |          |   |
| <b>■ 数据交换</b> | Ŧ   | <ul> <li>一點 设备大学主教担</li> <li>制 设备小学主教提</li> </ul> |            |             |                   |                   |          |   |
| ▲ 通知告罄        | H   | ■ 设备主款后 ■ IDT学校主教部                                |            |             |                   |                   |          |   |
| 00 基础管理       | Ŧ   | <ul> <li>● 设备都特法数据</li> <li>● 设备思识性主教器</li> </ul> |            |             |                   |                   |          |   |
|               |     | <ul> <li>● 約當還西主教报</li> <li>● 資優保养主教提</li> </ul>  |            |             |                   |                   |          |   |
|               |     | · · · · · · · · · · · · · · · · · · ·             |            |             |                   |                   |          |   |

2) 弹出"新增文件夹"页面,填写文件夹信息:

排序: 文件夹显示顺序。(一般使用字母+3 位数,分隔用"-",如: 父级 D001,子级 D001-001,孙子级 D001-001-001) 名称: 文件夹的名称

| 新增文  | 牛夹   |    | ×  |
|------|------|----|----|
| * 排序 | D002 |    |    |
| * 名称 |      |    |    |
|      |      |    |    |
|      |      | 提交 | 关闭 |
|      |      |    |    |

## 2.1.2 新增分类

【操作步骤】:

1) 在左边分类树,点击 + 按钮,如图:

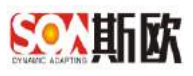

| 查找导题           | - | 王〇《主教語記書》                                         |            |            |                   |           |         | X |
|----------------|---|---------------------------------------------------|------------|------------|-------------------|-----------|---------|---|
| al 统计分析        | Ħ |                                                   | <b>B</b> R | 1 RUNE     | 2 (004)/02/02/02  | 1 万美可动的各洲 | a ayaan |   |
| × 主数据关系随着      |   | 0 0 + / *                                         | =          | 國成五加油油分类展開 | 如應該商於資。讓后去至她上迎的辦港 |           |         |   |
| <b>警</b> 主数据查问 | ۲ |                                                   |            |            |                   |           |         |   |
| 自主政法心外管理       | E | <ul> <li>■ 工厂主政策</li> <li>■ 车间主政策</li> </ul>      |            |            |                   |           |         |   |
| 主要相质量管理        | Ð | ▶ 八位主教編                                           |            |            |                   |           |         |   |
| 11 主要認知道       |   | ■ 行振動主教授<br>● 行振動主教授<br>● 10世紀的主教授                |            |            |                   |           |         |   |
| 。 沈祥記書         | Œ | - ● 人质王故思<br>- ● 工艺主教思                            |            |            |                   |           |         |   |
| ■ 数据交换         | ۲ | → ● 设备大英主数据                                       |            |            |                   |           |         |   |
| ▲ 通知告罄         | E | 一點 设备主款原<br>一點 101分数王約38                          |            |            |                   |           |         |   |
| 66 基础管理        | E | <ul> <li>● 设备都持清款报</li> <li>● 设备塑织件主教店</li> </ul> |            |            |                   |           |         |   |
|                |   | <ul> <li>■ 設備履田主教授</li> <li>■ 設备伴券主款提</li> </ul>  |            |            |                   |           |         |   |
|                |   | <ul> <li></li></ul>                               |            |            |                   |           |         |   |

2) 弹出"新增主数据分类"页面,填写主数据类别信息:

父级:显示新增主数据的上一级主数据(若无父级则显示为无) 排序:主数据显示顺序。(一般使用字母+3位数,分隔用"-",如: 父级 D001,子级 D001-001,孙子级 D001-001-001) 名称:主数据分类的名称 是否最小分类:如果是最小分类,则不能在该主数据下创建子级; 如果不是最小分类,则可以继续在该主数据下创建子级 管理员:设置该类主数据的管理员或者管理部门。(接口调用失败

或分发失败会给该主数据管理员发送邮件)

如图:

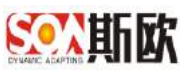

| 新增主数据分类 | É          | × |
|---------|------------|---|
| 父级      | 无上层(主数据分类) |   |
| *排序     | T021       |   |
| *名称     | 请输入名称      |   |
| 是否最小分类  | ● 是 ○ 否    |   |
| 管理员     |            |   |
| 备注      |            |   |
|         |            |   |
|         | 提交关闭       |   |

3) 点击【提交】,完成新增

## 2.1.3 编辑分类

【操作步骤】:

| T WHEN T   | 业要  | 素标识解析                                           |            |     |            |         |               |         |            |                      |      |       |           | 张平,   |
|------------|-----|-------------------------------------------------|------------|-----|------------|---------|---------------|---------|------------|----------------------|------|-------|-----------|-------|
| 百代导院       |     |                                                 |            |     |            |         |               |         |            |                      |      |       |           |       |
| M 统计分析     | Œ   |                                                 | <b>B</b> R | 0.  | en en e    | 2       | angelogi      |         | ) i        | <b>THE STRATE OF</b> |      | 1.6.9 | N.KORER   |       |
| \$ 主数据关系随着 |     | 0 0 + / 1                                       | =          | ~ # | 108        |         |               |         |            |                      |      |       | + @ 8 + 4 | • •   |
| 主動調查问      | ٠   |                                                 |            |     |            |         |               |         |            |                      |      |       |           | -     |
| ■ 主教規业务管理  | Œ   | ■ 工厂主裁据<br>一■ 车间主数据                             |            | C   | 191 + 1178 | 1 185   | 8.939 8       | 入數四篇    | 1411855G   |                      |      |       |           |       |
| 主数据质量管理    | Ŧ   | 一 16 工位主政協                                      |            |     | 题示貌序 G     | 間示名称    | 存始后<br>data_h | Withor  | 20<br>10 x | 下股厚质唱                | 原告宅境 | 局合合業  | 局否权单权监    | IRCO. |
|            |     | <ul> <li>PLC校設器主教第</li> <li>● 仮原線主教器</li> </ul> |            |     | 2          | 名称      | factory       | Water   | 文本         |                      | #    | 3     | 8         |       |
|            |     | - ● 控制系统主要进                                     |            |     | 5          | 107-514 | assetTe       | ini .   | 小戲         |                      | -    | a     | 0         |       |
| 。 流程配置     | Œ   | ● 工艺主教型                                         |            |     | 4          | 1015    | factory       | Descri  | MERITE #   |                      | 20   | 2     | 8         |       |
| = 数据交换     | Đ   | 一點 设备大英主数据 ■ 设备小类主数据                            |            |     | 5          | 产帽      | capacit       | ý.      | dutt       |                      | -    | a     | -8-       |       |
| LEATING BY | 107 | - 14 设备主政团                                      |            |     | 6          | 员工故量    | employ        | weTotal | 5325       |                      | 否    | 西     | i i       |       |
| · AGADEL M | 1   | ■ 101参数王数器                                      |            |     | đ          | 没备数量    | machin        | eTotni  | 5925       |                      | 芾    | 百     | - m       |       |
| \$2 草础管理   | 1   | ■ 设备想投件主教店                                      |            |     | Ð (        | 工厂英型    | Tactory       | ТүрөС   | 下拉李县       | 工厂类型                 | 题    |       | Ð         |       |
|            |     | ■ 設備標題の主教課                                      |            |     | 9          | 市产性质    | produc        | tionPt  | 下拉亨具       | 信用性质                 | /8.  | - T   | n .       |       |
|            |     | - 10 设备间询主数国                                    |            |     | 10         | 主要设备类型  | f majorN      | iache)  | 下拉字用       | 设备关型                 | 搅    | 10    | - B       |       |
|            |     | ● 決資応協主政課 ● 结如原始合統主教課                           |            |     | **         | 11000   | ( Particula   | n., e.  | -          |                      | -    | -     | -         |       |

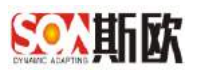

2) 弹出页面修改分类排名称、管理员、备注,点击【提交】,完成修改。

## 2.1.4 删除分类

【操作步骤】:

3)选中一类主数据,点击【删除】( 室 按钮),如图:

| 音性导颤                          |    | 三〇《主教拒責』。                                    |            |     |                |           |                                         |          |                  |      |          |           |   |
|-------------------------------|----|----------------------------------------------|------------|-----|----------------|-----------|-----------------------------------------|----------|------------------|------|----------|-----------|---|
| 11. 统计分析                      | Ħ  |                                              | <b>B</b> R | 0   | 局性管理           | 2.5       | 0051528962.00                           | S i      | <b>DECOMPANY</b> |      | ) d 9    | N. KORER  |   |
| 主数据关系图卷                       |    | 0 0 + / 1                                    | =          | ~ 1 | LEAD PR        |           |                                         |          |                  |      |          | + 2 3 + 4 |   |
| 主政限查问                         | ۰  |                                              | a second   |     |                |           |                                         |          |                  |      |          |           |   |
| 主政限业务管理                       | Œ  | ■ 工厂主政报<br>一 ■ 车间主教授                         |            | C   | Rist + atits   | / 10:00 1 | 8 新济 马入数据                               | 1401655W |                  |      |          |           |   |
|                               |    | ● 产程主教撰                                      |            |     | 股示顺序 0         | 显示名称      | 存储后称                                    | 25       | 下段序典组            | 展否定境 | 局否查重     | 局否权单校验    | D |
| 王权相供量管理                       | Ŧ  | <ul> <li>LOE数量</li> <li>PLC应款量主数据</li> </ul> |            |     | St             | 9985      | data_humber                             | 本交       |                  | -10  | <b>a</b> | 6         |   |
| 主教院設置                         |    | - <b>6</b> (5/0989 ± 10/02                   |            |     | 2              | 名称        | factoryName                             | 支东       |                  | #    | 西        | 8         |   |
|                               |    | 一點 控制系统主要提示                                  |            |     | 3              | 城市登場      | assetTotal                              | 小螺       |                  | 西    | 8        | 13        |   |
| Priverical.                   | (± | ▶ 工艺主教型                                      |            |     | 4              | 编述        | factoryOescri                           | 规附生成     |                  | Th.  |          | 8         |   |
| = 数据交换                        | Ŧ  | → ■ 设备大学主教祖<br>业 设备小供主教提                     |            |     | 5              | 产宿        | capacity                                | 11.85    |                  | 香    | ň        | a         |   |
| and relation                  |    | 一點 设备主数据                                     |            |     | 6              | 员工故量      | employeeTotal                           | 15.61    |                  | 西    | 百        | 首         |   |
| <ul> <li>Martin M.</li> </ul> | 4  | □ IDT参数主教部<br>□ ● 设备备件主线报                    |            |     | .7             | 没监权里      | machineTotal                            | 19925    |                  | Ŧ    | ā        | - 11      |   |
| 基础管理                          | Ŧ  | -■ 设备感报件上数据                                  |            |     | . Ð. (         | 工厂英型      | factoryTypeC                            | 下拉李丹     | 工厂英型             | 题    | 5        | Ð         |   |
|                               |    | ● 設備履历主教提<br>一 ● 設备保养主教提                     |            |     | (. <b>9</b> )( | ・推产性质     | productionPr.                           | 下拉字具     | 法把性质             | /8.  | - T      | - m       |   |
|                               |    | - 🛢 设备河南主数国                                  |            |     | 10             | 工度设备美型    | majorMachini,                           | 下拉字明     | 设备规划             | 是    | 0        | -8-       |   |
|                               |    | ■ 设备项控用数据                                    |            |     |                | 111111    | 1.2.1.2.1.2.2.2.2.2.2.2.2.2.2.2.2.2.2.2 | -        |                  | -    | -        | 1.2       |   |

4) 弹出信息框, 点击【确定】, 确定删除。

## 2.1.5 主数据关系配置

#### 2.1.5.1 新增关系

创建主数据与主数据之间的关联关系,包括 1-1 (一对一)、1-N (一对 多)。

【操作步骤】:

1) 点击【主数据关系】按钮( 굳 按钮),如图:

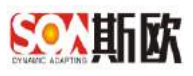

| All Care         |   | - 0.4                                                                      |    |            |                   |                                        |            |    |
|------------------|---|----------------------------------------------------------------------------|----|------------|-------------------|----------------------------------------|------------|----|
| 111.44E          | _ | 二 〇 水 王63583 8                                                             |    |            |                   |                                        |            | 27 |
| 國統計分析            | Œ |                                                                            | 豊和 | 1 网络新建     | 2 1005102010.00   | 1 元直切动设在第                              | (1) 自然而成就能 |    |
| X4 主数据关系磁音       |   | 0 6 + / 1                                                                  | =  | 建成五点的防分类研究 | 如果這種位置,讓后出在边上這的評評 | [[2]][[2]][[2]][[2]][[2]][[2]][[2]][[2 |            |    |
| 會主動增益问           | ۰ |                                                                            |    |            |                   |                                        |            |    |
| ■ 主数据业务管理        | Œ | ■ 上/ 王政順<br>一■ 年间主教授                                                       |    |            |                   |                                        |            |    |
| <b>童</b> 主数据质量管理 | Ŧ | ■ /*11±104(年<br>■ 工位主政編<br>■ 11(11111年1月11日)                               |    |            |                   |                                        |            |    |
| ■ 主教院6週          |   | <ul> <li>● 15/5時主政団</li> <li>● 15/5時主政団</li> <li>● 15/5時主政団</li> </ul>     |    |            |                   |                                        |            |    |
| ◇ 流程配置           | Ð | ■ 人员王政策 ■ 工艺主教授                                                            |    |            |                   |                                        |            |    |
| <b>■</b> 数据交换    | ۲ | ─■ 设备大英主数担 ● 设备小类主数提                                                       |    |            |                   |                                        |            |    |
| ▲ 通知告罄           | E | 一點 设备主政师<br>一點 IDT学校王教部                                                    |    |            |                   |                                        |            |    |
| o\$ 基础管理         | E | 一點 设备部按件主线组<br>一點 设备部按件主教编                                                 |    |            |                   |                                        |            |    |
|                  |   | ■ 設備優历主教报                                                                  |    |            |                   |                                        |            |    |
|                  |   | <ul> <li>         公告同句主数语     </li> <li>         ● 设备问句主数语     </li> </ul> |    |            |                   |                                        |            |    |
|                  |   | ■ thister(D do chie) = 80 m                                                |    |            |                   |                                        |            |    |

2) 弹出主数据关系配置页面,点击新增关系,如图:

| ÷ |                 |                       |         |       |
|---|-----------------|-----------------------|---------|-------|
|   | 主数据配置 / 主数据关系   |                       |         |       |
|   | ➡ 新增关系          |                       |         |       |
|   | 原始主数据           | 原始属性                  | 关系      | 对应主数据 |
|   |                 |                       |         |       |
|   |                 |                       |         |       |
|   |                 |                       |         |       |
|   |                 |                       |         |       |
|   |                 |                       |         |       |
|   |                 |                       |         |       |
|   | 3) 根据需求配置主数据之间的 | <b>为</b> 对应关系,关系项可以选择 | £1-1 (- | ・对一)、 |

1-N(一对多),图中为项目主数据和分期主数据1对多关系,分期主数据和楼栋主数据一对多关系配置结果:

| ◆新檀美英  |   |      |   |       |               |   |              | 12 |    |
|--------|---|------|---|-------|---------------|---|--------------|----|----|
| 50±05  |   | F#81 |   | 关系    | 列立主教長         |   | 对应阐生         |    | 腳作 |
| 101110 | Ŧ | teat | Ψ | 141 - | 出现主教集         | Ŧ | FEGE         | Ŧ  |    |
| 分割主動編  | Ŧ | HERE | v | 18 *  | <b>要</b> 項王問題 |   | 529 <b>0</b> | v  |    |

4) 配置完成主数据关系后,所有的主数据及配置的关系都会在主数据关系图谱中进行展示,包括1对1关系,1对多关系,引用关系。如图:

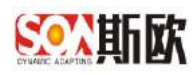

| 查找导航                 |   |                 | 主数据关系图谱 🚿 |  |
|----------------------|---|-----------------|-----------|--|
| 业 <mark>统计</mark> 分析 | + | 主数据查询 / 主数据关系图谱 |           |  |
| ✿ 主数据关系图谱            |   |                 |           |  |
| ■ 主数据查询              | + |                 |           |  |
| 主数据业务管理              | Ŧ |                 |           |  |
| 主数据质量管理              | Ŧ |                 |           |  |
| 言 主数据配置              |   |                 |           |  |
| · 流程配置               | Ŧ |                 |           |  |
| ■ 数据交换               | Ŧ |                 |           |  |
| ▲ 通知告警               | + |                 |           |  |
| <b>X</b> 基础管理        | + |                 |           |  |
|                      |   |                 |           |  |
|                      |   |                 |           |  |
|                      |   |                 |           |  |

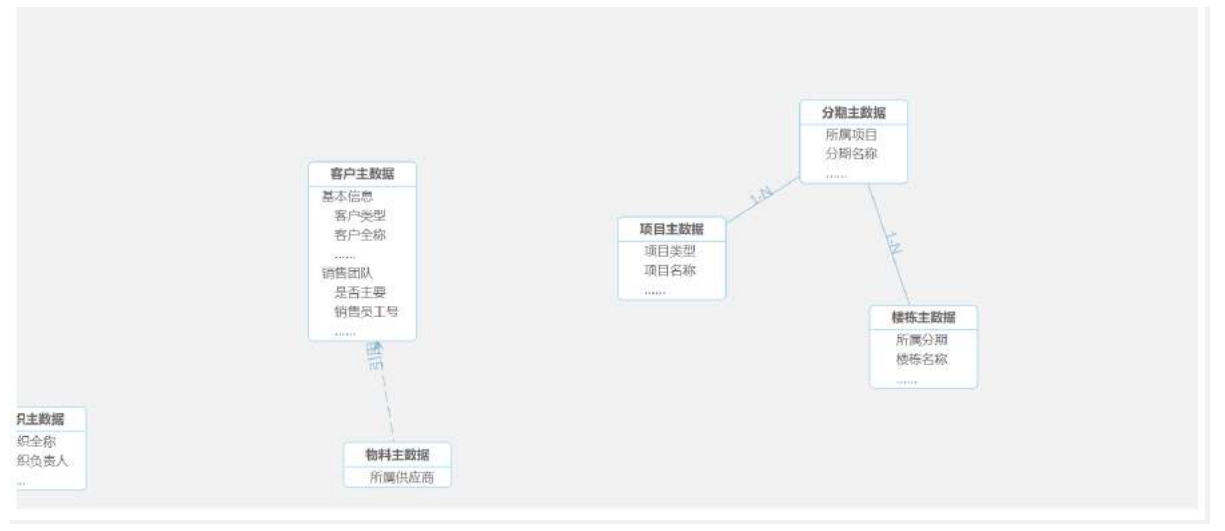

#### 5) 删除关系

在主数据关系配置页面,点击操作栏的【删除】(<sup>1)</sup> 按钮),删除该条关系,如图:

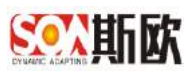

| 主动的联盟(主动的网络                           |   |        |    |        |            |   |      | ◆ 田立 近対上級 |
|---------------------------------------|---|--------|----|--------|------------|---|------|-----------|
| + #127.55                             |   |        |    |        |            |   |      |           |
| ····································· |   | 月出版件   |    | 37.JL  | 对应于数据      |   | 刘立编辑 | 15/5      |
| 08123                                 |   | 2880 B | τ. | 1-N =  | SAFEEN     |   | 新屋地田 | - 🖬 🖬 🖼   |
| 分裂主动组                                 | * | 分明系称   |    | 1.11 - | 1年15:主年21月 | - | 所提分群 | - 🔲 🖬 🔛   |
|                                       |   |        |    |        |            |   |      |           |
|                                       |   |        |    |        |            |   |      |           |

6) 上/下移动关系位置

点击对应关系后面操作栏的上/下箭头按钮( <sup>1</sup> ),可对该条对应关 系进行移动,如图:

| Feara    |          |       |    |        |             |    |      |          |       |
|----------|----------|-------|----|--------|-------------|----|------|----------|-------|
| \$794主苏展 |          | 原始構成  |    | 关系     | 计位主作用       |    | 对位增压 |          | 10/17 |
| RALAS    | 7        | (TPR) |    | 1-84 = | 分類主動層       |    | 新聞信仰 | <b>A</b> |       |
| 分類主動標    | <i>~</i> | 分類名称  | φ. | 1-N =  | (1010 主力)(图 | ÷. | 新電力期 |          |       |
|          |          |       |    |        |             |    |      | /        | /     |

### 2.2属性管理

完成主数据分类新增后,可对该主数据分类的属性进行添加。在主数据属性 管理页面可管理每类主数据的属性,即对主数据的属性进行新增、修改、删除等 操作,还可以对主数据的属性进行分组,并设置各属性组之间的关系。

## 2.2.1 新增字段

【操作步骤】:

1)在主数据配置页面,选中左侧分类栏中的'测试用例',在右边列表点击【新增】,如图:

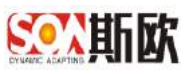

| ANGE       |    | TO C AND A                                                                                        | 1          |          |        |                |             |           |      |       |        | X   |
|------------|----|---------------------------------------------------------------------------------------------------|------------|----------|--------|----------------|-------------|-----------|------|-------|--------|-----|
| M PATENCE. |    | - LI W INGER S                                                                                    |            |          |        |                |             |           |      |       |        |     |
| lad 统计分析   | Œ  |                                                                                                   | 勝利         | O RELETE | 2.1    | 网络树枝属          |             | ) 页面匀构物面面 |      | ) 4 # | 关系的影响  |     |
| X 主数据关系图書  |    | C B + /                                                                                           | 8 <b>=</b> | ~ second |        |                |             |           |      |       |        | æ   |
| 曾主数据查问     | ۲  |                                                                                                   |            |          | 1      |                |             |           |      |       |        |     |
| ▲ 主教展业务管理  | Ð  | 章 车间东政强                                                                                           |            | C RM + # | 8 / 标改 | 2 新味 華人統領      | 14:01:05:36 |           |      |       |        |     |
|            | -  | <ul> <li></li></ul>                                                                               |            | 豊永観序 🔅   | 显示若称   | 存储各称           | 类型          | 下校序费相     | 最否必须 | 局否查重  | 最近牧羊校拉 | 默认值 |
| 重王奴招快量百世   | 1± | ● PLC控制器主首用                                                                                       |            |          | 99,655 | ciata_humber   | 文本          |           | 西    | 8     | - 6    |     |
| ■ 主政法法置    |    | <ul> <li>● 位如系统主教图</li> </ul>                                                                     |            | < 1 > WM | 1 1 10 | : ≕14 20 ∯t/j1 | . •         |           |      |       |        |     |
| > 沈梓記書     | Œ  | 一■ 人员王振逝 一■ 工艺主教授                                                                                 |            |          |        |                |             |           |      |       |        |     |
| ≓ 数据交换     | F  | - 畫 设备大英主数据<br>- 量 设备小梁主数据                                                                        |            |          |        |                |             |           |      |       |        |     |
| ▲ 送知告發     | E  | <ul> <li>● 近音主政協</li> <li>● 201参約工政協</li> <li>● 201参約工政協</li> </ul>                               |            |          |        |                |             |           |      |       |        |     |
| o\$ 基础管理   | 1  | ● 公務期代生活設備<br>● 公務期代件主教編<br>● 公務期代件主教編                                                            |            |          |        |                |             |           |      |       |        |     |
|            |    | <ul> <li>设备保养主教提</li> <li>设备间隙主教提</li> <li>设备方称主教提</li> <li>均衡方称主教提</li> <li>特种设备并检主教提</li> </ul> |            |          |        |                |             |           |      |       |        |     |

2) 填写字段基本信息,如图:

| - 1933年1月二日 (周生)                                   | 管理/新增宇段                                                                            |                        |                                                          |               |        |              |       |        | <ul> <li>✓ 世々</li> </ul> | <b>*</b> 350 |
|----------------------------------------------------|------------------------------------------------------------------------------------|------------------------|----------------------------------------------------------|---------------|--------|--------------|-------|--------|--------------------------|--------------|
| 字段基本信息                                             |                                                                                    |                        |                                                          |               |        |              |       |        |                          |              |
| • 显示顺序                                             | 35                                                                                 | • 显示名称                 | 请输入名称(中文显示)                                              |               | • 存储名称 | 清输入字(图(英文层示) | æ     | 默认信    | 课输入默认值                   | ٩            |
| 表格是否显示                                             |                                                                                    | 是否开启查问                 | (@ H)                                                    |               | 是否可编辑  |              | 4     | R单是否身際 | () B                     |              |
| 是百分发                                               | (R)                                                                                | 交更是否升版                 | 5                                                        |               |        |              |       |        |                          |              |
| - 20                                               | <ul> <li>         ・         ・         ・</li></ul>                                  | 输入小数 〇 输入              | ()<br>()<br>()<br>()<br>()<br>()<br>()<br>()<br>()<br>() | ○ 文件上传        |        |              | 拉字典 〇 | 引用王裁属  |                          |              |
| 合法检验规则                                             |                                                                                    |                        |                                                          |               |        |              |       |        |                          |              |
|                                                    |                                                                                    |                        |                                                          |               |        |              |       |        |                          |              |
| 常用验证规则                                             | <b>请</b> 选择 平                                                                      |                        |                                                          |               |        |              |       |        |                          |              |
| 常用验证规则<br>是否必填                                     | <b>清</b> 选择                                                                        | 未输入提示                  | 输入数末输入提示信息                                               |               |        |              |       |        |                          |              |
| 常用绘证规则<br>是否必慎<br>是否查重                             | ★改择 ▼                                                                              | 末输入提示                  | 输入双中输入提示供意                                               |               |        |              |       |        |                          |              |
| 常用验证现则<br>是否必填<br>是否查重<br>最小长度                     | 者选择                                                                                | 干输入提示<br>最大长度          | 输入联末输入提示信息<br>调输入最大化反该()                                 |               |        |              |       |        |                          |              |
| 常用验证规则<br>是否必慎<br>是否查重<br>最小长度<br>前盖符号/话           | <ul> <li>斎査拝 ▼</li> <li>● 京</li> <li>斎 館入最小 ((皮信))</li> <li>清 縮入局面が同じ値。</li> </ul> | 干输入提示<br>最大长度<br>后置符号值 | 输入联末输入提示信息<br>                                           | 3             | 连续符号   |              |       | 连续符位置  |                          |              |
| 常用捡证规则<br>是否必填<br>是否查重<br>最小长度<br>前盖符号店<br>白庄2%证规则 | 第选择 ▼ 第选人最小K定(所) 第総人最小K定(所) 第総人の豊好型(値) 正形料85点                                      | 干输入透示<br>量大长度<br>后置符号语 | 输入双干输入现示进意<br>清输入最大化度流()<br>清输入后需符号/语                    | (2)<br>(27)58 | 连续符号   |              |       | 连续符位置  | 操作                       |              |

显示顺序:字段在主数据管理页面的显示排序

显示名称:字段在主数据管理页面的显示名称

存储名称: 字段在数据库中的存储名称

默认值: 该字段的默认值

表格是否显示:可选择"是"或"否",选择"是"则在主数据管理页 面表格中显示该字段的信息,选择"否"则不在表格中显示该字段 是否开启查询:可选择"是"或"否",选择"是"表示在主数据管理 页面可以通过该字段进行查询,选择"否"表示不可通过该字段查询 是否可编辑:可选择"是"或"否",选择"是"表示该属性字段可以 在主数据新增或修改表单进行编辑,选择"否"表示不可编辑 表单是否隐藏:可选择"是"或"否",选择"是"表示该字段在主数 据新增或修改表单不显示,选择"否"表示在主数据新增或修改表单 D

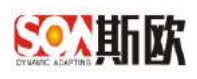

要显示

是否分发:可选择"是"或"否",选择"是"表示在主数据分发时该 属性字段会分发到三方系统,选择"否"表示该属性字段不会分发到三 方系统

变更是否升版:可选择"是"或"否",选择"是"表示主数据变更时, 该属性字段值发生变化则主数据升版本号,选择"否"表示变更时值变 化不升版本号。(主数据变更时,只要有一个变更会升版本的属性值变 化了,则主数据升版本号)

| ☆ ≪ 主類   |                          |           |                      |                          |             |                |      |         |            |     |
|----------|--------------------------|-----------|----------------------|--------------------------|-------------|----------------|------|---------|------------|-----|
| 主教協配蓋/属性 | 管理/新增字段                  |           |                      |                          |             |                |      |         | ✓ 125      | • = |
| 宇設基本信息   |                          |           |                      |                          |             |                |      |         |            |     |
| - 显示顺序   | 35                       | • 显示名称    | 请输入名称(中文显示)          |                          | • 存储名称      | 请输入学银(英文显示)    | ۲    | 默认值     | 清祖入默认信     | (   |
| 表格是否显示   |                          | 是否开启查询    | 08                   |                          | 是否可编辑       | 12.            |      | 表单是否隐藏  | () H)      |     |
| 最否分发     | (E)                      | 亚更是西升版    | (1)                  |                          |             |                |      |         |            |     |
| - 美型     | () 输入文本 () 输入整数 ()       | 输入小数 🔘 输入 | 多行文本 🔿 选择时间          | <ul> <li>文件上世</li> </ul> | - 「「「「「「「」」 | 生成 () 下拉自定义 () | 下拉字曲 | 〇 引用主数据 |            |     |
| 上传第三方系统  | <ul><li>() 百</li></ul>   | • 上传地过    | /mdm/file/uploadFile |                          | 文件校验集型      | 文件             |      | 上传大小联制  | 0          |     |
| • 允许后缀   | *先在后语                    |           |                      |                          |             |                |      |         |            | 播作  |
|          | 1時始入后端(68日: jpg)         |           |                      |                          |             |                |      |         |            |     |
| 合法校验规则   |                          |           |                      |                          |             |                |      |         |            |     |
| 常用验证规则   | (第15)年 ~                 |           |                      |                          |             |                |      |         |            |     |
| 是苔珍填     |                          | 未输入提示     | 输入档末输入提示信息           |                          |             |                |      |         |            |     |
| 是否查重     | (@ #)                    |           |                      |                          |             |                |      |         |            |     |
| 前置符号值    | <b>请输入前置符号·</b> 德        | 后置符号。值    | 請給入后置符号/值            | ۲                        | 连接符号        |                |      | 连接符位置   |            |     |
| 自定义验证规则  | 正称声达式                    |           |                      | 成示病患                     |             |                |      |         | <b>股</b> 件 |     |
|          | 编输入由量文正则物达式/9%0; //[0-9] | (\d"\$/)  |                      | 1856入3                   | (注不)兼订推示信用。 |                |      |         |            |     |

#### 类型:

输入文本 - 字符串/文本框

输入整数 - 数字/文本框

输入小数 - 数字/文本框

输入多行文本 - 字符串/文本域

选择时间 - 配置格式为: yyyy-MM-dd HH:mm:ss

文件上传 - 需要配置上传文件的格式:如 jpg;doc 等,文件校验类型可选 择文件、图片、视频、音频,如需对文件大小进行限制,可在上传大小处填写。 若需要上传到第三方系统,开启上传第三方系统选项并填写上传地址(ur1)。 如图:

规则自动生成 - 根据配置的规则自动生成该字段值,如果还未配置生成规则,则点击【编码规则管理】进入规则配置页面,详细操作可参考 <u>3.3 编码规则</u>

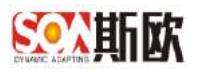

| □《 ±数                                                                                                    | isen 8                                                                                                    |                               |                                       |                       |                                                                     |                          |      |                                          |                            |              |
|----------------------------------------------------------------------------------------------------|----------------------------------------------------------------------------------------------------|-------------------------------|---------------------------------------|-----------------------|---------------------------------------------------------------------|--------------------------|------|------------------------------------------|----------------------------|--------------|
| 設掘配置 / 属性                                                                                                    | 管理/新增学级                                                                                                    |                               |                                       |                       |                                                                     |                          |      |                                          | <ul> <li>✓ 82.0</li> </ul> | • (a)        |
| 字段基本信息                                                                                                    |                                                                                                    |                               |                                       |                       |                                                                     |                          |      |                                          |                            |              |
| • 显示顺序                                                                                                    | 35                                                                                                    | • 显示名称                        | 清输入名称(中文显示)                           |                       | • 存储名称                                                              | 请输入字段(英文显示)              | ¢    | 默认值                                      | 導輸入默认值                     | )            |
| 表格是否显示                                                                                                    |                                                                                                    | 是否开启查问                        | 0.5                                   |                       | 是否可编辑                                                               |                          |      | 表单是否稳定                                   | 0.8                        |              |
| 最否分发                                                                                                    | (T)                                                                                                    | 安康晨杏升板                        |                                       |                       |                                                                     |                          |      |                                          |                            |              |
|                                                                                                    |                                                                                                    |                               |                                       | and the second second |                                                                     |                          |      | an ann an an an an an an an an an an an  |                            |              |
| - 美型<br>规则分组                                                                                                    | <ul> <li>         ・</li></ul>                                                                                                    | 输入小数 🔵 输入                     | 多行文本 🔵 选择时间 (                         | 文件上传                  | <ul> <li>规则自动结</li> <li>规则配置</li> </ul>                             |                          | 下拉字典 | ○ 引用主数据                                  | - 44303                    | भद्यम्       |
| - 美型<br>規则分组<br>合法校验规则                                                                                                    | <ul> <li>         ·</li></ul>                                                                                                    | 输入小数 〇 输入                     | 多行文本 🔵 选择时间 (                         | ) 这件上楼<br>            | <ul> <li>规则自动结</li> <li>规则配置</li> </ul>                             | 188 () 下拉自定义 ()<br>(元)   | 下拉字典 | ○ 引用主数調                                  | - 44536                    | 时任用          |
| - 英型<br>規則分组<br>計法校验規则<br>業用验证规则                                                                                                    | <ul> <li>         ・</li></ul>                                                                                                    | 输入小数 🔘 输入                     | 多行文本 () 地理时间 (                        | )文件上传<br>~ ]          | <ul> <li>规则自动组</li> <li>规则配置</li> </ul>                             | ■ 「 下 放 自 定 义 ( )<br>「 元 | 下拉李典 | ○ 引用主数据                                  | - 4690                     | 918 <b>1</b> |
| - 类型<br>规则分组<br>合法校验规则<br>常用验证规则<br>是否必清                                                                                               | <ul> <li>・ 始入文本 ・ 始入期前 ・</li> <li>・ 並及開始3</li> <li>・ 建設用</li> <li>・ 建設用</li> <li>・ 建設用</li> <li>・ 建設用</li> </ul>                                                                                                    | 输入小数 〇 输入<br>来输入提示            | 多行文本 過貨費損損 (<br>油入板未輸入提示信息            | ) 文件上传<br>            | <ul> <li>规则自动组</li> <li>规则配置</li> </ul>                             |                          | 下拉字典 | ○ 引用主数据                                  | · 49305                    | Pittin       |
| - 美型<br>規則分組<br>含法校验規则<br>掌理验证规则<br>是否必靖<br>是否查重                                                                                       | <ul> <li>・ 約入文本 ・ 約入500 ・</li> <li>・ 約入文本 ・ 約入500 ・</li> <li>・ 並び開始時</li> <li>・ 通道等 ・ ・</li> <li>・ ・</li> <li>・ ・<!--</td--><td>输入小数 〇 输入<br/>来输入提示</td><td>多行文本 () 激躁时间 ()<br/>他入版字输入提示信息</td><td>) 文件上传<br/></td><td><ul> <li>规则自动组</li> <li>规则配置</li> </ul></td><td>En ○ 下投自建义 ○<br/>え</td><td>下拉字典</td><td>○ 51用主数調</td><td>* 449340</td><td>的管理</td></li></ul> | 输入小数 〇 输入<br>来输入提示            | 多行文本 () 激躁时间 ()<br>他入版字输入提示信息         | ) 文件上传<br>            | <ul> <li>规则自动组</li> <li>规则配置</li> </ul>                             | En ○ 下投自建义 ○<br>え        | 下拉字典 | ○ 51用主数調                                 | * 449340                   | 的管理          |
| - 集型<br>規則分组<br>論法校验規则<br>業用验証規则<br>是否必清<br>是否查重<br>的責符号值                                                                              | <ul> <li>・ 給入文本 ・ 給入整約 ・</li> <li>・ 給入文本 ・ 給入整約 ・</li> <li>・ 生放開納品</li> <li>・ 単成開新品</li> <li>・ 単成開新品</li> <li>・ 単成開新品</li> </ul>                                                                                                    | 输入小数 () 输入<br>来输入提示<br>后置符号值  | 多行文本 過調動詞(<br>地入和末地入提示信息<br>清輸入后實符得/值 | ) 文件上传<br>            | <ul> <li>规则自动结</li> <li>规则配置</li> <li>规则配置</li> <li>规则配置</li> </ul> | Eni ○ 下投前定义 ○<br>元       | 下拉字典 | 51用主数据 连续符位量                             | -                          | Pitt         |
| <ul> <li>- 美型<br/>規則分组</li> <li>合法校验规则</li> <li>常用验证规则</li> <li>是否必導<br/>是否必導</li> <li>是否必導</li> <li>即數符号值</li> <li>封定义验证规则</li> </ul> | <ul> <li>・ 給入文本 () 給入58歳 ()</li> <li>主妙常時日</li> <li>・ 請応課 ・ ・</li> <li>● 市</li> <li>・ 市</li> <li>・</li></ul>                                                                                                    | 输入小数 () 输入<br>未输入提示<br>后面符号/值 | 多行文本 過調動詞(<br>地入版末地入提示信息<br>清給入后實符得/值 | 文件上传<br>              | <ul> <li>规则自动组</li> <li>规则配置</li> <li>规则配置</li> <li>通道符号</li> </ul> | est ) 下论自定义 )<br>元       | 下拉字典 | <ul> <li>引用主数据</li> <li>通導符位置</li> </ul> | ~ \$6530<br>90             | ग्रहम        |

下拉自定义 - 配置格式为 key, value; key, value。如: 1, 男; 2, 女, 其中 key 为存储值 value 为显示值

| 利基本信息                                                                       |                                                                                                    |           |                         |        |                            |                |        |        |        |      |
|-----------------------------------------------------------------------------|----------------------------------------------------------------------------------------------------|-----------|-------------------------|--------|----------------------------|----------------|--------|--------|--------|------|
| • 慶示順序                                                                      | 4                                                                                                    | • 显示名称    | 供应會進到                   |        | • 存储名称                     | SUPPLIER_CLASS | 0      | 默认值    | 调输入默认值 |      |
| 表格過否显示                                                                      | (#)                                                                                                    | 是否开启查询    | 0.0                     |        | 是否可编辑                      | <b>(1)</b>     |        | 表单是否隐藏 | (0 A)  |      |
| 是否分发                                                                        | <b>EO</b>                                                                                                    | 亚更最百升版    | 07                      |        |                            |                |        |        |        |      |
| - 英型                                                                        | ○ \$62,525 ○ \$62,588 ○                                                                                                 | 输入小数 〇 输入 | _多行文本 () 选择时间           | ○ 文件上傳 | ○ 規則自动                     | 地主成 💿 下拉自主义 🤇  | ) 下拉字典 | ○引用主数据 |        |      |
| The second second                                                           | stands and so a                                                                                                    |           |                         |        |                            |                |        |        |        |      |
| • 卜拉自定义                                                                     | ·(中)时目(NCY)                                                                                                    |           |                         |        | •亞尔德(Value)                |                |        |        |        | 1079 |
| * 卜拉自定义                                                                     | -Heater B(MAA)                                                                                                    |           |                         |        | -亞中值(value)<br>內部          |                |        |        |        |      |
| * 卜拉自定义                                                                     | -++rdt/B(XeY)                                                                                                    |           |                         |        | ·显示值(value)<br>內部          |                |        |        |        |      |
| • F拉尼元义<br>法校验规则<br>章用验证规则                                                  | -resol@(Loty)<br>N<br>请应择 平                                                                                             |           |                         |        | -亞一道(value)<br>Pa都         |                |        |        |        |      |
| · F担目定义<br>法校验规则<br>常用验证规则<br>居石公填                                          |                                                                                                    | 未输入提示     | 输入版中输入版示信息              |        | -亞小儀(value)<br>戸部          |                |        |        |        |      |
| • 下拉首定义<br>动法校验规则<br>常用验证规则<br>最否必填<br>是否查重                                 |                                                                                                    | 未輸入提示     | 输入版中输入提示信息              |        | - 恒平備(value)<br>円載         |                |        |        |        |      |
| ・ ト拉 目 元 义<br>(法校 勉 煤 の)<br>常 用 验 征 堤 川<br>鼻 否 企 填<br>是 否 査 重<br>最 否 校 学校 验 |                                                                                                    | 未輸入提示     | 输入版中输入遗行的思              |        | -近小道(wave)<br>円載           |                |        |        |        |      |
| ・ 戸辺自定文<br>法校验援助<br>常用验证规则<br>最否必填<br>是否查重<br>最否枚学校验<br>就豊待号/値              | **###選(247)<br>N<br>満成34<br>一<br>一<br>一<br>一<br>一<br>一<br>一<br>一<br>一<br>一<br>一<br>一<br>一<br>一<br>一<br>一<br>一<br>一<br>一 | 未輸入提示     | 输入版中输入版示信题<br>描绘入后面符中/值 | 0      | - 型示幅(water)<br>円部<br>連續符号 |                |        | 违维符位置  |        |      |

下拉字典 - 即下拉数据列表来自基础数据字典。如果字典数据未配置,则 点击【字典数据】按钮进入字典数据维护页面,详情操作可参考<u>基础数据字典管</u> <u>理</u>,

特别说明:当下拉数据过大时(例如100以上)推荐开启异步搜索,实现数据的 异步加载,初始化仅加载10条

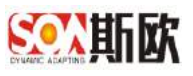

|                                                                           | B理/ 购以子段                                                                                    |                     |                         |                                          |                       |                               |        | くほう          | - 400 |
|---------------------------------------------------------------------------|---------------------------------------------------------------------------------------------|---------------------|-------------------------|------------------------------------------|-----------------------|-------------------------------|--------|--------------|-------|
| 学校基本信息                                                                    |                                                                                             |                     |                         |                                          |                       |                               |        |              |       |
| ·显示顺序                                                                     | 6                                                                                           | * 显示名称              | 医东                      | - 存储名 (                                  | COUNTRY               | ۲                             | 默认值    | 捐制入划认信       | 0     |
| 表相是否显示                                                                    |                                                                                             | 是否开启查询              | (e =)                   | 是否可编辑                                    |                       |                               | 表单是否隐藏 | 0 H          |       |
| 是否分发                                                                      | 0                                                                                           | 支更是否升版              | 0                       |                                          |                       |                               |        |              | _     |
| - 201                                                                     | ○ 输入文本 ○ 输入                                                                                 | (数) 追入(成) 追入        | 多行文本 〇 动弹时间             | ○ 文件上传 ○ 規則自然                            | 加生成 🔿 下拉自定义           | <ul> <li>• 下拉字典 ()</li> </ul> | 引用主政政  |              |       |
|                                                                           |                                                                                             |                     |                         |                                          |                       |                               |        |              |       |
| * 字典配置                                                                    | ene ×                                                                                       |                     |                         |                                          | + +965E               |                               | 是否异步搜索 | ( <b>0</b> T |       |
| · 字典配置<br>合法校验规则                                                          | 国業 ×                                                                                        |                     |                         |                                          | * *8658               |                               | 是否同步搜索 | 0 5          |       |
| · 李典配置<br>合法校验规则<br>用用绘证规则                                                | 面和 X<br>清选择                                                                                 | ×                   |                         |                                          | ₹ <b>7683</b> 8       |                               | 是否與步搜索 | 0 1          |       |
| · 字典配置<br>合法校验规则<br>常用验证规则<br>是否必填                                        | 国家.X<br>清古泽<br>(足)                                                                          | * 未能入提示             | 输入现于输入提示信息              |                                          | T 74805               |                               | 量百异步搜索 | (B) (E)      |       |
| ・字典配置<br>合法校验规则<br>常用验证规则<br>最否必填<br>最否查重                                 | 国家 ×<br>清法译<br>(注)<br>() の                                                                  | ▼<br>末箱入提示          | 输入用于输入提示信号              | 2                                        | T 74005               |                               | 量百算步搜索 | (0 E)        |       |
| · 字典配置<br>古话校验规则<br>常用验证规则<br>最否必境<br>是否查重<br>是否改统验                       | (日本) X<br>第25年<br>(見)<br>() ()<br>() ()<br>() ()                                            | * 未報入還示             | 输入而干油入器デ码型              |                                          | * <b>*465</b>         |                               | 是古异步按束 | 0.0          |       |
| · 字典配置<br>古法校验规则<br>用用验证规则<br>最否必填<br>是否查重<br>用品校学校验<br>前面符号值             | 1015-1×<br>第85年<br>(元)<br>(1)<br>(1)<br>(1)<br>(1)<br>(1)<br>(1)<br>(1)<br>(1)<br>(1)<br>(1 | ★ 未給入提示             | 编入四十编入遗示编奏<br>编编入后面符号 值 | <b>③ 连张诗</b> 4                           | * <del>*</del> 400.02 |                               | 量苦與步援委 | 0.5          |       |
| · 字典配置<br>古法校编成则<br>常用始证规则<br>最否必境<br>是否查重<br>身四枚学校验<br>前置符号(值<br>自定义校正规则 |                                                                                             | ▼<br>未输入提示<br>后置符号值 | 编入四十编入遗示语要<br>编码入后重符号 值 | 3 12 12 12 12 12 12 12 12 12 12 12 12 12 | * *400.2              |                               | 是古异步搜索 | (i) T        |       |

引用主数据 - 动态引用另一类主数据的字段值,即在新增本类主数据表单中,填写该字段时,下拉数据列表来源于所引用主数据属性的值。

主数据类型:所引用字段的主数据类型;

属性组: 所引用字段的所属属性组;

存储值:引用哪个字段作为存储值;

显示值:引用哪个字段作为显示值。

该引用关系会显示在主数据关系图谱中。

| 主教招配置/属性的                           | 管理(修改字段                      |                               |                     |            |        |               |       |         | ✓ #EQ  | <b>•</b> 1000 |
|-------------------------------------|------------------------------|-------------------------------|---------------------|------------|--------|---------------|-------|---------|--------|---------------|
| 才段基本信息                              |                              |                               |                     |            |        |               |       |         |        |               |
| • 显示顺序                              | 27                           | - 显示名称                        | 所属组织                |            | ~ 存储各称 | ORGANIZATION  | ۲     | 默认值     | 请验入默认值 | ٢             |
| 表格是否显示                              | (E)                          | 最否并启意词                        | 0.2                 |            | 最否可编编  |               |       | 表单是否隐藏  | 0.8    |               |
| 是百分发                                | (E)                          | 变更是否升版                        | 120                 |            |        |               |       |         |        |               |
| - 2852                              | 0 18A.XX () 18A.1888         | <ul> <li>         ·</li></ul> | \$17XA () (11786)[[ | 文件上传       |        | nt () there ( | )下拉字具 | ④ 引用主政憲 |        |               |
| 主教國黨型                               | 相對主義國                        | ~ 个陆编                         | 编织名称                | ÷          | * 显示論  | 请法王           | -     | 最否异步搜索  | 0 1    | C             |
| 合法校验规则                              |                              |                               |                     |            |        |               |       |         |        |               |
| 常用验证规则                              | 清选择 一                        |                               |                     |            |        |               |       |         |        |               |
| 是否必堪                                | 0 0                          | 未输入提示                         | 输入框末输入提示信息          |            |        |               |       |         |        |               |
|                                     | 0.5                          |                               |                     |            |        |               |       |         |        |               |
| 是否資重                                |                              |                               |                     |            |        |               |       |         |        |               |
| 是否查重<br>是否枚举校验                      | 0 A                          |                               |                     |            |        |               |       |         |        |               |
| 是否直重<br>是否牧学校验<br>即置符号/信            | () 古<br>請納入的實符号/())          | 后置符号/值                        | 请输入后营符号/值           | ۲          | 连接符号   |               |       | 连接符位置   |        |               |
| 是否查重<br>是否权学校验<br>助置符号/编<br>白志义验证规则 | () 市<br>請納入的面符号/()<br>正明明554 | 后置符号/值                        | 请输入后置符号/值           | 3<br>18768 | 连接符号   |               |       | 连编符位置   | 167>   |               |

关系图谱中引用主数据图

(图中展现人员主数据的所属组织字段引用组织主数据的组织名称字段):

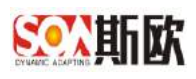

| 血病计分析                                                                                                    | * | 豆 O 《 主教院大乐 | 23 N        |                                         |                                 |                                                                                                    |
|----------------------------------------------------------------------------------------------------|---|-------------|-------------|-----------------------------------------|---------------------------------|----------------------------------------------------------------------------------------------------|
| 式 主教信关系图谱                                                                                                    |   | 主教派查司/主教派关系 | #8          |                                         |                                 | 0 5                                                                                                    |
| 警主致過查问                                                                                                    | ٠ |             |             |                                         | 国際主教報                           | 银行全称                                                                                                    |
| ■ 主政提供外留理                                                                                                    |   |             | 会计科目主数据     |                                         | 物流信相归简称                         | (111)<br>(111)<br>(111) |
| ★ 支援 (1) ● (1) ● (1 | * |             | 账目表<br>科目类型 | 客户主数据                                   | 物质<br>供齿 <sub>resen</sub> (人) 人 |                                                                                                    |
| 翻 主教性術面                                                                                                    |   |             |             | 基本信息                                    | 结算作曲                            |                                                                                                    |
| <b>≕ 数据</b> 交换                                                                                                    | * |             |             | 客户编码<br>客户类型                            | 银行开户名                           | 527 52011 Prov.60+1640                                                                                                    |
| ▲ 浸知告輩                                                                                                    | - |             |             | # 4 1 1 1 1 1 1 1 1 1 1 1 1 1 1 1 1 1 1 | INCO I GRA                      |                                                                                                    |
| 0、新行展道                                                                                                    | * |             |             | 是否主要                                    | 企业信息<br>法人 人员主数据                |                                                                                                    |
|                                                                                                    |   |             |             | *************************************   | 法人身份证 姓名 曾用名                    | $\mathbf{X}$                                                                                                    |
|                                                                                                    |   |             |             | 地址类型                                    | 制造部                             |                                                                                                    |

3) 合法校验规则

常用验证规则:可选择身份证验证、手机号验证、邮箱验证 自定义验证规则:可自定义填写正则表达式来进行校验 是否必填:可选择"是"或"否",选择"是"则表示该字段在主 数据新增或修改表单中不能为空,选择"否"则表示该字段在主数 据新增或修改表单中可不填

未输入提示: 该字段未填写时的提示信息

是否查重:可选择"是"或"否",选择"是"则表示该字段值在 该主数据分类中不能重复,选择"否"则表示该字段值可以重复 是否枚举校验:可选择"是"或"否",选择"是"表示在导入或 接口写入时,会对该字段进行枚举校验,判断值是否在下拉值列表 中,如果不在下拉值列表中,则表示导入或接口写入值非法。选择 "否"则表示该字段值不需要进行枚举校验。(注:下拉自定义、

下拉字典、下拉主数据才会有此选项)

最小长度:限制该字段的最小长度(注:文本类型特有)

最大长度:限制该字段的最大长度(注:文本类型特有)

最小值:限制该字段的最小值(注:整数、小数特有)

最大值:限制该字段最大值(注:整数、小数特有)

前置符号/值:校验字段值前置符号(多个前置符号用';'隔开), 若未填写则不进行校验

后置符号/值:校验字段值后置符号(多个后置符号用';'隔开), 若未填写则不进行校验

连接符号: 校验字段中是否存在填写的连接符号, 若未填写则不进

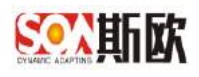

行校验

连接符位置:校验连接符在字段值中的位置是否正确,若未填写则 不进行校验

4) 点击【提交】,完成主数据属性字段新增

## 2.2.2 编辑字段

【操作步骤】:

1) 在元数据管理页面选中一条属性,点击【修改】,如图:

| 音性导颤           |     | 三〇《主教語記』》                                                           |    |              |        |                   |            |            |      |        |        |     |
|----------------|-----|---------------------------------------------------------------------|----|--------------|--------|-------------------|------------|------------|------|--------|--------|-----|
| 副統计分析          | Œ   |                                                                     | 豊和 | • 211 Mile   | 2.1    | 0.07.102.01.02.00 |            | D DESIGNER |      | ) d el | 250522 |     |
| X 主数据关系图書      |     | 0 8 + / 1                                                           | =  | ~ 36L00-00   |        |                   |            |            |      |        |        | a   |
| <b>警</b> 主数据查问 | ٠   |                                                                     |    |              |        |                   |            |            |      |        |        |     |
| ■ 主政限业务管理      | (H) | -■ 二/ 主教師<br>-■ 年间主教師                                               |    | C RIN + 1112 | 1 18:5 | 官 新油 马入数据         | 1000       |            |      |        |        |     |
| 主数据质量管理        | Ŧ   | ● 工位主教派                                                             |    | 證示順序 0       | 型示名称   | 存储名称              | <b>浅</b> 間 | 下操序费根      | 風否必須 | 局否查重   | 局否权单校验 | 默认细 |
| ■ 主教院設置        |     | ● FLC型制約主要是<br>● 信想線工業課                                             |    | 2            | 5696   | hed               | 文本         |            | 晟    | 1      | 8      |     |
| > 沈程配置         | Œ   | <ul> <li> <ul> <li></li></ul></li></ul>                             |    | < 1 > 28     | 1 2 4  | E 共2条 20条/页       | •          |            |      |        |        |     |
| = 数据交换         | Đ   | <ul> <li>■ 设备大奖主数据</li> <li>■ 设备小类主数据</li> </ul>                    |    |              |        |                   |            |            |      |        |        |     |
| ▲ 通知告罄         | E   | <ul> <li>● 设备主政指</li> <li>● 107参放工数据</li> <li>● 107参放工数据</li> </ul> |    |              |        |                   |            |            |      |        |        |     |
| 06 基础管理        | E   | ■ 设备展接件主数据<br>■ 设备展接件主数据                                            |    |              |        |                   |            |            |      |        |        |     |
|                |     | <ul> <li>● 设备操作主题法</li> <li>● 设备提考主题法</li> </ul>                    |    |              |        |                   |            |            |      |        |        |     |
|                |     | ■ 回信の松王総規                                                           |    |              |        |                   |            |            |      |        |        |     |

2) 修改相关信息,点击【提交】,完成主数据属性字段修改。

3) 删除字段,选择要删除的字段,点击【删除】,进行删除。

## 2.2.3 属性分组

当主数据分类有多个维度的属性时,可对属性进行分组。

#### 2.2.3.1 新增分组

【操作步骤】:

1) 在属性管理页面,点击属性组右上角的【属性分组】 2,如图:

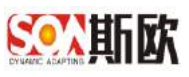

| 查找导数            |     | 三 〇 《 主教拒配罪                                                                                                    |    |            |      |               |              |             |          |              |      |      |        |      |
|-----------------|-----|----------------------------------------------------------------------------------------------------|----|------------|------|---------------|--------------|-------------|----------|--------------|------|------|--------|------|
| al 统计分析         | Œ   |                                                                                                    |    | <b>9</b> 8 | 0    | Q12.197.19    | 2.0          | RADING M    |          | 3 (TESTINGER |      | 2.44 | NAMES. |      |
| < 主要据关系图卷       |     | 0 8 + 2                                                                                                    | *  | =          | ~ 30 | 2000          |              |             |          |              |      |      |        | (a   |
| 主要增益问           | ۲   | 日本广告标用资                                                                                                    |    |            |      |               |              |             |          |              |      |      |        |      |
| 主政限业务管理         | Đ   | - 1 主教師                                                                                                    |    |            | C    | 2191 + 81     | 18 / 19:5 19 | 《 删除 马入数据   | 14:00:00 |              |      |      |        |      |
| + 0-4015 MAC 20 |     | <ul> <li>              戶他主都描      </li> <li>             上位主教授         </li> </ul>                                                                                                    |    |            |      | <b>股示顺序</b> ( | 显示名称         | 存储岩稼        | 浅田       | 下發亨费場        | 局否定項 | 局否意重 | 局否权单校验 | RUAS |
| 主致的角麗目理         | (t) | PLCH2D(H11)                                                                                                    | 庑  |            |      | 1             | 99874        | data_humber | 菜本       |              | - 10 | - 10 | 8      |      |
| ■主教院計畫          |     | <ul> <li>● 侍郎建王教撰</li> <li>● 控制系统主教报</li> </ul>                                                                                                    |    |            |      | 1             | Nic          | liesd       | 文本       |              | 是    | 西    | 8      |      |
| 流程配置            | Ð   | 一點 人员王赦据 一點 工艺主教授                                                                                                    |    |            | 5    | া > সল        | 1 1 162      | 共2 岳 20 条/页 | r •      |              |      |      |        |      |
| = 数据交换          | ٠   | <ul> <li>● 设备大奖主数组</li> <li>● 设备小类主教组</li> </ul>                                                                                                    |    |            |      |               |              |             |          |              |      |      |        |      |
| 通知告罄            | Ð   | <ul> <li>● 设备主政協</li> <li>● 101参数主教務</li> <li>● 04940000000000000000000000000000000000</li></ul>                                                                                                    |    |            |      |               |              |             |          |              |      |      |        |      |
| 6 基础管理          | E   | <ul> <li> <ul> <li>                 」の確認性主要                 </li> <li>                 」の確認性主要                 </li> <li>                 の確認性主要                 </li> <li>                 の確認性主要                 </li> <li>                 の確認性主要                 </li> <li>                 の確認性主要                 </li> <li>                     の確認性主要                 </li></ul></li></ul> | Ξ. |            |      |               |              |             |          |              |      |      |        |      |
|                 |     | ● 设备保养主教部                                                                                                    |    |            |      |               |              |             |          |              |      |      |        |      |
|                 |     | <ul> <li>● 设备网观主教技</li> <li>● 日本市的主教技</li> </ul>                                                                                                    |    |            |      |               |              |             |          |              |      |      |        |      |
|                 |     |                                                                                                    |    |            |      |               |              |             |          |              |      |      |        |      |

2) 弹出信息提示框,提示属性分组后不可取消,点击【确定】,如图:

|    |          | 信息   |      |        |     | ×   |
|----|----------|------|------|--------|-----|-----|
|    |          | 属性分  | 组后不可 | 「取消,确; | 定分组 | ?   |
|    |          |      |      | 确定     | 取消  | 当   |
| 3) | 弹出页面输入分组 | 1名称, | 点击   | 【确定    | ],  | 如图: |
|    |          | 请输入分 | 组名称  |        |     | ×   |
|    |          | 基本信  | 息    |        |     |     |
|    |          |      |      | 确定     | Ę   | 以消  |

4) 点击【新增分组】 \*继续添加第二个属性组,如图:

| Set DATE NO.    |   | 三 〇 《 主動語                                                                                                    | <b>3</b> 8 |    |             |         |       |       |               |        |            |      |            |           |       |
|-----------------|---|----------------------------------------------------------------------------------------------------|------------|----|-------------|---------|-------|-------|---------------|--------|------------|------|------------|-----------|-------|
| 副統计分析           | Œ |                                                                                                    |            | 85 | <b>1</b> RH | 10 M    | ->    | 2 395 | e nezaldar mi |        | 3 DECORDER |      | ) d 4      | N. KORER  |       |
| ▲主数据关系图卷        |   | 0 0 +                                                                                                    | / 8        | =  | ~ 16.8.0    | 18      |       |       |               |        |            |      |            | + 2 8 + 4 | F (0) |
| 主要增加的           | ۲ | 🖂 🌢 广泛标构图                                                                                                    |            |    |             |         |       |       |               |        |            |      |            |           | ×     |
| 主動開始多管理         | Đ | - ■ 工厂主教展<br>- ■ 车间主鉄層                                                                                                    |            |    | C RR        | + #/#   | 1 105 | .8    | 新排 马入数据       | #0.65% |            |      |            |           |       |
|                 |   | - B 产经主教集<br>- B 工作主教集                                                                                                    |            |    | 1           | 11万粮序 0 | 間示名称  |       | 存储者称          | 25     | 下位序典组      | 最否定境 | 局否查重       | 局否权单校验    | 默认细   |
| <b>王</b> 致昭使皇宫理 | 1 | PLCH2RUR                                                                                                    |            |    | <u> </u>    |         | 99274 |       | data_tumber   | 文本     |            | 西    | - <b>T</b> | - C       |       |
| ■主教院配置          |   | <ul> <li>● 信息経工業1</li> <li>● 控制系统主導</li> </ul>                                                                                                    | t<br>de    |    |             |         | 3682  |       | last          | 文本     |            | 是    | 10         | 8         |       |
| 流程配置            | Ð | - D 人员王教派<br>- D 工艺主教授                                                                                                    |            |    | 5 1         | > 28    | 1 2   | Юž    | 共2条 20条/页     | v      |            |      |            |           |       |
| = 数据交换          | ۲ | 一 】 设备大线主题<br>一 】 设备小线主题                                                                                                    |            |    |             |         |       |       |               |        |            |      |            |           |       |
| 通知告罄            | E | <ul> <li>● 设备主政祖</li> <li>● 101参約主教</li> </ul>                                                                                                    | 研          |    |             |         |       |       |               |        |            |      |            |           |       |
| % 基础管理          | E | <ul> <li>● 334497119</li> <li>● 334887119</li> </ul>                                                                                                    | 数篇         |    |             |         |       |       |               |        |            |      |            |           |       |
|                 |   | <ul> <li>26曜町主</li> <li>26保存主</li> </ul>                                                                                                    | は居<br>は最   |    |             |         |       |       |               |        |            |      |            |           |       |
|                 |   | 一 1 设备润滑主线                                                                                                    | eta:       |    |             |         |       |       |               |        |            |      |            |           |       |
|                 |   | de un de la de la |            |    |             |         |       |       |               |        |            |      |            |           |       |

5) 弹出页面,输入分组名称,点击【确定】,如图:

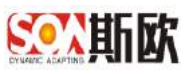

| 音性导颤                                    |   | 三 🛛 🕊 主教語語 🛞 🗌                                                        |             |              |           |                                                                                                    |         |            |      |       |            | 2   |
|-----------------------------------------|---|-----------------------------------------------------------------------|-------------|--------------|-----------|----------------------------------------------------------------------------------------------------|---------|------------|------|-------|------------|-----|
| 副統计分析                                   | Œ |                                                                       | <b>B</b> R) | · Ritter     | 2 88      | antita da antita da antita da antita da antita da antita da antita da antita da antita da antita da antita da a |         | 3 DECORDER |      | ) d 4 | N. KORER   |     |
| 4 主数据关系图卷                               |   | 08+/*                                                                 | =           | ~ #80.8      |           |                                                                                                    |         |            |      |       | + (2 = + + |     |
| 主要增益问                                   | ۲ |                                                                       |             |              |           |                                                                                                    |         |            |      |       |            |     |
| ■ 主政限业务管理                               | Œ | ■ 二/ 主教保 一● 车间主鉄振                                                     |             | C Rist + sit | 1 105 8   | 制油 导入数据                                                                                                    | 1411639 |            |      |       |            |     |
| <ul> <li>+ average an 25 and</li> </ul> |   | <ul> <li>● 产级主動振</li> <li>● 工位主政協</li> </ul>                          |             | 21示順序 0      | 显示名称      | 存储岩释                                                                                                    | 後日      | 下接李典唱      | 局否必须 | 局否意重  | 局否权单校验     | 默认值 |
| ■ <b>王</b> 33367月第日4王                   | 1 | - ■ PLC控制器主数据                                                         |             | I 31         | 9904      | data_tumber                                                                                                    | 交革      |            | -    | - 10  | 6          |     |
| 6 主教院检查                                 |   | <ul> <li>● 传想發生數据</li> <li>● 控制系统主数据</li> </ul>                       |             | 1            | 3680      | heid                                                                                                    | 文本      |            | 是    | 西     | 8          |     |
| 。 沈和記書                                  | Ð | 一■ 人员王教期<br>一■ 工艺主教協                                                  |             | < 1 > 28     | 1 11 1012 | 共2条 20条/页                                                                                                    | v       |            |      |       |            |     |
| ■ 数据交换                                  | Ð | <ul> <li>■ 设备大奖主数据</li> <li>■ 设备小类主数据</li> </ul>                      |             | > 其他结果       |           |                                                                                                    |         |            |      |       | + 07 0 + + | 0.  |
| ▲ 通知告罄                                  | E | <ul> <li>■ 以留主政治</li> <li>■ ЮТ参放主政務</li> <li>■ 約44445±9019</li> </ul> |             |              |           |                                                                                                    |         |            |      |       |            |     |
| 66 单础管理                                 | Ŧ | - 12 设备现行件主教语                                                         |             |              |           |                                                                                                    |         |            |      |       |            |     |
|                                         |   | ● 设备採养主教法                                                             |             |              |           |                                                                                                    |         |            |      |       |            |     |
|                                         |   | <ul> <li>         ・         ・         ・</li></ul>                     |             |              |           |                                                                                                    |         |            |      |       |            |     |
|                                         |   | CONTRACTOR OF ALL ALL AND                                             |             |              |           |                                                                                                    |         |            |      |       |            |     |

#### 2.2.3.2 录入属性组字段

新增属性组后,可在每个属性组下新增字段、修改字段和删除字段,如
 图

| 百姓导航            |   | = 0 | ≪ ∃                                                                                                   | 主教报查理                                     | 18                                   |    |      |        |     |       |      |     |            |                     |                       |      |       |          |       | >     |
|-----------------|---|-----|----------------------------------------------------------------------------------------------------|-------------------------------------------|--------------------------------------|----|------|--------|-----|-------|------|-----|------------|---------------------|-----------------------|------|-------|----------|-------|-------|
| LaL统计分析         | Œ |     |                                                                                                    |                                           |                                      | 费利 | 0    | 與於甘    | é   |       | - 5  | 编码型 | laciti.    |                     | 1 DESCRIPTION         |      | > 0.9 | SORGENE. |       |       |
| X 主要据关系图卷       |   | a   | B                                                                                                    | +                                         |                                      |    | 2.20 |        | 2   |       |      |     |            |                     |                       |      |       | + 2 0 +  | 4 (P) |       |
| <b>曾</b> 主      | ۲ | 8   | 11588                                                                                                 | RUT.                                      |                                      |    | ~ 10 | 01/102 |     |       |      |     |            |                     |                       |      |       | + 01 8 + | + 0   |       |
| ■ 主政限业务管理       | Œ |     | 日日の                                                                                                   | 主教展<br>注教展                                |                                      |    |      | ſ      | _   |       |      |     | 11         | 1                   | -                     |      |       |          |       |       |
| 主数据质量管理         | Ŧ |     | 「工位                                                                                                   | 主な場                                       |                                      |    | C    | 炭倉     | + # | 12    | / 修改 | 官動的 | - <u>-</u> | 8 <del>9</del> 0009 | _                     |      |       |          |       |       |
| ■ 主政法治置         |   |     | 16.05                                                                                                 | 位約翰王<br>勝王故聞<br>医波士利                      | 1,12                                 |    |      | 重守     | 順序  | 9. j. | 显示名称 |     | 存储名称       | 20<br>7 10 10       | 下拉字角电                 | 是否必须 | 是否查重  | 是否枚举校验   | 8     | 10/00 |
| > 沈程配置          | Đ |     | ■ 人間<br>■ 工艺                                                                                          | 王赦据                                       |                                      |    |      |        |     |       |      |     |            | - Adapted           | - Price and Price and |      |       |          |       |       |
| ■ 数据交换          | Đ |     | <ul> <li>上 (24)     <li>上 (24)     </li> </li></ul>                                                   | 大英主教!<br>小英主教!                            | 8                                    |    |      |        |     |       |      |     |            |                     |                       |      |       |          |       |       |
| ▲ 通知告聲          | E |     | ■ 仮告<br>■ 1071                                                                                        | 主故据<br>参数主政税                              | ŝ.                                   |    |      |        |     |       |      |     |            |                     |                       |      |       |          |       |       |
| <b>6</b> 8 基础管理 | Ŧ |     | <ul> <li>10%</li> <li>10%</li> <li>10%</li> </ul>                                                     | 备付主約1<br>局操件主3                            | 民<br>文編                              |    |      |        |     |       |      |     |            |                     |                       |      |       |          |       |       |
|                 |   |     | <ul> <li>12倍</li> <li>12倍</li> <li>12倍</li> <li>12倍</li> <li>12倍</li> <li>12倍</li> <li>12倍</li> </ul> | 線の王教3<br>保存主教3<br>国際主教3<br>所指主教3<br>旧参占統3 | 5<br>日<br>日<br>日<br>日<br>日<br>日<br>日 |    |      |        |     |       |      |     |            |                     |                       |      |       |          |       |       |

#### 2.2.3.3 导入属性组字段

【操作步骤】

1) 导入之前需要先导出 excel 模板,在属性管理页面点击【导出数据】按 钮,如图:

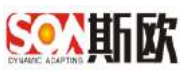

|   |     | 主教国                        | 22 8             |   |            |     |         |              |                                                                                                 |        |                                                                                                    |                                                                                                    |                                                                                                    |                                                                                                    |                                                                                                    |                                                            |                                                                                                    |
|---|-----|----------------------------|------------------|---|------------|-----|---------|--------------|-------------------------------------------------------------------------------------------------|--------|----------------------------------------------------------------------------------------------------|----------------------------------------------------------------------------------------------------|----------------------------------------------------------------------------------------------------|----------------------------------------------------------------------------------------------------|----------------------------------------------------------------------------------------------------|------------------------------------------------------------|----------------------------------------------------------------------------------------------------|
| Œ |     |                            |                  |   | <b>B</b> R |     | 观性和中    |              | ~                                                                                               | 2 1993 | alazant.                                                                                                    |                                                                                                    | * REPRINT                                                                                                    |                                                                                                    | A 9                                                                                                    | S.F. WARDER                                                |                                                                                                    |
|   | c ( | 5 +                        | ,                | w | =          | 2.8 | A IN IN |              |                                                                                                 |        |                                                                                                    |                                                                                                    |                                                                                                    |                                                                                                    |                                                                                                    | + 2 3 + +                                                  |                                                                                                    |
| ۰ |     | にお始め                       |                  |   |            | ~ 1 | NULLE I |              |                                                                                                 |        |                                                                                                    |                                                                                                    |                                                                                                    |                                                                                                    |                                                                                                    | + 0 8 + +                                                  | 0                                                                                                    |
| Œ |     | 10 主政員<br>年间主鉄編<br>74611数編 |                  |   |            |     |         |              | ii faansa                                                                                       | 1      |                                                                                                    | -                                                                                                    | 1                                                                                                    |                                                                                                    |                                                                                                    |                                                            |                                                                                                    |
| Ŧ |     | 工位主義振<br>PLCは知識            | 士約杯              |   |            | 3   | 刷料      | + 514        | 1 10/5                                                                                          | 1.4    | 中 一 中人的 田                                                                                                    | a and the second                                                                                                    | ]                                                                                                    |                                                                                                    |                                                                                                    |                                                            |                                                                                                    |
|   |     |                            |                  |   |            |     | 卫示规     | ( <b>F</b> = | 显示名称                                                                                            |        | 存储名称                                                                                                    | 天政会                                                                                                    | 下拉子角电                                                                                                    | 是否必须                                                                                                    | 是古世里                                                                                                    | 是否权单权验                                                     | 戦功値                                                                                                    |
| Ð |     | 人员主教派<br>丁艺主教授             |                  |   |            |     |         |              |                                                                                                 |        |                                                                                                    |                                                                                                    |                                                                                                    |                                                                                                    |                                                                                                    |                                                            |                                                                                                    |
| Đ |     | 设备大类主<br>设备小类主             | 数据<br>数据         |   |            |     |         |              |                                                                                                 |        |                                                                                                    |                                                                                                    |                                                                                                    |                                                                                                    |                                                                                                    |                                                            |                                                                                                    |
| E | - 6 | 设备主政组<br>101参数13           | 1.FF             |   |            |     |         |              |                                                                                                 |        |                                                                                                    |                                                                                                    |                                                                                                    |                                                                                                    |                                                                                                    |                                                            |                                                                                                    |
| Ŧ |     | 设备备件主<br>设备局接件             | 救援<br>主教編        |   |            |     |         |              |                                                                                                 |        |                                                                                                    |                                                                                                    |                                                                                                    |                                                                                                    |                                                                                                    |                                                            |                                                                                                    |
|   |     | 设备場所主<br>设备保养主             | 戦昭<br>戦闘<br>1918 |   |            |     |         |              |                                                                                                 |        |                                                                                                    |                                                                                                    |                                                                                                    |                                                                                                    |                                                                                                    |                                                            |                                                                                                    |
|   |     | 设备内有主                      | 2018<br>末1月      |   |            |     |         |              |                                                                                                 |        |                                                                                                    |                                                                                                    |                                                                                                    |                                                                                                    |                                                                                                    |                                                            |                                                                                                    |
|   |     |                            |                  |   |            |     |         |              | 三 《 主教研究園 ※   三 ○ 《 主教研究園 ※   三 ○ ○ 广切地総務   ○ ○ ○ 丁 志参照   ○ ○ ○ ○ ○ ○ ○ ○ ○ ○ ○ ○ ○ ○ ○ ○ ○ ○ ○ |        | 日         日         日         日         日         日         2 第450           日         日         日         日         2 第450         2 第450           日         日         日         1 日本         2 第450         2 第450           日         日         日         1 日本         2 第450         2 第450           日         日         日         1 日本         2 第450         2 第450           日         日         日         1 日本         2 第450         2 第450           日         日         日         1 日本         2 第450         2 第450         2 第450           日         日         日         1 日本         2 第450         2 第450         2 第450           日         日         日         1 日本         1 日本         2 第450         2 第450           日         日         日         1 日本         2 第450         2 第450         2 第450           日         日         日         1 日本         2 第450         2 第450         2 第450           日         日         1 日本         2 第450         2 第450         2 第450         2 第450           日         日         1 日本         2 第450         2 第450         2 第450< | 日         日         日 | 日 (《 主教部記述》) 日 (○ た) + / 市 二 日 (○ た) + / 市 二 ○ た) (小市市時間 ○ 方(市市時間 ○ 方(市市時間 ○ 方(市市時間 ○ 方(市市時間 ○ 方(市市時間 ○ 方(市市時間 ○ 方(市市時間 ○ 方(市市時間 ○ 方(市市時間 ○ 方(市市時間 ○ 方(市市市町) ○ 方(市市市町) ○ 方(市市町) ○ 方(市市町) </td <td><ul> <li>□ ● 「「「「「「「「「「「」」」」」」</li> <li>□ ● 「「「」」」」」</li> <li>□ ● 「「」」」」」</li> <li>□ ● 「」」」」「「」」」」</li> <li>□ ● 「」」」」」」</li> <li>□ ● 「」」」」」」</li> <li>□ ● 「」」」」」」</li> <li>□ ● 「」」」」」」</li> <li>□ ● 「」」」」」」</li> <li>□ ● 「」」」」</li> <li>□ ● 「」」」」</li> <li>□ ● 「」」」」</li> <li>□ ● 「」」」」</li> <li>□ ● 「」」」」</li> <li>□ ● 「」」」」</li> <li>□ ● 「」」」」</li> <li>□ ● 「」」」</li> <li>□ ● 「」」」</li> <li>□ ● 「」」」</li> <li>□ ● 「」」」</li> <li>□ ● □ □ ● 「」」</li> <li>□ ● □ □ ● □ ● □ ● □ ● □ ● ● ● ● ● ● ● ●</li></ul></td> <td>日         日         日</td> <td><ul> <li>□ ● ● ● ● ● ● ● ● ● ● ● ● ● ● ● ● ● ● ●</li></ul></td> <td>日 (「日本は加速)   日 (日本は加速)   日 (日</td> | <ul> <li>□ ● 「「「「「「「「「「「」」」」」」</li> <li>□ ● 「「「」」」」」</li> <li>□ ● 「「」」」」」</li> <li>□ ● 「」」」」「「」」」」</li> <li>□ ● 「」」」」」」</li> <li>□ ● 「」」」」」」</li> <li>□ ● 「」」」」」」</li> <li>□ ● 「」」」」」」</li> <li>□ ● 「」」」」」」</li> <li>□ ● 「」」」」</li> <li>□ ● 「」」」」</li> <li>□ ● 「」」」」</li> <li>□ ● 「」」」」</li> <li>□ ● 「」」」」</li> <li>□ ● 「」」」」</li> <li>□ ● 「」」」」</li> <li>□ ● 「」」」</li> <li>□ ● 「」」」</li> <li>□ ● 「」」」</li> <li>□ ● 「」」」</li> <li>□ ● □ □ ● 「」」</li> <li>□ ● □ □ ● □ ● □ ● □ ● □ ● ● ● ● ● ● ● ●</li></ul> | 日         日         日 | <ul> <li>□ ● ● ● ● ● ● ● ● ● ● ● ● ● ● ● ● ● ● ●</li></ul> | 日 (「日本は加速)   日 (日本は加速)   日 (日 |

2) 弹出的窗口中,点击【开始】按钮开始导出:

| 导出联系人信息属性 |               |
|-----------|---------------|
| 导出属性范围:   | ◯ 筛选属性 ⊙ 所有属性 |
| 待处理:      | 0 行           |
| 已传输:      | 0 行           |
| 已完成:      | 0 行           |
| 错误:       | 0 行           |
| 总耗时:      | 0 s           |
|           |               |
|           | 开始    关闭      |

3) 导出的 excel 如图:

|          | <b>5</b> - C | e e  |      |     |     | 联    | 系人信息 | 属性1560 | 95682859.xls | x - Excel | - 0  | ~  | P 6  | 1 -  |      |
|----------|--------------|------|------|-----|-----|------|------|--------|--------------|-----------|------|----|------|------|------|
| 文        | <b>†</b> 开始  | 插入   | 页面布局 | 公式  | 数据  | 审阅   | 视圖   | 帮助(    | ? 操作说明度      | 素         |      |    |      |      | 유 共享 |
| A1       | (.e.         | : ×  | √ fx | 显示  | 顺序  |      |      |        |              |           |      |    |      |      |      |
| 1        | A            | В    | C    | D   | Б   |      | F    | G      | Н            | I         | J    | К  | L    | М    | N    |
| 1        | 显示顺序         | 显示名称 | 存储名称 | 默认值 | 表格是 | 是否 是 | 否开启  | 是否可能   | <b>刷是否隐藏</b> | 是否分发      | 变更是否 | 类型 | 是否必填 | 是否查重 | 是否枚举 |
| 3        |              |      |      |     |     |      |      |        |              |           |      |    |      |      |      |
| 4        |              |      |      |     |     |      |      |        |              |           |      |    |      |      |      |
| 6        |              |      |      |     |     |      |      |        |              |           |      |    |      |      |      |
| 7 8      |              |      |      |     |     |      |      |        |              |           |      |    |      |      | _    |
| 9        |              |      |      |     |     |      |      |        |              |           |      |    |      |      |      |
| 10       |              |      |      |     |     |      |      |        |              |           |      |    |      |      | _    |
| 12       |              |      |      |     |     |      |      |        |              |           |      |    |      |      |      |
| 13       |              |      |      |     |     |      |      |        |              |           |      |    |      |      | _    |
| 15       |              |      |      |     |     |      |      |        |              |           |      |    |      |      |      |
| 16<br>17 |              |      |      |     |     |      |      |        |              |           |      |    |      |      | _    |
| 18       |              |      |      |     |     |      |      |        |              |           |      |    |      |      |      |

4) 在 excel 中写入需要导入的新数据,如图:

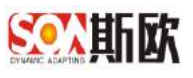

| <b>⊟ 5</b> - c* - •                                                                                                    |                                                                                                    | ųt                                           | 多人信意属性.xisx - Excel                  | TEN I                                                                                                    |   | × (P     | • | = | o × |
|----------------------------------------------------------------------------------------------------|----------------------------------------------------------------------------------------------------|----------------------------------------------|--------------------------------------|----------------------------------------------------------------------------------------------------|---|----------|---|---|-----|
| 文件 开始 插入 页面布闸 公式                                                                                                    | 数据 审问 积困                                                                                                    | No O Harden                                  | ź.                                   | 100                                                                                                    | 1 |          |   |   | 名 栉 |
| 312 · J × · fe                                                                                                    |                                                                                                    |                                              |                                      |                                                                                                    |   |          |   |   |     |
| A B C T<br>I 显示顺序 显示名称 存储名称 默认<br>2 邮政编码 21P_CODE<br>3 固活 PHONE<br>4 函 联系人 CONTACT<br>5 4 Enail地均ENAIL<br>5 存真 FAX<br>7 6 手机 MOBILE<br>8 7 联系地社 ADDRESS<br>9 | ) E F<br>提合开係<br>是否否开係<br>是是否否<br>者<br>是是<br>者<br>否<br>否<br>者<br>者<br>否<br>否<br>否<br>否<br>否<br>否<br>否<br>否<br>否<br>否 | G 可可能<br>是是是是是是是是是是是是是是是是是是是是是是是是是是是是是是是是是是是 | 1<br>是否分发 更更是否<br>是是是是是是是是是是是是是是是是是是 | <ul> <li>K L</li> <li>K 是否必求</li> <li>基 是</li> <li>基 是</li> <li>美 之本本</li> <li>是</li> <li>是</li> <li>是</li> <li>是</li> <li>是</li> <li>是</li> <li>是</li> <li>是</li> <li>是</li> <li>是</li> <li>是</li> <li>是</li> <li>是</li> <li>是</li> <li>是</li> <li>是</li> <li>是</li> <li>是</li> <li>2</li> <li>2</li> <li>2</li> <li>2</li> <li>2</li> <li>2</li> <li>2</li> <li>2</li> <li>2</li> <li>4</li> <li>4</li></ul> | N | 0<br>6校验 | p | Q | R   |

5) 在属性管理处点击【导入数据】按钮,如图:

| 音性导颤           |   | = 0 | 《 主                                                                                                    |                       |     |            |      |                |             |     |                          |        |            |           |            |      |      |         |      | >   |
|----------------|---|-----|----------------------------------------------------------------------------------------------------|-----------------------|-----|------------|------|----------------|-------------|-----|--------------------------|--------|------------|-----------|------------|------|------|---------|------|-----|
| LaL统计分析        | Œ |     |                                                                                                    |                       |     | <b>9</b> 8 | 0    | <b>1</b> 21112 | 11 <b>9</b> |     | -                        | 101110 | lacan.     |           | ) DESIGNED |      |      | 法形式政策   |      |     |
| X 主数据关系图卷      |   | a   | B                                                                                                    | + /                   |     | =          |      |                |             |     |                          |        |            |           |            |      |      | + 7 2 4 | 4 16 |     |
| <b>警</b> 主動開直向 | ۰ | •   | 广汽标用<br>● 1111                                                                                                    | 8                     |     |            | ~ 10 | 1918.2         | 8           |     |                          |        |            |           |            |      |      | + 0 8 4 | + 0  | 3   |
| ▲ 主動開始為管理      | Œ |     | <ul> <li>年间ま</li> <li>予修まま</li> </ul>                                                                                                    | 武田<br>武田              |     |            |      |                | l.          |     |                          |        | -          | - Guyanta |            |      |      |         |      |     |
| 主数据质量管理        | Ŧ |     |                                                                                                    | 北京<br>ン科上計算           |     |            | 0    | 10(31          | +           | 574 | <ul> <li>MD/S</li> </ul> | 16. 銀片 | 1 44 A.353 |           |            |      |      |         |      |     |
| ■ 主政院設置        |   |     | <ul> <li>(5)(5)(6)</li> <li>(5)(5)(6)</li> <li>(5)(6)(6)</li> <li>(5)(6)(6)</li> <li>(5)(6)(6)</li> <li>(5)(6)(6)</li> <li>(6)(6)(6)</li> <li>(6)(6)(6</li></ul> | 11 数据<br>(決止数据        |     |            |      | 100 E          | 示顺序         | 4   | 显示名称                     |        | 存掉名样       | 天政会       | 下拉字角电      | 是否必须 | 是否直重 | 是否权单权验  |      | 秋以道 |
| > 沈梓記書         | Ð |     | <ul> <li>▲ 人間主</li> <li>▲ 工艺主</li> </ul>                                                                                                    | 教題<br> 教術             |     |            |      |                |             |     |                          |        |            |           |            |      |      |         |      |     |
| ≓ 数据交换         | ۲ |     | <ul> <li>2 设备大</li> <li>3 设备小</li> </ul>                                                                                                    | 浅主数据<br>第1章指          |     |            |      |                |             |     |                          |        |            |           |            |      |      |         |      |     |
| ▲ 通知告罄         | E |     | <ul> <li>協会主</li> <li>ACT会</li> <li>ACT会</li> </ul>                                                                                                    | 政保<br>数工数研            |     |            |      |                |             |     |                          |        |            |           |            |      |      |         |      |     |
| o: 基础管理        |   |     |                                                                                                    |                       |     |            |      |                |             |     |                          |        |            |           |            |      |      |         |      |     |
|                |   |     | <ul> <li>以保護</li> <li>以保護</li> <li>以保護</li> <li>以保護</li> <li>以保護</li> </ul>                                                                                                    | 所主款出<br>國主款招<br>[校主款招 |     |            |      |                |             |     |                          |        |            |           |            |      |      |         |      |     |
|                |   |     | A 123(1)                                                                                                    | (都占於士術                | 192 |            |      |                |             |     |                          |        |            |           |            | -    |      |         | -    |     |

6) 弹出选择文件窗口,点击【选择文件】按钮,如图:

| 导入联系人信息 |     |      |    |
|---------|-----|------|----|
| 文件:     | 无   |      |    |
| 待处理:    | 0行  |      |    |
| 已发送:    | 0行  |      |    |
| 成功:     | 0行  |      |    |
| 失败:     | 0行  |      |    |
| 总耗时:    | 0 s |      |    |
|         |     |      |    |
|         |     | 选择文件 | 关闭 |
|         |     |      |    |

7) 选择属性文件,点击【打开】按钮,如图:

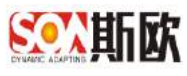

| ← → · ↑ 🔚 > 这台电                        | 茵> 桌面 >                            | U      | 搜索"桌面"                               | ,                             | D |
|----------------------------------------|------------------------------------|--------|--------------------------------------|-------------------------------|---|
| 组织• 新建文件夹                              |                                    |        |                                      | • 🔳 🌘                         | 2 |
| CneDrive                               | XIII 作者: Hong Zhang                |        | №区口用.2019/0/11<br>大小: 9.27 KB        | L 11.UZ                       | 1 |
| 这台电脑 3D 对象                             | 会计科目主数据属性.xlsx<br>作者: Hong Zhang   |        | 修改日期: 2019/6/11<br>大小: 9.52 KB       | 13:38                         |   |
| ■ 视频<br>■ 图片                           | K系人信息属性.xlsx<br>作者: Hong Zhang     |        | 修改日期: 2019/6/13<br>大小: 9.30 KB       | 3 11:18                       |   |
| <ul> <li>□ 文档</li> <li>▶ 下载</li> </ul> | ★<br>鉄建项目需要定制开发的功能点.xlsx           |        | 修改日期: 2019/5/9<br>大小: <b>10.8 KB</b> | 15: <mark>42</mark>           |   |
|                                        | ¥<br>■ 银行名称.xlsx<br>作者: Hong Zhang |        | 修改日期: 2019/6/11<br>大小: 10.5 KB       | 14:24                         | Ì |
| Uindows (C:)                           | ■ 银行主数据属性.xlsx<br>作者: Hong Zhang   |        | 修改日期: 2019/6/11<br>大小: 9.51 KB       | 13:38                         | ~ |
| 文件名(N                                  | I): 联系人信息属性xisx                    | $\sim$ | Microsoft Excel Wo                   | or <mark>ksh</mark> eet (*. ~ |   |
|                                        |                                    |        | 打开(0)                                | 取当                            |   |

## 8) 点击【开始】按钮,开始导入:

| 导入联系人信息 |              |
|---------|--------------|
| 文件:     | 联系人信息属性.xlsx |
| 待处理:    | 0行           |
| 已发送:    | 0行           |
| 成功:     | 0 行          |
| 失败:     | 0行           |
| 总耗时:    | 0 s          |
|         |              |
|         | 更改选择 开始 关闭   |

9) 导入完成:

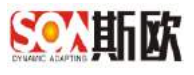

| 音性导致         |    | = D | «                                                                                                    | 主教拒配實                                                                                                    | 8 |    |     |               |                                       |              |             |           |      |          |            |     |
|--------------|----|-----|----------------------------------------------------------------------------------------------------|----------------------------------------------------------------------------------------------------|---|----|-----|---------------|---------------------------------------|--------------|-------------|-----------|------|----------|------------|-----|
| M 統计分析       | Œ  |     |                                                                                                    |                                                                                                    |   | ●印 | 0   | 周拉整理          | 2.5                                   | 04309462.00  |             | ) 页面切构的面面 |      | ) d #    | 发系统影響      |     |
| 主教儒关系随著      |    | a   | ø                                                                                                    | + /                                                                                                    | * | =  | 2.8 | 1.12 PK       |                                       |              |             |           |      |          | + (2 = + 4 |     |
| 主政限查问        | ۰  | 0   | 11546                                                                                                    | 始調                                                                                                    |   |    | ~ 8 | Lehin Ja      |                                       |              |             |           |      |          | + 0 = + 4  | . 0 |
| 主政限业务管理      | E. |     | ● 二」<br>● 车间                                                                                                    | 11.00 (年<br>11.00 (年<br>11 |   |    |     |               |                                       |              |             |           |      |          |            |     |
| 主奴相质量管理      | Ð  |     | L I                                                                                                    | (1155年)<br>7主政派<br>11670年1日4                                                                                                    |   |    | G   | R(\$1 + \$1/4 | / MRX 1                               | 2. 组件 目入均用   | 导出数额        |           |      |          |            |     |
| 1005-00      |    |     | . 15.55                                                                                                    | 2000王933<br>1時王教福                                                                                                    | 5 |    |     | 豊宗順序 =        | 显示名称                                  | 存储名称         | 82          | 下拉字角组     | 是否必须 | 是否直重     | 是否权单权验     | 联动  |
| - The second |    |     | ■ 控制                                                                                                    | 原统主教提                                                                                                    |   |    |     | 1             | 编码                                    | data_number  | 文本          |           | 西    | 古        | .6         |     |
| 流程配置         | Œ  |     | ■ A8                                                                                                    | 主教語                                                                                                    |   |    |     | 2             | 点检视频码                                 | macrineSpe   | 龙市          |           | 墨    | 重        |            |     |
|              |    | -   |                                                                                                    | 大类主数据                                                                                                    |   |    |     | 3             | 点股准名称                                 | mechineSpe.  | 文本          |           | 8    | <b>5</b> | ē.         |     |
| 與自己的意思       | ÷  |     |                                                                                                    | 小型主範提                                                                                                    |   |    |     | 4             | 描述                                    | pirispNetu   | 文本          |           | 屉    | 西        |            |     |
| 通知告發         | E  |     | I JOT                                                                                                    | 全战工机研                                                                                                    |   |    |     | 5             | 市設演算                                  | pinspCycle   | North State | 15        | 推    | ă.       | 8          |     |
|              |    |     | <b>1</b> 840                                                                                                    | (新件主要)提                                                                                                    |   |    |     | 0             | · · · · · · · · · · · · · · · · · · · | remark       | 文本          |           | 否    | -0       | 8          |     |
| 基础管理         | Ŧ  |     | <ul> <li>12</li> <li>12</li> <li>12</li> </ul>                                                                                                    | F思快性主教#<br>F展供主教提                                                                                                    | 5 |    |     | 0             | 和設備期間                                 | checkGycleV. | 文本          |           | 15   | ă        | a          |     |
|              |    |     | <ul> <li>1</li> <li>1</li> <lp>1 <li>1</li> <li>1<td>F洋养主教器</td><td></td><td></td><td></td><td></td><td></td><td></td><td></td><td></td><td></td><td></td><td></td><td></td></li></lp></ul> | F洋养主教器                                                                                                    |   |    |     |               |                                       |              |             |           |      |          |            |     |
|              |    |     | <ul> <li>设在</li> </ul>                                                                                                    | 國際主教語                                                                                                    |   |    | 1.5 | 1. 2 (羽葉)     | 1 月 積金                                |              | *           |           |      |          |            |     |
|              |    |     | · 以供                                                                                                    | 的相正规则                                                                                                    |   |    |     |               |                                       |              |             |           |      |          |            |     |

注意:导入属性时,可以默认属性类型为"文本"类型,如果属性是其它类型,或者属性需要添加合法校验,需要导入系统后再修改补充属性设置。

#### 2.2.3.4 选择根属性组

 1)在属性管理页面,点击属性组右上角的圆圈,选中则表示当前属性组为 根属性组(在属性组关系配置时,其它属性组需要与根属性组有1-1或 1对多关系才会显示在主数据管理页面中)。如图:

| 百姓母親         |    | 三〇《主教語言》                                                                              |    |   |                |           |                  |           |                |      |       |            |     |
|--------------|----|---------------------------------------------------------------------------------------|----|---|----------------|-----------|------------------|-----------|----------------|------|-------|------------|-----|
| 11.统计分析      | Ħ  |                                                                                       | 豊和 |   | ) and the      | 2.1       | A GENERALINE MIL |           | ) THE TRADE OF |      | 1.6.9 | 1. NORMER  |     |
| :主数据关系随着     |    | 0 0 + / =                                                                             | =  | ~ | 基本结查           |           |                  |           |                |      |       | + 2 8 + +  |     |
| 主政限查问        | ۰  |                                                                                       |    |   |                | l and it. |                  |           |                |      |       |            |     |
| 主政限业务管理      | Œ  | 一會 车间主线细                                                                              |    | 0 | 2 Rim + mit    | / 他放      | 后 副注 一种小银石匠      | -++116534 |                |      |       |            |     |
| ★####£800000 |    | <ul> <li>              产组主数据      </li> <li>             工位主裁据      </li> </ul>       |    |   | 證示 <b>顺序</b> = | 显示名称      | 存储后程             | 20<br>20  | 下段亨典唱          | 局否必須 | 局否查重  | 局否权单校验     | 取以子 |
| TANDARDAT    | 10 | - D FLC 控制器主数据                                                                        |    |   | ा              | 99879     | data_humber      | - 本定      |                | -75  | -10   | 8          |     |
| 主要因为置        |    | ■ 信仰線工数据 ■ 控制系统主数据                                                                    |    |   | 1              | 3656      | heid             | 文本        |                | #    | 西     | 8          |     |
| 流程配置         | Ð  | - 🐿 人员王教派<br>- 💺 工艺主教派                                                                |    |   | 1 > 対照         | 1 月 185   | ■ 共2条 20条/页      | •         |                |      |       |            |     |
| 数据交换         | ۲  | <ul> <li>● 设备大线主数组</li> <li>● 设备小型主数组</li> </ul>                                      |    | 2 | 其他结思           |           |                  |           |                |      |       | + 01 8 + 4 | 0   |
| 通知告罄         | H  | <ul> <li>● 以留主政治</li> <li>● ЮТ参放主教研</li> <li>● 約444441+9119</li> </ul>                |    |   |                |           |                  |           |                |      |       |            |     |
| \$ 学研究研      | E  | - 1 设备局把件主数据                                                                          |    |   |                |           |                  |           |                |      |       |            |     |
|              |    | <ul> <li>副 设备操作主款因</li> </ul>                                                         |    |   |                |           |                  |           |                |      |       |            |     |
|              |    | <ul> <li>         ・ 協会国際主教語         ・ のからいまから         ・         ・         ・</li></ul> |    |   |                |           |                  |           |                |      |       |            |     |
|              |    | <ul> <li>B) 575(4):0,35 (740) + 34(33)</li> </ul>                                     |    |   |                |           |                  |           |                |      | _     | -          | -   |

2.2.3.5 修改分组

1)选择一个分组,点击该分组上的【修改分组】 2,如图:

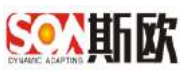

|     |           |      |      |          |            |         |                                                                                                    |          |                |           |            |   | TAXABLE IN                                                                                                    |     |                  | 111.7985                             |
|-----|-----------|------|------|----------|------------|---------|----------------------------------------------------------------------------------------------------|----------|----------------|-----------|------------|---|----------------------------------------------------------------------------------------------------|-----|------------------|--------------------------------------|
|     | NOTICE:   | a ex | ) di |          | ) DESIGNER |         | en state de la companya de la companya de la companya de la companya de la companya de la companya de la compa | 2 33     | 天社開建           | 0         | <b>B</b> R |   |                                                                                                    |     | Œ                | au 统计分析                              |
|     | + 2 8 + 1 |      |      |          |            |         |                                                                                                    |          | 1800.M         | ~ #       | =          | * | + /                                                                                                    | OP  |                  | 关 主数据关系图卷                            |
|     |           |      |      |          |            |         |                                                                                                    |          |                |           |            |   | 141.00<br>                                                                                                    |     | ۰                | 會主要握直问                               |
|     |           |      |      |          |            | ##1185% | 制油 导入数据                                                                                                    | 1 45 8   | Rist + stits   | C         |            |   | 王政與<br>回主政派                                                                                                    | -6  | Œ                | ▲ 主政規心的管理                            |
| が校設 | 局否权单校验    | 语意意  | 局否查重 | 局否必须     | 下接李贵璟      | 20      | 存储岩称                                                                                                    | 显示名称     | 證示順序 ÷         |           |            |   | 5主啓蜀<br>立主北海                                                                                                    | 1   | _                |                                      |
|     | m         | KI   | 酒    | <b>a</b> |            | 文本      | data_humber                                                                                                    | 99274    | St             |           |            |   | C拉利爾主教規                                                                                                    |     |                  | 重主致招快重合理                             |
|     | 8         | 0    | đ    | #        |            | 文本      | lied                                                                                                    | 36K      | 3              |           |            |   | 5種主教課<br>U系统主教提                                                                                                    |     |                  | ● 主教院計畫                              |
|     |           |      |      |          |            | v       | 共2条 20条/页                                                                                                    | 1 月 14日日 | 1 > 2B         | 15        |            |   | 向王赦期<br>Si主教術                                                                                                    |     | Œ                | > 沈程配置                               |
|     | + 0 0 + 4 |      |      |          |            |         |                                                                                                    |          | 的信息            | > 74      |            |   | 新大英主数据<br>新小学主教语<br>日本 44 00                                                                                                    |     | ۲                | = 数据交换                               |
|     |           |      |      |          |            |         |                                                                                                    |          |                |           |            |   | #土政治<br>「参約工教研<br>5条件十余19                                                                                                    |     | Ξ                | ▲ 通知告罄                               |
|     |           |      |      |          |            |         |                                                                                                    |          |                |           |            |   |                                                                                                    | -   | Ŧ                | 0% 基础管理                              |
|     |           |      |      |          |            |         |                                                                                                    |          |                |           |            |   | 9種の主政語<br>新学売主政語                                                                                                    | - 8 |                  |                                      |
|     |           |      |      |          |            |         |                                                                                                    |          |                |           |            |   | <b>医内观王数据</b><br>医方检主数据                                                                                                    |     |                  |                                      |
|     | + .a      |      |      |          |            | U       | 共2条 20 <b>%</b> ∞页                                                                                             | 1 2 83   | 1 > 3度<br>6668 | <<br>> 14 |            |   | 用王邦唐<br>已主教唐<br>新大学主教唐<br>留十次主教唐<br>留十次主教唐<br>雪本政治<br>「参加王教明<br>新希祥主教明<br>新希祥主教明<br>新希祥主教明<br>新希祥主教明<br>新希祥主教明<br>新希祥主教明<br>新希祥主教明<br>新希祥主教明<br>新希祥主教明<br>王教王教明<br>王教王教明<br>王教王教明<br>王子教王教明<br>王子教王教明<br>王子教王<br>王子教王<br>王子<br>王子教王<br>王子教王<br>王子教王<br>王子教王<br>王子<br>王子教王<br>王子教王<br>王子教王<br>王子<br>王子教王<br>王子<br>王子教王<br>王子<br>王子<br>王子<br>王子<br>王子<br>王子<br>王子<br>王子<br>王子<br>王 |     | 1<br>1<br>1<br>1 | > 消除管理<br>二 数据交换<br>▲ 消防活動<br>≪ 基础管理 |

2) 弹出页面,修改分组名称,点击【确定】,如图:

| ∨基 | 本信息 | l.   |             |        |      |      |          |
|----|-----|------|-------------|--------|------|------|----------|
| C  | 刷新  | + 新增 | / 修改        | 111 删除 | 导入数据 | 导出数据 |          |
|    | 显示  | i 显  | 示名称         |        |      |      | 存储名称     |
|    | 1   | 供    | <b>应商名称</b> |        |      |      | SUPPLIER |
|    | 2   | 请辅   | 俞入分组名称      |        | ×    |      | SUPPLIER |
|    | 3   |      |             |        |      |      | SUPPLIER |
|    | 4   | 基    | 本信息         |        |      |      | SUPPLIER |
|    | 5   |      |             |        |      |      | IFFYIN   |
|    | 6   |      |             | 确定     | 取消   |      | COUNTRY  |
|    | 6   | 省    | (自治区)       |        |      |      | PROVINCI |

## 2.2.3.6 删除分组

1)选择一个分组,点击该分组上的【删除分组】 💼,如图:

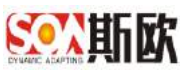

| 音性导颤      |    | 豆 〇 《 主部                                                                                                    | 把配置®                 |   |    |      |         |        |       |       |                     |          |          |      |       |            |      |
|-----------|----|----------------------------------------------------------------------------------------------------|----------------------|---|----|------|---------|--------|-------|-------|---------------------|----------|----------|------|-------|------------|------|
| 副統计分析     | Œ  |                                                                                                    |                      |   | 89 | 0    | ett tri | æ      |       | 编码版   | isani.              |          | ) TETRAC |      | 1.4.4 | N. KORER   |      |
| 4 主要据关系图卷 |    | a 6 +                                                                                                    |                      | * | =  | 2.8  | a ca m  | 17     |       |       |                     |          |          |      |       | + (2 0 + 4 |      |
| 主要服查问     | ٤  |                                                                                                    | 6.56                 |   |    | ~ 10 | 0.0.0   |        |       |       |                     |          |          |      |       | + 2 1 + 4  | 0    |
| 主政限业务管理   | Œ  | - <b>b</b> 年间主要                                                                                                    | 5月4<br>1月日<br>1月日    |   |    |      |         |        |       |       |                     | Guianti  |          |      |       |            |      |
| ■ 主数据质量管理 | +  | - D 工位主体                                                                                                    | 5)图<br>2)割主教苑        |   |    | 0    | 14131   | 7 374  | MPICK | * 257 |                     | -unacta  |          |      |       |            |      |
| 主要的正置     |    | <ul> <li>(5458)</li> <li>(5458)</li> </ul>                                                                                                    | 日本語                  |   |    |      | 1       | - 40.F | 型示名称  |       | 存接名称<br>data_number | 23<br>73 | 下拉字曲电    | 最吉心境 | 是古白里  | 是古权单校验     | RACA |
| 流程配置      | Ð  | - D 人员王朝<br>- T 大员王朝                                                                                                    | 535<br>640           |   |    |      | 2       |        | 法检试规则 |       | machineSpe          | 204      |          | -    | #     | =          |      |
|           |    | - L 设备大3                                                                                                    | xina<br>S主数据         |   |    |      | 3       |        | 00256 |       | nachiné5pa          | 305      |          |      | ă.    | 8          |      |
| = SUESCER | Ŀ  | <ul> <li>32個小さ</li> <li>32個小さ</li> <li>32個小さ</li> </ul>                                                                                                    | 出生単行数<br>大規          |   |    |      | 4       |        | 描述    |       | pirispNetu          | 文本       |          | 是    | 西     | 0          |      |
| 通知告罄      | 1  | - 🔒 KOT#8                                                                                                    | 正教研                  |   |    |      | 5       |        | 力設備期  |       | pinspOyde           | 際的       | 10       | 趣    | ð.    | 8          |      |
|           | -  | <ul> <li>計算算法</li> <li>計算算法</li> <li>計算算法</li> <li>計算算法</li> <li>計算算法</li> <li>計算算法</li> <li>計算算法</li> <li>計算算法</li> <li>計算算法</li> <li>計算算法</li> <li>計算法</li> <li>計算法</li> <li< td=""><td>王主政援<br/>ロセナガロ</td><td></td><td></td><td></td><td>ō</td><td></td><td>备注</td><td></td><td>ormárie.</td><td>文本</td><td></td><td>香</td><td>8</td><td>8</td><td></td></li<></ul> | 王主政援<br>ロセナガロ        |   |    |      | ō       |        | 备注    |       | ormárie.            | 文本       |          | 香    | 8     | 8          |      |
| 6 基础高性    | 14 | ■ 设备理由                                                                                                    | の主教語                 |   |    |      | 0       |        | 均能很新的 |       | chinck/CycleV       | 文本       |          | 12   | a     | ð          |      |
|           |    | <ul> <li>● 資源保護</li> <li>● 資源保護</li> <li>● 資源(第)</li> <li>● 資源(6)</li> </ul>                                                                                                    | ▼主鉄田<br>■主数語<br>◎主鉄語 |   |    |      | •       | 対策     | 1 3 3 | AL I  | 7 前 20 祭/页          | •        |          |      |       |            |      |

 2) 弹出页面,点击【确定】,确认删除分组。删除分组后,该属性组下的 属性也跟着删除。

## 2.2.3.7 上/下移分组

属性管理的属性组显示顺序,即是主数据管理页面属性组的显示顺序。属性 管理配置页面可对属性组的顺序进行调整,可在需要移动的属性组右侧,点击上

| 百姓母親                                                                                                    |   | 豆 🖸 🕊 主動                                                                                                   | <b>正算</b> 8               | 1 |            |      |           |      |              |              |                  |                 |          |             |                  |           |        |
|----------------------------------------------------------------------------------------------------|---|----------------------------------------------------------------------------------------------------|---------------------------|---|------------|------|-----------|------|--------------|--------------|------------------|-----------------|----------|-------------|------------------|-----------|--------|
| 副總计分析                                                                                                    | Œ |                                                                                                    |                           |   | <b>田</b> 和 | 0.   | Q11.9079  |      |              | 1015102015   | at.              |                 | DE-UNRER |             | ) 4 9            | 2.505.000 |        |
| 4 主数据关系磁告                                                                                                    |   | 0 0 +                                                                                                    |                           | w | =          | 2.1  | 10.B      |      |              |              |                  |                 |          |             |                  | + 2 8 + + |        |
| 主要增加                                                                                                    | ۰ |                                                                                                    |                           |   |            | ~ 10 | 58.5      |      |              |              |                  |                 |          |             |                  | + 0 = + + | 0      |
| 主政限业务管理                                                                                                    | Œ | <ul> <li>- B 年间主鉄</li> <li>B 7651株</li> </ul>                                                              | 8                         |   |            |      |           |      |              |              |                  | Laura I.        |          |             |                  |           |        |
| 主数据质量管理                                                                                                    | Ŧ | - D 工位主线<br>- D PLCH201                                                                                    | ))<br>  <br>   1111年      |   |            | 01   | 937 +     | 27.4 | * 10/S       | ※ 銀序         | 40,000           |                 | -        |             |                  |           |        |
| ■主政院設置                                                                                                    |   | <ul> <li>● (5/58) T</li> <li>● (5/58) T</li> </ul>                                                         | お探<br>本教授                 |   |            |      | ID TO BRH |      | 加尔名称         | de           | ta_number        | <b>東山</b><br>文本 | 「「日本同社   | 元白心境        | <b>是台口里</b><br>古 | 高         | RASASE |
| 流程配置                                                                                                    | Ð | - 監 人間王載<br>- 監 工艺主教                                                                                       | 85<br>12                  |   |            |      | 2         |      | 法检查规则        | . 15         | ktrineSpe        | 龙车              |          | 温.          | #                |           |        |
| ± 818048                                                                                                    | F | - B 设备大类                                                                                                   | 主政語                       |   |            |      | 3         |      | 000350       | 78           | ichinik5pe       | 304             |          | 8.          | 5                | 8         |        |
| and the second second s | - | ● 设备主政<br>● 以任主政                                                                                           | 10.00                     |   |            |      | 4         |      | 市政協調         | pe           | spNete<br>spCvde | 文本              | -        | 是           | <u>م</u>         | 8         |        |
| N REALIZEM                                                                                                    |   | 1 设备寄付                                                                                                    | 主教报                       |   |            |      | ō         |      | 备注           | 10           | Tokik            | 文本              |          | 香           |                  | 8         |        |
| 总基础管理                                                                                                    | Ŧ | - ● 设备履行                                                                                                   | 件主教展<br>主教語               |   |            |      | 0         |      | 1010/10/2014 | đ            | nckCycleV.       | 文法              |          | <i>n</i> .  | ă                | ō         |        |
|                                                                                                    |   | <ul> <li>● 设备将承</li> <li>● 设备词句</li> <li>● 设备方枪</li> <li>● 特种设备</li> <li>● 特种设备</li> <li>● 算近用所</li> </ul> | 主教選<br>主教提<br>王教提<br>卓检主教 | 掘 |            |      | 1 2 3     | 日本   | 1 ] # [4     | <b>向主</b> 月? | 10 20 BUJI       | . •             |          | <b>1556</b> | Eluce            | X MATE    | -      |

/下移分组按钮 🔷 👻 来移动该分组的位置,如图:

#### 2.2.3.8 属性组关系

属性组关系有两种,一种是 1-1 (一对一关系),一种是 1-N (一对多关系)。 同一层级的属性组则配置 1-1 关系。上下层级的属性组则配置 1-N 关系。

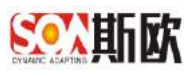

#### 【操作步骤】:

| 和识产社 | <b>父</b> |         |     |      |      |                |    | + 8 | <b>□</b> ↑ ↓ | 0  |
|------|----------|---------|-----|------|------|----------------|----|-----|--------------|----|
| ブ刷新  | + 新爆     | / 修改    | 市田時 | 导入数据 | 导出数据 |                |    |     |              | 92 |
| 显7   | Ŧ J      | 示名称     |     |      |      | 存储名称           | 表格 | 是否。 | 类型           | Т. |
| 1    | ŧ        | 利号      |     |      |      | PATENT_NO      | 是  | 문   | 文本           | ×. |
| 2    | ŧ        | 利类别     |     |      |      | PATENT_CLASS   | 是  | 是   | 下            |    |
| 3    | 有        | 或期      |     |      |      | VALID_DATE     | 是  | 룬   | 时间           | 8  |
| 4    | H        | 册地址     |     |      |      | REG_ADDR       | 是  | 是   | 文本           |    |
| 5    |          | 册机构     |     |      |      | REG_AUTHORITY  | 是  | 분   | 文本           | 2  |
| 6    | 1        | NUCHBRE |     |      |      | OPERATION_ADDR | 是  | 문   | 文本           |    |
| 7    | 19       | 相人      |     |      |      | INPUT_MAN      | 是  | 是   | 文本           | 2  |
| 8    | Ż        | 头创建人    |     |      |      | TOP_MAN        | 是  | 是   | 文本           |    |
| 9    | Ż        | 体创建人    |     |      |      | BODY_MAN       | 是  | 是   | 文本           |    |

1) 完成属性组添加后,点击【关系配置】,如图

2) 进入关系配置页面,点击【新增关系】,如图

| 三 û 《 主数据配置 ※ |      |    |       |
|---------------|------|----|-------|
| 主数据配置 / 属性关系  |      |    |       |
| + 新增关系        |      |    |       |
| 原始属性组         | 原始属性 | 漢美 | 对应属性组 |
|               |      |    |       |

3) 根据需求填写属性组之间的对应关系,关系包括1-1(一对一)、1-N(一

| 对多) | , | 如图: |
|-----|---|-----|
| •   |   |     |

| ○ ≪ 主教派配置 ※    |    |              |     |       |         |     |             |    |     |      |
|----------------|----|--------------|-----|-------|---------|-----|-------------|----|-----|------|
| E数按配置/属性关系     |    |              |     |       |         |     |             |    | 180 | ÷ i  |
| + 新現关系         |    |              |     |       |         |     |             |    |     |      |
| Photo: 10      |    | 行らり回注        |     | 25.81 | 对应漏性明   |     | 対応開き        |    | 操作  |      |
| 基本信息           | ¥. | 先应前撤除        | 17  | 1-N 🐨 | 联系人信息   | ×.  | Ett         |    |     | 0    |
| 基本编号           | 7  | <b>卡拉草简称</b> |     | 1-N = | 物液填皂    |     | 地位方式        | Ŧ  |     |      |
| 2013B          | Ŧ  | C12 \$160    |     | 1-N = | 结算信息    | Ŧ   | \$FRC       | ×  | 8   | 0    |
| 基本信息           | Ψ  | 中在中国的        | · • | 1-N = | 2:0:000 | ÷   | 法人          | Ψ. | 8   | 0    |
| 基本信号           | ×  | 失应数律师        |     | 1-N = | 用应用用    | (*) | <b>約12日</b> | π. | 8   | •    |
| <b>新</b> 车(1)前 | ~  | 959 2060     |     | 1-N - |         | Ψ.  | 日間東美加       | Ψ. | E   | C3 E |

 4)属性组关系可以在主数据关系图谱中双击该类主数据下钻属性组关系图 谱进行查看。如图:

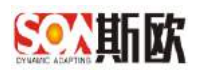

| 统计分析                                                                                                    | - = u. x                 | TRANSFER St.    | 主教展关系图道《                       |                               |                                     |                                                                                                    |
|----------------------------------------------------------------------------------------------------|--------------------------|-----------------|--------------------------------|-------------------------------|-------------------------------------|----------------------------------------------------------------------------------------------------|
| 主教院关系图讲                                                                                                    | 主教报查询                    | 主教报关系图谱         |                                |                               |                                     |                                                                                                    |
| に対応通信                                                                                                    |                          | -               |                                |                               |                                     | 地积名称                                                                                                    |
| -2012-1-2012-1-20 |                          |                 |                                |                               | 供应商主約罪                              | 组织简称                                                                                                    |
|                                                                                                    |                          |                 |                                |                               | 基本信息                                | N                                                                                                    |
| :教語匝垂官坦                                                                                                    | *                        |                 |                                |                               | 供应商简称                               | <b>N</b>                                                                                                    |
| 救强配置                                                                                                    |                          |                 |                                |                               | 联系人信息                               |                                                                                                    |
| 建交换                                                                                                    | *                        |                 |                                |                               | 展為人<br>國語 双击司下结                     | 人员主数据<br>显示属性细关系用 #8                                                                                                    |
| <b>朔告智</b>                                                                                                    | *                        |                 | 客户主数据<br>基本信息                  |                               | 物流信意                                | 餐用名                                                                                                    |
| 湖管理                                                                                                    |                          |                 | 客户编码<br>客户类型                   |                               | 物流方式<br>供货周期(夫)                     |                                                                                                    |
|                                                                                                    |                          |                 | 联系人                            |                               | 结算信意                                |                                                                                                    |
|                                                                                                    |                          |                 | 是否主要<br>姓名                     |                               | 银行开户名<br>银行代码                       |                                                                                                    |
|                                                                                                    |                          |                 | *****                          |                               | 企业信息                                |                                                                                                    |
|                                                                                                    |                          |                 | ACMELICIAN                     |                               | 12.1                                |                                                                                                    |
|                                                                                                    |                          | / ॎऀऀऀऀऀऀ       |                                |                               |                                     | <b>物流信息</b><br>物流方式                                                                                                    |
|                                                                                                    | 936 / <b>7</b> 648       | 7 1,000,000,000 |                                |                               | 1.04                                | <b>物流信息</b><br>物流方式<br>供货周期(天)                                                                                                    |
|                                                                                                    | 906 / <b>7</b> 1218      | / ₩₩₩           |                                | <b>基本</b><br>供应<br>供应         | <b>信息</b><br>商名称<br>商简称 1.          | 物流信息<br>物流方式<br>供货周期(天)                                                                                                    |
|                                                                                                    | 906 / JE                 | / ҢШР           |                                | <b>基本</b><br>供应<br>供应         | <b>信息</b><br>商名称<br>商简称 1-          | <b>物流信息</b><br>物流方式<br>供货周期(天)<br><br><b>结算信息</b><br>银行开户名                                                                                             |
|                                                                                                    | 906 / <b>7</b> 1016      | / ҢШР           |                                | <b>基本</b><br>供应<br>供应         | <b>信息</b><br>商名称<br>商简称 1-          | <b>物流信息</b><br>物流方式<br>供货周期(天)<br><br><b>结算信息</b><br>银行开户名<br>银行代码                                                                                     |
|                                                                                                    | 908 / <b>7</b> 1218      |                 |                                | <b>基本</b><br>供应<br>供应         | 信息<br>商名称<br>商简称 1-                 | <b>物流信息</b><br>物流方式<br>供货周期(天)<br><br><b>结算信息</b><br>银行开户名<br>银行代码<br>                                                                                 |
|                                                                                                    | 908 / JE                 |                 | <u>企业信息</u>                    | 基本供应供应                        | 信息<br>商名称<br>商简称 1-                 | <ul> <li>物流信息</li> <li>物流方式</li> <li>供货周期(天)</li> <li></li> </ul>                                                                                      |
|                                                                                                    | <b>93日</b> 人 <b>小</b> 国旧 |                 | 企业信息 法人 法人 法人目分证               | 基本供应供应                        | 信息<br>商名称<br>商简称 1-                 | 物流信息         物流方式         供货周期(天) <td< td=""></td<>                                                                                                    |
|                                                                                                    |                          |                 | ▲ 全业信息 法人 法人身份证                | 基本供应供应                        | 信息<br>商名称<br>商简称 1-                 | <ul> <li>物流信息</li> <li>物流方式<br/>供货周期(天)</li> <li></li> <li>结算信息         银行开户名         银行代码      </li> <li>资质         资质类别         质量体系     </li> </ul> |
|                                                                                                    | 908 / JE                 |                 | <b>企业信息</b><br>法人<br>法人身份证     | <b>基本</b><br>供应<br>供应<br>供应组织 | 信息<br>商名称<br>商简称 1-                 | <ul> <li>物流信息</li> <li>物流方式<br/>供货周期(天)</li> <li></li> </ul>                                                                                           |
|                                                                                                    | 908 / JE                 |                 | <b>企业信息</b><br>法人<br>法人身份证<br> | 基本<br>供应<br>供应<br>#加<br>制造部   | 信息<br>商名称<br>商简称 1-<br>联系人信息<br>联系人 | <ul> <li>物流信息</li> <li>物流方式</li> <li>供货周期(天)</li> <li></li> </ul> <b>结算信息</b> 银行开户名 银行代码                                                               |

## 2.2.4 合法校验

在主数据信息入库前,会对主数据的合法性进行校验,校验通过才能新增成功。在属性管理页面可配置合法校验规则。

【操作步骤】:

1) 在属性管理页面点击【合法校验】,如图:
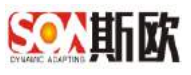

| 音性导颤      |     | 三〇《主教版研究》                                                           |    |                |         |                       |            |              |      |         |            | ;   |
|-----------|-----|---------------------------------------------------------------------|----|----------------|---------|-----------------------|------------|--------------|------|---------|------------|-----|
| 副統计分析     | Œ   |                                                                     | 意利 | O RESER        | 2 66    | and the second second |            | THE WARRANCE |      | > 1#    | NACABUR .  |     |
| 4 主要屠关系图卷 |     | 0 0 + /                                                             | =  | ~ 加工作用         |         |                       |            |              |      |         | + 2 3 + 4  |     |
| 主要理查询     | ۰   | 日本市场能源                                                              |    |                |         |                       |            |              |      |         |            |     |
| ■ 主数限业务管理 | Œ   | <ul> <li>■ 11 主約属</li> <li>一 ● 年间主親据</li> </ul>                     |    |                | N 485 B | 動師 与入的展               | 1011105100 |              |      |         |            |     |
| ■ 主教提供量管理 | (F) | - · · · · · · · · · · · · · · · · · · ·                             |    | <b>口</b> 示极序 ÷ | 题示名称    | 存储名称                  | 25         | 下拉李典唱        | 泉西企業 | 局否查重    | 局否权单位验     | 默认道 |
|           |     | <ul> <li>● FLC控制報主動</li> <li>● 体別研主数器</li> </ul>                    |    | 1              | Salis   | .1edmun_steh          | 24         |              |      | -0-<br> |            |     |
| ■ 主权因处置   |     | - 🖢 绘刻系统主数据                                                         |    |                | 7885    | 184                   | 208        |              | 12   | 8       |            |     |
| 。 流程配置    | Œ   | - ● 人员王极男<br>- ● 工艺主教機                                              |    | < 1 > 398      | 1 7 105 | 共2条 20条页              | •          |              |      |         |            |     |
| ■ 数据交换    | Đ   | - L 设备大英主教田<br>- L 设备小类主教团                                          |    | > 其他信息         |         |                       |            |              |      |         | + 12 8 + + | 0   |
| ▲ 通知告聲    | Œ   | <ul> <li>■ 近晉主政協</li> <li>■ 107参数主政協</li> <li>■ 107参数主政協</li> </ul> |    |                |         |                       |            |              |      |         |            |     |
| 66 基础管理   | E   | - 14 运备期得件主数语                                                       |    |                |         |                       |            |              |      |         |            |     |
|           |     | ■ 以無線の主教器                                                           |    |                |         |                       |            |              |      |         |            |     |
|           |     | <ul> <li>         —               ·              ·</li></ul>        |    |                |         |                       |            |              |      |         |            |     |
|           |     | 一 ● 特种设备点检主数据                                                       |    |                |         |                       |            | 1            | _    | _       |            | -   |

2) 进入合法校验配置页面,点击【新增】,新增一条合法校验规则,如图

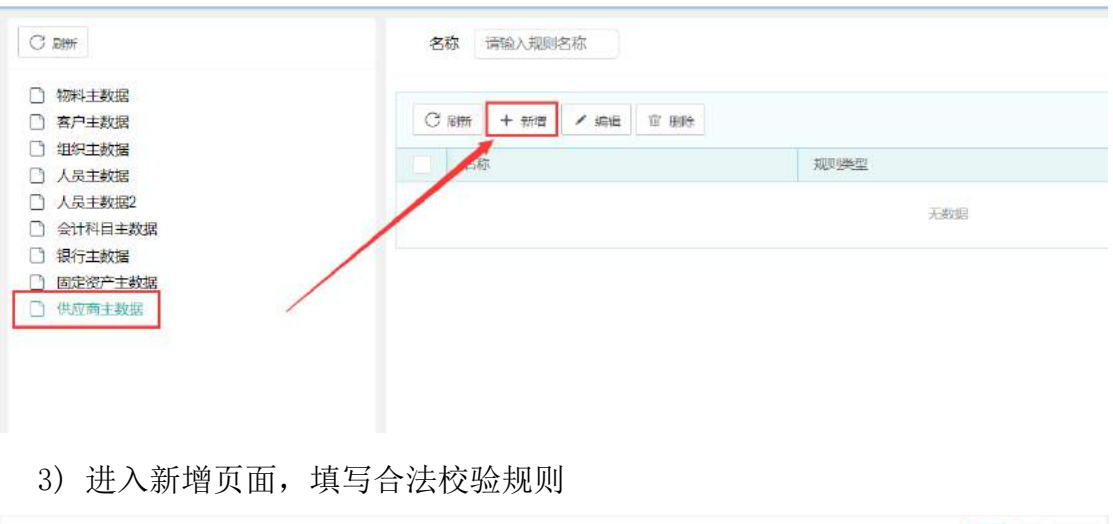

| • 告申  | REST-1538      | 和於何些 屬性: |        |     |       |     |
|-------|----------------|----------|--------|-----|-------|-----|
| 10.04 | · End          |          | (学校    |     | m9423 |     |
|       | 10科由数据·基本集章    | *        | 斯運油应用  | (*) | 无     | (H) |
|       | (041721番 基本)5素 | -        | 1045/B | +   | R.    | -   |

名称:即合法校验规则的名称。如新增时不通过该合法校验规则,则提示信息会显示不满足合法校验规则的名称。

规则类型:可选择属性关联唯一和属性比较大小2种类型。

属性关联唯一:表示主数据某几个字段关联起来要唯一才合法。可以先 对各个字段值进行特殊处理后再判断关联唯一性,特殊处理方式包括去 空格、忽略大小写、忽略特殊符号这3类处理方式。若未选择特殊处理 方式,则字段值不进行特殊处理,直接关联组合进行判断。如图

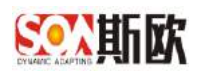

| HADCEDICKL   BUSIC | e 1930. |   |                          |        |   |       |      |    |       |     | ✓ #RQ | 22 | SITE |  |
|--------------------|---------|---|--------------------------|--------|---|-------|------|----|-------|-----|-------|----|------|--|
| • 玄彻               | 6337038 |   | 规则类型                     | 履性比较大小 | * | •順性道1 | 用化信用 |    | · 字辰1 | ×.g |       |    |      |  |
| 97 <b>1</b> 2      | 大于      | - | <ul> <li>源社加口</li> </ul> | 并他信息   |   | + 市長2 | 党友   | 71 |       |     |       |    |      |  |

属性比较大小:表示比较两个字段值的大小,若符合规则,则校验通过, 否则校验不通过,如图:

4) 修改、删除校验规则,略。

## 2.2.5 相似校验

在主数据录入或导入时,会对主数据的相似性进行检查。可在属性管理页面 配置相似校验规则。

【操作步骤】:

1) 在属性管理页面点击【相似校验】,如图

| 音找导数      |   | 三〇《主教師聖書》                                                                                                    |             |                             |          |             |       |                |             |          |             |         |
|-----------|---|----------------------------------------------------------------------------------------------------|-------------|-----------------------------|----------|-------------|-------|----------------|-------------|----------|-------------|---------|
| 副總计分析     | Œ |                                                                                                    | <b>9</b> 8) | <ul> <li>All Hit</li> </ul> | 2.00     | HATERING ME |       | ) THE TRADE OF |             | 2.6.9    | 1. NORMER   |         |
| 4 主数据关系图器 |   | 0 8 + /                                                                                                    | * =         | > 湖本印度                      |          |             |       |                |             |          | + 2 8 + 4   | ۲       |
| 主要增加      | ۲ | □ ● 广汽标能源<br>● 工厂主教服                                                                                                    |             | (1 pp) + pm                 | Z 445 1  |             | anes. |                |             |          |             |         |
| 主動限业务管理   | Œ | <ul> <li>● 年间主鉄県</li> <li>● 产級主営業</li> </ul>                                                                                 |             | The second second           | 四元余政     | 2248.5 FT   | 34.91 | 下約定用目          | 8304        | 8368     | 用工作研究       | 1111.40 |
| ■ 主数据质量管理 | Ŧ | <ul> <li>● 工位主鉄協</li> <li>● PLC投影器主教規</li> </ul>                                                                             |             | 1                           | 9864     | data_humber | 英本    | 1387.964       | 3           | 2        |             | 0.001   |
| 主要認知識     |   | ● 15/5時王載課 ● 松和系统主教課                                                                                                    |             | 1                           | 3680     | hest        | 文本    |                | #           | <b>a</b> | 8           |         |
| 流程配置      | Œ | 一覧 人员王赦期<br>一覧 工艺主教授                                                                                                    |             | < 1 > RH                    | 1 月 18日日 | 共2条 20条/页   | v     |                |             |          |             |         |
| = 数据交换    | Ŧ | <ul> <li>■ 设备大类主数据</li> <li>■ 设备小型主新器</li> </ul>                                                                             |             | > 其他结思                      |          |             |       |                |             |          | + 07 8 + 4  |         |
| 通知告發      | Ð | <ul> <li>● 设备主政指</li> <li>● 907参数主政部</li> <li>● 907参数主政部</li> </ul>                                                          |             |                             |          |             |       |                |             |          |             |         |
| 2 基础管理    | Œ | ● 设备展接件主数据<br>● 设备展接件主数据                                                                                                    |             |                             |          |             |       |                |             |          |             |         |
|           |   | <ul> <li>以香林序主教器</li> <li>当、香林序主教器</li> <li>当、公告均原主教器</li> <li>当、公告均原金合检主教器</li> <li>一、特种设备合检主教器</li> <li>一、新知识用的</li> </ul> |             |                             |          |             |       |                | <b>1556</b> | Eliuse   | KEATE (III) | 7-5     |

2) 进入相似校验配置页面,点击【新增】,新增一条相似检验规则,如图

|                                                                   |                        |          | »      |
|-------------------------------------------------------------------|------------------------|----------|--------|
| C mer                                                             | 名称 清油入规则名称             |          |        |
| <ul> <li>物料主教題</li> <li>畜户主教録</li> </ul>                          | C स्त्रा + तांव > तस्व | 12 王林    | 89     |
|                                                                   |                        | 規則供应     | 修验相位字母 |
| <ul> <li>□ 人民主政振2</li> <li>□ 人民主政振2</li> <li>□ 会计约届主教概</li> </ul> |                        | 元的版      |        |
|                                                                   |                        |          |        |
| □ 固定资产主数据<br>□ 供加加主数器                                             |                        |          |        |
|                                                                   |                        |          |        |
|                                                                   |                        |          |        |
| 3) 进入新均                                                           | 曾页面,填写相似               | 校验规则,如图: |        |

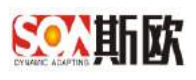

| 3現則/新地 | 皇或楊政  |           |   |       |          |     | × 1  | 20 <b>1</b> 192 | <b>h</b> 🗐 |
|--------|-------|-----------|---|-------|----------|-----|------|-----------------|------------|
| • 名称   | 请输入名称 | • 校验类型 相似 |   |       |          |     |      |                 |            |
| 1230   | - 面性地 | - 李母      |   | 的以来型  |          | 把以能 | 构成交通 |                 | 19/1年      |
|        | 编选择   | <br>素洗择   | * | REACI | <b>T</b> |     | (五)  | <b>*</b> :      |            |

名称:相似校验规则名称。

校验类型:可选择相似和重复两个选项。

属性组:选择需要校验字段所在的属性组

字段:选择需要进行校验的字段

相似类型:可选择相似和范围两个选项,相似表示字段的相似度(百分比),范围表示字段的大小范围(正负数值范围)。注:当一条相似规则配置了两个字段,则表示这两个字段配置的规则都符合了才算某一条数据与之相似

特殊处理: 可选择去除空格、忽略大小写、忽略特殊符号

# 2.3编码规则设置

主数据属性配置完成后,点击下一步进入编码规则页面,如图:

| ST. 斯欧 工         | 业要 | 素标识解析                                                                                                    |      |                              |           |                     |          |            |       |       |            | <b>张平 -</b> |
|------------------|----|----------------------------------------------------------------------------------------------------|------|------------------------------|-----------|---------------------|----------|------------|-------|-------|------------|-------------|
| 百代导版             |    | 三 0 《 主動振動 » 0 三                                                                                                    |      |                              |           |                     |          |            |       |       |            | »           |
| Lat 统计分析         | Œ  |                                                                                                    | 费用   | <ul> <li>R11.87.8</li> </ul> | 2.00      | FATCHER MI          |          | ) DEVICENT |       | 1.4.9 | 医石肉酸素      |             |
| X4 主数据关系随着       |    | 08+1                                                                                                    | =    | VILLER                       |           |                     |          |            |       |       | + 7 0 + +  |             |
| 警主動緊直问           | ۰  | 日本广泛新能源                                                                                                    | 11.5 | 1 manual                     |           |                     |          |            |       |       |            |             |
| ▲ 主政限业务管理        | Œ  | -■ 工/ 王約加<br>-■ 年间支款通                                                                                                    |      | C Rist + stite               | 1 18:5 18 | ( 新油 马入教2016        | 14016538 |            |       |       |            |             |
| <b>童</b> 主数据质量管理 |    | ■ 戸垣王都振<br>● 工位主教派                                                                                                    |      | 設示順序 0                       | 間示名称      | 存储名称<br>data_humbac | 洗出       | 下投序费用      | 風音を通  | 局否在重  | 局否权单校验     | 默认值         |
| ■ 主政党政策          |    | ● 行振線王政語<br>● 行振線王政語                                                                                                    |      | 1 2                          | 3634      | hest                | 文本       |            | 魚     | 1     | 8          |             |
| ◇ 流程配置           | Œ  | <ul> <li>● 人员王教班</li> <li>● 工艺主教授</li> </ul>                                                                                        |      | < 1 > 28                     | 1 月 10日   | 共2条 20条/页           | J        |            |       |       |            |             |
| <b>≓ 数据</b> 交换   | Ŧ  | ─■ 设备大奖主数据 ● 设备小型主教器                                                                                                    |      | > 药他结果                       |           |                     |          |            |       |       | + 0' 0 + + |             |
| ▲ 通知告發           | Ð  | <ul> <li>■ 设备主政据</li> <li>■ XOT参数主教研</li> </ul>                                                                                     |      |                              |           |                     |          |            |       |       |            |             |
| ◎ 基础管理           | E  | <ul> <li>■ 設備寄件主動提</li> <li>■ 設备期提件主款提</li> <li>■ 公会期完主申請</li> </ul>                                                                |      |                              |           |                     |          |            |       |       |            |             |
|                  |    | <ul> <li>以音樂亦主政組</li> <li>以音樂亦主政組</li> <li>以音樂亦指主政組</li> <li>以音亦指主政組</li> <li>以音亦指主政組</li> <li>等和以音点位主政組</li> <li>第1246月</li> </ul> |      |                              |           |                     |          |            | ester | BUGB  |            | <b>1</b>    |

在此页面,可设置主数据编码生成规则。如编码规则还未配置,可先点击【编码规则管理】进行配置,参见编码规则管理

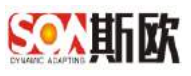

| 百代导院           |     | 豆口《主教授                                                                    | 記算 ※                                                                            |    |               |         |               |     |      |       |     |      |       |             | 3 |
|----------------|-----|---------------------------------------------------------------------------|---------------------------------------------------------------------------------|----|---------------|---------|---------------|-----|------|-------|-----|------|-------|-------------|---|
| 副統计分析          | Œ   |                                                                           |                                                                                 | 豊和 | ③ 用竹枝味        | >8      | NAVALES/ INC. |     | )    | TARAT |     |      | 1.4.9 | U.KORER.    |   |
| ◆ 主数据关系随着      |     | 0 0 +                                                                     | / 8                                                                             | =  | -             | _       |               |     |      |       |     |      |       |             |   |
| 主要增加           | ٠   |                                                                           |                                                                                 |    | 211-94(52(2)) | 2001年1月 |               |     |      |       |     |      |       |             |   |
| ■ 主数限业务管理      |     | ■ 1/1 主政(<br>一 ● 年间主教)                                                    | 8                                                                               |    | GERALDING     |         | 编码规则          | 名称  |      |       | 分開約 | 5/g  | 29    | (BANKE) 0   |   |
| ■ 主数据质量管理      | Ŧ   | ■ 产档主部3                                                                   | 8                                                                               |    |               |         |               |     | 天街間  |       |     |      |       |             |   |
| ■ 主政党62置       |     | <ul> <li>FLOSER</li> <li>6458118</li> </ul>                               | 8王政党<br>2個                                                                      |    | + 12/4 / 192  | 17 MB   |               |     |      |       |     |      |       |             |   |
| • 济程配置         | Œ   | <ul> <li>一個人間主義建<br/>一個人間主義建<br/>一〇〇〇〇〇〇〇〇〇〇〇〇〇〇〇〇〇〇〇〇〇〇〇〇〇〇〇〇〇</li></ul> | 130125<br>5                                                                     |    | U 18/5 (9)    | 网规则名称   | 段位名称          | 211 | 12/A | 8118  | 169 | site |       | (##+#](#) = |   |
| ± 8087010      | F   | <ul> <li>- L 设备大发出</li> <li>- L 设备大发出</li> </ul>                          | 。<br>E数語<br>L 2017世                                                             |    |               |         |               |     | 无数量  |       |     |      |       |             |   |
| () 进行共取        | ET. | ● 设备主政策<br>● 107会改工                                                       | E<br>210A                                                                       |    |               |         |               |     |      |       |     |      |       |             |   |
| e Hararin      |     |                                                                           | E数据<br>F主教編                                                                     |    |               |         |               |     |      |       |     |      |       |             |   |
| te ensilies ti | 10  | <ul> <li>● 设备运行</li> <li>● 设备运行</li> </ul>                                | ()<br>()<br>()<br>()<br>()<br>()<br>()<br>()<br>()<br>()<br>()<br>()<br>()<br>( |    |               |         |               |     |      |       |     |      |       |             |   |
|                |     | <ul> <li>● 设备间隙</li> <li>● 设备间隙</li> </ul>                                | L 秋田<br>1月1日                                                                    |    |               |         |               |     |      |       |     |      |       |             |   |
|                |     |                                                                           | h检主数据                                                                           |    |               |         |               |     |      |       |     |      |       | (m)         |   |

注意:编码规则管理涉及到的页面跳转,可通过【返回上级】回到上一页面,操作步骤中不做详细说明。

## 2.3.1 编码规则管理

此处配置的编码规则,可以用来生成编码,可以用来生成描述,也可以用来 生成属性值。如果用来生成描述或其它属性值,只需要在新增属性页面选择规则 自动生成类型,再选中配置好的编码规则即可。

【操作步骤】:

 在主数据配置→编码规则页面,点击【编码规则管理】,进入编码规则 管理页面,如图:

| ** ***** 1     | AN REAL | A 10/16/UFF 10/T                                                                                                    |            |           |        |                       |    |       |       |       |       |        |               | 3K4 - |
|----------------|---------|----------------------------------------------------------------------------------------------------|------------|-----------|--------|-----------------------|----|-------|-------|-------|-------|--------|---------------|-------|
| 百代中國           |         |                                                                                                    |            |           |        |                       |    |       |       |       |       |        |               |       |
| 副統行分析          | Œ       |                                                                                                    | <b>9</b> 8 | • Rhute   |        | and the second second |    | ) 7.E | TRACT |       |       | > 4 41 | に行うため         |       |
| 4 主数据关系磁音      |         | 0 6 + / 8                                                                                                    | =          |           |        |                       |    |       |       |       |       |        |               |       |
| <b>曾</b> 主数据直问 | ۲       | 日本广泛标批课                                                                                                    |            | 法把编码规则    | -      |                       |    |       |       |       |       |        |               |       |
| ■ 主要限业务管理      | Œ       | ● 上/ 主教師                                                                                                    |            | Becautesa |        | 编码规则的                 | 名称 |       |       | 99449 | 5/9   | 29     | BARBER 0      |       |
| ■ 主数据质量管理      | ŧ       | ■ 产殖主都集<br>● 工位主教集                                                                                                    |            |           |        |                       |    | 天海淵   |       |       |       |        |               |       |
| 5 主政党纪世        |         | ● 150至60年上別だ<br>● 150時平前間<br>● 1001万次主約回                                                                                                    |            | + 11:11 / | 17 199 |                       |    |       |       |       |       |        |               |       |
| 。 沈梓記書         | Đ       | - 動 人员王都道<br>- 動 工艺主教館                                                                                                    |            | ur.       | 编码规划名称 | 段位名称                  | 東型 | 12/A  | 8112  | 169   | BILLI |        | (0)(8+8)(0) = |       |
| ■数据交换          | Đ       | <ul> <li>■ 设备大类主数据</li> <li>■ 设备小类主数据</li> </ul>                                                                                                   |            |           |        |                       |    | 大批量   |       |       |       |        |               |       |
| ▲ 通知告罄         | E       | <ul> <li>● 设留主鉄道</li> <li>● 101参数主教研</li> </ul>                                                                                                    |            |           |        |                       |    |       |       |       |       |        |               |       |
| \$ 基础管理        | E       | <ul> <li>■ 没备器件主题报</li> <li>■ 设备器保件主数据</li> </ul>                                                                                                  |            |           |        |                       |    |       |       |       |       |        |               |       |
|                |         | <ul> <li>设备场子主政报</li> <li>设备保有主政报</li> <li>设备均有主政报</li> <li>设备均有主政报</li> <li>设备均有主政报</li> <li>设备均有主政报</li> <li>当场内设备均检主政报</li> <li>当场内的</li> </ul> |            |           |        |                       |    |       |       |       |       |        | <b>(</b> )    |       |

2) 打开编码规则管理页面如图:

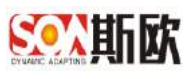

| C ANN + 55% / SHA 17 BM                            | 名称 请输入名称           | 秋态 不限               | -     |     |    |      |    |    | Q. 800 🏫 📾          |
|----------------------------------------------------|--------------------|---------------------|-------|-----|----|------|----|----|---------------------|
| <ul> <li>主教屋編码</li> <li>1 物料主教長编码</li> </ul>       | ि क्रमां + सामां / | en: 1 202           |       |     |    |      |    |    |                     |
| <ul> <li>〇 客户主数差编码</li> <li>〇 人日主動音線码</li> </ul>   | 96                 | 名称                  | 59880 | 前缀  |    | 101  |    | 北古 | etern o             |
| □ 今计科目主数据编码                                        | (                  | 但应应需要               |       |     |    |      |    | 启用 | 2019-06-05 16:35:30 |
| <ul> <li>□ 银行主数重编码</li> <li>□ 国际资产主数增编码</li> </ul> | < 1 > BM 1         | 页 <b>建立</b> 开1条 10条 | 5页 •  |     |    |      |    |    |                     |
|                                                    | 〇 麻新   + 新酒 /      | 体衣 官 删除             |       |     |    |      |    |    | -                   |
|                                                    | 10/19 12.91        | 的原                  | 美型    | 取信  | 前頭 | 1591 | 过滤 |    | 更新时间 辛              |
|                                                    |                    |                     |       | 200 |    |      |    |    |                     |

 编码规则管理页面左侧区域为编码规则分类管理,在编码规则分类页面 点击【新增】,新增一个规则分类,如图:

| <ul> <li> <b>□</b> ≪ 主数据配置 ※<br/>C 刷新 + 新增 / 编辑          ·</li></ul>                       | 名称 | 请输入名             | 称状态                 | 不限   |   |
|--------------------------------------------------------------------------------------------|----|------------------|---------------------|------|---|
| <ul> <li>□ 主数据编码</li> <li>□ 物料主数据编码</li> <li>□ 含户主数据编码</li> <li>□ 人员主数据编码</li> </ul>       |    | <b>十</b> 新:<br>组 | 曾 / 修改 · 回 删除<br>名称 | 分隔符  |   |
| <ul> <li>〇 会计科目主数据编码</li> <li>〇 银行主数据编码</li> <li>〇 银行主数据编码</li> <li>〇 固定资产主数据编码</li> </ul> |    | 新增编码<br>父级 3     | 5规则分组<br>主数据编码      | ×    |   |
|                                                                                            |    | *名称<br>*状态       | 供应商主数据编码<br>启用      |      | 类 |
|                                                                                            |    | *排序              | G001-007<br>确页      | È ŽØ |   |
|                                                                                            |    |                  |                     |      |   |

分类名称:即规则分类名称

状态:状态分为启用和停用,其中启用表示正常使用,停用则不能使用 此规则

排序:作用于加载顺序。(一般使用字母+3 位数,分隔用"-",如:父级 D001,子级 D001-001,孙子级 D001-001)

4)选中左侧的某一分类,再点击右侧上方表格【新增】,进入编码规则新 增页面如图:

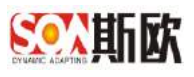

| C 刷新 + 新增 / 編編 窗 删除                              | 名称 请输入名称 | 状态 7 | 限 🔹 |    |     |
|--------------------------------------------------|----------|------|-----|----|-----|
| □ 主数据编码 □ 物料主数据编码                                |          | 宜册除  |     |    |     |
| <ul> <li>□ 客户主数据编码</li> <li>□ 人员主数据编码</li> </ul> | 分组       | 名称   | 分隔符 |    | 前缀  |
| <ul> <li>会计科目主数据编码</li> <li>银行主数据编码</li> </ul>   |          |      |     | Ŧ  | 无数据 |
| □ □ 固定资产主数据编码<br>□ □ 供应商主数据编码                    |          |      |     |    |     |
|                                                  |          | 名材   | 5   | 类型 | 取值  |
|                                                  |          |      |     | 3  | 无数据 |

5) 在新增表单填写编码规则相关信息:

| [則 / 新増或/ | 等改         |      |     |            |    |           |    | vier ∂n   | ≘ <b>↑</b> 函 |
|-----------|------------|------|-----|------------|----|-----------|----|-----------|--------------|
| *名称       | 供应查主政證编码规则 |      | 分隔符 | 请输入分爆符,如 - | 創選 | 調輸入税還、加:[ | 后缀 | 调输入后缀。如:J |              |
| • 秋杰      | 启用         | . w. |     |            |    |           |    |           |              |
| 备注        |            |      |     |            |    |           |    |           |              |
|           |            |      |     |            |    |           |    |           |              |
|           |            |      |     |            |    |           |    |           |              |

名称:即编码规则名称

分隔符:组成编码的各个段位之间的分隔符,如不填写,则段位之间没 有分隔符

- 后缀:在生成的编码后面加的字符串
- 前缀:在生成的编码前面加的字符串,
- 状态:状态分为启用/停用,停用后将不能继续使用该编码规则
- 6) 点击【提交】,完成编码规则新增。
- 7) 选中一条编码规则,点击【修改】,如图:

| <ul> <li>主数规编码</li> <li>約41主約456665</li> </ul>                                                                                    |                              | 95.07 TT 100+ |      |     |     |     |      |     | 199                 |  |
|----------------------------------------------------------------------------------------------------|------------------------------|---------------|------|-----|-----|-----|------|-----|---------------------|--|
| <ul> <li>         · · · · · · · · · · · · · · ·</li></ul>                                                                         | 2 etc                        | 名献            | 9802 | 6/2 |     | 109 |      | 235 | Einistii o          |  |
|                                                                                                    | THE PLEASE AND A             | 供应商主教講術研      |      |     |     |     |      | 用用  | 2019-06-13 11:56:58 |  |
| <ul> <li>○ 人员主致担保的</li> <li>○ 人员主致担保的</li> <li>○ 除行主致互保的</li> <li>○ 国际资产主致互保的</li> <li>○ 回床完全主致互保的</li> <li>○ 中原告主或互保的</li> </ul> | (1) 2008 5 次 時度 共1茶 50 95回 * |               |      |     |     |     |      |     |                     |  |
|                                                                                                    | 10 Aler + 404 /              | 60<br>60      | #3   | ₩(ā | 895 | 89  | LT/R |     | Million o           |  |
|                                                                                                    |                              |               |      | 无数错 |     |     |      |     |                     |  |

9) 选中一条编码规则,点击【删除】,完成编码规则的删除。

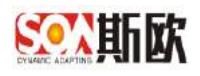

# 2.3.2 流水号规则管理

【操作步骤】:

 1) 在编码规则管理页面,选择上表格中的一个分组,再点击下表格中的【新 增】,进入段位新增/修改页面,如图:

| C Riff | + 809                                | / 湖田               | T BR |   | 名称         | 谭输入名称         |                 | 状态           | 不限 | *   |    |     |    |    |
|--------|--------------------------------------|--------------------|------|---|------------|---------------|-----------------|--------------|----|-----|----|-----|----|----|
|        | 書编码<br>勿料主数据编                        | 码                  |      |   | C          | f + 新增        | / 修改            | Û HR         |    |     |    |     |    |    |
|        | 各户主数据编<br>人员主数据编<br>会计科目主数<br>很行主数据编 | 码<br>码<br>据编码<br>码 |      | I | 2 5<br>2 8 |               | 4<br>4<br>1 - 4 | 5称<br>共应商主数据 | 编码 | 分隔符 |    | 前缀  |    | 后缀 |
| 🖸 1    | 固定资产主数<br>共应商主数据                     | 据编码<br>编码          |      |   | Cam        | f <b>十</b> 新增 | / 修改            | TE MAR       |    |     |    |     |    |    |
|        |                                      |                    |      | / |            | ◎序 规则         |                 |              | 名称 |     | 类型 | 取值  | 前缀 | 后缀 |
|        |                                      |                    |      |   | /          | /             |                 |              |    |     |    | 无数据 |    |    |

2) 在段位新增/修改页面点击流水号规则配置按钮,如图:

| 三 (1) 《 (主約) | KEE 多     |    |                   |      |    |      |    |             |     | »             |
|--------------|-----------|----|-------------------|------|----|------|----|-------------|-----|---------------|
| 编码设位/影響成例    | 551       |    |                   |      |    |      |    | <b>√</b> @2 | 182 | <b>•</b> 1000 |
| · 設位名称       | 请输入我位客称   | 排序 | 1                 | - 状态 | 启用 | . W. | 進見 | 流水号         |     |               |
| 动腹           | 请输入前缀、如:( | 后缀 | 请输入后提, 如:)        |      |    |      |    |             |     |               |
| 流水母规则        | £         |    | * 35.0 10.0000.22 | 父级限位 | 无  |      |    |             |     | *             |
|              |           | /  | /                 |      |    |      |    |             |     |               |

#### 3) 进入流水号规则管理页面,点击【新增】,如图:

|      | 名称 纳纳入名称         |         | 实化方向 | 不限                                                                                                    |           | * | 填充方向       | 不限。  |       |     | Q mit 图1:0          |
|------|------------------|---------|------|----------------------------------------------------------------------------------------------------|-----------|---|------------|------|-------|-----|---------------------|
| 7.89 | + ## / #2t = #3% |         |      |                                                                                                    |           |   |            |      |       |     |                     |
|      | 88               | 50181BL | 1240 | and the second second s | - 第48251年 | 新 | 14155574   | 藏光字符 | 36836 | 815 | BRIDE #             |
|      | 人田主教課员水司         | 4       | 2    | 描记                                                                                                    | 3.0       | 1 | た坊         | 6    | 8     |     | 2019-04-26 15:47 18 |
|      | UEX4T            | -1      | 2    | (220-93)                                                                                                    | 352       | 1 | <u>#10</u> | 0    | 12    |     | 2019-04-17 09:62:43 |
|      | 會中英水带            | 1       | 4    | 12000010                                                                                                    | 372       | 1 | Ein.       | 0    | 5     |     | 2019-04-16 10 32 32 |

### 4) 在新增表单填写流水号相关信息:

| 流水号/新增流 | 和水号规则      |      |             |   |      |           |      | * 22.R | ぎ 消空 ・ | 1道日 |
|---------|------------|------|-------------|---|------|-----------|------|--------|--------|-----|
| - 名称    | 请输入名称      | 初始化值 | 调输入初始化值。如:1 |   | 位数   | 请输入位数、如:3 | 位数超出 | 位政境和   |        |     |
| 步长      | 请输入步长,如: 1 | 壹化方向 | 逆垣          | * | 填充字符 | D         | 壤充方向 | 推边     |        |     |
| 皇西回收    | 百          | Ŧ    |             |   |      |           |      |        |        |     |
| 备注      |            |      |             |   |      |           |      |        |        |     |
|         |            |      |             |   |      |           |      |        |        |     |
|         |            |      |             |   |      |           |      |        |        |     |

http://www.china-soa.com

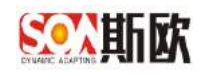

名称:填写流水号规则名称

初始化值:即流水号的初始值

位数: 流水号的位数

位数超出: 位数超出可选择自动增加和提示,自动增加指当流水号增长 超过临界值时自动增加位数,提示指当流水号增长超过临界值将提示用 户。

步长:是指即流水号更新一次变化的长度(如步长为2,则1、3、5…) 变化方向:指流水号可以递增,也可以递减

填充方向: 当流水号段位长度大于生成的流水号的长度时,则需要补全 位数,可在流水号的左边或右边填充

填充字符:指即用于填充流水号的字符,通常填充字符为"0"

是否回收:可选择"是"和"否"。选择"是"表示已经生成的编码被 删除后,流水号值可重新用于生成新的主数据编码。生成编码时,优先使用 被回收的流水号。当选择"否"时,被删除的流水号不会回收再利用。

5) 点击【提交】,完成段位新增。

6) 段位修改、删除 略。

7) 添加完成过后,点击返回上级,返回新增段位页面:

|   | 名称 请输入名称         |      | 变化方向 | 不暇            |      | 1月3 | 的 不服 | Ψ.   |      |    | Q. miti             |
|---|------------------|------|------|---------------|------|-----|------|------|------|----|---------------------|
| 篇 | er + 1638 / 1832 | 官 動種 |      |               |      |     |      |      |      |    |                     |
|   | 当称               | 初始語  | 位取   | 越出方式          | 史化方向 | 步长  | 填充方向 | 编合字符 | 是否面收 | 福注 | 更新的词 中              |
|   | 國語統产版水發          | 1    | Z    | (1289,188.61) | 通用   | 12  | 左边   | in . | 西    |    | 2019-06-11 15:13:10 |
|   | 银行流水是            | 1    | 6    | 位限增加          | 遗增   | 1   | 左边   | Ū.   | 8    |    | 2019-06-11 14 43 05 |
|   | 世计科园版水母          | 13.1 | 6    | 位数增加          | (市)市 | 15  | 无动   | 0    | 西    |    | 2019-06-11 10:30:41 |
|   | 人员追水号            | 1    | 6    | 位政地加          | 遗增   | 4   | tib  | 0    | 西    |    | 2015-06-10 11:29:13 |
|   | 客户馆水管            | 1    | 6    | (完整)增加)       | 清增   | 1   | 左边   |      | 西    |    | 2019-06-05 11 16:12 |
|   | 供皮會與水嶺           | 1    | 2    | 行用以開始         | 透塔   | 1   | 左边   | 0    | 西    |    | 2019-06-05 16:37:32 |

8) 此时在段位新增页面, 就可以选择新增的流水号规则了:

| 9位/新增成 | <b>9</b> 改 |    |                     |      |    |      |    | 🗸 885 | Ø 182 • |
|--------|------------|----|---------------------|------|----|------|----|-------|---------|
| ,良位名称  | 请输入良位各称    | 非序 | 1                   | - 状志 | 白用 | 1.00 | 進む | 流水号   |         |
| 前短     | 请输入的惯,如:[  | 后缀 | 请输入后缀,如:)           |      |    |      |    |       |         |
| 流水已规则  | 死          |    | · The States of the | 父级段位 | 无  |      |    |       |         |
|        | 売          |    | -                   |      |    |      |    |       |         |
|        | 供应商店状码     |    |                     |      |    |      |    |       |         |
|        | 套户流水号      |    |                     |      |    |      |    |       |         |
|        | 人员流水号      |    |                     |      |    |      |    |       |         |
|        | 会计科目流水母    |    | 5                   |      |    |      |    |       |         |

http://www.china-soa.com

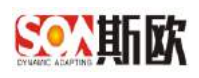

## 2.3.3 编码段位管理

段位类型支持:流水号、固定值、字段值。如果编码中至少有一段是流水号,可先添加流水号规则,再添加编码段位,添加流水号规则详细操作见<u>流水号规则</u> 管理。

注意:同一编码规则下的段位不可重复选用同一流水号规则。

【操作步骤】:

1) 选中上表格中一条编码规则,再点击下表格【新增】,如图:

| C RH + MB /                                                       | * 366 T BB |   | 名称             | 马称         | 状态              | 不限      | Ψ.  |    |     |    |    |
|-------------------------------------------------------------------|------------|---|----------------|------------|-----------------|---------|-----|----|-----|----|----|
| <ul> <li>□ 主数据编码</li> <li>□ 物料主数据编码</li> <li>□ 物料主数据编码</li> </ul> |            |   | C ##    + #    | 日 / 修改     | 8 Hit           |         |     |    |     |    |    |
| <ul> <li>一 人员主数据编码</li> <li>一 会计科目主数据</li> </ul>                  | 编码         |   | 分组       供应商主数 | 調用         | 名称<br>供应商主数据    | 编码      | 分隔符 |    | 前缀  |    | 后缀 |
|                                                                   | 编码         | 1 |                | 1 页<br>1 页 | 執定 共15<br>次 8%4 | · 10条/0 | i • |    |     |    |    |
|                                                                   |            |   |                |            | 10 100          | 名称      |     | 类型 | 取值  | 前缀 | 后缀 |
|                                                                   |            |   | /              |            |                 |         |     |    | 无数据 |    |    |

#### 2) 在表单中填写段位信息:

|                                         |    |        |       |              | 20 |
|-----------------------------------------|----|--------|-------|--------------|----|
| 编码设设/标编或修改                              |    | ✔⊞交    | # 182 | <b>h</b> (8) |    |
| · 接位名称 国际人际位名称 描述 1 · 就态 昆用 **          | 調問 | iaux 🛛 |       |              | Ŧ  |
| <b>助城</b> 请输入得班,如:( <b>居城</b> 请输入管班,如:) |    |        |       |              |    |
| (法水号相则 无 · <u>国外与现象法</u> 父级段位 无         |    |        |       |              | 9  |
| 3) 点击【提交】,完成段位新增,如图:                    |    |        |       |              | ** |
|                                         |    |        |       |              | "  |

| 1度 満知人助理 如 (                         | 前援 満松入田里、如 (                                   |
|--------------------------------------|------------------------------------------------|
| NE SUPPLIER_CLASS 提取方式 存储值           | 字發属性 SUFPUER_CLASS 提取方式 存储值                    |
|                                      |                                                |
| 编 胡输入过途,多个用矩文强号 履开, 默认就是空字符曲。如: null | <b>过送李衮德</b> 简单人过速,多个用更交速号 隔开,默认就是空字符曲。如: null |

#### 2.3.3.1 新增段位(流水号类型)

新增段位时,如果类型为"流水号",则新增段位表单如下:

| 编码段位/新增或 | 修改         |    |            |      |    |   |    | <888 | # 182 | きが開 |
|----------|------------|----|------------|------|----|---|----|------|-------|-----|
| - 限位名称   | 请输入段位名称    | 排序 | 1          | - 状态 | 启用 | * | 調査 | 流水母  |       | Ŧ   |
| 市内接      | 请输入所辍,如: ( | 后缀 | 请输入后缀,如: } |      |    |   |    |      |       |     |
| 流水号规则    | 无          |    |            | 父娘段位 | 无  |   |    |      |       | ~   |

段位名称: 填写编码段位的名称;

排序:段位的顺序;

状态:状态分为启用/停用,停用后将停止使用该段位;

类型:类型选择流水号;

流水号规则:选择引用的流水号规则。如果还未配置流水号规则,则点击下拉框右边的【流水号规则配置】,配置流水号规则。操作参照<u>流水</u>号规则管理。

父级段位:流水号变化时参考段位的值。假设流水号变化方向为递增: 如果不选择父级段位,则不管流水号之外的段位值是什么,流水号依次 递增。

如果选择父级段位,则父级段位的值一样时,流水号才会递增;父级段位值不一样,流水号从初始值开始。

前缀:在段位后面加的字符串

后缀: 在段位前面加的字符串

过滤字段值: 当段位值等于所填值时,该段位值不参与生成编码。

#### 2.3.3.2 新增段位(字段类型)

新增段位时,如果类型为"字段",则新增段位表单如下:

与流水号段位类型的表单有区别的参数如下:

类型:类型选择字段;

字段属性: 需要填写属性字段的存储名称。如图:

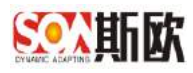

| REALESSING A GUNESPELSE                                                                                                    | 52                                                                                          |                                                                                                    |           |            |                                                                                                    |                                                                                                    |                                                                                                    |                                                    |                                                    |                                                                                                    | 1 an                                                                                                    | · / #2                                                                                                    | + 20         |
|----------------------------------------------------------------------------------------------------|---------------------------------------------------------------------------------------------|----------------------------------------------------------------------------------------------------|-----------|------------|----------------------------------------------------------------------------------------------------|----------------------------------------------------------------------------------------------------|----------------------------------------------------------------------------------------------------|----------------------------------------------------|----------------------------------------------------|----------------------------------------------------------------------------------------------------|----------------------------------------------------------------------------------------------------|----------------------------------------------------------------------------------------------------|--------------|
| - 经位务物                                                                                                    | (1)水油送5                                                                                     | e de la companya de la companya de la companya de la companya de la companya de la companya de la companya de l                                                                                                    | 捕席        | 1          |                                                                                                    |                                                                                                    | - 状态 空田                                                                                                    |                                                    |                                                    |                                                                                                    | (15) (25)                                                                                                    |                                                                                                    | 1            |
| 17/00                                                                                                    | owners is atta                                                                              | 6. MI- J                                                                                                    | FUAR      | CHEER & RO | est no- i                                                                                                    |                                                                                                    | The last                                                                                                    |                                                    |                                                    |                                                                                                    |                                                                                                    |                                                                                                    |              |
| 11290                                                                                                    | CHER CHER                                                                                   | a, su 100                                                                                                    | 1         | 19 BL/VD   | an, su 1                                                                                                    | - T                                                                                                    | transfer in the second                                                                                                    |                                                    | 1                                                  |                                                                                                    |                                                                                                    |                                                                                                    |              |
| 学校属社                                                                                                    | SUPPLIE                                                                                     | (_CLASS                                                                                                    | <u> </u>  |            |                                                                                                    | L                                                                                                    | 程収5式 存储                                                                                                    | (a                                                 |                                                    |                                                                                                    |                                                                                                    |                                                                                                    |              |
| 过滤字段值                                                                                                    | 调输入过                                                                                        | 8、多个用英文遵号 漏开,默认就是                                                                                                    | 空子的用。     | ilun; :Q2  |                                                                                                    |                                                                                                    |                                                                                                    |                                                    |                                                    |                                                                                                    |                                                                                                    |                                                                                                    |              |
| 公斯欧 エ                                                                                                    | 业要素                                                                                         | 素标识解析                                                                                                    |           |            |                                                                                                    |                                                                                                    |                                                                                                    |                                                    |                                                    |                                                                                                    |                                                                                                    |                                                                                                    | 364          |
|                                                                                                    |                                                                                             |                                                                                                    |           |            |                                                                                                    |                                                                                                    |                                                                                                    |                                                    |                                                    |                                                                                                    |                                                                                                    |                                                                                                    |              |
| 1981.                                                                                                    |                                                                                             | 三〇《主動語言》                                                                                                    |           |            |                                                                                                    |                                                                                                    |                                                                                                    |                                                    |                                                    |                                                                                                    |                                                                                                    |                                                                                                    |              |
| (中国)<br>計分析                                                                                                    | Œ                                                                                           | Ξ O 《 主教拒配面 8                                                                                                    | BR        |            | <b>O</b> Rittine                                                                                                    | 2.0                                                                                                    | esteria m                                                                                                    |                                                    | TETRAC                                             |                                                                                                    | 2.4.9                                                                                                    | S.Forder                                                                                                    |              |
| 寺長<br>计分析<br>数据关系随着                                                                                                    | Ħ                                                                                           |                                                                                                    | ea<br>T   |            | <b>0</b> 80.000                                                                                                    | 2.0                                                                                                    | 4415294sp.ml                                                                                                    |                                                    | TETAHER                                            |                                                                                                    | >49                                                                                                    | ¥ Q 8 ★ 4                                                                                                    | • •          |
| (中国)<br>计分析<br>数据关系(数量<br>数据查询)                                                                                                    | E                                                                                           | □ ○ 《 主教語論 ※ ○ ▷ + / □ ○ ▷ + / □ ○ ▷ ↑ ↑ / □                                                                                                    | 98)<br>22 | 3          | <b>0.2000</b><br>250.5                                                                                                    | 2.0                                                                                                    | GROUP II                                                                                                    |                                                    | TETTHER                                            |                                                                                                    | ) d 4                                                                                                    | 2 Kolene<br>+ 2 8 + 4<br>+ 2 8 + 4                                                                                                    | • •          |
| 30年11日<br>30日24年3月<br>30日24年3月<br>30日24年3月<br>30日24年3月<br>30日24年3月<br>30日24年3月<br>30日24月<br>31日<br>31日<br>31日<br>31日<br>31日<br>31日<br>31日<br>31日<br>31日<br>31日                                                                                                    | E                                                                                           | □ 《 主教語2篇 ※ □ ○ ○ + / ■ □ ○ ○ ○ ○ ○ ○ ○ ○ ○ ○ ○ ○ ○ ○ ○ ○ ○ ○ ○                                                                                                    | 98)<br>2  | 2          | 0 2000<br>gane<br>nose                                                                                                    | 2.0                                                                                                    | antois n                                                                                                    | >                                                  | TETARE                                             |                                                                                                    | ) 4 9                                                                                                    | XRABE<br>+ 2 8 + 4<br>+ 2 8 + 4                                                                                                    | • •          |
| (中国)<br>計分析<br>数据关系(取書<br>数据造词<br>数据让為管理<br>数据供量管理                                                                                                    | E                                                                                           | □ ○ 《 主約任政策 >       □ ○ ○ ○ + / □       □ ○ ○ ○ ○ ○ ○ ○ ○ ○ ○ ○ ○ ○ ○ ○ ○ ○ ○ ○                                                                                                    | 93<br>2   |            | 0 2000<br>2000<br>2000<br>2000<br>2000<br>2000<br>2000<br>20                                                                                                    | 2 m<br>/ ma   1                                                                                                    | enticitie m<br>F Mite - Ə-Jatole                                                                                                    | 2<br>82859                                         | DEUDRAR                                            |                                                                                                    | ) <i>4 4</i>                                                                                                    | * 2 8 * 4<br>* 2 8 * 4                                                                                                    | + •          |
| UPEE<br>分分析<br>数据先系数書<br>数据曲问<br>数据位务管理<br>数据版量管理<br>数据加速                                                                                                    | 1                                                                                           | □ ○ ○ 注於任政策 ●           □ ○ ○ ○ ○ ○ ○ ○ ○ ○ ○ ○ ○ ○ ○ ○ ○ ○ ○ ○                                                                                                    | 2<br>2    |            | 0 2000<br>#005<br>H005<br>C RF + H4<br>E7407 +                                                                                                    | 2 18                                                                                                    | 時間時間                                                                                                    | 821039                                             | Терлея                                             | 是否必须                                                                                                    | 2 4 4<br>2202                                                                                                    | 2.505.000<br>+ 2 3 + 4<br>+ 2 3 + 4<br>#250.452                                                                                                    | + •          |
| (中国)<br>計分析<br>数据关系(取書)<br>数据上的 管理<br>数据比量 管理<br>数据加速<br>数据加速<br>第2<br>2<br>2<br>2<br>2<br>2<br>2<br>2<br>2<br>2<br>2<br>2<br>2<br>2                                                                                                    |                                                                                             | □ 《 主於任政策 ※           □ ○ ○ ○ ○ ○ ○ ○ ○ ○ ○ ○ ○ ○ ○ ○ ○ ○ ○ ○                                                                                                    | 2         |            | 0 AUMIN<br>#2008<br>Helico<br>C AN + 114<br>EXTRA - 1<br>1                                                                                                    | 2 88<br>2 89<br>2 78<br>80<br>80<br>20<br>20<br>20<br>20<br>20<br>20<br>20<br>20<br>20<br>2                                                                                                    | 時間別は加<br>新聞別は加<br>を<br>新聞<br>・<br>新聞<br>・<br>新聞<br>・<br>新聞<br>の<br>・<br>の<br>の<br>の<br>の<br>の<br>の<br>の<br>の<br>の<br>の<br>の<br>の<br>の                                                                                                    | янкая<br>Янкая<br>Элл<br>2.5<br>2.5                | ТЕРОНАВ                                            | 展古必須                                                                                                    | 200<br>200<br>200<br>200<br>200                                                                                                    | 2.50522<br>+ 2 3 + 4<br>+ 3 3 + 4<br>最苦校半校社<br>高<br>三                                                                                                    | + •          |
| 今日<br>計ら外<br>数据关系(取当<br>数据关系(取当<br>数据大系(取当<br>数据上述)<br>数据上述)<br>数据<br>と数<br>数<br>数<br>数<br>二<br>数<br>二<br>、<br>数<br>二<br>、<br>数<br>二<br>、<br>新<br>二<br>、<br>数<br>二<br>、<br>新<br>二<br>、<br>新<br>二<br>、<br>、<br>、<br>、<br>取当<br>、<br>、<br>の<br>二<br>、<br>の<br>二<br>、<br>、<br>、<br>、<br>の<br>二<br>、<br>の<br>二<br>、<br>の<br>二<br>、<br>の<br>二<br>、<br>の<br>二<br>、<br>の<br>二<br>、<br>の<br>二<br>、<br>の<br>二<br>、<br>の<br>二<br>、<br>の<br>二<br>、<br>の<br>二<br>、<br>の<br>二<br>、<br>の<br>二<br>、<br>の<br>二<br>、<br>の<br>二<br>、<br>の<br>二<br>、<br>の<br>、<br>、<br>、<br>、<br>の<br>二<br>、<br>の<br>、<br>、<br>の<br>、<br>の<br>、<br>、<br>の<br>、<br>、<br>の<br>、<br>、<br>、<br>の<br>、<br>の<br>、<br>、<br>の<br>の<br>、<br>の<br>の<br>、<br>の<br>の<br>、<br>の<br>の<br>、<br>の<br>の<br>の<br>、<br>の<br>の<br>、<br>の<br>の<br>、<br>、<br>、<br>、<br>、<br>の<br>の<br>、<br>の<br>、<br>の<br>、<br>の<br>の<br>の<br>の<br>の<br>、<br>の<br>の<br>の<br>の<br>の<br>、<br>の<br>の<br>の<br>の<br>の<br>の<br>の<br>の<br>の<br>の<br>の<br>の<br>の                                                                                                    | *                                                                                           | □ ○ ○ → ○ □ □ ○ ○ → ○ □ □ ○ ○ ○○○○○○○○○○○○○○○○○○○○○○○○○○○○○○○○                                                                                                    | 2         |            | 0 ALLERS<br>ALLES<br>HOLES<br>C RAT + HIL<br>DEFRET 0<br>1<br>2<br>3                                                                                                    | <ul> <li>* 株式 1</li> <li>単元名称</li> <li>単二、株式 1</li> <li>単二、株式 1</li> <l< td=""><td>時度対応進<br/>新聞<br/>新聞<br/>新聞<br/>新聞<br/>新聞<br/>新聞<br/>一<br/>一<br/>一<br/>の<br/>一<br/>の<br/>の<br/>の<br/>の<br/>の<br/>の<br/>の<br/>の<br/>の<br/>の<br/>の<br/>の<br/>の</td><td>8211038<br/>8421<br/>235<br/>235<br/>235<br/>235<br/>235</td><td>Лаколенан<br/>Тиререц<br/>-</td><td>展古必須<br/>否<br/>是<br/>是</td><td><ul> <li>本部</li> <li>単正正面</li> <li>正</li> <li>正</li> <li>5</li> </ul></td><td>* 2 8 * 4<br/>+ 2 8 * 4<br/>+ 2 8 * 4<br/>#250,452<br/>#250,452<br/>#250,455<br/>#250,455</td><td>+ •</td></l<></ul> | 時度対応進<br>新聞<br>新聞<br>新聞<br>新聞<br>新聞<br>新聞<br>一<br>一<br>一<br>の<br>一<br>の<br>の<br>の<br>の<br>の<br>の<br>の<br>の<br>の<br>の<br>の<br>の<br>の                                                                                                    | 8211038<br>8421<br>235<br>235<br>235<br>235<br>235 | Лаколенан<br>Тиререц<br>-                          | 展古必須<br>否<br>是<br>是                                                                                                    | <ul> <li>本部</li> <li>単正正面</li> <li>正</li> <li>正</li> <li>5</li> </ul>                                                                                                    | * 2 8 * 4<br>+ 2 8 * 4<br>+ 2 8 * 4<br>#250,452<br>#250,452<br>#250,455<br>#250,455 | + •          |
| 아파.<br>计分析<br>数据关系印册<br>数据监测<br>数据监测 管理<br>数据法单管理<br>数据法量管理<br>数据法量管理<br>数据法量管理<br>数据法量管理<br>数据法量管理<br>数据法量管理                                                                                                    | ±<br>•<br>•                                                                                 | □ 《 主於任政策 ※                                                                                                    | E         |            | 0 2011111<br>#4055<br>Https://<br>2 Rht + 114<br>2                                                                                                    | 2 10                                                                                                    | 時代日本語<br>で<br>一<br>で<br>特定<br>・<br>本<br>の<br>に<br>本<br>の<br>の<br>の<br>の<br>の<br>の<br>の<br>の<br>の<br>の<br>の<br>の<br>の                                                                                                    |                                                    | Ла олонан<br>Трарац<br>1<br>1<br>1<br>1<br>1<br>1  | <b>是否必须</b><br>否<br>是<br>是                                                                                                    | <b>REAL</b><br>B<br>B<br>B<br>B<br>B<br>B                                                                                                    | X Frage<br>+ 2 3 + 4<br>+ 3 3 + 4<br>用石吹中気込<br>石<br>二<br>二<br>二                                                                                                    | + ()<br>+ () |
| 今日2000<br>計分析<br>数据主体<br>数据生活 管理<br>数据法書管理<br>数据法書管理<br>数据法書管理<br>数据法書管理<br>数据法書管理<br>数据法書管理<br>数据法書管理<br>数据法書管理<br>数据法書管理<br>数据法書管理<br>数据法書管理<br>数据法書管理<br>数据法書                                                                                                    | +<br>+<br>+<br>+<br>+<br>+                                                                  | □ 《 主於任政策 ※           □ ○ ○ ○ ○ ○ ○ ○ ○ ○ ○ ○ ○ ○ ○ ○ ○ ○ ○ ○                                                                                                    | 2         |            | 0. 次は1938           減土の市           減土の市           対土の市           第日の一方           日の一方           日の一方 <td>2 編</td> <td>新聞地に加<br/>新聞<br/>新聞<br/>新聞<br/>新聞<br/>新聞<br/>新聞<br/>新<br/>新<br/>新<br/>新<br/>新<br/>新<br/>新<br/>新<br/>新<br/>新<br/>新<br/>新<br/>新</td> <td>中に約9<br/>単に約9<br/>単立<br/>約2<br/>次本<br/>次本<br/>次本<br/>登録</td> <td>ТК-танаа<br/>ТК-танаа<br/>ТК-танаа<br/>-<br/>-<br/>-</td> <td>過去必須<br/>否<br/>是<br/>是<br/>是<br/>通</td> <td><b>HITE</b><br/>5<br/>5<br/>5<br/>5<br/>5<br/>5</td> <td>X Frage<br/>+ 2 3 + 4<br/>+ 3 3 + 4<br/>用意物中の論<br/>高<br/>品<br/>品<br/>品<br/>品</td> <td>+ •</td>                                                                                                    | 2 編                                                                                                    | 新聞地に加<br>新聞<br>新聞<br>新聞<br>新聞<br>新聞<br>新聞<br>新<br>新<br>新<br>新<br>新<br>新<br>新<br>新<br>新<br>新<br>新<br>新<br>新                                                                                                    | 中に約9<br>単に約9<br>単立<br>約2<br>次本<br>次本<br>次本<br>登録   | ТК-танаа<br>ТК-танаа<br>ТК-танаа<br>-<br>-<br>-    | 過去必須<br>否<br>是<br>是<br>是<br>通                                                                                                    | <b>HITE</b><br>5<br>5<br>5<br>5<br>5<br>5                                                                                                    | X Frage<br>+ 2 3 + 4<br>+ 3 3 + 4<br>用意物中の論<br>高<br>品<br>品<br>品<br>品                                                                                                    | + •          |
| 아파도<br>(計分析)<br>(約정) 关系(和) 클<br>(約정) 관동 (新聞)<br>(約정) 관 플 플 플 플 플 플 플 플 플 플<br>(지하) 플<br>(지하) 프<br>((지)) 플<br>((지)) 플<br>((지)) 플<br>((지)) 플<br>(((N)))<br>((((N))))<br>((((N))))<br>((((N))))<br>((((N))))<br>((((N))))<br>(((((N)))))<br>(((((N)))))<br>((((((N))))))<br>(((((((N))))))<br>((((((((                                                                                                    |                                                                                             | □ ○ 《 主統研究面 ※           □ ○ ○ ○ ○ ○ ○ ○ ○ ○ ○ ○ ○ ○ ○ ○ ○ ○ ○ ○                                                                                                    | 2         |            | Attent     Attent     Attent | 2 10<br>2 10<br>207-6%<br>500<br>207-6%<br>500<br>200-200<br>201<br>201<br>201<br>201<br>201<br>201<br>201<br>201<br>201                                                                                                    | HERMER #<br># #hr Эллон<br>Фексан<br>Фексан<br>Сана_питон<br>пастина5се<br>пастина5се<br>пастина5се<br>пастина5се<br>пастина5се<br>разриков<br>разриков<br>разр                                                 |                                                    | ТК-тонейи<br>Тра-рад<br>-<br>-<br>-<br>-<br>-<br>- | <u>最苦心質</u><br>古<br>品<br>品<br>た<br>酒<br>で                                                                                                    |                                                                                                    | たんの高度     ・                                                                                                    |              |
| 아파도<br>(計分析)<br>(約정) 关系(和) ····································                                                                                                    | 1<br>1<br>1<br>1<br>1<br>1<br>1<br>1<br>1<br>1<br>1<br>1<br>1<br>1<br>1<br>1<br>1<br>1<br>1 | □ 《 主約研究面 ※           □ ○ ○ 上         ●           □ ○ □ 二方式時間         ●           □ □ 二方式時間         ●           ● □ 二丁式時間         ●           ● □ □ 二式時間         ●           ● □ □ 二式時間         ●           ● □ □ 二式時間         ●           ● □ □ 二式時間         ●           ● □ □ 二式時間         ●           ● ○ ○         ●           ● ○ ○         ●           ● ○ ○         ●           ● ○ ○         ●           ● ○ ○         ●           ● ○ ○         ●           ● ○         ●           ● ○         ●           ● ○         ●           ● ○         ●           ● ○         ●           ● ○         ●           ● ○         ●           ● ○         ●           ● ○         ●           ●         ●           ●         ●           ●         ●           ●         ●           ●         ●           ●         ●           ●         ●           ●         ●           ●         ●           ●< | 2         |            | Attack     Attack     Attack | 2 10<br>2 10<br>207-68<br>207-68<br>368<br>368<br>368<br>368<br>368<br>368<br>368<br>368<br>368<br>3                                                                                                    | HERNICH<br>HERNICH<br>HE |                                                    | TH27A4                                             | <b>用否心質</b><br>否<br>是<br>見<br>見<br>の<br>の<br>内                                                                                                    | A 2008<br>A 2008<br>A | XARAKE     +                                                                                                    | + •          |
| 아파.<br>計分析<br>(約21-25)<br>(約22-25)<br>(約22-25)<br>(約2 |                                                                                             | ☐ ○ 《 主約16萬面 ※           ○ ○ ○ ○ ○ ○ ○ ○ ○ ○ ○ ○ ○ ○ ○ ○ ○ ○ ○                                                                                                    | 2         |            | Alima     Alima     A | 2 10<br>2 10<br>2 10                                                                                                    | Bite θλατρικά<br>Bite θλατρικά<br>Bite θλατρικά                                                                                                    |                                                    | 7x 1000x                                           | <b>場古心策</b><br>古<br>品<br>品<br>品<br>品<br>品<br>二<br>品<br>一<br>品<br>二<br>二<br>の<br>第<br>二<br>の<br>第<br>二<br>の<br>第<br>二<br>の<br>二<br>の<br>二<br>の<br>の<br>二<br>の<br>二 | <b>AZDS</b><br>A<br>A<br>A<br>A<br>A                                                                                                    | XAGARE<br>+ 22 合 + 4<br>+ 27 合 + 4<br>単正枚半522<br>高<br>高<br>高<br>高<br>高<br>高<br>高<br>高<br>高<br>高<br>高<br>高<br>高                                                                                                    | + •          |

提取方式:提取方式分为存储值和显示值。当属性字段类型为下拉时属 性字段值分为存储值和显示值。存储值为该属性字段在数据库中保存值, 显示值为用户页面所见值。

### 2.3.3.1 新增段位(固定值类型)

新增段位时,如果类型为"固定值",则新增段位表单如下:

| Rú / Pritodaků     デ Rú     ・ (     デ Rú     ・ (     ・ (     ・ (     ・ (     ・ (     ・ (     ・ (     ・ (     ・ (     ・ (     ・ (     ・ (     ・ (     ・ (     ・ (     ・ (     ・ (     ・ (     ・ (     ・ (     ・ (     ・ (     ・ (     ・ (     ・ (     ・ (     ・ (     ・ (     ・ (     ・ (     ・ (     ・ (     ・ (     ・ (     ・ (     ・ (     ・ (     ・ (     ・ (     ・ (     ・ (     ・ (     ・ (     ・ (     ・ (     ・ (     ・ (     ・ (     ・ (     ・ (     ・ (     ・ (     ・ (     ・ (     ・ (     ・ (     ・ (     ・ (     ・ (     ・ (     ・ (     ・ (     ・ (     ・ (     ・ (     ・ (     ・ (     ・ (     ・ (     ・ (     ・ (     ・ (     ・ (     ・ (     ・ (     ・ (     ・ (     ・ (     ・ (     ・     ・ (     ・ (     ・ (     ・ (     ・ (     ・ (     ・ (     ・ (     ・ (     ・ (     ・ (     ・ (     ・ (     ・ (     ・ (     ・ (     ・ (     ・(     ・     ・(     ・(     ・     ・     ・     ・     ・     ・     ・     ・     ・     ・     ・     ・     ・     ・     ・     ・ |
|----------------------------------------------------------------------------------------------------|
| - 設位を称 御絵人取立を称 御絵人取立を称 御絵人取立を称 御絵人取立を称 御絵人取立 部 1 ・ 茨本 扁用 ー 英型 奥田油 要型 奥田油 要型 奥田油                                                                                                    |
| · · · · · · · · · · · · · · · · · · ·                                                                                                    |
| 田定道 A                                                                                                    |
|                                                                                                    |

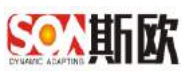

| 国 〇 《 主教授記室 8                                                                  |              |                |                      |     |      |    |    |      |    |                 | 2     |
|--------------------------------------------------------------------------------|--------------|----------------|----------------------|-----|------|----|----|------|----|-----------------|-------|
| ○ 前前 + 101第 / 168第 至 1888                                                      | 名称 谱         | 输入药酶           | 大志 不留 ~              |     |      |    |    |      |    | Q. (66)         | 🕈 आव  |
| □ 主教源编码<br>○ 客户主教报编码                                                           | C MBF        | + 新博 / 總次   前  | 259                  |     |      |    |    |      |    |                 | 98    |
| <ul> <li>         人具主款還編码      </li> <li>         〇 会社和目主教理論系      </li> </ul> | 949          | 2547           | 9.667                |     | 市場 ( |    | 后缀 |      | 状态 | 地际时间 =          |       |
| □ 银行主教提编码                                                                      | ☑ 供煎煮        | 主教授编辑 供应商      | · 月                  |     |      |    |    |      | 应用 | 2019-06-06-16-3 | 85.30 |
| <ul> <li>□ 間定資产主動環境码</li> <li>□ 物料主動環境码</li> </ul>                             | < <b>1</b> > | RE 1 R ME      | 从1 ⊈ 10 <b>条</b> 页 ▼ |     |      |    |    |      |    |                 |       |
| 一门供应单主政治编码                                                                     | C REF        | + 111日 / 16衣 前 | ###                  |     |      |    |    |      |    |                 | 89    |
|                                                                                | 用作           | 1659J          | 省称                   | 供型  | 取值   | 的信 | 后夏 | 1218 |    | 更新时间 \$         |       |
|                                                                                |              | 低应应编码          | 俄应南樊里                | 主疫  | 行建资  |    |    |      |    | 2019-06-05 16   | 37.00 |
|                                                                                | 2            | 供应向编码          | 調新                   | 学段  | 行信道  |    |    |      |    | 2010-06-05-16   | 36.55 |
|                                                                                |              | 相应向编码          | 施水带                  | 而水母 | 存值值  |    |    |      |    | 2019-06-05 16   | 27.46 |

# 2.3.4 设置编码规则

【操作步骤】:

配置完成编码规则后,点击【选择编码规则】设置该类主数据的编码规则,如图:

|                  | 业要 | 素标识解析                                                                                                    |            |           |               |                       |     |            |       |     |       |        |                | ₩ <b>∓</b> • |
|------------------|----|----------------------------------------------------------------------------------------------------|------------|-----------|---------------|-----------------------|-----|------------|-------|-----|-------|--------|----------------|--------------|
| 音性导致             |    |                                                                                                    |            |           |               |                       |     |            |       |     |       |        |                | »            |
| lat 统计分析         | Œ  |                                                                                                    | <b>B</b> R | • Rutte   | $\rightarrow$ | and the second second |     | ) () () () | TARAM |     |       | ) d es | 1. TANKAR      |              |
| X 主数据关系图卷        |    | 0 0 + / =                                                                                                    | =          |           |               |                       |     |            |       |     |       |        |                |              |
| 會主要增益问           | ۰  | 日本广泛新能源                                                                                                    |            | 215963403 | 编辑和时智慧        |                       |     |            |       |     |       |        |                |              |
| 主政限业务管理          | Œ  | <ul> <li>■ 1/ 主政保</li> <li>■ 年间主鉄振</li> </ul>                                                                     |            | 编码规则分组    |               | 编码规则                  | SØ. |            |       | 分開終 | 5/9   | 89     | Barend +       |              |
| <b>童</b> 主数据质量管理 | Ŧ  | 「口口主政法                                                                                                    |            |           |               |                       |     | 天波開        |       |     |       |        |                |              |
| ■ 主政党を置          |    | - 10 行動器工設設<br>- 10 行動器工設設                                                                                        |            | + 1041    | 1 85 T 89     |                       |     |            |       |     |       |        |                |              |
| ◇ 流程配置           | Œ  | <ul> <li> <ul> <li></li></ul></li></ul>                                                                           |            | 100       | 编码规则名称        | 段位名称                  | 東型  | 107.6B     | RITE  | 后期  | BILLI |        | <b>Diseria</b> |              |
| = 数据交换           | Đ  | ─■ 设备大类主数据 □ 没备小类主数据                                                                                              |            |           |               |                       |     | 无数篇        |       |     |       |        |                |              |
| ▲ 通知告罄           | E  | ● 设备主款据<br>- ● 107参放工数研                                                                                           |            |           |               |                       |     |            |       |     |       |        |                |              |
| <b>6</b> : 基础管理  | E  | <ul> <li>■ 設備衛件主要議</li> <li>■ 設備原提件主款編</li> <li>■ 設備原提件主款編</li> </ul>                                             |            |           |               |                       |     |            |       |     |       |        |                |              |
|                  |    | <ul> <li>这种研究主教器</li> <li>设备科学系主教器</li> <li>设备对你主教器</li> <li>设备方向主教器</li> <li>计有心信息完全主教器</li> <li>新达用例</li> </ul> |            |           |               |                       |     |            |       |     |       |        | •              | -            |

2) 选择分组及规则,如图:

| 选择编码规则       |   | ×  |
|--------------|---|----|
| 分组(供应商主数据编码  |   | ~  |
| 规则供应商主数据编码规则 |   | ~  |
| 确            | 諚 | 关闭 |

3) 点击【确定】,完成编码规则的添加。

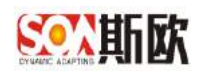

## 2.3.5 修改编码规则

设置的编码规则可以进行修改。此页面将编码规则修改后,编码规则管理页 面的编码规则会同步被修改。

【操作步骤】:

1) 选择要修改的段位,点击【修改】,进入修改页面,如图:

| 查找导题        |       | 三〇《主教語習》                                                               |    |        |           |           |                 |     |        |      |     |     |        |                     |
|-------------|-------|------------------------------------------------------------------------|----|--------|-----------|-----------|-----------------|-----|--------|------|-----|-----|--------|---------------------|
| 血統计分析       | Œ     |                                                                        | 89 | 0.     | \$11.857# | >8        | NAME OF COMPANY |     | ) (185 | MAG  |     |     | 1.4.41 | U. FURGER           |
| 4 主数据关系图卷   |       | 0 B + Z #                                                              | =  |        |           |           |                 |     |        |      |     |     |        |                     |
| 主要繁重词       | ۲     | 日 ● 广汽标能源                                                              |    | 800    | AGAILE    | -         | 使我              |     |        |      |     |     |        |                     |
| 主政职业务管理     | E     | ■ 工厂主教提<br>一● 车间支款服                                                    |    | 968348 | RP CHILL  |           | 965k)           | 186 |        |      | 分開設 | 5/9 | 89     | Baritin) +          |
|             | - 17  | ● 产级主数据                                                                |    | /19588 | 网络科       |           | 工厂指述            | Ę   |        |      |     |     |        | 2020-10-30 00:52 12 |
| 主政招质量管理     | Ŧ     | ● 10/11 款頭<br>- ● FLC控制器主数据                                            |    |        | Г         |           |                 |     |        |      |     |     |        |                     |
| 主要因后置       |       | ● 15/58第王教授<br>● 4/51所作主法/目                                            |    | + 1    | Net 1     | / 惊改 官 劉時 |                 |     |        |      |     |     |        |                     |
| IN PERPEN   | m     | 一動 人员主教期                                                               |    | 10     | 加序        | 编码机动名称    | 股位名称            | 62  | 102.66 | aig. | 89  | 建建  |        | 9946-951E) ≎        |
| P MERLIN    |       | ■ 工艺主教指<br>一■ 设备大英主教语                                                  |    |        | 1         | TL. MIE   | 第一段             | 李段  | 2768(8 |      |     |     |        | 2020-10-30 10:09:00 |
| :数据交换       | Đ     | ■ 退量小型主要団                                                              |    |        | 2         | 工厂提述      | 第二段             | 学校  | 2702   |      |     |     |        | 2020-10-30 10:09-32 |
| 通知告罄        | E     | - ● 设督主政制<br>- ● KOT参救主教研                                              |    |        |           |           |                 |     |        |      |     |     |        |                     |
| é Herem     |       | ■ 設备器件主要選                                                              |    |        |           |           |                 |     |        |      |     |     |        |                     |
| a menungati | . 410 | ■ 设备雇勿主救援                                                              |    |        |           |           |                 |     |        |      |     |     |        |                     |
|             |       | <ul> <li>-      <li>:::::::::::::::::::::::::::::::::::</li></li></ul> |    |        |           |           |                 |     |        |      |     |     |        |                     |
|             |       | ▶ 设备点检主教报                                                              |    |        |           |           |                 |     |        |      |     |     |        |                     |
|             |       | 時种设备点检主数据                                                              |    |        |           |           |                 |     |        |      |     |     |        |                     |

2) 根据需求对编码段位进行修改,详细操作可参考编码段位管理

# 2.4页面与流程配置

主数据流程包括查询、申请、变更、禁用、分发、其他 6 中类型流程。在页面与流程配置页面可以新增流程、删除流程和配置流程信息,也可设置各流程节点的参与者,属性组查看和编辑的权限等。

注意:操作过程中涉及页面跳转,可通过【返回上级】回到上一页面,操作步骤中不做详细 说明。

# 2.4.1 页面与流程配置

【操作步骤】:

编码规则添加完成之后,点击【下一步】进入页面与流程配置页面,如
 图:

http://www.china-soa.com

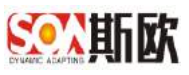

| 音性导颤      |      | 三〇《主教語言》                                                                                                    |   |            |      |               |           |         |       |     |           |      |     |     |        |                     |
|-----------|------|----------------------------------------------------------------------------------------------------|---|------------|------|---------------|-----------|---------|-------|-----|-----------|------|-----|-----|--------|---------------------|
| 亂統计分析     | Œ    |                                                                                                    |   | <b>9</b> 2 | 0    | 用竹筋球          |           | eretter | 封結調   |     | ) (1.164) | MART |     |     | ) d et | -Konen              |
| 4 主要据关系图卷 |      | 08+1                                                                                                    | * | =          |      |               |           |         |       |     |           |      |     |     |        |                     |
| 主要握直问     | ۲    | □ ● 广泛新教課                                                                                                    |   |            | 82   | URDER HARD    | -         | 使改      |       |     |           |      |     |     |        |                     |
| 主政职业务管理   | Ŧ    | ■ 工厂主教提<br>一 ● 车间主教展                                                                                                    |   |            | 9603 | RECENT        |           |         | 编码规则名 | 応   |           |      | 分開持 | 519 | 29     | (BARHIN) 0          |
|           |      | <ul> <li></li></ul>                                                                                                    |   |            | /3%  | <b>由</b> 研/初期 |           |         | 工厂描述  |     |           |      |     |     |        | 2020-10-30 00:52 12 |
| 主教招质量管理   | Ŧ    | <ul> <li>■ 10.12.400m</li> <li>■ PLCi空和器主数据</li> </ul>                                                                                                    | Ē |            |      |               |           |         |       |     |           |      |     |     |        |                     |
| 主政团合置     |      | ● 行振器工業課<br>● ● 仲国医療主要課                                                                                                    |   |            | +    | 新福 。          | / 作改 官 勤時 |         |       |     |           |      |     |     |        |                     |
| 10225298  | TE . | 一動 人员主教期                                                                                                    |   |            |      | 11.15         | GRADER    | 相位      | 186   | @52 | 12/前      | 615  | 后缀  | BIE |        | ⊈स्थित्तत) ⇔        |
| P NTTELES | 11   | <ul> <li>         ID主政信         - 10         - 10         - 10         - 10         - 10         - 10         - 10         - 10         - 10         - 10         - 10         - 10         - 10         - 10         - 10         - 10         - 10         - 10         - 10         - 10         - 10         - 10         - 10         - 10         - 10         - 10         - 10         - 10         - 10         - 10         - 10         - 10         - 10         - 10         - 10         - 10         - 10         - 10         - 10         - 10         - 10         - 10         - 10         - 10         - 10         - 10         - 10         - 10         - 10         - 10         - 10         - 10         - 10         - 10         - 10         - 10         - 10         - 10         - 10         - 10         - 10         - 10         - 10         - 10         - 10         - 10         - 10         - 10         - 10         - 10         - 10         - 10         - 10         - 10         - 10         - 10         - 10         - 10         - 10         - 10         - 10         - 10         - 10         - 10         - 10         - 10         - 10         - 10         - 10         - 10         - 10         - 10         - 10         - 10         - 10         - 10         - 10         - 10         - 10         - 10         <p< td=""><td></td><td></td><td></td><td>1</td><td>工工業任</td><td>第一</td><td>-22</td><td>学段</td><td>7718(8</td><td></td><td></td><td></td><td></td><td>2020-10-30 10:09:00</td></p<></li></ul>                                                                                                    |   |            |      | 1             | 工工業任      | 第一      | -22   | 学段  | 7718(8    |      |     |     |        | 2020-10-30 10:09:00 |
| :数据交换     | Đ    | ● 设备小型主题团                                                                                                    |   |            |      | 2             | 工厂提述      | 加二      | :R    | 学校  | 2702      |      |     |     |        | 2020-10-50 10:09-32 |
| 通知告罄      | Ð    | ● 以留主政制<br>一 ● IOT参批主政研                                                                                                    |   |            |      |               |           |         |       |     |           |      |     |     |        |                     |
|           | -    | <ul> <li>         ・</li> <li>         ・</li></ul> |   |            |      |               |           |         |       |     |           |      |     |     |        |                     |
| 5 MALENT  | 141  | 公告雇用主政措                                                                                                    |   |            |      |               |           |         |       |     |           |      |     |     |        |                     |
|           |      | <ul> <li>● 设备保养主款器</li> <li>● 设备记者主款器</li> </ul>                                                                                                    |   |            |      |               |           |         |       |     |           |      |     |     |        |                     |
|           |      | ▶ 设备市船主线组                                                                                                    |   |            |      |               |           |         |       |     |           |      |     |     |        |                     |
|           |      | <ul> <li>● 设备洞观主教组</li> <li>● 设备洞观主教组</li> <li>● 设备汽泡主教组</li> <li>● 均衡元检主教组</li> <li>● 特种设备点检主教</li> </ul>                                                                                                    | 掘 |            |      |               |           |         |       |     |           |      |     |     |        |                     |

2) 点击表格的的【新增】进入新增流程页面::

| 音性导颤      |     | ≡ o « | 主教把配置                | 8       |            |             |                   |             |                 |
|-----------|-----|-------|----------------------|---------|------------|-------------|-------------------|-------------|-----------------|
| 副統计分析     | Œ   |       |                      |         | <b>9</b> 0 | ① 契約新課      | > 🛛 saveticerte m |             | A SYNAME        |
| ▲ 主数据关系磁表 |     | CR    | + +                  |         | =          |             |                   |             |                 |
| 主题繁重词     | ۲   | EBIT  | 50610210             |         |            | + 2018      |                   |             |                 |
| 主政限业务管理   | Đ   | - 8   | 工厂主裁据<br>车间主数据       |         |            | 82          | SA                |             | o (mekutek 350) |
| 主教院陈星管理   | (F) | 1     | 产性主教探<br>工位主教編       |         |            |             |                   | F. det fall |                 |
|           |     |       | PLC 校想報工作<br>传感接主教授  | 第三      |            | C 881 / 565 | ī]                |             |                 |
| - 1900an  |     |       | 空制系统主要3<br>4 日本 新聞   | E       |            | 2.02        | 可查察漏红的            | 可能展開性的      | <b>以限用</b> 户    |
| 流程配置      | E   | 1     | 工艺主教型                |         |            |             |                   | 大約量         |                 |
| :数据交换     | ۲   |       | 设备大英主教社<br>设备小供主教社   | 8       |            |             |                   |             |                 |
| 通知告罄      | Ð   |       | 设备主数据<br>IDT参数主教部    | i.      |            |             |                   |             |                 |
| 2 基础管理    | E   | 1     | 设备备件非线组<br>设备是IRPH主要 | E<br>文語 |            |             |                   |             |                 |
|           |     |       | 設備優田主教!<br>日本学業主教!   | H       |            |             |                   |             |                 |
|           |     | - 6   | (2备河南主数)             | 11      |            |             |                   |             |                 |
|           |     | - 8   | 设备所信用共計              |         |            |             |                   |             |                 |

| Southing I       | 业要 | 素标识解析                 |           |                |                  |                                       |                 |         |        |       |      | 张庄 ← |
|------------------|----|-----------------------|-----------|----------------|------------------|---------------------------------------|-----------------|---------|--------|-------|------|------|
| 音性导颤             |    | Ξ 0 <b>«</b> ±        |           |                |                  |                                       |                 |         |        |       |      | »    |
| Lau 统计分析         | Œ  | <b>页面与<b>方积在</b>置</b> | / 新增页图与流程 |                |                  |                                       |                 |         | 1.0    | e iek | 8 m2 | • an |
| X 主数据关系图卷        |    | 86/23/082             |           | - 名称           | 遭输入总程名称          | - ab                                  | <b>查</b> 词      | ÷       | - 8632 | 启用    |      | *    |
| <b>曾</b> 主数据查问   | ۰  | - 菜单名称                | 调输入荒单古称   | 原单则            | 请输入京 <i>华u</i> ! | 常中国称                                  | 调制入京单国标         |         |        |       |      |      |
| 主政法业务管理          | Œ  | 备注                    |           |                |                  |                                       |                 |         |        |       |      |      |
| <b>童</b> 主数据质量管理 | Ŧ  |                       |           |                |                  |                                       |                 |         |        |       |      |      |
| ■ 主政党設置          |    |                       |           |                |                  |                                       |                 |         |        |       |      |      |
| ◇ 流程配置           | Œ  |                       |           |                |                  |                                       |                 |         |        |       |      |      |
| <b>二 数据交换</b>    | ۲  |                       |           |                |                  |                                       |                 |         |        |       |      |      |
| ▲ 通知告發           | Ξ  |                       |           |                |                  |                                       |                 |         |        |       |      |      |
| ◎ 基础管理           | E  |                       |           |                |                  |                                       |                 |         |        |       |      |      |
|                  |    |                       |           |                |                  |                                       |                 |         |        |       |      |      |
|                  |    |                       |           |                |                  |                                       |                 |         |        |       |      |      |
|                  |    |                       |           |                |                  |                                       |                 |         |        |       |      |      |
|                  |    |                       |           | @ 2016 · 2020) | 医权所有 重庆新改物能料投资   | ····································· | 600 臣术支持: 023-6 | 8889549 |        |       |      |      |

绑定流程:可供选择的数据为"流程配置"下的"流程版本管理"菜单中的数据,不可手写。

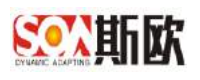

- 名称:填写流程名称。
- 类型:类型分为查询、申请、变更、禁用、分发、其它。
- 状态:状态分为启用和停用。

菜单名称:启动流程入口的系统目录名称。

- 3) 点击【提交】,保存添加的流程类型
- 4) 删除, 略。

# 2.4.2 流程节点管理

【操作步骤】:

 选择上表格中的一类流程类型,在点击下表格的【授权】,可编辑'可 查看属性组'、'可编辑属性组'及'权限用户',如图

| 1 属性管理    | 2 编码规则设置          | 3页面与流程配置 | 4 分发 | 「系统配置               |
|-----------|-------------------|----------|------|---------------------|
| + 新增 窗 翻除 |                   |          |      |                     |
| ✓ 类型      | 名称                |          | 状态   | 添加时间 💠              |
| 空 査询      | 测试用               |          | 启用   | 2020-11-11 09:51:23 |
| < 1 > 到第  | 1 页 确定 共1条 20条页 ~ |          |      |                     |
| 申请人       |                   |          |      | LADO D              |
| 由 法人      |                   |          |      |                     |
| 审批        |                   |          |      |                     |
|           |                   |          |      |                     |
|           |                   |          |      |                     |
|           |                   |          |      |                     |
|           |                   |          |      |                     |
|           |                   |          |      | 上一歩(刷新)(下一          |

2) 进入授权页面:

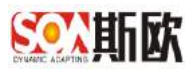

| 百代导题                  |   | E O « M    | 調本管理 ※ 流程可視化建模 ※ 主動協配置 ※                            |                    | X           |
|-----------------------|---|------------|-----------------------------------------------------|--------------------|-------------|
| 山統计分析                 | Œ | 流程配置 / 使权法 | 裡节点                                                 | <b>✓</b> 150 Ø 160 | <b>•</b> 40 |
| X 主数据关系图卷             |   | - KOMERIA  | NGP小型 医小板描述 预试验 化汞 化门 动物物 医弹板 王子·马                  | DOMES I            |             |
| <b>警</b> 主政限查问        | ٠ | 可應看祖       | No.2 4172 B 440 00 00 00 00 00 00 00 00 00 00 00 00 |                    |             |
| ▲ 主政規业务管理             | Ð | 可编编组       | 國近年後,其他領意                                           |                    |             |
| 主数据质量管理               | Ŧ | 偏迂         |                                                     |                    |             |
| ■ 主政成批准               |   |            |                                                     |                    |             |
| ≫ 沈和記書                | E |            |                                                     |                    |             |
| 四 満股可投化環境<br>面 消积数本管理 |   |            |                                                     |                    |             |
| <b>二 数据</b> 交换        | Œ |            |                                                     |                    |             |
| ▲ 通知告誓                | Œ |            |                                                     |                    |             |
| <b>0</b> 基础管理         | Đ |            |                                                     |                    |             |

权限用户:处理此流程节点的用户。如果需要配置的用户还未添加到系统中,可点击【组织结构管理】按钮,进入组织结构管理页面进行添加,详细操作参照<u>组织结构管理</u>。

可查看组:选择该类主数据的属性组,表示该节点用户可以查看的属性 组

可编辑组:选择该类主数据的属性组,表示该节点用户可以编辑的属性 组

3) 点击【提交】,完成授权。

# 2.5分发系统配置

设置该类主数据归档后,分发的第三方业务系统。

【操作步骤】:

1) 流程配置完成之后,点击【下一步】进入分发系统配置页面,如图:

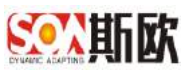

| 0 | 属性管理    | 2 编码规则设置          | 3 页面与流程配置                                        | 4 分发 | 系统配置                |
|---|---------|-------------------|--------------------------------------------------|------|---------------------|
| + | 新增 回 删除 | Ř                 |                                                  |      |                     |
| 1 | 类型      | 名称                |                                                  | 状态   | 添加时间 💠              |
| 1 | 查询      | 测试用               |                                                  | 启用   | 2020-11-11 09 51 23 |
| C | 1 > 到第  | 1 页 确定 共1条 20条页 > |                                                  |      |                     |
| J | 名称      | 可查看属性组            | 可编辑属性组                                           |      | 权限用户                |
|   | 申请人     | 基本信息,营业执照信息       | 基本信息,营业执照信息                                      |      | 斯欧公司、研发部、           |
|   | 12-44   | 甘木体育 带小带网体育       | the state of the state of the state of the state |      | thinks on TH the de |

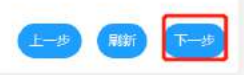

| atten      |   | = 0  | et.                                     | 主約何及間                    | • T       | C C C C C C C C C C C C C C C C C C C |         |          |               |           |      |          | »       |
|------------|---|------|-----------------------------------------|--------------------------|-----------|---------------------------------------|---------|----------|---------------|-----------|------|----------|---------|
| 山統计分析      | Œ | - 14 |                                         | -1.9x3mi2.m              | * I.      | 20014<br>20                           | • Autor |          | O sacattela m | ) O TRAMM | ыл.  | O STRONG |         |
| X4 主数据关系图卷 |   | a    | ø                                       | + /                      |           | =                                     |         |          |               | _         |      |          |         |
| 會主動服直向     | ۲ |      | <b>b</b> (158                           | AND IN                   |           |                                       | 这接集三方系统 | 92256223 | 彩 数件          |           |      |          |         |
| ■ 主動限U的管理  | Œ |      | <ul> <li>● 印</li> <li>● 印</li> </ul>    | 「主裁損<br>同主教授             |           |                                       | 第三方列    | U.C.     |               | 第三        | 5 KR |          |         |
| ▲ 主数据质量管理  | ŧ |      | - D 7%                                  | 15主政旗<br>位主政编            |           |                                       |         |          |               | N.Mer.Jal |      |          |         |
| ■ 主教院設置    |   |      | <ul> <li>● PL</li> <li>● (6)</li> </ul> | C校計器工作<br>S發生教授          | 蕉         |                                       |         |          |               |           |      |          |         |
| ◇ 流程配置     | Ð |      | - 1 E                                   | 如系統主要語<br>開王教羅<br>State  |           |                                       |         |          |               |           |      |          |         |
| = 数据交换     | Ŧ |      | - B 191                                 | と主政協<br>各大英主政祖<br>毎小学士政邦 |           |                                       |         |          |               |           |      |          |         |
| ▲ 通知告罄     | E |      | - B 121                                 | 新主政局<br>(会約:干約)時         |           |                                       |         |          |               |           |      |          |         |
| o\$ 草花管理   | Ŧ |      | - B (2)                                 |                          | 15        |                                       |         |          |               |           |      |          |         |
|            |   |      | - B (2)                                 | 編慶田主教旗<br>备伴养主教提         |           |                                       |         |          |               |           |      |          |         |
|            |   |      | - B (21                                 | 备润滑主数摄<br>备乐检主数摄         |           |                                       |         |          |               |           |      |          |         |
|            |   |      | - <b>b</b> (i)                          | 中设备总检主                   | <b>秋福</b> |                                       |         |          |               |           |      | (        | 1-0 000 |

 如果需要选择的系统还未维护到系统中,可点击【分发系统管理】进入 分发系统维护页面先添加分发系统和服务信息,详细操作可参考<u>分发系</u> <u>统管理</u>

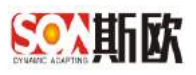

| ①属性管理      | > 2 備码規则投置 | > ③ 页面与流程配置 | 4 分发系统配置 |
|------------|------------|-------------|----------|
| 选择第三方系统 分泌 | 流統管理 	 圖除  |             |          |
| 第三方系统      |            | 第三方服务       |          |
|            |            | 无数据         |          |
|            |            |             |          |
|            |            |             |          |
|            |            |             |          |
|            |            |             |          |
|            |            |             |          |
|            |            |             |          |
|            |            |             |          |
|            |            |             |          |
|            |            |             |          |
|            |            |             | 上一步 刷新   |

3)如果已维护好需要选择的系统信息,则直接点击【选择第三方系统】按钮,如图:

| 1 属性管理    | 2 编码规则设置   | 3 页面与流程配置 | 4 分发系统配置 |
|-----------|------------|-----------|----------|
| 选择第三方系统分为 | 投系统管理 窗 删除 |           |          |
| 第三方系统     |            | 第三方服务     |          |
|           |            | 无数据       |          |
|           |            |           |          |
|           |            |           |          |
|           |            |           |          |
|           |            |           |          |
|           |            |           |          |
|           |            |           |          |
|           |            |           |          |
|           |            |           |          |
|           |            |           | 上一步 脉新   |

## 4) 选择系统以及系统服务,如图:

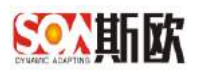

| 选择領 | 有三方系统 | 分发系统管理 | ◎ 删除 |   |
|-----|-------|--------|------|---|
|     | 第三方系统 | ō      |      |   |
|     |       |        |      |   |
|     | 选择第   | 三方系统   |      | × |
|     | 系统    | CRM系统  |      | • |
|     | 服务    | CRM主数据 | 接收接口 | * |

5) 点击【确定】,完成分发系统的添加。

# 3 主数据业务管理

主数据配置完成会根据已配置好的流程自动生成页面。

类型为查询的流程界面用于查询已归档和正在申请的主数据信息,包括主数 据的审批记录、历史版本等。

类型为申请的流程界面用于填写主数据申请信息、生成编码、添加主数据相 关附件和提交申请流程。

类型为变更的流程界面用于选择需要变更数据,编辑需要变更的数据信息, 提交变更流程。

类型为禁用的流程界面用于选择需要禁用数据,填写禁用原因,提交禁用流程。

类型为分发界面用于分发自动分发失败的数据或查看分发历史记录。 以供应商主数据为例介绍这五个页面的操作。

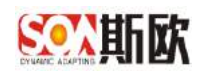

# 3.1 主数据申请

# 3.1.1 新增主数据

【操作步骤】:

 1)点击左侧菜单栏的主数据业务管理→供应商主数据→供应商主数据申 请,如图:

| <u>新新</u> 主 | 数 | 据' | 管理         | 理   | 平台    |      |             |      |      |       |      |      |        |
|-------------|---|----|------------|-----|-------|------|-------------|------|------|-------|------|------|--------|
| 144 统计分析    | - | Ξ  | <u>۵</u> ( | × [ | 供应商主義 | 始居 🗵 |             |      |      |       |      |      |        |
| ☆ 主数据关系图谱   |   |    |            | 编码  | 请输入   | 编码   |             |      |      |       |      |      |        |
| 曾主数据查询      | • |    |            |     |       |      |             |      |      |       |      |      |        |
| 會 主数据业务管理   |   |    | Ca         | 浙   | 十新增   | / 修改 | <u>面 删除</u> | 生成编码 | 提交申请 | 导入数据  | 导出数据 | 详悟   | 疑似问题政语 |
| 山 基础数据字典    |   |    |            |     | 茄程节点  |      | 编码          | 质量检  | 201  | 供应商名称 | 供及   | 四南简称 | 供应商简   |
| ③ 人员主数据     | • |    |            |     |       |      |             |      |      |       |      |      | 工業     |
| ③ 会计科目主数据   | • |    |            |     |       |      |             |      |      |       |      |      | 200    |
| ⊗ 供应商主数据    | - |    |            |     |       |      |             |      |      |       |      |      |        |
| Q 供应商主数据查   | 间 |    |            |     |       |      |             |      |      |       |      |      |        |
| € 供应商主数据申   | 请 |    |            |     |       |      |             |      |      |       |      |      |        |
| Q 供应商主数据变   | Æ |    |            |     |       |      |             |      |      |       |      |      |        |
| ◎ 供应商主数据禁   | ŧ |    |            |     |       |      |             |      |      |       |      |      |        |
| 信 供应商主数据分   | 发 |    |            |     |       |      |             |      |      |       |      |      |        |

- 注: 此处可见权限属性组需满足两个条件:
- a)、与根属性组是一对一关系的属性组
- b)、在主数据流程配置→申请流程→申请节点配置的可查看属性组
  - 2) 在主数据申请页面,点击【新增】,如图:

| 编码  | 马 请输入 | 编码   |      |      |      |       |      |     |        |
|-----|-------|------|------|------|------|-------|------|-----|--------|
| C刷新 | + 新增  | / 修改 | 1 删除 | 生成编码 | 提交申请 | 导入数据  | 导出数据 | 详情  | 疑似问题数据 |
| 1   | 流程节点  | 3    | 编码   | 质量格  | 迹则   | 供应商名称 | 供应   | 商简称 | 供应商简称  |
| /   |       |      |      |      |      |       |      |     |        |

http://www.china-soa.com

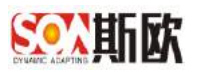

3) 录入主数据信息,如图:

| □ ≪ (供应              | 商主鼓援         |        |       |     |          |            |         |       |       |               |
|----------------------|--------------|--------|-------|-----|----------|------------|---------|-------|-------|---------------|
| 4 <u>位</u> 商主数据 / 新3 | 會供应商主政措      |        |       |     |          |            |         | < #22 | 1 me  | <b>•</b> (83) |
| 基本信息                 |              |        |       |     |          |            |         |       |       |               |
| 一供应商名称               | 福耀汽车破速集团有限公司 | •供应南简称 | 福福玻璃  |     | 供应育管称    | FUYAO      | • 供应南美别 | 外部    |       |               |
| ,是否跟本企               | 즙            | · 国家   | 中国 内地 | ÷Ψ. | • 當(自治区) | 攝建業        | * 市     | 调选择   |       | 7             |
| · 区、街道译              | 極満宏路11号      | ·统一社会信 | AA001 |     | 、訪祝人美到   | 法人         | - 8000  | 1     |       |               |
| • 专营业务员              | 1            | * 质量体系 | 1     |     | 父级供应审编码  | 清给入全级供应查测码 | 發表人所属相识 | 清输入磁导 | 人所属组织 |               |
| 合并供应商                | 调输入合并供应商     |        |       |     |          |            |         |       |       |               |

注: 此处可编辑属性组需满足两个条件:

a)、与根属性组是一对一关系的属性组

b)、在主数据流程配置→申请流程→申请节点配置的可编辑属性组

- 4) 录入完成后,点击【提交】,完成供应商主数据信息录入。
- 5) 主数据修改、删除略。

如果该类主数据还有子层属性组,即属性组关系配置了 1-N 关系的属性 组。则需要在申请页面其它属性一栏中,选中子层属性组,进入子层属性新 增页面进行添加,子层属性详细操作见<u>新增子层属性数据</u>,如图:

| 樂     | 人組織 骨 | 编码   |             |       |      |       |        |                                          |          |                                         |       |           |             |         | 0, 691     |
|-------|-------|------|-------------|-------|------|-------|--------|------------------------------------------|----------|-----------------------------------------|-------|-----------|-------------|---------|------------|
| 3 (im | + 8:3 | / 個改 | TT BD9      | 生成期的  | 道见于博 | 0×309 | 9:3808 | (FIA                                     | Mac Park |                                         |       |           |             |         |            |
|       | 丙羟七点  |      | <b>6</b> 83 | 75#45 | 98   | 死亡的名称 | 955    | emoke-                                   | 供应用课程    | (1)()()()()()()()()()()()()()()()()()() | 是否與不止 | De.       | SIGN        | 0       | -          |
|       | 录入中   |      |             |       |      | 補偿汽车证 | -      | an an an an an an an an an an an an an a | FYJT     | 分郎                                      | 5     | BANAMER E | 1000 1000 E | 6-64B.B | Italefeet? |

# 3.1.2 新增子层属性数据

【操作步骤】:

 1)在主数据申请页面,点击右侧其它属性栏中的属性组名称,如点击【联 系人信息】如图:

| Cne | 6 + 35 <b>1</b> | 1 Mitt 11 B | 19 S.KH65 | 经交申请 | 导入数据  | 导动的新 | 计按         | 地口门把数据 |       |              |      |         |     |         |
|-----|-----------------|-------------|-----------|------|-------|------|------------|--------|-------|--------------|------|---------|-----|---------|
|     | 波程节点            | 1875        | の重く       | 49   |       |      |            |        |       |              |      |         |     | RE      |
|     |                 |             |           |      | 供应商名称 | 供加   | 论的简称       | 供应应该能  | 供放燈烘焙 | <b>是百班本企</b> | ED&  | W(038X) | 295 |         |
|     | 动入中             |             |           |      | 编课代车段 | 18   | <b>開設時</b> | FYJT   | 外部    | -            | 中国内地 | 10.00%  |     | 1005-14 |

2) 进入联系人信息新增页面,点击【新增】,如图:

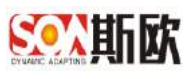

| n + 部環 / 根訣 1 | 空 動動 · 甲入取領 · 甲山取詞 |    |           |           |    |      |
|---------------|--------------------|----|-----------|-----------|----|------|
| 1             |                    |    | 联系人信息     |           |    |      |
| 联系人           | मार्ड              | 作直 | electrics | Email@82; | 学机 | 联系地址 |
|               |                    |    | 无数据       |           |    |      |

## 3) 根据需求填写信息,完成后【提交】,如图:

| Ξ 0 ≪ ( π <u>α</u>  | 商主教授 ⑧           |        |             |        |         | »                 |
|---------------------|------------------|--------|-------------|--------|---------|-------------------|
| <b>联系人信息 / 新塔</b> 目 | 放系人信息            |        |             |        |         | ✓ 152 月 油空 ● 2011 |
| 联系人信息               |                  |        |             |        |         |                   |
| • 联系人               | 11               | * D165 | 11          | • 侍真   | н       | #03/59925 11      |
| * Emailtät          | 307744409@qq.com | * 手机   | 14322222222 | • 联系地址 | 请输入取系地址 |                   |
|                     |                  |        |             |        |         |                   |
|                     |                  |        |             |        |         |                   |

4) 修改, 删除 略。

5) 维护完成后,点击【返回供应商主数据】,可返回主数据申请页面:

|     |                  |                   |      |       |                    |             | Q mu ISERCE |
|-----|------------------|-------------------|------|-------|--------------------|-------------|-------------|
| Cas | e + #148 ≠ #22 6 | 2 804 9ABJE 93802 |      |       |                    |             | 1           |
|     |                  |                   |      | 联系人信息 |                    |             | /           |
|     | 收高人              | 回活                | 信商   | 自动编码  | Email:181g         | 二十四、        | RZBU.       |
|     | 強三               | m                 | .111 | 311   | 307744409@og.com   | 13109990999 | п           |
|     | 11               | 11                | 11   | 11    | 307744409i@log.com | 1432222222  | 1233        |

6)返回主数据申请页面后,点击【详情】按钮可以查看该条主数据所有详 细信息(包括子层属性数据),如图:

| 编石  | 马 请输入 | 编码   |       |      |      |        |         |        |       |       |    |
|-----|-------|------|-------|------|------|--------|---------|--------|-------|-------|----|
| C刷新 | 十新婚   | / 修改 | n Bis | 生成病码 | 提交申请 | 导入数据   | 导出数据 详情 | 疑似问题数据 |       |       |    |
|     | 流程节点  |      | 编码    | 武量松  | 潮    | 供应商名称  | 供应商简称   | 供应商商称  | 供应商类别 | 是否跟本企 | 田本 |
| -   | 录入中   |      |       |      |      | 福耀汽车级. | 福權坂晴    | FYJT   | 外部    | 杏     | 中国 |

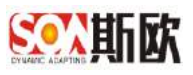

| P/10/02- |            |         |         |        |   |          |                  |             |            |
|----------|------------|---------|---------|--------|---|----------|------------------|-------------|------------|
| 供应商名称    | HARSTEERIN |         | • 供应商简称 | ESERT. |   | •供应商简称   |                  | - 供应商类例     |            |
| 展在現本企    |            |         | · (33)  | 中国内部   |   | • 省(自治区) | ester            | - +         |            |
| 区,街道产    |            |         | ◆统一社会信… |        |   | • 纳税人类别  |                  | ・税益         |            |
| 专营业务员    |            |         | 一质量体系   |        |   | 父级供应育编码  | 请输入父母供应南娘码       | 登录人所屬组织     | 調輸入登录人所國印织 |
| 合并供应商    | 请输入合并供应商   |         |         |        |   |          |                  |             |            |
| 系人信息     | 物流信息 結算的   | 自愿 企业信息 | 供应组织    | 资质     |   |          |                  |             |            |
|          |            |         |         | × .    | 1 | 联系人的思    |                  |             |            |
|          | 联系人        | 85      |         | 作業     |   | 相应编码     | EmotPSta         | 手机          | 联系统社       |
|          | 46         | 111     |         | 111    |   | 111      | 307744409@qq.com | 13109998999 | 13         |
| a l      |            |         |         |        |   |          |                  |             |            |

# 3.1.3 生成编码

【操作步骤】:

1) 申请录入数据完成后,选中录入的数据,点击【生成编码】,如图:

| 编   | 669 请输入编码 |         |          |          |            |        |       |       |       |
|-----|-----------|---------|----------|----------|------------|--------|-------|-------|-------|
| Car | i + 新聞 /  | 修改 官 删除 | 生成编码 提交員 | 時 与入政府 早 | 科出版初冊 洋橋 り | 建設可能設備 |       |       |       |
| 2   | 新程节点      | 編码      | 质量检测     | 供应商名称    | 供应商商物      | 供应商简称  | 供应意类别 | 是否眼本企 | 国家    |
|     | 灵入中       |         |          | 福穩汽车玻    | 福德玻璃       | FYJT   | 外部    | 杏     | 中国 内地 |

### 2) 编码生成成功,如图:

| C刷 | 新 +新增 | /修改 💼 删除  | 生成编码 | 提交申请 | 导入数据  | 导出数据 详情 | 疑似问题数据 |     |
|----|-------|-----------|------|------|-------|---------|--------|-----|
|    | 流程节点  | 编码        | 质量检  | 测    | 供应商名称 | 供应商简称   | 供应裔简称  | 供应商 |
|    | 录入中   | W-FYJT-03 |      |      | 福耀汽车玻 | 福耀玻璃    | FYJT   | 外   |

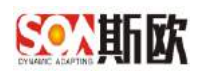

## 3.1.4 提交申请

主数据录入并生成编码后,需要提交申请执行主数据申请流程,申请流程执 行完成后,数据归档并自动分发。

若该类主数据申请流程只有一个申请节点,即该类主数据不需要审批。则主 数据生成编码并提交申请后直接归档,然后自动分发。

下面以主数据会走审批流程为例。

【操作步骤】:

 选中一条已经生成编码并且状态为录入中的数据,点击【提交申请】, 如图:

| Ē |    | 《 供应商主数据  | ₫ ⊗       |           |       |           |        |   |
|---|----|-----------|-----------|-----------|-------|-----------|--------|---|
|   |    | 编码 请输入编   | 臼         |           |       |           |        |   |
|   | Cr | 副新 + 新增 , | ✔ 修改 💼 删除 | 生成编码 提交申  | 请导入数据 | 穿出数据 详情 § | 疑似问题数据 |   |
|   | ~  | 流程节点      | 编码        | 质量检测      | 供应商名称 | 供应商简称     | 供应商简称  | 供 |
|   |    | 录入中       | W-FYJT-03 |           | 福耀汽车玻 | 福耀玻璃      | FYJT   |   |
|   | <  | 1 〉 到第 1  | 页 确定 共1   | 条 10条/页 ▼ |       |           |        |   |

 流程启动成功,并流转至下一个处理节点。该主数据任务到下一节点处 理人的待办任务中。

| 三合。 | 《 供应商主数据 | <b>∃</b> ⊗ |           |       |           |        |       |
|-----|----------|------------|-----------|-------|-----------|--------|-------|
|     | 编码 请输入编  | 码          |           |       |           |        |       |
| C   | 刷新 + 新增  | / 修改 📋 删除  | 生成编码 提交申  | 请导入数据 | 計数据 详情 务  | 疑似问题数据 |       |
|     | 流程节点     | 编码         | 质量检测      | 供应商名称 | 供应商简称     | 供应商简称  | 供应商类别 |
|     | 主管审核     | W-FYJT-03  |           | 福耀汽车玻 | 福耀玻璃      | FYJT   | 外部    |
|     | 1 > 到第 1 | 页 确定 共1    | 条 10 祭页 ▼ | Q     | )提交申请,流程成 | 自动成功!  |       |

## 3.1.5 申请审核

【操作步骤】:

1) 用流程任务下一节点处理人的账号登录 MDM 系统,进入首页查看待办 事项列表,如图:

| <b>梁斯敦 主</b>       | 数抽 | 居管理平台     | 1       |         |         |           |    |       |   |       |                     | <b>11</b> |
|--------------------|----|-----------|---------|---------|---------|-----------|----|-------|---|-------|---------------------|-----------|
| L圖 统计分析            |    | ≡ 0 «     |         |         |         |           |    |       |   |       |                     |           |
| X 主教接关系图:曲         |    | 1000      |         |         | 50章     | REGE      |    |       |   |       |                     |           |
| <b>曾</b> 主的把意用     |    | G         | ~       | htt     |         | 中调放展      |    | 中核酸加速 |   | 问题就想到 | 逐和运誓                |           |
| 主规原使另管理            |    | 主教團統产统计   | 主政制度量统计 | 主教器医量分析 | 工設建服务统计 | 1         | 0  | 0     | 0 | 0     | 0                   |           |
| □ 基相救援字共           |    | (An Will  |         |         |         |           |    |       |   |       |                     | 60.98     |
| ② 人员主政团            |    | 1000000   |         |         |         |           |    |       |   |       |                     |           |
| ② 会计科目主教授          |    | 冲任 顶程实际   |         |         |         | 3382m.m   |    |       |   |       | 和政制用                | 4518      |
|                    |    | 1 供应应主题图4 | 29      |         |         | 供送来市道     | é. |       |   |       | 2010-06-10 15 41:23 | \$5.8E    |
| 日供收费工的家            | -  | 2 仍应带主教部  | 18      |         |         | 工智中院      |    |       |   |       | 2019-06-13 14 65:18 | 1932      |
| Q 供应商主数据度          | 16 |           | 2010    |         |         | 1.0000000 |    |       |   |       | Trans and a second  | -         |
| <b>9</b> , 仲应南主数据中 | 10 | 1         |         |         |         |           |    |       |   |       |                     |           |

 待办任务有两种显示模式,默认为每次提交的流程任务显示成一行。如 果需要同一任务合并显示成一行,以方便批量处理同一流程节点任务, 则勾选【切换】,如图:

| 捷方 | ボ                 |         |                 | 配置      | 我的动态      |    |           |   |               |                     |      |
|----|-------------------|---------|-----------------|---------|-----------|----|-----------|---|---------------|---------------------|------|
| 主約 | <b>し</b><br>振動产統計 | 主教家編集統計 | []]]<br>主教派氏最分析 | 主教國服务統计 | 申请政派<br>1 | 0  | 单根政策<br>0 | 0 | (Filles)<br>0 | 通知符整<br>0           |      |
| 力事 | 项                 |         |                 |         |           |    |           |   |               |                     | /    |
| 10 | 而建名称              |         |                 |         | 质理节点      |    |           |   |               | FEARIN              | 处理   |
| \$ | 供应用主教指中           | - 月     |                 |         | 供应购申证     | ŧ. |           |   |               | 2019-06-10 15:41:23 | 10-1 |
|    | 供应 每 主教 银 由       | 请       |                 |         | 主管审核      |    |           |   |               | 2019-06-13 14:55:18 | Ret  |

### 3) 切换后效果如图:

| 快速方式                |   |         | 配置      | 教的和太      |   |           |       |           |          |                |              |
|---------------------|---|---------|---------|-----------|---|-----------|-------|-----------|----------|----------------|--------------|
| <b>使</b><br>主教展的产税计 |   | 上山      | 主教思報名約计 | 申请数据<br>1 | 0 | 审核数据<br>0 | 0     | 问题改建<br>0 | 通知:<br>0 | 告誓             |              |
| 50 Million          |   |         |         |           |   |           |       |           |          |                | 1            |
| <del>8</del> 8      |   | 质理名称    |         |           |   |           | 周程的/A |           | (ESID    | 10.65 <u>8</u> | <u>01-10</u> |
| 1                   | ¢ | 國南主國國申讀 |         |           |   | -         | 的这角半清 |           | 1        | 1              | 91300        |
| 2                   | 0 | 明南主教授申请 |         |           |   |           | 主要金编  |           | 1        | 1              | 91.00        |

其中:任务数表示被合并的任务数量,数据量表示被合并后的待处理数据总量。

4) 在待办页面,点击【处理】进行任务处理操作,如图:

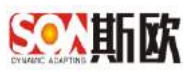

| 快速方式                |   |          | 武士   | 與的动态      |   |           |       |           |         |     |       |
|---------------------|---|----------|------|-----------|---|-----------|-------|-----------|---------|-----|-------|
| <b>使</b><br>主教第位产统计 |   |          | 1000 | 申请奴旗<br>1 | 0 | 市協裁選<br>0 | 0     | 问题数据<br>0 | 通知<br>0 | 부활  |       |
| 待力事項                |   |          |      |           |   |           |       |           |         |     | 127 H |
| 序号                  |   | 海程各种     |      |           |   |           | 流程也点  |           | 任务教     | 修派量 | 会理    |
| 1                   | f | 以应向主致起申请 |      |           |   | 1         | 用应向中间 |           | 1       | 1   | 9138  |
| 2                   | p | 以应南主教授申请 |      |           |   |           | 主管南核  |           | 1       | 1   | 924E  |

 进入主数据任务处理页面,可查看需要处理的数据。也可选中需要处理 的主数据,查看该数据的历史处理意见,如图:

| 121±105 | 理(供应素主题                                                                                                    | 0 据中清           |          |         |         |       |        |           |      |       |          | $\gg \tau \! \rightarrow \!$ | « ! | 863 <b>•</b> 3 |
|---------|----------------------------------------------------------------------------------------------------|-----------------|----------|---------|---------|-------|--------|-----------|------|-------|----------|------------------------------|-----|----------------|
| 处理      | 思见                                                                                                    |                 |          |         |         |       |        |           |      |       |          |                              |     |                |
|         |                                                                                                    |                 |          |         |         |       |        |           |      |       |          |                              |     |                |
|         |                                                                                                    |                 |          |         |         |       |        |           |      |       |          |                              |     |                |
| 数扼      | 详情                                                                                                    |                 |          |         |         |       |        |           |      |       |          |                              |     |                |
| Ċma     | / 82                                                                                                    | T MA            |          |         |         |       |        |           |      |       |          |                              |     | 1              |
|         | SUCCE                                                                                                    |                 | 21012    |         |         |       |        |           |      |       |          | 8400                         |     |                |
|         | distance.                                                                                                    | 2414            | 10101919 | 供空間条約   | 供应商结构   | 供应胃筋排 | HORAHI | 用药用单位     | 1100 | (AHK) | m        | S. 1687                      | 12  | AGAE           |
|         | 0                                                                                                    | W-FX3T-03       |          | 総成汽车市 . | 6853    | FYIT  | 1155   |           | 中國內地 | 将医疗   |          | 構造会際なぜ                       |     | RSA11          |
|         | 2.98                                                                                                    | 1   E   ME   #1 | 急 10条页 ▼ |         |         |       |        |           |      |       |          |                              |     |                |
|         | <b>加票</b> 目 使                                                                                                    |                 |          |         |         |       |        |           |      |       |          |                              |     |                |
| 历史      | and the second second second second second second second second second second second second second second second |                 |          |         | HILLING |       |        | 1 Opening |      |       |          |                              |     |                |
| 历史      | 1                                                                                                    |                 | 327      | 原生 戸    | 业理人     |       |        | OPERATE:  |      |       | 12/22/07 |                              |     |                |

6) 如果该节点有修改删除主数据或子层属性数据的权限,则可先处理数据 后再处理流程,数据操作与主数据申请操作类似,此处略。

处理通过:勾选需要处理通过的数据,可以单选也可以多选,填写 处理意见,然后点击【下一步】,流程流转到下一个流程节点。若已经 是最后一个节点,则直接归档并分发。

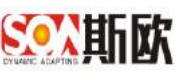

| <b>经任务处理</b> (供应商主数据申请 |           |              |       |        |             |       |      |        |                  | » 7+#     | «  | 952 <b>*</b> 12 |
|------------------------|-----------|--------------|-------|--------|-------------|-------|------|--------|------------------|-----------|----|-----------------|
| 处理意见                   |           |              |       |        |             |       |      |        | /                | 3         |    |                 |
| 2 填写处理意                | 见         |              |       |        |             |       |      |        |                  |           |    |                 |
| 数据评请                   |           |              |       |        |             |       |      |        |                  |           |    |                 |
| C H# / HS II BD        |           |              |       |        |             |       |      |        |                  |           |    | 9               |
| B 10000 50 1           | HEHOIT    |              |       |        |             |       |      |        |                  | 福平的市      |    | 20180           |
|                        | (#        | 位置的          | 供应南部排 | 何定常道得。 | 供应需要加       | 是百级丰业 | 前家   | 桥(白田区) |                  | E. NEBIT_ | 16 |                 |
| 1 1° WFYJT43           | 163       | <b>第</b> 代年間 | 法律证明  | FYIT   | 71 <b>2</b> |       | 中國內容 | 保建市    |                  | 構造を訪けせ    |    | 联系人伯恩           |
| ■ 2 RH 1 用 ME 用 1 日    | 0 #607 V  |              |       |        |             |       |      |        |                  |           |    |                 |
| 历史处理意见                 |           |              |       |        |             |       |      |        |                  |           |    |                 |
| 5.在49                  | 法规节点      | 步音           | 対理人   |        |             | 经遗传用  |      |        | 100016           |           |    |                 |
| L()同主教:@中语             | 主营审项      | .00          | -9x1] |        |             | mater |      |        | 2019-06-13 14:55 | 1.0       |    |                 |
| < 1 > RM 1 川川 ME 共1歳 1 | • (THE OF |              |       |        |             |       |      |        |                  |           |    |                 |

处理不通过: 勾选需要驳回的数据,可以单选也可以多选,填写处 理意见,然后点击【驳回】按钮。该数据将被驳回至流程配置中配置的 回退节点,若未配置回退节点,则驳回到上一个流程节点。如图:

| STER DOLL                                                                                                    |                                        |                              |                          |                                                                                                    |                      |              |                               |             |                 |    |                             |   |                    |
|----------------------------------------------------------------------------------------------------|----------------------------------------|------------------------------|--------------------------|----------------------------------------------------------------------------------------------------|----------------------|--------------|-------------------------------|-------------|-----------------|----|-----------------------------|---|--------------------|
| <del>和担任的处理</del> / 供应商主要                                                                                                    | 法中商                                    |                              |                          |                                                                                                    |                      |              |                               |             |                 |    | »                           | « | •12 <b>•</b> ≤R    |
| 处理意见                                                                                                    |                                        |                              |                          |                                                                                                    |                      |              |                               |             |                 |    |                             | 1 |                    |
| 审核不通过                                                                                                    |                                        |                              |                          |                                                                                                    |                      |              |                               |             |                 |    | /                           |   |                    |
| 数据详信                                                                                                    |                                        |                              |                          |                                                                                                    |                      |              |                               |             |                 |    |                             |   |                    |
|                                                                                                    |                                        |                              |                          |                                                                                                    |                      |              |                               |             |                 |    |                             |   |                    |
| 0 R# 1 #R                                                                                                    | 17 2010                                |                              |                          |                                                                                                    |                      |              |                               |             |                 |    |                             |   | 98                 |
| OR# / #R                                                                                                    | 17 Bit                                 | 5845                         |                          |                                                                                                    |                      |              |                               |             |                 |    | 基本信息                        |   | H No.              |
| 0 R# / #R<br>                                                                                                    | W MIS                                  | 78-07                        | 42A2A                    | 供放用筆作                                                                                                    | 代这内世际                | REARE        | 最苦悶丰金,                        | 国年          | 者(自)当区)         | 8  | 基本信息<br>区、教授师               | R | RERS               |
| 0 R# / ##                                                                                                    | WEYJEOJ                                | 78127                        |                          | 6.3020<br>1212 1                                                                                                    | 代皇帝開始<br>FYJI        | R\$A39<br>95 | 唐石間本(g) .<br>四                | 国本<br>中国 内志 | 8(0.95)<br>6(25 | 8  | 基本原度<br>区、数据序,<br>编者应数11号   | R | HERE<br>RERE       |
| 3         1         1         1           1         1         1         1         1           1         1         1         1         1                                                                                                    | T ESP<br>RES<br>WEFYJT-CS<br>S BACS 77 | 月前七月<br>1월 10 월 2 <b>•</b>   | 成资用2月<br>國建門三枚。          | CLOBE<br>LETT                                                                                                    | <b>在起向世际</b><br>FYJI | 416433<br>75 | 85₩+g .<br>0                  | 国车<br>中国 内老 | 8(0:50)<br>825  | 8  | 基本原度<br>区、数据序<br>重要应数11号    | æ | H<br>XCX<br>COAL   |
| 〇和世         「秋田田田田田田田田田田田田田田田田田田田田田田田田田田田田田田田田田田田田                                                                                                    | RES<br>RES<br>WFYJF03<br>R 200 R       | . 5월6년째<br>1월 10월2일 <b>*</b> | 机运用2.0<br>偏接汽车校,         | SURPS<br>STREET                                                                                                    | <b>长起向世称</b><br>     | 41689<br>75  | 858+e .<br>3                  | 国本          | (28)28)<br>829  | 15 | 8788<br>6. 858.<br>\$653119 | * | R<br>Noke<br>Raise |
| ○ 用計 ● ## ○ 用目 ● ## ○ 用目 ● ## | E Bie<br>RES<br>WFWF03                 | 正統は第<br>1日 和 元 マ<br>553      | 供应用之称<br>编建"正规,<br>研究 参照 | <ul> <li>(公司行政会)</li> <li>(公司行政会)</li> <li>(公司行政政会)</li> <li>(公司行政政会)</li> <li>(公司行政政会)<td>代山田和作<br/>FVJI</td><td>41828<br/>75</td><td>4.1000年度<br/>1000年度<br/>4.1000円</td><td>国末<br/>中国 府志</td><td>8:242)<br/>8:28</td><td>考</td><td>基本法型<br/>区、作者は、<br/>構成においら</td><td>R</td><td>R<br/>RERE<br/>CSAGE</td></li></ul> | 代山田和作<br>FVJI        | 41828<br>75  | 4.1000年度<br>1000年度<br>4.1000円 | 国末<br>中国 府志 | 8:242)<br>8:28  | 考  | 基本法型<br>区、作者は、<br>構成においら    | R | R<br>RERE<br>CSAGE |

7) 流程处理完成后,可以供应商主数据查询页面查看该主数据信息,如图:

| Ш 纳计分析                        | - | <b>H</b> 0 | « 1     | 位是主教          | 招. 帝    |            |       |                |        |           |           |           |           |         |         |         |         | 3 |
|-------------------------------|---|------------|---------|---------------|---------|------------|-------|----------------|--------|-----------|-----------|-----------|-----------|---------|---------|---------|---------|---|
| 加生物瘤体系習慣                      |   |            | 状态      | 1748          |         | 12         | 编码    | 调动人拥有          |        | 市理区的      | 成苔藓       | ~         | 10月15月 1月 | 商権(     |         |         |         |   |
| <b>¥</b> +818860              | - |            | 包羅人     | 940           | 自体へ近日   |            | 68009 | Printles/anter | 011    |           |           |           |           |         |         | 4       | 100 01  | Æ |
| ● 土松果业务管理                     | • | C          | -       | *1.68         | NAME OF | 18 119130  | 1.00  |                |        |           |           |           |           |         |         |         |         |   |
| 山著和東京宇宙                       |   |            |         |               |         |            |       |                |        |           |           |           |           |         |         |         |         |   |
| 日人意会歌舞                        | - |            | 11.5    | 154           | 3694    | 10173      | 03    | a.A. 白油油料元     | 364    | 0.0314.00 | (0.0.000) | 0.0200800 | HERME     | 458×4   |         | W(BHK)  | NGRE    |   |
| 0.91118.420                   | - |            | . 19:00 | - 11 <b>m</b> |         | N CSGS-E1  |       | 2219-45-85     | - 3963 | 用式的反应     | 用成用       | CSOS      | 内部        | 8       | 中国月時    | 110000  | 教职人民的   |   |
| SUGATOR                       |   | 10         | 1611    | 1817          | 间位而中国   | N-CSGN43   | 101   | BH 2019-85-45  | 14     | 能的此而有     | Bt.       | 0809      | 大部        | 55      | 100.000 | ilimm - | BOLAGE. |   |
| Q. 中山中土和田田山                   |   | 8          | 88      | 拉法            |         | 16/FY/7-D3 | 3     | 2019-46-10 _   | 10     | 面影5年发     | 國際的有      | PVIT      | 15        | <b></b> | 山田市市市   | 159-10  | 联系人自己   |   |
| 6, m.(/#1264)                 | 8 | 1.1        | 1 2     | Res Co        | 1 NO 1  | Rigor act  |       |                |        |           |           |           |           |         |         |         |         |   |
| 9,4091883                     | 2 |            |         |               |         |            |       |                |        |           |           |           |           |         |         |         |         |   |
| ④供应弯主致使家3                     | 8 |            |         |               |         |            |       |                |        |           |           |           |           |         |         |         |         |   |
| at the second strength of the |   |            |         |               |         |            |       |                |        |           |           |           |           |         |         |         |         |   |

# 3.1.6 导出数据

导出数据有两个维度可以筛选,即数据维度和属性维度。

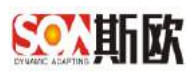

数据维度:可导出页面全部数据,也可先查询筛选出需要的数据,再导出查询结果数据。

属性维度:可导出页面全部属性,也可先在页面右上角点击【属性筛选】按钮,筛选出需要的属性列,再导出筛选属性数据。

【操作步骤】:

1) 在供应商主数据申请页面,点击【导出数据】,如图:

|     | 编码 词称  | 入编码          |            |        |             |            |                |        |                                                                                                    |      | 9, 88 | 89   |
|-----|--------|--------------|------------|--------|-------------|------------|----------------|--------|----------------------------------------------------------------------------------------------------|------|-------|------|
| Chi | + 2:5  | ✓ 02 🗌 2 816 | 10875 EX04 | 8.49 B | 9503 VS     | SURES      |                |        |                                                                                                    |      |       |      |
|     | 107918 | 1957)        | 15.0016.91 | 1      | automation. | and manage | and the second | ENGLA- | <br>an and the second second second second second second second second second second second second second second s | 凝不信用 | -     | 用正常性 |

点击【开始】,选择导出位置(如果浏览器设置了默认下载地址,可导出到默认下载地址),开始导出。

| 导出属性范围: | ○ 筛选属性 💿 所有属性 |
|---------|---------------|
| 待处理:    | 0 行           |
| 已传输:    | 0 行           |
| 已完成:    | 0 行           |
| 错误:     | 0 行           |
| 总耗时:    | 0 s           |

3) 导出完成

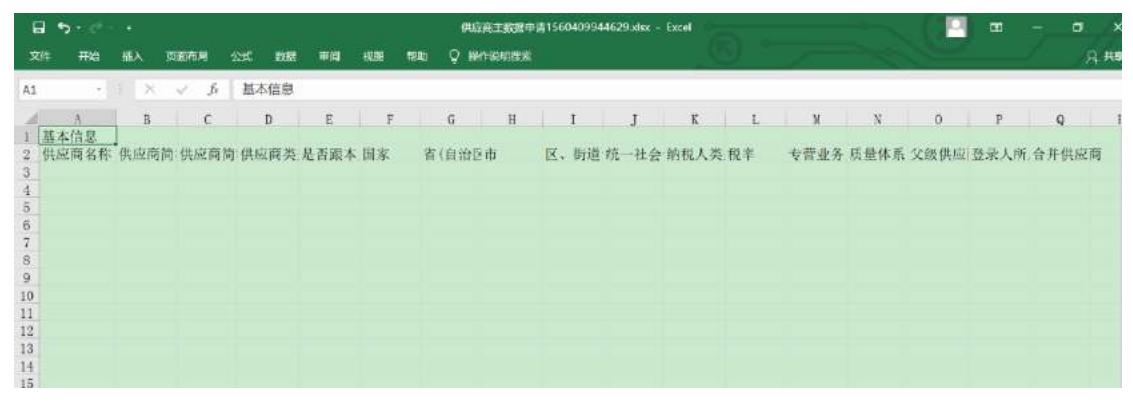

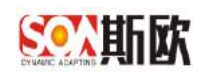

## 3.1.7 导入数据

导入数据可用于两个层面:

一是历史数据的清洗,即历史数据中可能存在脏数据或重复数据,可以用导入功能对主数据进行清洗、合并再归档。

二是申请的数据量比较大时,可以用导入数据功能一次录入多条数据,录入 的数据也会对合法和相似性进行检查,以便检查导入数据的正确性。

【操作步骤】:

1) 进入主数据申请页面,先导出数据模板(详细操作见导出数据)

2) 打开导出的模板 excel 文件,将需要导入的数据添加至模板,保存文档:

| .6  |    | <b>5</b> - C - |     |      |         | متحدث ما محمول |       |      | (HU         | AIRCOA   | Ixlex - Excel | -     |     | -    |      |      | - 0   | ×   |
|-----|----|----------------|-----|------|---------|----------------|-------|------|-------------|----------|---------------|-------|-----|------|------|------|-------|-----|
| Ŕ   | 7件 | 开始             | 临入  | 页面在网 | 2235. 📑 | 98 <b>4</b> 19 | 19256 | 1533 | Q HATELBAUB | <b>1</b> |               |       |     |      |      |      | 1 - 1 | 泉梅  |
| E14 | 4  |                | 1 × | √ fr |         |                |       |      |             |          |               |       |     |      |      |      |       |     |
| 1   |    | A              |     | В    | C       | D              | E     | F    | G           | Н        | 1             | J K   | L   | М    | N    | 0    | Р     |     |
| 1   | 供居 | 國名称            |     | 供应商简 | 供应商制    | 6:供应商类         | 是否跟   | 本国家  | 省(自)        | 的区市      | 区、街道统一        | 社会的税人 | 类税率 | 专营业务 | 质量体系 | 父级供应 | 登录人所  | 合并信 |
| 2   | 测量 | 式供应商           | 11  | 測试1  | AAAA    | 内部             | 是     | 中国   | 内规北京市       | 东城区      | XX街XXX毛AA00   | 1 123 | 3   | 湖试人员 | 150  |      |       |     |
| 3   | 測设 | t供应商           | 12  | 測试2  | AAAB    | 内部             | 是     | 中国   | 内封北京市       | 东城区      | 百乐街194AA00    | 1 123 | 3   | 测试人员 | 150  |      |       |     |
| 4   | 测证 | 武供应商           | 13  | 测试3  | AAAC    | 外部             | 否     | 中国   | 内基福建省       | 东城区      | 福清宏路 AA00     | 1 123 | 3   | 测试人员 | 130  |      |       |     |
| 5   | 制计 | 式供应商           | 14  | 测试4  | AAAD    | 内部             | 否     | 中国   | 内址北京市       | 东城区      | XX街XXX号AA00   | 1 123 | 3   | 测试人员 | 150  |      |       |     |
| 6   | 调证 | 式供应商           | 15  | 测试5  | AAAE    | 内部             | 否     | 中国   | 内圳北京市       | 东城区      | XX街XXX号AAGO   | 1 123 | 3   | 测试人员 | 130  |      |       |     |
| 7   |    |                |     |      |         |                |       |      |             |          |               |       |     |      |      |      |       |     |
| 8   |    |                |     |      |         |                |       |      |             |          |               |       |     |      |      |      |       |     |
| 9   |    |                |     |      |         |                |       |      |             |          |               |       |     |      |      |      |       |     |
| 10  |    |                |     |      |         |                |       |      |             |          |               |       |     |      |      |      |       |     |
| 1.1 |    |                |     |      |         |                |       |      |             |          |               |       |     |      |      |      |       |     |

在供应商主数据申请页面直接点击【导入数据】按钮,弹出选择文件窗口,如图:

| 编   | <b>冯</b> 请输入 | 编码   |      |      |      |       |      |     |        |    |       |     |
|-----|--------------|------|------|------|------|-------|------|-----|--------|----|-------|-----|
| C刷新 | 十新增          | / 修改 | 回 删除 | 生成續码 | 提交申请 | 导入数据  | 导出数据 | 详情  | 疑似问题数据 |    |       |     |
|     | 流程节点         | 1    | 编码   | 质量核  | 80   | 供应商名称 | 供应   | 商简称 | 供应商简   | 称  | 供应商类别 | 是否跟 |
|     |              |      |      | /    |      |       |      |     | 无批     | 如居 |       |     |

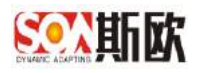

| 导入供应商主数据 | ł   |      |    |
|----------|-----|------|----|
| 文件:      | 无   |      | 1  |
| 待处理:     | 0行  |      |    |
| 已发送:     | 0行  |      |    |
| 成功:      | 0行  |      |    |
| 失败:      | 0行  |      |    |
| 总耗时:     | 0 s |      |    |
|          |     | 选择文件 | 关闭 |

4) 点击【选择文件】后,弹出本地文件窗口。选择需要导入的文件后点击【打开】按钮,如图:

| <b>①</b> 打开                          |           |                                   |     |                                          | ×   |
|--------------------------------------|-----------|-----------------------------------|-----|------------------------------------------|-----|
| ← → ~ ↑ 🔚 > 这台                       | :电脑 > 桌面  | >                                 | v ٿ | 搜索"桌面"                                   | p   |
| 组织 • 新建文件夹                           |           |                                   |     |                                          | 0   |
| ConeDrive                            | ×         | SoaMdm5.0bug汇总0509.xlsx           |     | 修改日期: 2019/5/9 14:08<br>大小: 804 KB       | ^   |
|                                      | ×         | <b>测试excel2.xlsx</b><br>作者: 25467 |     | 修改日期: 2019/6/3 9:49<br>大小: 24.6 KB       |     |
| ■ 图片<br>■ 文档                         |           | 此电脑<br>美型:快捷方式                    |     | 修改日期: 2018/9/19 11:02<br>大小: 335 字节      |     |
| <ul> <li>▶ 音乐</li> </ul>             |           | 供应商主数据.xlsx<br>作者: Hong Zhang     |     | 修改日期: 2019/6/13 10:11<br>大小: 11.0 KB     |     |
| <mark>■</mark> 桌面<br>€_ Windows (C:) |           | 供应商主数据申请.xlsx<br>作者: Hong Zhang   |     | 修改日期: 2019/6/13 15:17<br>大小: 10.4 KB     |     |
| DATADRIVEO (I                        | ×         | 会计科目名称.xlsx                       |     | 修改日期: 2019/6/11 11:02                    | ~   |
| 文件                                   | 名(N): 供应商 | 主数据申请.xlsx                        | ×   | Microsoft Excel Worksheet (*<br>打开(O) 取消 | . ~ |

 右弹出的窗口中,如果需要更换导入文件,可以点击【更改选择】,如 果确定导入,点击【开始】按钮,如图:

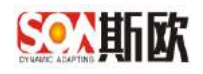

| 导入供应 | 立商主数据 |               |
|------|-------|---------------|
|      | 文件:   | 供应商主数据申请.xlsx |
|      | 待处理:  | 0 行           |
|      | 已发送:  | 0 行           |
|      | 成功:   | 0 行           |
|      | 失败:   | 0 行           |
|      | 总耗时:  | 0 s           |
|      |       |               |
|      |       | 更改选择 开始 关闭    |

6) 导入完成后会显示导入成功和失败的数量,如图:

| 导入供应商主数据 |               |         |
|----------|---------------|---------|
| 文件:      | 供应商主数据申请.xlsx |         |
| 待处理:     | 0 行           |         |
| 已发送:     | 5 行           |         |
| 成功:      | 5行            |         |
| 失败:      | 0行            |         |
| 总耗时:     | 2.527 s       |         |
|          |               | 100.00% |
|          |               | 关闭      |

7) 关闭弹出窗口后,主数据申请页面显示导入成功的数据,如图:

|       | 编码 请说入 | 頭碍  |     |      |      |         |         |                    |               |       |      |              | 0,    | 369 <i>d</i> |
|-------|--------|-----|-----|------|------|---------|---------|--------------------|---------------|-------|------|--------------|-------|--------------|
| 3 A M | n + ma | /柳衣 | 宜耕時 | 生成時時 | 经交回债 | 語入院部    | 马出的(第二) | 時 時以问题的资           |               |       |      |              |       |              |
|       | 的程序成   |     | 465 | 防服的  | 191  |         |         |                    |               |       |      |              |       | RCR          |
|       |        |     |     |      |      | 但现象名称   | TENDES  | NACK EHEVERIDADADA | (三人)(10)(第三日) | 是白脚本企 | 1208 | .me(0056133) | m     |              |
|       | 派入中    |     |     |      |      | 测试供应商11 | 海民      | AAAA               | 内部            | 是     | 中国内地 | 北部市          | 东城    | USAR         |
|       | 录入中    |     |     |      |      | 测试用空间12 | 201     | 2 AAAB             | 内部            | 売     | 中国内地 | 10975        | 536   | 制制人的制        |
|       | 元入中    |     |     |      |      | 测试供应增13 | 测试      | 3 AAAC             | 动称            | 首     | 中国内地 | 摘建当          | 苏城    | 105.460      |
|       | 元入中    |     |     |      |      | 测试供应商14 | 364     | AAAD \$            | 内部            | 酒     | 中国内地 | 北京市          | Trial | <b>联系人的</b>  |
|       | 辰入中    |     |     |      |      | 测试测压向15 | 测试      | 5 AAAE             | 内部            | 古     | 中国内地 | 北部市          | 15.14 | 联系人情報        |

8) 若存在导入失败的数据,可以点击【疑似问题数据】按钮查看导入失败的数据,如图:

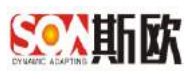

|                             | 编码 開始入                                                                                                    | 编码                                                                                                    |                                                                                                    |                                                                                                    |                                                                                        |                                                                                                    |                                                                                                    |                                                                                     |                                                                             |                                                                                                    | Q.                                                                               | 900                                                                                         |
|-----------------------------|----------------------------------------------------------------------------------------------------|----------------------------------------------------------------------------------------------------|----------------------------------------------------------------------------------------------------|----------------------------------------------------------------------------------------------------|----------------------------------------------------------------------------------------|----------------------------------------------------------------------------------------------------|----------------------------------------------------------------------------------------------------|-------------------------------------------------------------------------------------|-----------------------------------------------------------------------------|----------------------------------------------------------------------------------------------------|----------------------------------------------------------------------------------|---------------------------------------------------------------------------------------------|
| C a                         | es + esta                                                                                                    | ✓ 153: Î BB                                                                                                    | 12.40 <b>9</b> 65                                                                                                    |                                                                                                    | Hilself Hit                                                                            | 1890月286日<br>1                                                                                                    |                                                                                                    |                                                                                     |                                                                             |                                                                                                    |                                                                                  |                                                                                             |
|                             | in the second                                                                                                    | 6453                                                                                                    | 网络约翰                                                                                                    |                                                                                                    | /                                                                                      |                                                                                                    |                                                                                                    |                                                                                     |                                                                             |                                                                                                    |                                                                                  | 10121                                                                                       |
|                             | C POPULATION C                                                                                                    | C114.                                                                                                    | . TO BE DECK                                                                                                    | 供应商名称                                                                                                    | 供此實驗條                                                                                  | 但应商简称                                                                                                    | 供应商类用                                                                                                    | 整香碗本企                                                                               | (E1)(F                                                                      | 第(発体区)                                                                                                    | 市                                                                                |                                                                                             |
|                             | <b>家</b> 入中                                                                                                    |                                                                                                    |                                                                                                    | 湖田市民疫疫11                                                                                                    | Rift1                                                                                  | AAAA                                                                                                    | 内印                                                                                                    | 웊                                                                                   | 中国内能                                                                        | 北市は                                                                                                    | 生地                                                                               | 联系人体                                                                                        |
|                             | 國入中                                                                                                    |                                                                                                    |                                                                                                    | 测动用液理1%                                                                                                    | 180C2                                                                                  | AAAB                                                                                                    | 内部                                                                                                    | 定                                                                                   | 中国内地                                                                        | 10001                                                                                                    | 900 <del>0</del>                                                                 | <b>副</b> 新月                                                                                 |
|                             | 堂入中                                                                                                    |                                                                                                    |                                                                                                    | 测试用版图13                                                                                                    | 测试3                                                                                    | AAAC                                                                                                    | 外部                                                                                                    | 百                                                                                   | 中国内地                                                                        | 相違言                                                                                                    | 90 <b>0</b>                                                                      | 服用 人位                                                                                       |
|                             | 堂入中                                                                                                    |                                                                                                    |                                                                                                    | 調式供应着14                                                                                                    | 1回1114                                                                                 | GAAAD                                                                                                    | P365                                                                                                    | 8                                                                                   | 中国内地                                                                        | 30898                                                                                                    | 1510                                                                             | 副品人信                                                                                        |
|                             | 是人中                                                                                                    |                                                                                                    |                                                                                                    | 期6式用从第15                                                                                                    | mats                                                                                   | AAAE                                                                                                    | 内田                                                                                                    | 15                                                                                  | 中国闪想                                                                        | 32/07/76                                                                                                    | 生地                                                                               | <b>WEAG</b>                                                                                 |
| 封                           | E / 问题数据列<br>目出数据                                                                                                    | ×                                                                                                    |                                                                                                    |                                                                                                    |                                                                                        |                                                                                                    |                                                                                                    |                                                                                     |                                                                             |                                                                                                    | <b>•</b> #                                                                       | 04oa                                                                                        |
| 主教                          | 图 / 何難数獲列<br>导出政度                                                                                                    | ×                                                                                                    |                                                                                                    |                                                                                                    |                                                                                        |                                                                                                    |                                                                                                    |                                                                                     |                                                                             |                                                                                                    | •                                                                                | 0443.                                                                                       |
| (主款)<br>: 9) <del>11</del>  | E / 问题数据列<br>导出数据<br>类型                                                                                                    | RIE                                                                                                    | 19/TED/VI                                                                                                    | 供宜養名和                                                                                                    | HERE                                                                                   | 经成金属标                                                                                                    | REMAN                                                                                                    | 是音频本企                                                                               | EN                                                                          | <b>第(</b> 自治区)                                                                                                    | •<br>₩                                                                           | 四件改革。                                                                                       |
| (120)<br>(130 <del>0)</del> | E / 印建数路列<br>専士政府<br>共立<br>示入                                                                                                    | 表<br>原因<br>原金用用用                                                                                                    | 操作和问<br>2019-06-28                                                                                                    | 供宜費名和<br>供宜商料約123                                                                                              | 34.07.18.18.48<br>123                                                                  | <b>日辺を示称</b><br>CC11                                                                                                    | <del>供収除業業</del>                                                                                                    | 是古颜本G                                                                               | <b>五米</b><br>十四                                                             | <b>第(日)日区)</b><br>10年市                                                                                                    | 172<br>121<br>145                                                                | EHOR:                                                                                       |
| 5±\$1)<br>7 sim             | E / 问题数据刊<br>専士政府<br>共型<br>示入<br>示入                                                                                                    | 表<br>所E<br>所Eの形形-<br>和EHRU, -                                                                                                    | 操作者如何<br>2019-06-28<br>2019-06-28                                                                                                | 供应着基础<br>供应向标准123<br>供应向标准123                                                                                  | SHAQABINAAN<br>123<br>123                                                              | CC11<br>CC11                                                                                                    | 供应%要到<br>内部<br>内部                                                                                                    | 電音数本位<br>123<br>123                                                                 | <b>프로</b><br>아디<br>아디                                                       | <b>第(日治区)</b><br>109年<br>109年                                                                                                    | 17.25<br>181<br>1823 183000<br>1823 182000                                       | 28429.<br>F                                                                                 |
| 5±35)<br>7 si <del>m</del>  | E / 问题数据列<br>导出数据<br>类型<br>示入<br>示入                                                                                                    | #<br>#E<br>#E<br>#E<br>#E<br>#E<br>#E<br>#E<br>#E<br>#E<br>#                                                                                                    | 現(192)可<br>2019-06-28<br>2019-06-28<br>2019-06-28                                                                                | 用金費各期<br>用应用各有123<br>用应用各有123<br>用应用各有123<br>可应用名称123                                                          | 94027879998<br>123<br>123<br>123                                                       | еціоння<br>СС11<br>СС11<br>1111                                                                                                    | <b>供放低效制</b><br>内部<br>内部<br>内部                                                                                                    | <b>梁武臣本公</b>                                                                        | 西部<br>中口<br>中口<br>中口                                                        | 第(副38区)<br>10年市<br>10年市<br>10年市                                                                                                    | 955. 2000<br>1955. 1000<br>1955. 1000<br>1955. 2000                              | 7<br>7<br>7<br>7<br>7<br>7<br>7<br>7<br>7<br>7<br>7<br>7<br>7<br>7<br>7<br>7<br>7<br>7<br>7 |
| (主数)<br>( 3) <del>5</del>   | E / 何題数選列<br>导出政府<br>荣型<br>录入<br>录入<br>录入                                                                                                    | 表<br>原記<br>の近の形成・<br>の近の形成・<br>の近の形成・<br>の近の形成・<br>和記書記、-                                                                                                    | 19(192)F<br>2019-06-28<br>2019-06-28<br>2019-06-28<br>2019-06-28                                                                 | (共宜費長期)<br>(用益用系統123<br>(用益用系統123)<br>(用益用系統123)<br>(用益用系統124)                                                 | <b>SUGARIMAN</b><br>123<br>123<br>123<br>123<br>123                                    | ent/comer<br>CC11<br>CC11<br>1111<br>1111                                                                                                    | <b>供放應業時</b><br>内部<br>内部<br>内部<br>内部<br>内部                                                                                                    | <b>梁吉翦本心</b><br>123<br>123<br>123<br>123<br>123<br>123                              | 国家<br>中日<br>中日<br>中日<br>中日                                                  | ※(副38区)<br>10年市<br>10年市<br>10年市<br>10年市<br>10年市                                                                                                    | 1925.<br>1925.<br>1925.<br>1925.<br>1925.<br>1925.<br>1925.                      |                                                                                             |
| i±ŝţi                       | E/ の建数 展列<br>専 出設 液<br>労<br>型<br>ポ入<br>ポ入<br>ポ入<br>ポ入<br>ポ入<br>ポ入<br>ポ入<br>ポ入<br>ポ入<br>ポ入                                                                                                    | R<br>(1)<br>(1)<br>(1)<br>(1)<br>(1)<br>(1)<br>(1)<br>(1)                                                                                                    | 18(19)9<br>2019-06-28<br>2019-06-28<br>2019-06-28<br>2019-06-28<br>2019-06-28                                                    | 中國第基80<br>回過等年後123<br>回過等年後123<br>回過等年後123<br>回過等年後124<br>可過等年後124<br>可過等年後124                                 | SHJ2705566<br>123<br>123<br>123<br>123<br>123<br>123                                   | Pul/QUTMP<br>CC11<br>CC11<br>1111<br>1111<br>1111<br>1111                                                                                     | (代定意業員<br>内部<br>内部<br>内部<br>内部<br>内部<br>内部<br>内部<br>内部<br>内部<br>内部<br>内部<br>内部<br>内部                                                                                                    | <b>全市資本公</b><br>123<br>123<br>123<br>123<br>123<br>123                              | 国家<br>中日<br>中日<br>中日<br>中日<br>中日                                            | ※(副語(3)<br>10年市<br>10年市<br>10年市<br>10年市<br>10年市                                                                                                    | 122<br>122<br>122<br>123<br>123<br>123<br>123<br>123<br>123<br>123               | T<br>T<br>T<br>T<br>T<br>T<br>T<br>T<br>T<br>T<br>T<br>T<br>T<br>T<br>T<br>T<br>T<br>T<br>T |
| (主教)                        | E ( 内起数 施利<br>専士政策<br>兼型<br>ポ入<br>ポ入<br>ポ入<br>ポ入<br>ポ入<br>ポ入<br>ポ入<br>ポ入<br>ポ入<br>ポ入                                                                                                    | ME           (%)           (%)           (%)           (%)           (%)           (%)           (%)           (%)           (%)           (%)           (%)           (%)           (%)           (%)           (%)           (%)           (%)           (%)           (%)           (%)           (%)           (%)           (%)           (%)           (%)           (%)           (%)           (%)           (%)           (%)           (%)           (%)           (%)           (%)           (%)           (%)           (%)           (%)           (%)           (%)           (%)           (%)           (%)           (%)           (%)           (%)           (%)           (%)           (%)           (%)      <                                                                                                    | 19(172)9<br>2019-06-28<br>2019-06-28<br>2019-06-28<br>2019-06-28<br>2019-06-28<br>2019-06-28                                     | 用金融系統<br>用显向系統133<br>用显向系統133<br>用显向系统133<br>用显向系统134<br>用显示系统134<br>用显示系统134<br>用显示系统134<br>用显示系统134          | <b>SLOANDAR</b><br>123<br>123<br>123<br>123<br>123<br>123<br>123                       | eutoneus<br>CC11<br>CC11<br>1111<br>1111<br>1111<br>1111<br>11                                                                                | (現象)(編集)<br>内部<br>内部<br>内部<br>内部<br>力部<br>内部<br>内部<br>内部<br>内部<br>内部<br>内部<br>内部<br>内部<br>内部<br>内部<br>内部<br>内部<br>内部                                                                                                    | <b>全部ない</b><br>123<br>123<br>123<br>123<br>123<br>123<br>123                        | <b>国家</b><br>中日<br>中日<br>中日<br>中日<br>中日<br>中日                               | <ul> <li>※(副3835)</li> <li>10年市</li> <li>10年市</li> <li>10年市</li> <li>10年市</li> <li>10年市</li> <li>10年市</li> </ul>                                                                                                    | 11 2<br>2 2 2 2 2 2 2 2 2 2 2 2 2 2 2 2 2 2                                      |                                                                                             |
| i主数i                        | E ( の遊数 通列<br>専 出数 源<br>素<br>水<br>ネ<br>ネ<br>、<br>ネ<br>、<br>ネ<br>、<br>ネ<br>、<br>、<br>ネ<br>、<br>、<br>、<br>、<br>、<br>、<br>、<br>、<br>、<br>、<br>、<br>、<br>、                                                                                                    | MUE           MUE                                                                                                    | <b>B-179207</b><br>2019-06-28<br>2019-06-28<br>2019-06-28<br>2019-06-28<br>2019-06-28<br>2019-06-28<br>2019-06-28                | <b>月12世紀日本</b><br>中国時年期133<br>中国時年期133<br>中国時年期133<br>中国時年期133<br>中国時年期135<br>中国時年期135<br>中国時年期135<br>中国時年期135 | SHUXABIMAR<br>123<br>123<br>123<br>123<br>123<br>123<br>123<br>123<br>123              | ссті<br>ССті<br>1111<br>1111<br>78811<br>Ковск                                                                                                | (現金)を開発<br>内部<br>内部<br>内部<br>内部<br>内部<br>内部<br>内部<br>内部<br>内部<br>内部<br>内部<br>内部<br>内部                                                                                                    | <b>全部第本会</b><br>123<br>123<br>123<br>123<br>123<br>123<br>123<br>123                |                                                                             | (副主義) (副主義) (圖主義) (圖主義) <p< td=""><td>143<br/>1453<br/>1453<br/>1453<br/>1453<br/>1453<br/>1453<br/>1453<br/>1</td><td></td></p<> | 143<br>1453<br>1453<br>1453<br>1453<br>1453<br>1453<br>1453<br>1                 |                                                                                             |
| i主款;<br>: 30 <del>月</del>   | E ( の遊数 括列<br>専 出放 #<br>売入<br>売入<br>売入<br>売入<br>売入<br>売入<br>示入<br>売入<br>売入<br>示入<br>売入<br>売入<br>売入<br>売入<br>売入<br>売入<br>売入<br>売入<br>売入<br>売                                                                                                    | MIRE           PLECTRONY           PLECTRONY           PLEC                                                                                                    | <b>B</b> /(Fa))(9)<br>2019-06-28<br>2019-06-28<br>2019-06-28<br>2019-06-28<br>2019-06-28<br>2019-06-28<br>2019-06-28             | 供定数差額<br>供应数差額<br>供应均差率123<br>供应均差率123<br>供应均差率123<br>供应均差率124<br>供应均差率124<br>供应均差率125<br>供应的差距125             | <b>SHQ78:588</b><br>123<br>123<br>123<br>123<br>123<br>123<br>123<br>123<br>123<br>123 | ссті<br>ССті<br>ССті<br>1111<br>700011<br>700011<br>Короск,<br>Короск,                                                                        | <ul> <li>         (税金)(金)(金)(金)(金)(金)(金)(金)(金)(金)(金)(3)(3)(3)(3)(3)(3)(3)(3)(3)(3)(3)(3)(3)</li></ul>                                                                                                    | <b>星音数本金</b><br>123<br>123<br>123<br>123<br>123<br>123<br>123<br>123<br>123         | - <b>13%</b><br>+01<br>+01<br>+01<br>+01<br>+01<br>+01<br>+01<br>+01<br>+01 | (日当日区)<br>10年市<br>10年市<br>10年市<br>12年市<br>12年市<br>12年市<br>12年市<br>12年市<br>12月市                                                                                                    | 142<br>143<br>145<br>145<br>145<br>145<br>145<br>145<br>145<br>145<br>145<br>145 |                                                                                             |
| 5±90                        | <ul> <li>(P)建数規判</li> <li>(P)建設規模</li> <li>(P)建設規模</li> <li>(P)建設</li> <li>(P)建設</li> <li>(P)建設</li> <li>(P)建設</li> <li>(P)建設</li> <li>(P)建設</li> <li>(P)建設</li> <li>(P) 建設<!--</td--><td>第<br/>第四日<br/>日本10日日の以、<br/>日本10日日の以、<br/>日本10日日の<br/>日本10日日の<br/>日本10日日の<br/>日本10日日の<br/>日本10日日の<br/>日本10日日の<br/>日本10日日の<br/>日本10日日の<br/>日本10日日の<br/>日本10日日<br/>日本10日日の<br/>日本10日日<br/>日本10日日<br/>日本10日日<br/>日本10日日<br/>日本10日日<br/>日本10日日<br/>日本11日日<br/>日本11日日<br/>日<br/>日本11日日<br/>日本11日<br/>日本11日日<br/>日本11日日<br/>日本11日<br/>日<br/>日<br/>日</td><td><b>B</b>CTP3209<br/>2019-06-28<br/>2019-06-28<br/>2019-06-28<br/>2019-06-28<br/>2019-06-28<br/>2019-06-28<br/>2019-06-28<br/>2019-06-28</td><td></td><td>SH527815088<br/>123<br/>123<br/>123<br/>123<br/>123<br/>123<br/>123<br/>123<br/>123<br/>123</td><td>est/conser           CC11           CC11           1111           1111           758811           Pastin           Kisposok           Manadad</td><td><ul> <li>供加強要素</li> <li>内部</li> <li>内部</li> <li>中</li> <li>中&lt;</li></ul></td><td>全部第二条の<br/>123<br/>123<br/>123<br/>123<br/>123<br/>123<br/>123<br/>123<br/>123<br/>123<br/>123</td><td>田政<br/>日間<br/>中四<br/>中回<br/>中回<br/>中回<br/>中回<br/>中回<br/>中回<br/>中回<br/>日間</td><td>※(目的区)<br/>10年前<br/>10年前<br/>10年前<br/>10年前<br/>12世前<br/>12世前<br/>12世前<br/>12世前<br/>12世前<br/>12世前<br/>12世前<br/>12世</td><td>142<br/>142<br/>143<br/>143<br/>143<br/>143<br/>143<br/>143<br/>143<br/>143<br/>143<br/>143</td><td>ERWHEI<br/>ERWHEI<br/>IIIIIII<br/>IIIIIIII<br/>IIIIIIII<br/>IIIIIIII<br/>IIII</td></li></ul> | 第<br>第四日<br>日本10日日の以、<br>日本10日日の以、<br>日本10日日の<br>日本10日日の<br>日本10日日の<br>日本10日日の<br>日本10日日の<br>日本10日日の<br>日本10日日の<br>日本10日日の<br>日本10日日の<br>日本10日日<br>日本10日日の<br>日本10日日<br>日本10日日<br>日本10日日<br>日本10日日<br>日本10日日<br>日本10日日<br>日本11日日<br>日本11日日<br>日<br>日本11日日<br>日本11日<br>日本11日日<br>日本11日日<br>日本11日<br>日<br>日<br>日 | <b>B</b> CTP3209<br>2019-06-28<br>2019-06-28<br>2019-06-28<br>2019-06-28<br>2019-06-28<br>2019-06-28<br>2019-06-28<br>2019-06-28 |                                                                                                    | SH527815088<br>123<br>123<br>123<br>123<br>123<br>123<br>123<br>123<br>123<br>123      | est/conser           CC11           CC11           1111           1111           758811           Pastin           Kisposok           Manadad | <ul> <li>供加強要素</li> <li>内部</li> <li>内部</li> <li>中</li> <li>中&lt;</li></ul> | 全部第二条の<br>123<br>123<br>123<br>123<br>123<br>123<br>123<br>123<br>123<br>123<br>123 | 田政<br>日間<br>中四<br>中回<br>中回<br>中回<br>中回<br>中回<br>中回<br>中回<br>日間              | ※(目的区)<br>10年前<br>10年前<br>10年前<br>10年前<br>12世前<br>12世前<br>12世前<br>12世前<br>12世前<br>12世前<br>12世前<br>12世                                                                                                    | 142<br>142<br>143<br>143<br>143<br>143<br>143<br>143<br>143<br>143<br>143<br>143 | ERWHEI<br>ERWHEI<br>IIIIIII<br>IIIIIIII<br>IIIIIIII<br>IIIIIIII<br>IIII                     |

## 3.2主数据变更

主数据归档后,如果发现主数据属性存在错误或由于业务原因需要修改,则 需要主数据变更。主数据变更完成后,原来的数据成为历史版本,新修改后的数 据版本号+1,成为最新版本的数据。

登录系统后,点击主数据业务管理→供应商主数据→供应商主数据变更进入 供应商主数据变更页面(此处可查看的属性组,是在主数据流程配置→变更流程→申请 节点配置的可查看属性组),如图:

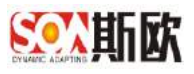

| <u>警察</u> 斯欧 主   | 数 | 居管理   | 平台     |              |         |      |        |      |       |  |
|------------------|---|-------|--------|--------------|---------|------|--------|------|-------|--|
| Ш 统计分析           | - | ≡ û « | 供应商主数据 | . 🛞 🖗        | 4.应商主数据 | ø    |        |      |       |  |
| X4 主数据关系图谱       |   | 编码    | 清输入编码  | ģ            |         |      |        |      |       |  |
| <b>曾</b> 主 数据 查询 | • |       |        |              |         |      |        |      |       |  |
| ■ 主教提业条管理        |   |       | 选择变更数据 | / 修改         | 獻精变更    | 变更申请 | 变更前后对比 |      |       |  |
|                  |   |       | 相似数据   | <b>流程</b> 节点 |         | 编码   | 质量检测   | 其它層性 | 供应商名称 |  |
| 心 基础数据字典         |   |       |        |              |         |      |        |      | THE   |  |
| ③ 人员主数据          | * |       |        |              |         |      |        |      | 大說居   |  |
| ③ 会计科目主数据        | * |       |        |              |         |      |        |      |       |  |
| ⑦ 供应商主数据         | • |       |        |              |         |      |        |      |       |  |
| Q 供应商主数据查        | 间 |       |        |              |         |      |        |      |       |  |
| Q、供应商主数据申        | 请 |       |        |              |         |      |        |      |       |  |
| Q、供应商主数据变        | 更 |       |        |              |         |      |        |      |       |  |
| ◎供应商主数据禁》        | Ħ |       |        |              |         |      |        |      |       |  |
| ピ供应商主数据分         | 发 |       |        |              |         |      |        |      |       |  |

3.2.1 数据检出

【操作步骤】:

 数据审核完成并归档之后,如果需要变更,首先应将数据从归档区检出, 点击【选择变更数据】,跳转至数据选择页面,如图:

|            | 选择变再数据 | / 修动 撤销 | <b>杰</b> 百 二 二 二 二 二 二 二 二 二 二 二 二 二 二 二 二 二 二 二 | <b>夜雨前后</b> 对比 |               |            |      |
|------------|--------|---------|--------------------------------------------------|----------------|---------------|------------|------|
| 100 100001 | 相数据    | 流程节点    | 编码                                               | 质量检测           | 其它属性          | 供应商名称      | 供应   |
|            |        | DUTTION | C N DWP                                          |                | 2 < C/1988 (L | DOTTIN HAD | 1701 |
| /          |        |         |                                                  |                |               | 无数据        |      |

2) 选中需要检出的一条或多条数据,点击【确定选择】按钮,如图:

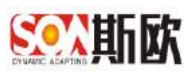

| 《 供应     | 2两主数据 ⑧         | 供应商主数据                   | *     |        |       |                   |        |      |        |      |             |
|----------|-----------------|--------------------------|-------|--------|-------|-------------------|--------|------|--------|------|-------------|
| 向主政据/选   | 保支更設温           |                          |       |        |       |                   |        |      |        |      | 1           |
| 编码       | 濟輸入總码           |                          |       |        |       |                   |        |      |        |      | Q. mm / # 5 |
| RISK 🗸 R | 使进程             |                          |       |        |       |                   |        |      |        |      |             |
| WS.      | 9899            | 并它属性                     | 供应需名称 | 《北京南南部 | 供应商简称 | 保密加快的             | 是否跟半企。 | 国家   | 倒(自治区) | ŵ    | NOWS        |
| 08       | N-CSGY-02       | <b>联州人的部</b>             | 的試用应应 | 期式     | CSGY  | 内部                | 羅      | 中国内助 | 北京市    | 东北国家 | 权利人的的       |
| GH       | W-FYJT-03       | RENALES IN               | 运输汽车规 | 相继改绩   | FYJT  | 95 <del>0</del> 1 | 西      | 中国内地 | 指建制    |      | 联系人伯密       |
|          | 84 <b>1</b> 8 1 | 桃堂 林2条 10条               | ā.▼   |        |       |                   |        |      |        |      |             |
| 1 > 1    | ncia t in a     | <b>微型</b> #+2 亲 10 条     | a. •  | 信息     |       |                   | ×      |      |        |      |             |
|          | 84 1 8 1        | <b>乾</b> 世   料2 章   10 豪 |       | 信息     | 定已选择的 | 衍么?               | ×      |      |        |      |             |

### 3) 数据检出成功

| ΞO«   | 供应查主教派    | 8      |      |          |        |        |          |           |       |       |       |     |                |
|-------|-----------|--------|------|----------|--------|--------|----------|-----------|-------|-------|-------|-----|----------------|
| 编码    | 调验入编码     |        |      |          |        |        |          |           |       |       |       | Q   | <b>en /</b> Re |
| C ant | 达9克用的28   | 1 1933 | 即将交更 | 完善中语     | 实现前示了我 |        |          |           |       |       |       |     | 79             |
|       | 196869    | 地程的市   | t.   | 明石       | 成量绘图   | MERES  | 供放放名称    | 供应应油和     | 供应意識和 | 供应向类别 | 服西国本企 | Ba  | 州它属性           |
|       | 0         | 應改中    | . v  | AFYJT-03 |        | BASAGE | 10 場際性力が | 101021010 | FYJT  | 9165  | 8     | 中国( | BEARD D        |
| <     | ) 90E ( 1 | i ikz  | #19  | 10 象(示 🔻 |        |        |          |           |       |       |       |     |                |

## 3.2.2 变更主数据

【操作步骤】:

1) 在主数据变更页面,选择需要修改的数据,点击【修改】。如图:

| 编码 清谊入病;       | 40        |           |            |                   |       |       |        |       |        | ٩   | <b>1</b> 11 |
|----------------|-----------|-----------|------------|-------------------|-------|-------|--------|-------|--------|-----|-------------|
| C and discount | / mgs 100 | kam amam  | \$3000521H |                   |       |       |        |       |        |     |             |
| 0.00           | 海径市点      | 1855      | 质晶位用       | 列白属性              | 供应为名称 | 印成由国际 | 印成南部第二 | 何应由进程 | 是否跟半企。 | Bi  | NORT        |
| 0              | 模改中       | W-FYJT-03 |            | 82.81 A 174.01 MI | 福康与车取 | 福福地区市 | FYJT   | 外部    | 西      | 中国和 | 1005-53500  |

- 注: 此处可见权限属性组需满足两个条件:
- a)、与根属性组是一对一关系的属性组
- b)、在主数据流程配置→变更流程→申请节点配置的可查看属性组
  - 2) 修改完数据后,点击【提交】,完成数据修改。

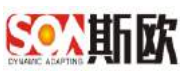

| 应商主設据 / 侨:                                                                                                    | 改供应商主数据                                                        |                                                                                                    |              |        |           |               |                                                                                                    |       |           | ✓ 22×                  | ₹ine <b>†</b> is                                                                                                    |
|----------------------------------------------------------------------------------------------------|----------------------------------------------------------------|----------------------------------------------------------------------------------------------------|--------------|--------|-----------|---------------|----------------------------------------------------------------------------------------------------|-------|-----------|------------------------|----------------------------------------------------------------------------------------------------|
| 基本信息                                                                                                    |                                                                |                                                                                                    |              |        |           |               |                                                                                                    |       |           |                        |                                                                                                    |
| • 供应商名称                                                                                                    | 福耀汽车玻璃集团有限公                                                    | (司) 供应商間                                                                                                    | 称 福續班        | 痼      |           | 《供应商简称…       | FYJT                                                                                                    |       | • 供应商类别   | 2849                   |                                                                                                    |
| - 最否跟本企                                                                                                    | Æ                                                              | - (1)                                                                                                    | 珍 中国内        | 902    | *         | *省(自治区)       | 補建省                                                                                                    | 1     | 13        | 请遗祥                    |                                                                                                    |
| •区、街道洋…                                                                                                    | 福海宏路11号                                                        | • 統一社会信                                                                                                    | AA001        | 333333 |           | 外限人类制         | 法人                                                                                                    |       | - 競座      | 1                      |                                                                                                    |
|                                                                                                    | 1                                                              |                                                                                                    |              |        |           |               |                                                                                                    |       |           |                        | and sense to be a set of the set of the set |
| 合并供应商                                                                                                    | 1<br>兩能入合并供应商<br>勇主教婿 ⑧                                        | · () 用4                                                                                                    | <b>3</b> . 1 |        | 3         | 父退供应着编码       | 情绪入交级 <b>机</b> 合物编码                                                                                                    | :     | 臺卖人所属的以   | 清柏入查寻人所                |                                                                                                    |
| 合并供应商<br>合并供应商<br>() 《 供应<br>编码 ;                                                                                                    | 1<br>南北入台井供应商<br>周主教題 ※<br>附給入場例                               | • (R#44                                                                                                    |              |        | 5         | Q级供应着编码       | (情報)人父母也这种考察问<br>(情報)人父母也这种考察问                                                                                                    | :     | 臺泉人所属伯段   | 清伯入登泉人所                | nangeneren<br>Internet                                                                                                    |
|                                                                                                    | 1<br>(第12人会开切业2句<br>(月工教授 ※<br>解论人编句)<br>6次更政策 / 44次 御         | 1000 1000                                                                                                    | 3 <b>5 1</b> |        | 5         | 交換供应補償的       | G (1997) (1997) (1997 |       | 臺泉人所屬地設   |                        | ning carson                                                                                                    |
| <ul> <li>・ 安田 15月</li> <li>・ 安田 15月</li> <li>・ 安田 1</li></ul> | 1<br>面積入合并供应商<br>周主教題 ●<br>輸入局約<br>総定期時 / 46次 期間<br>地域期時毎      | * (武田44<br>(山田) * (山田) * (山田) * (山田) * (山田) * (山田) * (山田) * (山田) * (山田) * (山田) * (山田) * (山田) * (山田) * (山田) * (山田) * (山田) *                                                                                                     | 5 1<br>5012  |        | 5         | 交換供应機構設       | G (1995) (1995) (1995 |       | 臺泉人所屬1982 | 《人是型人的态<br>。<br>。<br>。 |                                                                                                    |
|                                                                                                    | 1<br>面積入会并の辺内<br>周正数四 参<br>和給入協約<br>総定取続 / 45次 部<br>均置<br>均置で来 | - (日本)<br>- (日本)<br>- (<br>日本)<br>- (<br>日本)<br>- (<br>日本)<br>- (<br>日本)<br>- (<br>日本)<br>- (<br>日本)<br>- (<br>日本)<br>- (<br>日本)<br>- (<br>日本)<br>- (<br>日本)<br>- (<br>日本)<br>- (<br>日本)<br>- (<br>日本)<br>- (<br>日本)<br>- (<br>日本)<br>- (<br>日本)<br>- (<br>日本)<br>- (<br>日<br>)<br>- (<br>日<br>)<br>- (<br>日<br>)<br>- (<br>日<br>)<br>- (<br>日<br>)<br>- (<br>日本)<br>- (<br>日<br>)<br>- (<br>日<br>)<br>- (<br>)<br>- (<br>)<br>-<br>(<br>)<br>- (<br>)<br>(<br>)<br>- (<br>) | S 1          | 廣遼憲紀年  | TUUTOTHAD | 1 CTT.L/29006 | (清約)人久後((1))((市場前)<br>(市)((市)(市)(市)((市)(市)(市)(市)((市)(市)((市)(                                                                                                    | 重合脚本设 |           |                        | nania<br>Maria<br>Maria                                                                                                    |

3) 可点击【变更前后对比】,查看变更数据前后对比情况,如图:

| 三 🗘 🗸 | 《 供应商主数据  | ł 🗵     |            |        |       |     |
|-------|-----------|---------|------------|--------|-------|-----|
|       | 编码 请输入编码  | 玛       |            |        |       |     |
| C     | 刷新 选择变更数据 | / 修改 撤销 | · 变更申请     | 变更前后对比 |       |     |
|       | 相似数据      | 流程节点    | 编码         | 质量检测   | 供应商名称 | 供应商 |
|       | 0         | 修改中     | W-FYJT-03  |        | 福耀汽车玻 | 福耀  |
| <     | 1 〉 到第 1  | 页 确定 共1 | 1条 10条/页 ▼ |        |       |     |

| 4広南主教掘 / 変更前后教授 | 展701b3      |   |            |                                | <b>n</b> (61) |
|-----------------|-------------|---|------------|--------------------------------|---------------|
| 变更筋数据           |             |   | 英更后数据      |                                |               |
| 基本信息            |             |   | 基本信息       |                                |               |
| 编码              |             |   | 编码         |                                |               |
| 供应商各称           |             |   | 。供应商名称     | waters with an interest of the |               |
| 供应商简称           | kuntu kärki |   | 。供应意题称     | 001814748                      |               |
| 供应商商款非言         |             |   | + 供經驗節除拼簡  |                                |               |
| - 供应商奖別         |             |   | 。 供应商奖励    | 1528                           | ~             |
| 是否跟本企业关联        |             |   | - 是否跟不企业关联 | 五                              |               |
| · 国家            |             | - | - 国家       | 计图内线                           | ~             |
| 省(自治区)          | 1027.61     | 7 | * 留(自治区)   | antrái                         |               |
| đ               | 请选择         | - | 市          | 请选择                            |               |
| 区、创造洋田地址        | HUNGSDING   |   | - 宮、街道洋田地址 | 細胞電路(1)9                       |               |
| 9 统一社会信用代码      |             |   | 。统一社会信用代码  | AV600311313333344444           |               |
| - 纳税人类别         |             |   | - 纳税人类为    |                                |               |
| - 税率            |             |   | - 税益       |                                |               |

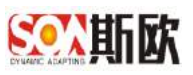

 4) 修改的数据点击【变更申请】,启动主数据变更流程(如果主数据变更 流程只配置了一个变更申请节点,则提交变更申请后,数据直接归档并 分发)。

| 1   | <b>编码</b> 请输入通信 |                |       |               |       |                   |       |          |       |      | G,   | 200 <b>/</b> 3 |
|-----|-----------------|----------------|-------|---------------|-------|-------------------|-------|----------|-------|------|------|----------------|
| C R | n sizens        | 1 (82) 18      | -52   | <b>京東初時初出</b> |       |                   |       |          |       |      |      | 99             |
|     | 100000          | IA ISA         | 1000  | 10000         |       |                   |       |          |       |      |      | MC/RP          |
|     |                 | and the second |       |               | 供应查名称 | 机总体图印             | 供放向消除 | 0.000000 | 是管理半企 | 国家   | 8000 | Printer and    |
|     | 0               | 假政中            | WFYJT | 0             | 供用汽车设 | <b>7551第1023円</b> | FYJT  | 外部       | ē     | 中国内地 | 1252 | WEAGH.         |

5) 登录下一节点处理人账户,处理流程操作同<u>申请审核</u>。

# 3.2.3 撤销变更

如果主数据变更操作过程中,在提交变更申请之前,发现误操作变更数据,可以对变更的数据撤销变更。

【操作步骤】:

1) 选择需要撤销变更的数据,点击【撤销变更】按钮,如图:

| C R# | INFORMA | / 85 89   | 快速 突进中港       | 果更和\$275比 |       |               |                              |       |       |           |      | m     |
|------|---------|-----------|---------------|-----------|-------|---------------|------------------------------|-------|-------|-----------|------|-------|
|      | NICERSE | 11211-4   | <b>99</b> 12  | 产量检测      |       | Collinson -   | 1. Contraction of the second |       |       |           |      | 所它提住  |
| -    | -       | UN Strate | We Fox at the |           | 供設定石材 | (ESE SERVICE) | 供授開講師                        | 供放開美別 | 港也與半臣 | 9400 (THE | WORK |       |
| ]    | 0       | 總設中       | WeFY37-03     |           | 略描作在证 | 19723218      | FYJT                         | 外部    | 西     | 中国内地      | 1608 | BEARD |
| 1    | o an e  | 5 Mar #   | 1 是 10 祭/西 🔻  |           |       |               |                              |       |       |           |      |       |

| 16思             |          |       |      | × |
|-----------------|----------|-------|------|---|
| 撤销变更后,<br>确定撤销? | 数据会回到变更前 | 前的状态, | 请问是否 | Ì |
|                 |          | 确定    | 取消   |   |

3) 撤销成功后,该主数据恢复到变更申请选择数据并修改数据之前的状态。
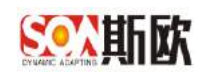

### 3.3主数据禁用

主数据申请禁用并审核通过后,该主数据将不能再使用。

打开主数据业务管理→供应商主数据→供应商主数据禁用(此处可查看的属性 组,是在主数据流程配置→禁用流程→申请节点配置的可查看属性组,且与根属性组是一对 一关系的属性组),如图:

| <b>三派斯欧</b> 主    | 数 | 据管 | 理  | 平台             |      |      |      |      |       |       |   |
|------------------|---|----|----|----------------|------|------|------|------|-------|-------|---|
| 山 统计分析           |   | Ξû | «  | 供应商主数据         |      |      |      |      |       |       |   |
| X 主数据关系图谱        |   |    | 编码 | <b>月</b> 清输入编码 | ł    |      |      |      |       |       |   |
| <b>營</b> 主 数据查询  | * |    |    | 11             | 11   |      | [    |      |       |       |   |
| 主教据业务管理          |   | C  | 刷新 | 选择禁用数据         | 禁用原因 | 撤销禁用 | 禁用申请 | 详情   |       |       |   |
| 仰 基础数据字典         | - |    |    | 透程节点           | 编码   |      | 原因   | 其它雇性 | 供应商名称 | 供应商简称 | 供 |
| ③ 人员主数据          | - |    |    |                |      |      |      |      |       | 无数据   |   |
| ☞ 会计科目主数据        | - |    |    |                |      |      |      |      |       |       |   |
| ☞ 供应商主数据         | - |    |    |                |      |      |      |      |       |       |   |
| Q供应商主数据查         | 间 |    |    |                |      |      |      |      |       |       |   |
| Q 供应商主数据申        | 请 |    |    |                |      |      |      |      |       |       |   |
| Q 供应商主数据变        | 更 |    |    |                |      |      |      |      |       |       |   |
| ⊘ 供应商主数据禁        | Ħ |    |    |                |      |      |      |      |       |       |   |
| <b>1</b> 供应商主数据分 | 发 |    |    |                |      |      |      |      |       |       |   |

# 3.3.1 数据检出

【操作步骤】:

1) 点击【选择禁用数据】按钮,如图:

| Ţ | □ 《 供应商主数据  | . ×     |         |      |       |       |
|---|-------------|---------|---------|------|-------|-------|
|   | 编码 请输入编码    |         |         |      |       |       |
|   | C 刷新 选择禁用数据 | 禁用原因 撤销 | 禁用 禁用申请 | 详情   |       |       |
|   | 流程节点        | 编码      | 原因      | 其它属性 | 供应商名称 | 供应商简称 |
|   |             |         |         |      |       | 无数据   |
|   |             |         |         |      |       |       |

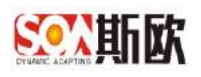

2) 选择要禁用的数据,点击确定选择按钮,如图:

| ) «(  | 供应                                 | 御主教授 🛞                 |                                |                  |            |              |            |       |                |              |     |            |                |
|-------|------------------------------------|------------------------|--------------------------------|------------------|------------|--------------|------------|-------|----------------|--------------|-----|------------|----------------|
| 商主题   | 数据 / 选择                            | 希望用数据                  |                                |                  |            |              |            |       |                |              |     | ٠          | <b>1</b> Jacob |
| 1     | 編初 []                              | 陶絵入编码                  |                                |                  |            |              |            |       |                |              |     | E, gap 🛛 🥔 | <b>*</b> #2    |
| Giffs | <ul> <li>₩</li> <li>100</li> </ul> | 1987年<br>編码            | 其它属性                           | 供应容器称            | 供应应简称      | 供应应简称        | 供应有类别      | 是吉殿卢企 | 国家             | 育(自治区)       | rb  | 其它權效       | 1              |
|       | 日档                                 | N-CSGY-02<br>W-FYJT-03 | \$15.150 \$25<br>\$15.150 \$25 | 测试沉应向<br>摄假汽车球 . | 現法<br>検護波域 | CSGY<br>FYJT | 户188<br>外部 | 是百    | 中國 内地<br>中國 内地 | 3290市<br>福建留 | 方幅区 |            |                |
| •     | > =                                |                        | 離定 共2条 10余万                    |                  |            |              |            |       |                |              |     |            |                |
|       |                                    |                        |                                |                  | 信息         |              |            | ×     |                |              |     |            |                |
|       |                                    |                        |                                |                  | 真的确定       | 自己选择的        | 行么?        |       |                |              |     |            |                |
|       |                                    |                        |                                |                  |            | đ            | 角定         | 取消    |                |              |     |            |                |

3) 检出数据成功,如图:

| 编码     | <b>请</b> 输入编码 |        |      |      |       |            |       |       |       |       |       |
|--------|---------------|--------|------|------|-------|------------|-------|-------|-------|-------|-------|
| C Riff | 选择禁刑数据        | 禁用原因   | 謝精禁刑 | 禁刑申请 | 详情    |            |       |       |       |       |       |
|        | 派程节点          | 網码     |      | 原因   | 3     | 12/019     | 供应商名称 | 供应商商称 | 供应商商称 | 供应商类别 | 是否跟本自 |
|        | eterte t      | NICSOV |      |      | Tress | A from She | 領転供应商 | 原稿式   | CSGY  | 内部    | 是     |

# 3.3.2 禁用主数据

【操作步骤】:

1) 在主数据禁用页面,选择一条数据,点击【禁用原因】,如图:

| 编       | <b>四</b> 请输入编码 |         |           |           |              |                |                           |              |
|---------|----------------|---------|-----------|-----------|--------------|----------------|---------------------------|--------------|
| C Riffi | 选择菜用数据         | 奈用原因 撤销 | 新用 - 奈用申请 | 详情        |              |                |                           |              |
|         | 175134         | 99379   | 周田        | 甘之居性      | 供应商名称        | யுற்றுகள்      | मार्गे क्लाफ              | राग के जरू   |
| × .     | The Day        | 4098-3  | 1034444   | 2KC//est_ | Rearies Hear | In commentance | PLACE (H) (H) (H) (H) (H) | 1070112 DH23 |

2) 填写禁用原因,点击【提交】,完成禁用原因录入,如图:

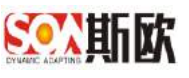

| 供应商主政盟/禁約 | 明何应商主数据  |         |      |   |          |            |   |         | -        | 50 <b>5</b> 252 |
|-----------|----------|---------|------|---|----------|------------|---|---------|----------|-----------------|
| 禁用原因      |          |         |      |   |          |            |   | /       |          |                 |
| 已度其       |          |         |      |   | 1        |            | 1 |         |          |                 |
|           |          |         |      |   |          |            |   |         |          |                 |
|           |          |         |      |   |          |            |   |         |          |                 |
| 详情        |          |         |      |   |          |            |   |         |          |                 |
| 基本信息      |          |         |      |   |          |            |   |         |          |                 |
| 《供应商名称    | MARCH    | - 供应商简称 | 2012 |   | - 供应商简称  |            |   | • 供应商类别 |          | ÷               |
| • 是否跟本企   |          | ・国家     | 中国内地 | ٣ | • 省(自治区) | 北京市        |   | th.     | 东城区      | *)              |
| •区、街道洋    |          | • 统一社会信 |      |   | • 纳税人类别  |            |   | • 根本    |          |                 |
| • 专营业务员   | 2014.5   | - 质量体系  |      |   | 父和供应商编码  | 请输入父祝供证商编码 |   | 登录人折隅相积 | 请输入登录人所展 | 相称              |
| 合并供应商     | 清输入合并供应向 |         |      |   |          |            |   |         |          |                 |

3)填写完成禁用原因后,选中数据,点击【禁用申请】,数据启动主数据 禁用流程。(如果主数据禁用流程只配置了一个申请节点,则点击【禁 用申请】后,数据不需要审批即被禁用成功,并分发至下游系统。)

| 编码     | 雪柏入编码  | <u> </u>  |          |              |       |       |       |       |       |      |
|--------|--------|-----------|----------|--------------|-------|-------|-------|-------|-------|------|
| C 1095 | 法科禁斥政制 | #用(BE)    | 用 禁用申請   | (干情          |       |       |       |       |       |      |
|        | 法操作点   | etter     | 周囲       | 與它履任         | 供应南名称 | 供应需需称 | 供应查简称 | 供应商类型 | 是否跟本企 | EDer |
|        | 就用中    | N-CSGY-02 | 已废弃      | #55.ABB \$55 | 测试供应向 | 期试    | CSGY  | 内部    | 是     | 中国内地 |
|        | 2 聖師 1 | 页 晚庄 共1条  | 10 条/页 🔻 |              |       |       |       |       |       |      |

4) 登录审核人账户,进行审核,操作可参考<u>申请审核</u>。

### 3.3.3 撤销禁用

主数据提交禁用申请前,如果发现误操作数据,可对数据撤销禁用。

【操作步骤】:

1) 在主数据禁用页面选择一条数据,点击【撤销禁用】按钮,如图:

| 编码         | 请输入编码  |      |      |      |            |    |       |       |       |       |
|------------|--------|------|------|------|------------|----|-------|-------|-------|-------|
| C RM       | 选择受用数据 | 禁用原因 | 撤销祭用 | 禁用申请 | 详悟         |    |       |       |       |       |
|            |        |      |      |      |            |    |       |       |       |       |
| <b>一</b> 活 | 星节点    | 编码   |      | 原因   | <b>其</b> 在 | 國性 | 供应商名称 | 供应商简称 | 供应南简称 | 供应商类别 |

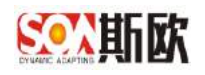

| 信息                      |       | ×    |
|-------------------------|-------|------|
| 撤销禁用后,数据会回到禁用的<br>确定撤销? | 前的状态, | 请问是否 |
|                         | 确定    | 取消   |

2) 撤销成功后,该主数据状态恢复到禁用之前的状态。

### 3.4主数据分发

主数据申请、变更、禁用流程执行完成后会自动分发数据,如果由于该类主数据分发系统未配置,或者下游系统不在线等情况导致自动分发失败。则数据会显示在该页面。即该页面显示的是未分发、分发失败和分发部分成功的数据。

另外,对已经成功分发的数据,也可以在该页面查询分发历史记录。

登录系统后,打开主数据业务管理→供应商主数据→供应商主数据分发,该 页面中上表格显示的是待分发、分发失败和分发部分成功的数据,下表格为该数 据分发至各系统的状态,如图:

| <u>新新新</u> 主数                       | 据管理平台                    |              |
|-------------------------------------|--------------------------|--------------|
| Ш 统计分析 ▼                            | 三 〇 《 供应商主数据 ※           |              |
| ≭ 主数据关系图谱                           | 分发情况 不限 🗾 数据             | 编码 请输入数据编码   |
| <ul><li>■ 主数据查询</li><li>▼</li></ul> |                          |              |
| ■ 主数据业务管理                           | の一般が見たいである。              |              |
| 山 基础数据字典                            | 部分成功         W-FYJT-03   |              |
| ⑦ 人员主数据 ▼                           | < 1 > 到第 1 页 确定 共1条 10条/ | 页 🔻          |
| ⑦ 会计科目主数据 ▼                         |                          |              |
| ♥ 供应商主数据                            | C 刷新 重新分发                |              |
| Q 供应商主数据查询                          | 分发状态 系统                  | 服务重发         |
| • 供应商主数据由请                          |                          | CRM主数据接收接口 1 |
| ● 供应离主数据亦再                          |                          | CRM主数据接收接口 1 |
| く、供应商主数据受更                          | 失败 CRM系统                 | CRM主数据接收接口 1 |
| ◎ 供应商主数据禁用                          | 失败 CRM系统                 | CRM主数据接收接口 1 |
| <ul> <li>⑦ 固定资产主数据</li> </ul>       | < 1 > 到第 1 页 确定 共4条 10条/ | 页 ▼          |

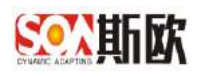

# 3.4.1 数据详情

在主数据分发页面上方列表中,在数据最右边点击【详情】可查看数据详细 信息,如图:

| お新 258 1978                                                                                                    | 记录                                                                                                    |                                                                                                    |                                                                                       |                                                                                                    |                                                            |                                                                                                    |                                                     | ~                                                                                                    |
|----------------------------------------------------------------------------------------------------|----------------------------------------------------------------------------------------------------|----------------------------------------------------------------------------------------------------|---------------------------------------------------------------------------------------|----------------------------------------------------------------------------------------------------|------------------------------------------------------------|----------------------------------------------------------------------------------------------------|-----------------------------------------------------|----------------------------------------------------------------------------------------------------|
| 前加德尼                                                                                                    | 1.69/0                                                                                                    |                                                                                                    |                                                                                       |                                                                                                    |                                                            |                                                                                                    | 168 <u>whith</u>                                    | 01840R c #F                                                                                                    |
| 想计说的                                                                                                    | N_0001                                                                                                    |                                                                                                    |                                                                                       |                                                                                                    |                                                            |                                                                                                    | 1.8 注册                                              | 2019-04-20 11 11 40                                                                                                    |
| 1 > 38 ( 1                                                                                                    | T NO 119 109                                                                                                    |                                                                                                    |                                                                                       |                                                                                                    |                                                            |                                                                                                    |                                                     |                                                                                                    |
| 2010 1 1 1 1 1 1 1 1 1 1 1 1 1 1 1 1 1 1                                                                                                    |                                                                                                    |                                                                                                    |                                                                                       |                                                                                                    |                                                            |                                                                                                    |                                                     |                                                                                                    |
| 爱贺教会                                                                                                    | 系统                                                                                                    |                                                                                                    | 新年                                                                                    | 展出中教                                                                                                    | 道刷编码                                                       | 这间来自                                                                                                    | 2RAUR                                               | F()8 🖘                                                                                                    |
| 关批                                                                                                    | ESBT milling                                                                                                    |                                                                                                    | 100時世際文明語                                                                             | .1                                                                                                    | -1                                                         | 153642112130472641150765165                                                                                                    | ·唐作乐致1                                              | 2010-04-25 11:12                                                                                                    |
| 3.00                                                                                                    | ESB平台测试                                                                                                    |                                                                                                    | ESB标准用文语成                                                                             | 1                                                                                                    | -4                                                         | 15564211001476783582235763                                                                                                    | · 操作实政 (                                            | 2019-04-28 11-11                                                                                                    |
| 天敗                                                                                                    | 接口午台游送                                                                                                    |                                                                                                    | HARTING.                                                                              | 1                                                                                                    | -1                                                         | Connect to locatheat \$900 (locath                                                                                                    | 操作完成)                                               | 2019-04-17 05:42                                                                                                    |
| 供稅.                                                                                                    | ESB平台游戏                                                                                                    |                                                                                                    | ESBERARIZ開設                                                                           | 1                                                                                                    | 4                                                          | 15554653762198760415743484                                                                                                    | 語作共敗)                                               | 2019-04-17 05-42                                                                                                    |
| 关款                                                                                                    | 接口干台测试                                                                                                    |                                                                                                    | · 法国际纪                                                                                | 51                                                                                                    | -T Connect to locathese \$050 (locath                      |                                                                                                    | 摄在关致)                                               | 2019-04-17 05 42                                                                                                    |
| 关款                                                                                                    | ESB平台游派                                                                                                    |                                                                                                    | E589标曲相交测试                                                                            | 1                                                                                                    | 4                                                          | 165540636814653611442108228                                                                                                    | <b>操作</b> 失败!                                       | 2019-04-17-09-42                                                                                                    |
| 关批                                                                                                    | 建口干台测试                                                                                                    |                                                                                                    | RORE                                                                                  | 11                                                                                                    | 3                                                          | Connect to localhost. (1050 [localh                                                                                                    | - 猫们头放 (                                            | 2019-04-17 09-45                                                                                                    |
| -FM                                                                                                    | ESB平台游戏                                                                                                    |                                                                                                    | ESB标框限交测试                                                                             | 1                                                                                                    | -1                                                         | 15554653660618763370041264                                                                                                    | <b>港住完政</b> (                                       | 2019-04-17 06:42                                                                                                    |
|                                                                                                    | 40 TTRL (- 1994                                                                                                    |                                                                                                    | 输出现就::::                                                                              | 1                                                                                                    | -1                                                         | Connect to localitest 1989 (localit                                                                                                    | 量作天政1                                               | 2019-04-17 05:4                                                                                                    |
| 天教                                                                                                    | SELLT PROVA                                                                                                    |                                                                                                    |                                                                                       |                                                                                                    |                                                            |                                                                                                    |                                                     |                                                                                                    |
| · 天牧<br>· 도赦<br>· 2 3 … 6                                                                                                    | #2171408A<br>E385年4週紀<br>5 新田 1 0 時間                                                                                                    | # 52 B                                                                                                    | ESHNOTRIZ/##<br>10 曲/万 •                                                              |                                                                                                    | ત                                                          | 155546536397851654795993117.                                                                                                    | <b>操作形</b> 我!                                       | 2613-64-17 /5-42                                                                                                    |
| <sub>天政</sub><br><sub>伝数</sub><br>2 3 - 6<br>対展 / 査看洋博                                                                                                    | HELTHINA<br>ERFANNE<br>3 HEL 1 E MAR                                                                                                    | # 57 <b>@</b>                                                                                                    | EGINA 0022304                                                                         | 1                                                                                                    | k                                                          | 1555465363838468478598317.                                                                                                    | 第代元政!                                               | 2519-64-17-55-6                                                                                                    |
| <sub>実数</sub><br>実数<br>2 3 6<br>2 3 6<br>2 3 6                                                                                                    | MUTTING<br>EDFADIE<br>> HE 1 0 MC                                                                                                    | n 57 B                                                                                                    | 2000,002,000<br>10207 •                                                               | 2012/01/2019 124                                                                                                 | 4                                                          | 15554653107826165478593117.                                                                                                    | (1)(1)(1)(1)(1)(1)(1)(1)(1)(1)(1)(1)(1)(            | 3013-84-17 (6-4)                                                                                                    |
| 3数<br>2 3 - 4<br>2 3 - 4<br>2 3 - 4<br>2 3 - 4<br>3<br>3<br>3<br>3<br>4<br>6<br>4<br>6<br>4<br>6<br>6<br>4<br>6<br>6<br>4<br>6<br>6<br>4<br>6<br>6<br>6<br>6                      | MUTTINA<br>ESPTANC<br>> HE 1 B MC                                                                                                    | n 52 S                                                                                                    | Eame#Richied<br>10 월次 •<br>供应商名称                                                      | 1<br>2010/07/2011-14                                                                                             | 月辺時間称                                                      | 15554653638986468498698117.                                                                                                    | 第代形式)<br>供应用简称拼音                                    | 3013-84-17 (6-4)<br>1<br>1<br>1<br>1<br>1<br>1                                                                                                    |
| 3数<br>12 3 _ 6<br>2 3 _ 6<br>対応 / 査看洋備<br>編码<br>供应商类別                                                                                                    | м. утала.<br>Солтала.<br>> на 1 а м <b>т</b><br>NfffF-34<br>Ида                                                                                                    | 11 57 B                                                                                                    | Eameanic文制成<br>10 色点 •<br>供应商名称<br>是否根本企业关联                                           | 1<br>2014/10/649124                                                                                              | 4 供应用简称 国家                                                 | 95554639039986468498699117.<br>3911422<br>2015                                                                                                    | 第代形式)<br>供应商简称排音<br>音(自治区                           | • • • • • • • • • • • • • • • • • • •                                                                                                    |
| 3.5%<br>〒版<br>2 3 - 6<br>対策 / 査者;详備<br>編码<br>供应而美別<br>市                                                                                                    | ж. у нала.<br>Сайтчайн:<br>> на 1 а а жт<br>Мартт-За<br>Иар<br>(3,3403                                                                                                    | 19.52.5<br>                                                                                                    | Eamile和定制成<br>10 基本 •<br>供应商名称<br>是百服本企业关联<br>区、构画评知地址                                | ■<br>次のEED/02に登124<br>また。<br>2015年の124                                                                           | -1<br>供应陶简称<br>国家<br>病一社会信用化码                              | 15554653638986+68498693117.<br>3005€ ≪<br>∧∧ccc2                                                                                                    | 第代形式)<br>供应用简称牌音<br>音(自治区<br>初税人类册                  | 2019-04-17 (6-4)                                                                                                    |
| 3次<br>7歳<br>2 3 - 8<br>2 3 - 8<br>第63<br>供应商关则<br>市<br>表<br>税率                                                                                                    | ж. у тала.<br>Солтания.<br>> на 1 а ят<br>на 1 а ят<br>як. у тала.<br>В ят<br>як. у тала.<br>В ят<br>як. у тала.<br>В ят<br>як. у тала.<br>В ят<br>як. у тала.<br>В ят<br>як. у тала.<br>В ят<br>як. у тала.<br>В ят<br>як. у тала.                                                                                                    | *<br>*                                                                                                    | Eamilia和定制成<br>10毫元 •<br>供应商名称<br>是百期本企业关联<br>区、你道洋细地址<br>专言业务员                       | 1           副誌の記録書124           副誌へ記録                                                                            | 4<br>称简颜显用<br>家国<br>统一社会信用任何                               | 15554653638986+68495693117.<br>3931.€2<br>2656<br>2660<br>2660                                                                                                    | 第代形式)<br>供应用简称拼音<br>音(自治区<br>的根人进步<br>父饭供应再编码       | 309344-17 06-42                                                                                                    |
| 3次<br>予選<br>2 3 - 4<br>2 3 - 4<br>第時<br>供加商業利<br>市市<br>校平<br>深人所属担印                                                                                                    | N-FFFF-34<br>N-FFFF-34<br>PLDR-<br>1 01 92<br>N-FFFF-34<br>PLDR<br>1<br>3                                                                                                    | 熱蚊車                                                                                                    | Eamilya 新成之制成<br>10 单元 •<br>供应商名称<br>是百班本企业关联<br>区、街道洋田地址<br>专营业务员<br>合并供应覆           | ■<br>副語(加)後衛124<br>副語<br>次の(1)の文章<br>副語(人)派                                                                      | 4<br>羽南南亚角<br>家国<br>税公田南全计一统<br>長和量周                       | 15554653633928+68429593317.<br>З№С2<br>№652<br>№0                                                                                                    | 第代形式)<br>供应用简称拼音<br>音(自治区<br>均限人支册<br>父饭供应再编码       | 2019.44-17 06-47<br>E E1117<br>A (2)2<br>22<br>22<br>21<br>2019.44-17 06-47<br>4<br>4<br>5<br>21<br>21<br>21<br>21<br>21<br>21<br>21<br>21<br>21<br>21 |
| 3次<br>5次<br>2 3 - 1<br>2 3 - 1<br>2 3 - 1<br>3<br>2 3 - 1<br>3<br>4<br>3<br>4<br>5<br>4<br>5<br>5<br>5<br>5<br>5<br>5<br>5<br>5<br>5<br>5<br>5<br>5<br>5<br>5                     | ногтана.<br>Сонтана.<br>2 на 1 а на<br>1 а на<br>1 а на | * 52 A                                                                                                    | EUM+UNICSNH<br>10名月 ·<br>供应商名称<br>是否那本企业关联<br>区、你道洋组地址<br>专言业务员<br>合并供应商<br>业信息 供应组织  | ■<br>単語(1)15:00 1241<br>副語(よんで)<br>副語(よんで)<br>■<br>第<br>第<br>第<br>第<br>第<br>第<br>第<br>第<br>第<br>第<br>第<br>第<br>第 | 4<br>供应用简称<br>算法<br>一社会信用代码<br>影量体系<br>知识产权                | 15554653039281458478593117.<br>393542<br>393542<br>393554<br>393542<br>3935555<br>39354<br>393545<br>3955555<br>39555555<br>395555555555 | 第代形改1<br>供应用简称拼音<br>者(自治区<br>的税人送册<br>父饭供应再编码       | 3013.44.17 04.42                                                                                                    |
| 3次<br>5次<br>2 3 - 1<br>2 3 - 1<br>2 3 - 1<br>2 3 - 1<br>第<br>6<br>4<br>2<br>2<br>3<br>5<br>5<br>5<br>5<br>7<br>5<br>7<br>7<br>7<br>7<br>7<br>7<br>7<br>7<br>7<br>7<br>7<br>7<br>7 | N FFFF-34<br>N FFFF-34<br>N B<br>N FFFF-34<br>N B<br>D N<br>D N<br>D N<br>D N<br>D N<br>D N<br>D N<br>D N<br>D N<br>D N                                                                                                    | *<br>*<br>*                                                                                                    | Exmisting的<br>10基本。<br>供应商名称<br>是百朋本企业关联<br>区、构画评组地址<br>专营业务员<br>合并供成商<br>业信息 供应组织    | ■<br>認識が収得者124<br>副<br>並んえる<br>変质                                                                                | 4<br>供应時前称<br>第一社会信用化詞<br>別量体系<br>知识产权                     | 1555-46531034786+68478593117.<br>3明元2<br>加田市 マ<br>入れ002<br>150                                                                                                    | 第代形式<br>供应商當校時音<br>會(自治区<br>約級人透明<br>父依供应商報码        | 2013.44.17 (64.47                                                                                                    |
| 3次<br>5次<br>7次<br>2 3 - 8<br>対策 / 査報子術<br>第時<br>代加商美利<br>市<br>税早<br>22入所属道印<br>総人監査 総                                                                                             | N FFFF-34<br>N FFFF-34<br>N FFFF-34<br>N B<br>D N B<br>D N B D N B<br>D N B<br>D N B D N B<br>D N B D N B<br>D N B D N B D                                                                                                    | <ul> <li>株公園</li> <li>マ</li> <li>マ</li> <li>企</li> <li>()</li> <li>()</li> <li>(</li></ul> | Eamile 和此意思<br>10 基本 •<br>供应商名称<br>是百服本企业关联<br>区、构画评组地址<br>专营业务员<br>合并供应商<br>业信息 供应组织 | 1<br>副は加速者124<br>副<br>2010-025<br>副<br>記<br>人<br>花                                                               | - 4<br>供应時前称<br>第一社会信用化詞<br>別量体系<br>知识产权<br>駅系人信意<br>創成の第3 | 1555-65303828-165475593117.                                                                                                    | 第代形式:<br>供販商店校用書<br>金(自治区<br>約税人送知<br>父奴供应商額研<br>手机 | 2019-04-17 Ce-42                                                                                                    |

# 3.4.2 分发记录

在主数据分发页面,可查看已分发成功的所有主数据的分发情况。

【操作步骤】:

1) 点击分发记录按钮,如图:

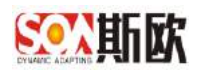

| 分別販売 不      | R     | 素谱模仿 动毛儿发穿椅 | 8       |          |                     |         |       |         | 9.88                                              |
|-------------|-------|-------------|---------|----------|---------------------|---------|-------|---------|---------------------------------------------------|
| : nay   578 | HNER  | -           |         |          |                     |         |       |         | 3                                                 |
| NTTR.       | 0.849 |             |         |          |                     | 25      | 0.040 | DIPOS 2 | 85                                                |
|             |       |             |         | 72,0110  |                     |         |       |         |                                                   |
| t an i meio |       |             |         |          |                     |         |       |         | 1                                                 |
| 0.800       | Rie   | 800         | BURNES. | allines5 | 110 H H H H         | and the |       | 104     | 1.0                                               |
| *2          | ERP   | 69871       |         | 4        | REPARTER            | 60.0    | au .  | 324     | 5253811,7457                                      |
| 42          | ERP   | oryalit.    | 1       | 4        | 阿克尔尔的东方哥方是这         | 614     | ftr:  | 201     | \$45.28 11 18.27                                  |
| 14世         | CEP   | 0(9821      |         | 14       | 网络开关也是内容不能会         | 80.04   | -thr  | 224     | 9-00-06 11 07.14                                  |
| 48          | DRP   | ety901.     | 1       | 4        | 用在后来这股市部下市会;        | 協力支     | thr.  | 201     | 1-05-05 10:53:38                                  |
| 1.00        | THP   | 106476      | 4       | 1.4      | Gotty dia R.T. a.e. | 6.64    | der.  | 374     | AC 42 OL 20-20-20-20-20-20-20-20-20-20-20-20-20-2 |

### 2) 进入分发记录页面,查看分发记录,如图:

| 3 ## C     |        |        |        |        |                    |            |                      |
|------------|--------|--------|--------|--------|--------------------|------------|----------------------|
| 以由情况       | auter: |        |        |        |                    | 80 2842    | sanit: 6-t           |
|            |        |        |        | HALM.  |                    |            |                      |
| 3 84 8979  |        |        |        |        |                    |            |                      |
| estte      | alin . | 80     | 821/01 | 10.000 | 1010               | 1001-8     | 109.0                |
| 4.8        | 8.80   | 400001 | 9/.    | 4      | THR# SEONFRAM      | .86/14/82: | 3019-26-3911-24-97   |
| at         | ERF    | (0000) |        | -4     | Ratexsestan        | distaile:  | 2010-05-05111-00.22  |
| 32         | TRP    | 80001  |        |        | 和成件单点型的展开表出        | 用位并数:      | 2019-25-00 11/07/14  |
| GRADER     | em     | eg201  |        |        | 和自然地出版中的下来之:       | (1)(文法)    | 2015-125-00 (102102) |
| 28         | ERP    | #60001 | 10 E   | 10     | 网络科埃纳里尔赫干他油1       | SR/101201  | 2010-09-16 19.39.38  |
| 28         | 100    | arp001 | 1      | 4      | RAPING DATE:       | 36/17/81   | 2018-05-06119-05-00  |
| 日和川(10月)   | 8.00   | 40007  | ¥.     | 16     | RARALEONTRA:       | dir10.021  | 2018-16-49-11-21:39  |
| (3334(444) | 2312   | 1000   |        | -1     | FIATEROPHIC TROP   | BitleR(    | 3018-05-0511-30-11   |
| 三説法(あけ)    | ERP    | wg/01  |        | 40     | <b>以成為後式把於用了後生</b> | 構作の地       | 3/145-25-35 11:15:20 |
| -Tenanta   | THP    | em007  |        | 4      | HADROEMSTAD        | 10/13/82   | 2019-20-35 09 10.41  |

## 3.4.3 数据分发

在主数据分发页面,选择一条待分发、分发失败或部分成功数据,点击【分发】按钮,分发失败和部分成功的数据会向接收失败的系统再次分发数据,待分发则向所有系统分发数据。如图:

| THE SHE SH | Midm                   |     |      |      |        |       |        |                     |      |
|------------|------------------------|-----|------|------|--------|-------|--------|---------------------|------|
| 动型情况       | EVERAL C               |     |      |      |        | 前本    | 108.00 | 902040 ÷            | 1877 |
| 部分推动       | N_0001                 |     |      |      |        | 1.0   | 注册     | 2015-84-28 11:11:40 | 1718 |
| 1 5 800 1  | 1 BE BE MIG 1925       | τ   |      |      |        |       |        |                     |      |
| NA SHE     | П <b>ас</b> итй тадо   | r • |      |      |        |       |        |                     |      |
| NE SHE     | 1 882 M16 19 265<br>所に | 1 · | 重无兴致 | 运取编码 | 123758 | istin | 8      | 利用 ::               |      |

### 3.4.4 重新分发

选择上表格中的一条数据,再选择下表格中分发失败的系统,点击【重 新分发】实现单系统重新分发,如图:

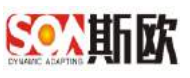

| 分发练况 干和   | *              | <b>数进转码</b> 清输入数差转码 |         |      |                            |     |              |                     | an a       |
|-----------|----------------|---------------------|---------|------|----------------------------|-----|--------------|---------------------|------------|
| C R# 9# 3 | 8 <b>2</b> 22  |                     |         |      |                            |     |              |                     | 199        |
| 10元体化     | 23940          |                     |         |      |                            | 83  | <u>ikaay</u> | abaterii c          | 優代         |
| 10分/1000  | N_6001         |                     |         |      |                            | 1.0 | 12.83        | 2019-04-38 11:11 40 | 12.02      |
|           | 1 A 180 A 19 A | • =                 |         |      |                            |     |              |                     | 9          |
| 0%%E      | K.E.           | 服務                  | #26.75E | 发目频码 | 多田田市                       | ART | 197          | BER 0               | 194        |
| 1.22      | E58平台图试        | ESB核素很立图试           | - 31    | a.   | 15554211001476783502235753 | 酒作9 | (数11)        | 2019-04-            | 0.11.11.40 |
| 1 2 88    | 1 三 第四 共1条 10条 | <b>F.</b> *         |         |      |                            |     |              |                     |            |

### 也可进行批量重新分发,选择分发失败的系统,点击重新分发,如图:

| 10 PH                                    | 0mil#         |                 |               |             |                                   |          |                   |                     |          |
|------------------------------------------|---------------|-----------------|---------------|-------------|-----------------------------------|----------|-------------------|---------------------|----------|
| 力均衡是                                     | 205840        |                 |               |             |                                   | 加市       | 业中中的              | 0089(9) =           | 384      |
| 部分成功                                     | N_0001        |                 |               |             |                                   | 1:0      | 11.4 <del>8</del> | 2019-04-25 11 11:40 |          |
| 2 200                                    | 1 3 MO 518 10 | ыя •            |               |             |                                   |          |                   |                     |          |
| 10 10 10 10 10 10 10 10 10 10 10 10 10 1 |               |                 |               |             |                                   |          |                   |                     |          |
| -272016:00                               | 5.02          | Me.             | <b>服1977数</b> | 0.0445      | 調問酒祭                              | D.I.B.   | e                 | 102.0               |          |
| 失败                                       | E58平山限试       | ESUIS/组织文用Gill  | 2             | - E.        | 155711102013690192301182504       | 县(1夫)    | RI .              | 2019-05             | 06 10 50 |
| 关机                                       | 658千山附点       | ESUIKABE文明語     | <u>_1</u>     | -1          | 15564211001476783502236762        | · 摄作(共)  | ki j              | 2019-04             | 28-11-11 |
| 供職                                       | 漱口干白肉は        | 他口的站            | ्रा           | 9           | Connect to localhoet:3936 [lacalh | 最作共3     | R1                | 2010-04             | 17 09 43 |
| 乐殿                                       | ESBTHORIZ     | ESBBKABER文的结    |               | <u>a</u> .  | 15554653702196760415743484        | 服作乐!     | R.I               | 2010-04             | 17 09 4  |
| 矢数                                       | 接口干结费成        | 19CIIIIII:      |               | <u>e</u> t. | Connect to localhost 2039 (localh | 展(5天)    | R1                | 2019-04             | 17.09.4  |
| 供職                                       | ESOTealBui    | ESERGATIESCHICK | 1.1           | -1          | 15554653681453611442106228        | 福行天法     | R)                | 2015-04             | 17 19 42 |
| 供用                                       | #口干的图成        | #C384           | 1             | 4           | Connect to localhost 5080 [lacalh | 19/2/23  | R)                | 2019-04             | 17 19 42 |
| 供教                                       | 638平台图试       | ESERGIBILITIEM  | 1             | 4           | 16554663060610753370341264        | 動作先      | tri .             | 3619-54             | 17 89 43 |
| .e.tt.                                   | 建口平东闭头        | MIRROR          | 1             | 4           | Connect to braihost 9080 [lacah   | 我作用      | t, i              | 2019-04             | 17 19 42 |
| 4.24                                     | FIRTicillul   | ESERENTE        | 4             | 4           | 15554663639705169479599317        | 16/1-12/ | 1                 | 2019-04             | 17 14 47 |

### 3.5主数据查询

主数据查询页面可查看所有已归档和正在走流程的主数据信息。

【操作步骤】:

进入主数据管理平台,点击主数据业务管理→供应商主数据→供应商主数据
 数据查询:

| 血 统计分析           | *    | Ξ û   | « 1   | 共应商主数 | 昭 ⑧  |       |           |    |        |             |      |               |         |         |
|------------------|------|-------|-------|-------|------|-------|-----------|----|--------|-------------|------|---------------|---------|---------|
| X 主数据关系图谱        |      |       | 状态    | 不服    |      | Ŧ     | 编码        | 1  | 翰入编码   |             | 流程名称 | 谭选择           | Ψ.      | 流程节点 同选 |
| 曾主数据查问           | *    |       | 创建人   | 请输入创  | 職人姓名 |       |           | 9  | 输入创建时间 |             |      |               |         |         |
| ■ 主教据业务管理        | •    | C     | ,BiRH | ₩232  | 版本列北 | Rthat | 日志记录      | 建油 |        |             |      |               |         |         |
| 山 <b>基</b> 础数据字典 |      |       |       |       |      |       |           |    |        |             |      |               |         |         |
| ③ 人员主数据          | *    | 1     | 状态    | ATCS: | 流程・  | 市点    | 编码        |    | 创建人    | 创建时间        | 版本   | 供业商名称         | 供应应简称   | 供应向结称   |
| ⊗ 会计科目主数据        | *    |       | 检出    | 注册    |      |       | N-CSGS-01 |    | 数编音    | 2019-06-05  | 1.0  | 原述供应商         | 的比例     | CSGS    |
| ◎ 供应商主教派         |      |       | RECH  | 前用    |      |       | N-CSGY-02 |    | 周徳君    | 2019-06-10  | 1.0  | 则式供应库         | 漢版式     | CSGY    |
|                  | 100  |       | 检出    | 注册    |      |       |           |    | 张红     | 2019-06-13  | 1.0  | 测试供应商11       | 测试1     | AAAA    |
| C HAMPELEXSEE    | 2129 |       | 8211  | 注册    |      |       |           |    | 勃出工    | 2019-06-13  | 1.0  | 潮記供应南12       | 测试2     | AAAB    |
| Q、供应商主数据用        | 请    |       | 检出    | 注册    |      |       |           |    | 3KéI   | 2019-06-13  | 1.0  | 测试供应商13       | 開社,3    | AAAC    |
| Q 供应商主数据3        |      |       | 松田    | 注册    |      |       |           |    | 963I   | 2019-06-13  | 1.0  | 测记供应度14       | 测试4     | AAAD    |
| ⊘ 供应商主数据帮        | 明    |       | 检出    | 注册    |      |       |           |    | 3ۃI    | 2019-06-13  | 1.0  | 测式供应商15       | (Biat,5 | AAAE    |
| E 供应商主教据分        | 泼    |       | 1963  | 交更    |      |       | W-FYJT-03 |    | SKI    | 2019-06-13  | 1.0  | <b>湛信气车</b> 较 | 補權破職    | FYJT    |
|                  |      | 1 100 | 1200  | 1+00  |      |       | NCROVON   |    | Non TT | 20140-00-10 | 10   | The Articles  | 1904    | renv    |

2) 在查询页面可以对供应商主数据进行查询, 默认可搜索的字段有: 状态、

编码、流程名称、流程节点、创建人、创建时间,若需要查询更多属性 字段,可以在主数据配置→属性管理中进行设置。

3) 输入查询内容点击【查询】,进行模糊查询。

|     | 状态     | 不限      |            | - 998     | a FYJT   |            | 流程名称 | 诸法并   |        | 油樟节点 请选择 | -     |       |           |
|-----|--------|---------|------------|-----------|----------|------------|------|-------|--------|----------|-------|-------|-----------|
| 6   | 腱人     | 请船入自    | 睫人姓名       | 包、理智力的    | 调输入创建的 词 | 7 11       |      |       |        |          |       |       | Q. ma     |
| Ċ I | 1075 1 | READ    | 版本的比   · 中 | ende Back | 1785     |            |      |       |        |          |       |       |           |
|     | 105    | 业务      | 法职制点       | 编码        | 伯加弗人     | distain.   | 204  |       |        |          |       |       | MOR       |
|     |        |         |            |           |          |            |      | 供应应名称 | 供应意道称  | 供应增简称    | 供应难类别 | 是善觀本企 |           |
|     |        | 100.000 |            | W-FYJT-03 | ₹K#I.    | 2019-06-13 | 1.0  | 谢谢代车线 | 100000 | FYJT     | 外部    | 音     | \$56.A.00 |

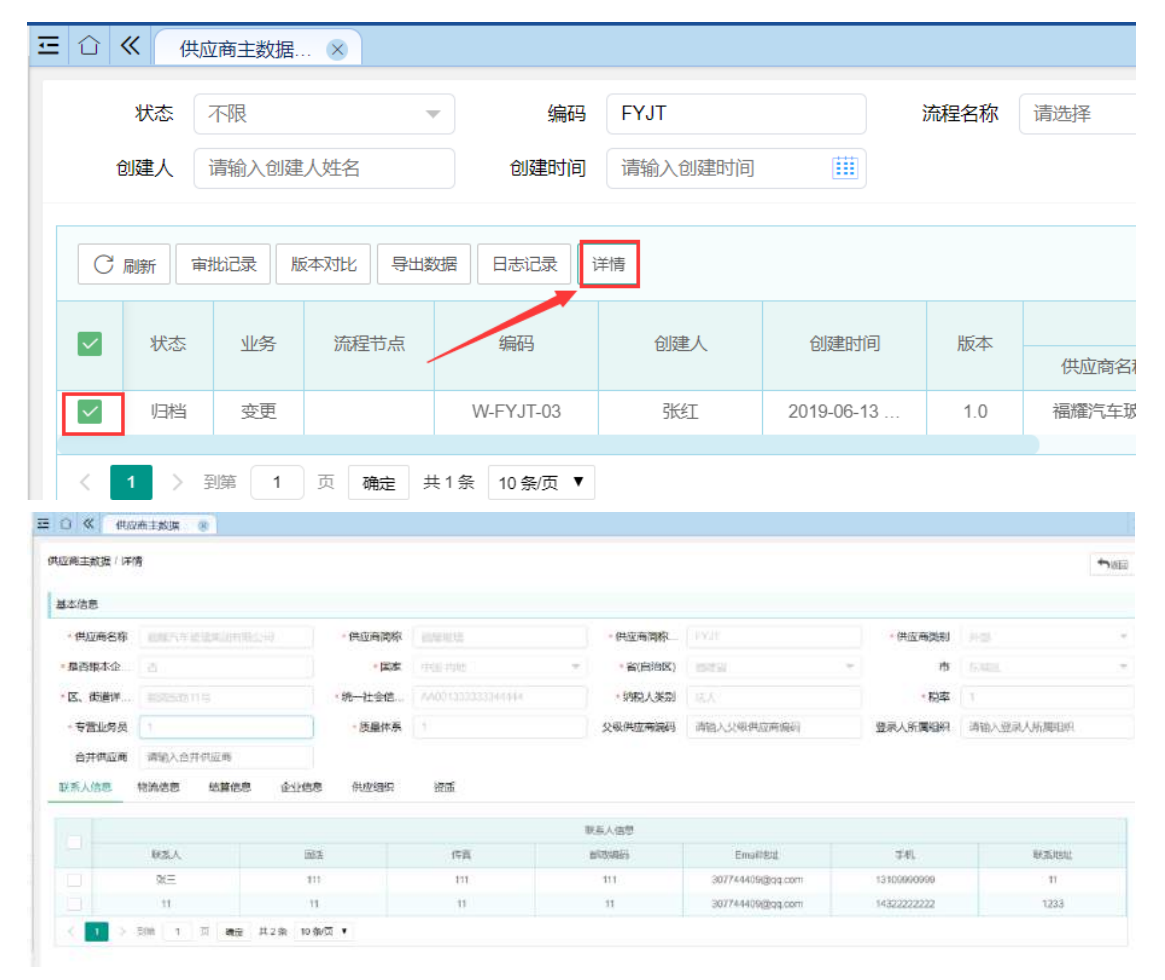

### 4) 点击【详情】,可查看所选数据的详细信息,如图

# 3.5.1 审批记录

在主数据查询页面可查看数据的所有审批记录。

【操作步骤】:

1)选择一条数据,点击【审批记录】

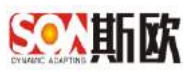

| 田 ① 《 (# | t应商主数据. | 🗴        |           |         |            |      |       |
|----------|---------|----------|-----------|---------|------------|------|-------|
| 状态       | 不限      | -        | 编码        | FYJT    |            | 流程名称 | 请选择   |
| 创建人      | 请输入创建   | 記人姓名     | 创建时间      | 请输入创建时间 |            |      |       |
|          | 审批记录    | 反本对比 导出数 | 塘 日志记录 ì  | 羊情      |            |      |       |
| ✓ 状态     | 业务      | 流程节点     | 编码        | 创建人     | 创建时间       | 版本   | 供应商名  |
| ✓ 归档     | 变更      |          | W-FYJT-03 | 张红      | 2019-06-13 | 1.0  | 福耀汽车球 |
| < 1 >    | 到第 1    | 页 确定 共   | 10条/页 ▼   |         |            |      |       |

2) 审批记录页面:

| information of the later of the state of the second state of the second state of the s |            |      |        |       |                     |       |
|----------------------------------------------------------------------------------------------------|------------|------|--------|-------|---------------------|-------|
| 巡員主歌(唐)(単孤)記載                                                                                                    |            |      |        |       |                     | • 1 H |
|                                                                                                    |            |      |        |       |                     |       |
| 市理名称                                                                                                    | 洲的始初       | 步傑   | 处理人    | 处理意见  | 处上继日节时              | 取銀行半信 |
| 供应商主戰絕交更                                                                                                    | 安更         | 總止   | (54)   | 瘤纳史更  | 2010-06-13 16.15.08 | 10100 |
| 供应向主殿假全更                                                                                                    | 安更         | 調止   | 王小志    | 瘤時純用  | 2019-06-13 16 10,58 | 2111  |
| 防疫商主酸糖や更                                                                                                    | 交更         | 启动   | 9HCL   | 后边选择  | 2019-06-13 15 58:26 | 1=HB  |
| 円点南主教授改革                                                                                                    | 史图         | 自动   | (RECT. | 后动动脉  | 2019-05-13 15 54 18 | 1178  |
| 内边现主教描印碑                                                                                                    | 45-121-144 | 7#   | (94)   | 通过    | 2019-06-13 15 07:59 | 1235  |
| 巴皮鄉主教器申讀                                                                                                    | 经理由核       | N-49 | (54I   | 密络木通红 | 2019-06-13 15:07:40 | 1216  |
| 供应度主教版中国                                                                                                    | 主要市场       | 用助   | TWE    | 出动动程  | 2019-06-13 14 55:18 | 1100  |

# 3.5.2 版本对比

查看该数据的历史版本

【操作步骤】:

1)选择一条数据,点击【版本对比】

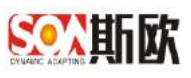

| ę  | 大志    | 不暇            | .w.           | 编码         | 清输入铜码            | 流程名称          | 请选择     |          | 流程节点 请        | 选择    | Ψ.       |                   |
|----|-------|---------------|---------------|------------|------------------|---------------|---------|----------|---------------|-------|----------|-------------------|
| 台級 | 主人 [i | 直输入创建         | 人姓名           | 创建时间       | 遺輸入创建时间          | 11 供应商名称      | 请输入的    | 世迹命名称    |               |       |          | 2 <u>809</u> / #2 |
| 0. | ner a | 1813 <b>#</b> | 版本对比 导出数      | III 日本记录   | 详情               |               |         |          |               |       |          | 78                |
|    | 11.00 | 100           | Herita in the | (#IT       | ALC N            | 0.099/00      | 新木      |          |               |       |          | 日の間町              |
|    | Pros  | 100           | ALARM TOTAL   | - 289.94   | GENERE? C.       | COMERCIPACITY | 100.000 | 供应商名称    | 供应南简称         | 供应南简称 | 供应商类别    | NCONT             |
|    | 1011  | 意用            |               | N-AAADD-24 | 壬小龙              | 2019-06-25    | 1.0     | 测试供应商144 | <b>35</b> 114 | AAADO | 内部       | 85% A (201)       |
| 1  | 芽用    | 禁用            |               | W-GGGT-25  | 王小龙              | 2019-06-25    | 10      | 测试性应商222 | 演击222         | GGGT  | 外部       | <b>联系入的图 1</b> 00 |
| -  | 設出    | 变更            | 变更            | E-AA00-26  | 账红               | 2019-06-25    | 4.0     | 测试供应商1   | 要试员工供         | AADO  | 5I       | Railages on       |
|    | 禁用    | 夢用            |               | Z-GYI0K-2? | 王小龙              | 2019-06-25 1  | 1.0     | 團武洪旋而77  | G77           | GYKK  | 杂烟       | Mask data the     |
|    | 採用    | 業用            |               | 内部-8888-29 | 12,370<br>12,370 | 2019-06-25    | 1.0     | BBBB     | 8888          | 8888  |          | RXARE ST          |
|    | 新用    | 1998          |               | N-FFFF-33  | 张红               | 2019-06-26    | 1.0     | 测试供放高123 | 测试1           | FFFF  | 内部       | BISKAGE SH        |
|    | 松田    | 注册            | 经要申核          | 内部-8888-39 | 983              | 2019-06-28    | 1.0     | 666511   | 8888          | 8888  |          | BEREA HEAR        |
|    | 輸出    | 注册            | 经理审核          | N-ABCD-40  | 運紅               | 2019-07-02    | 1.0     | ABCD     | ABCD          | ABCD  | 内部       | 联系人供用 例           |
|    | 旧档    | 注册            |               | N-AAADD-24 | 王小龙              | 2010-06-25    | 1.0     | 测试供应曲144 | 测试4           | AAADD | 内部       | \$2.5.A.1025 \$95 |
|    | 05    | 注册            |               | W-GGGT-25  | 王小龙              | 2019-06-25    | 1.0     | 测试供应商222 | )));];]222    | GGGT  | (\$)-gjj | REARE W           |

## 2) 打开版本对比页面:

| 应用. | 主数据 / 版本对比          |     |          |       |       |       |       |    |        |         | t is  |
|-----|---------------------|-----|----------|-------|-------|-------|-------|----|--------|---------|-------|
|     | 封闭                  | 版本  |          |       |       |       |       |    |        |         | 其它居住  |
|     |                     |     | 供应商名称    | 供应商额称 | 供应商简称 | 供应商奖别 | 是否服本企 | 国家 | 畜(自治区) | 15      |       |
|     | 2019-07-03 14 55:02 | 4.0 | 测试用应该1   | 想试员工供 | AAOO  | 员工    |       | 中国 | 北京市    | 东湖      | 联系人指题 |
|     | 2019-07-03 14:30:21 | 3.0 | 测试供应商1   | 现试员工供 | AAML  | 员工    | 是     | 中国 | 303975 | 东湖山     | 联系人信息 |
|     | 2019-07-02 22:10:00 | 2.0 | 题记供应商1   | 测试员工供 | FFFF  | RI    | .E.   | 中国 | 北京市    | 东湖      | 联系人的原 |
|     | 2019-06-28 17:02:53 | 1.0 | 题武舆政商124 | 测试员工供 | FFFF  | 员工    | -     | 中国 | 北京市    | 175,000 | 联联人信息 |

### 3.5.3 导出数据

操作步骤参考导出数据。

# 3.5.4 日志记录

查看所选数据的所有操作日志。

【操作步骤】:

1) 选择一条数据,点击【日志记录】,如图:

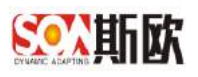

|   | 《 供应  | 面主数据  | . 🙁     |           |         |           |
|---|-------|-------|---------|-----------|---------|-----------|
|   | 状态 🗇  | 不限    |         | 编码        | 请输入编码   |           |
| ť | 刘建人 计 | 青输入创建 | 人姓名     | 创建时间      | 请输入创建时间 |           |
| C | 刷新 审排 | 比记录版  | 本对比 导出数 | 据 日志记录 认  | 羊情      |           |
|   | 状态    | 业务    | 流程节点    | 编码        | 创建人     | 创建时间      |
|   | 检出    | 注册    |         | N-CSGS-01 | 欧增奇     | 2019-06-0 |
|   | 检出    | 禁用    |         | N-CSGY-02 | 周德君     | 2019-06-1 |
|   | 检出    | 注册    |         |           | 张红      | 2019-06-1 |
|   | 检出    | 注册    |         |           | 张红      | 2019-06-1 |
|   | 检出    | 注册    |         |           | 张红      | 2019-06-1 |
|   | 检出    | 注册    |         |           | 张红      | 2019-06-1 |
|   | 检出    | 注册    |         |           | 张红      | 2019-06-1 |
|   | 归档    | 变更    |         | W-FYJT-03 | 张红      | 2019-06-1 |
|   | 归档    | 注册    |         | N-CSGY-02 | 周德君     | 2019-06-1 |

2) 日志记录页面如图:

| 白 《 供应商主教提 8         |              |             |             |       |    |                     |
|----------------------|--------------|-------------|-------------|-------|----|---------------------|
| 供应商主款编(日志记录          |              |             |             |       |    | <b>•</b> 188        |
| <b>和583</b> 语指令人称383 | <b>状态</b> 不限 | ▼ 业客美型 不限   | <del></del> |       |    | 0, <u>20</u> # R2   |
| 土的第分类                | 勝作用户         | NC SERVICES | 和趋          | 状態    | 英型 | 13868/M ÷           |
| 供应商主数据               | 36%I         | W-FYJT-03   | 伸改主教派       | 1923日 | 22 | 2019-06-13 15 58 22 |
| 供应商主教服               | ISE          | W-FYJT-03   | 修改主教服       | 植组    | 来来 | 2019-06-13 15:40:35 |
| 供应购主款组               | 3K4I         | W-PYJT-03   | 生成主教和福利     | 相比    | 注册 | 2019-06-13 14 53 29 |
| 供应购主款版               | ISE          |             | 新聞主教型       | 松田    | 注册 | 2019-06-13 14:20:43 |

# 3.6基础数据字典管理

字典管理可以对所有主数据的下拉字典数据进行管理维护。

# 3.6.1 新增字典分类

【操作步骤】:

1)点击导航菜单主数据业务管理→基础数据字典,进入字典管理页面,如
 图:

http://www.china-soa.com

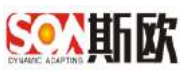

| 100 March 100 March 100 Ma |      | estern staten                                                      |       |              |                |             |    |               |
|----------------------------------------------------------------------------------------------------|------|--------------------------------------------------------------------|-------|--------------|----------------|-------------|----|---------------|
| 百代导剧                                                                                                    |      | 三 〇 《 基础规定字句 x                                                     |       |              |                |             |    |               |
| 副總计分析                                                                                                    | Œ    |                                                                    | 豊和    | 皇示儀 词输入显示值   | 存储值 调输入存储值     | 秋志 下限       |    | Q est d' ites |
| X 主数据关系图查                                                                                                    |      | C mar + mar / mar 1                                                | 8 #85 |              |                |             |    |               |
| 警主戰國直向                                                                                                    | ۰    | ENTR                                                               |       | C BH + 514 / | 物化 宣 新陆 导入机器 导 | 411 (\$2.5) |    |               |
| ■ 主政限业务管理                                                                                                    | E    | - 15 生产性质                                                          |       | 推序           | 显示值            | 石油道         | 分位 | 秋志            |
| ④ 基础救援字典                                                                                                    | 1.11 | - 18 以條衡問<br>- 18 生产形式                                             |       |              |                | 无欺腐         |    |               |
|                                                                                                    |      | 产品类型<br>                                                           |       |              |                |             |    |               |
| ▶ 思述用树                                                                                                    |      | - ■ 工位浅型<br>■ 工位形式                                                 |       |              |                |             |    |               |
| test                                                                                                    |      | ● 工位性质                                                             |       |              |                |             |    |               |
| ▲ 主殺國活量管理                                                                                                    | Œ    | ■ 展映上技能用E<br>■ 工艺规模                                                |       |              |                |             |    |               |
| ■ 主致把配置                                                                                                    |      | <ul> <li>■ 设备理机关制</li> <li>■ 设备理机关制</li> <li>■ 营业和原发订单价</li> </ul> |       |              |                |             |    |               |
| 。 沈程計畫                                                                                                    | Œ    | <ul> <li>● 天龍坂均</li> <li>● 梁育政均</li> </ul>                         |       |              |                |             |    |               |
| 2 数据交换                                                                                                    |      | 年(何英型<br>                                                          |       |              |                |             |    |               |
| 184000                                                                                                    | Œ    | - ● PLC供型<br>- ● PLC局額                                             |       |              |                |             |    |               |
| - ADDED                                                                                                    |      |                                                                    |       |              |                |             |    |               |

2) 在字典管理页面左侧分类栏点击【新增】,如图:

| C 88 + 92 / 98 10 889 | 省称 网络六五年      | 伊姆道 活动入步通道 | 45章 不限 = |      | Q. 89 |
|-----------------------|---------------|------------|----------|------|-------|
| • Se schazel          | CAN + 84 / 88 | = m/s      |          |      |       |
| D #P##                | (n) #a        | 上称         | 存体值      | MA . | ite.  |
| N N                   |               |            | 200      |      |       |
| 1                     |               |            |          |      |       |
|                       |               |            |          |      |       |
| 1                     |               |            |          |      |       |
| 1                     |               |            |          |      |       |
|                       |               |            |          |      |       |
|                       |               |            |          |      |       |
|                       |               |            |          |      |       |
|                       |               |            |          |      |       |
|                       |               |            |          |      |       |
|                       |               |            |          |      |       |
|                       |               |            |          |      |       |
|                       |               |            |          |      |       |

3) 弹出新增字典分组页面,填写分组信息

| 新增字明 | 电分组 X |
|------|-------|
| 父级   | 无(顶层) |
| ★名称  | 人员主数据 |
| *状态  | 启用    |
| *排序  | D002  |
|      | 确定关闭  |
|      |       |

父级:新增字典分类的上一级(若未选择分组点击新增则显示无)

名称:字典分组名称

状态:可选择启用和停用,启用表示该分组可以使用,停用表示不

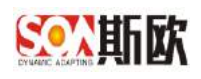

可使用

排序: 字典分组加载顺序。(一般使用字母+3 位数,分隔用"-", 如: 父级 D001,子级 D001-001,孙子级 D001-001)

4) 点击确定,完成新增分组

5) 修改、删除 略。

### 3.6.2 新增字典数据

【操作步骤】:

1) 选择一个字典分组,点击右侧新表格上方的【新增】,如图:

| 2 1 2 1 2 1 3 填写字典数据                        | 产生的)第<br>产类型 |    | 272.00/B | liter | inw.        |      |
|---------------------------------------------|--------------|----|----------|-------|-------------|------|
| 2<br>1<br>2) 填写字典数据<br><sup>★2/4876</sup>   | 1205         |    | 天動道      | Intp  | ive-        |      |
| <ol> <li>其写字典数据</li> <li>★#/####</li> </ol> | 1            | 2  |          |       |             |      |
|                                             |              |    |          |       |             |      |
| - 5款 女 (抗 肩縄 マ ・ 戸細 女 用作 2                  | 2) 填写字典数     | :据 |          |       | <b>√</b> ≝≅ | ±= s |

排序: 下拉值显示顺序

状态:可选择启用和停用,启用表示该下拉值可以使用,停用表示不可使用

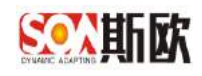

### 4 主数据质量管理

主数据质量管理包括数据校验和数据监控,数据校验包括合法校验和相似校验。

主数据在录入、导入和接口写入时,主数据必须通过属性合法校验(在属性 信息新增时填写)和数据合法校验。只有通过合法校验,数据才会写入系统,严 格控制进入系统的主数据质量。

主数据在录入、导入时会对主数据进行相似校验,提示申请人新申请数据的 相似数据信息。

数据监控则会检查所有已归档的数据和正在走流程的数据,保证库中所有数 据数据质量合格。

#### 4.1 数据校验

#### 4.1.1 合法校验规则

在主数据录入、导入、第三方接口写入时,会执行合法校验规则。

【操作步骤】:

1) 在导航菜单栏点击主数据质量管理→数据校验→合法校验规则,如图:

| 1统计分析           | - □ ○ 《 合法校验规则 ⊗                             |                |
|-----------------|----------------------------------------------|----------------|
| 【 主数据关系图谱       | C 刷新                                         | 名称 请输入规则名称     |
| 主数据查询           | ▼ □ 供应商主数据                                   |                |
| 主数据业务管理         | <ul> <li>○ 客户主数据</li> <li>○ 组织主数据</li> </ul> | ○ 刷新 + 新增 / 编辑 |
| <b>主</b> 数据质量管理 | <ul> <li>人员主数据</li> <li>会计科目主数据</li> </ul>   | 白柳             |
| 口 数据校验          | ▲ 银行主数据                                      |                |
| ▲ 合法校验规则        | □ 固定资产主数据                                    |                |
| ✓相似校验规则         |                                              |                |
| A 数据监控          | <b>*</b>                                     |                |
| ■ 主数据配置         |                                              |                |

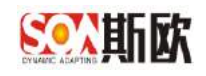

2) 根据业务需求添加校验规则,详细操作见合法校验。

### 4.1.2 相似校验规则

在进行主数据申请时,会对录入或导入的数据执行数据相似分析。提示所 有疑似重复的数据。

【操作步骤】:

 1) 在左侧导航菜单栏点击主数据质量管理→数据校验→相似校验规则,进入相似 校验规则管理页面,如图:

| 山 统计分析           | → □ 《 合法校验规则 ※                                                                                                    |             |
|------------------|----------------------------------------------------------------------------------------------------|-------------|
| ☆ 主数据关系图谱        |                                                                                                    | 名称 请输入规则名称  |
| 主数据查询            | ▼ ① 供应商主数据                                                                                                    |             |
| ■ 主数据业务管理        | ▼                                                                                                    | ○ 刷新 + 新增 , |
| <b>血</b> 主数据质量管理 | <ul> <li>▲</li> <li>▲</li> <li>↓</li> <li>↓</li></ul> | 名称          |
| <b>₽</b> 数据校验    |                                                                                                    |             |
| ▲ 合法校验规则         |                                                                                                    |             |
| ✓ 相似校验规则         |                                                                                                    |             |
|                  | -                                                                                                    |             |

2) 根据业务需求添加相似校验规则,详细操作见相似校验。

### 4.2数据监控

数据监控功能模块用 ETL 工具配置质量监控规则,再配置质量监控任务周期,对已经归档和正在走流程的数据进行定时检测,并产生质量检测报告。

### 4.2.1 监控规则建立

该页面实现配置质量检测规则。

http://www.china-soa.com

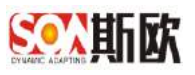

【操作步骤】:

1)在导航菜单栏选择主数据质量管理→数据监控→监控规则建立,进入质量监控规则管理页面,如图:

| attended and                                                                                                    |   | - L W MITTONSELL 8                                                                                                    |    |    |        |   |    |     |        |        |         |      |              |      |
|----------------------------------------------------------------------------------------------------|---|----------------------------------------------------------------------------------------------------|----|----|--------|---|----|-----|--------|--------|---------|------|--------------|------|
| 山鄉计分析                                                                                                    | Œ |                                                                                                    | ●3 | 状态 | 不明     | • | 名称 | 调输入 | 创建人    | 101    | 前入创建人结合 |      |              | 9.66 |
| 主教提关系随着                                                                                                    |   | Cat                                                                                                    |    |    |        |   |    |     |        |        |         |      |              | 1    |
| 主要增益问                                                                                                    | ۲ |                                                                                                    |    |    | + 2012 |   |    |     |        |        |         |      |              |      |
| 主政限业务管理                                                                                                    | Đ | <ul> <li>▶ 1) 主政損</li> <li>▶ 年间主政規</li> </ul>                                                                                                    |    | 状态 | 规则名称   |   |    |     | 4      | 12     | 如建人     | 创建时间 | <b>1</b> 0/F |      |
| 主数据质量管理                                                                                                    |   | <ul> <li>产性主教編</li> <li>工位主教編</li> </ul>                                                                                                    |    |    |        |   |    |     | 无此间 请点 | (出社)的) | 此的成新增计  |      |              |      |
| <ul> <li>G-秋然行後</li> <li>A 取然空迎</li> <li>D 盆谷市原建立</li> <li>A 取然在任外原則</li> <li>A 取然在任外原則</li> <li>A 用常数据计理</li> </ul> | i | <ul> <li>市場地址主動</li> <li>市場地址主動</li> <li>空向系统主動用</li> <li>人力主動第</li> <li>工艺未規用</li> <li>資格大型主動用</li> <li>資格大型主動用</li> <li>資格大型主動用</li> <li>資格大型主動用</li> <li>資格主動用</li> <li>口作数主動語</li> </ul> |    |    |        |   |    |     |        |        |         |      |              |      |
| 1 主政協配署                                                                                                    |   | <ul> <li>● 设备都特洁规程</li> <li>● 设备都接好主教店</li> </ul>                                                                                                    |    |    |        |   |    |     |        |        |         |      |              |      |
| 流程配置                                                                                                    | Œ | <ul> <li>股偏應历主数据</li> <li>省優保养主数据</li> </ul>                                                                                                    |    |    |        |   |    |     |        |        |         |      |              |      |
| : 數種交換                                                                                                    | Œ | <ul> <li>醫 设备间海主数据</li> <li>醫 设备项控主数据</li> </ul>                                                                                                    |    |    |        |   |    |     |        |        |         |      |              |      |
| <b>展如告罄</b>                                                                                                    | Đ | □ ● 特种设备应检主教据 ■ 物体用数                                                                                                    |    |    |        |   |    |     |        |        |         |      |              |      |

 2) 在监控规则管理页面,选择左侧分类树中的一类主数据,点击【新增】, 如图:

| ○ Refe<br>□ 条件主教授<br>□ 和哲主教授 | - 秋古 不相 - 高称 唐松<br>C 東田 + 田田 | 人 的现在分词        | ā.     |        |     | Q mi |
|------------------------------|------------------------------|----------------|--------|--------|-----|------|
|                              | NE REAL                      | 天影響、南向方方以東京臺灣市 | #8 88. | 002056 | Sr. |      |
|                              |                              |                |        |        |     |      |

3) 进入新增页面,填写监控规则信息,如图:

| - #13-          | 供应商名称资重                    |        | /    |      |     |
|-----------------|----------------------------|--------|------|------|-----|
| ・修理             | ETI,                       | 1      |      |      |     |
|                 | 文件有                        | 大小     | 状态   | 新潮   | 操作  |
|                 | 178-mysge 供应意主题最 经后营票 核验 四 | 29.360 | 上的拍批 | Atr. | 100 |
| • 日志級别          | 基本日志 (Basc)                |        |      |      |     |
| 规则描述            | 清助会入规定的起来                  |        |      |      |     |
| も培动作り           | NF (OBE                    |        |      |      |     |
| represented the | T-084)                     |        |      |      |     |

名称:监控规则名称

类型: 默认 ETL

上传转换或作业:由开发人员提供,或自己根据业务需求运用 Kettel

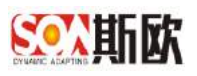

配置质量检测脚本(ktr 或 kjb 文件)

- 4) 点击【详情】可以查看文件详细信息, 【修改】可以对规则信息进行修
  - 改, 【删除】可以删除该规则。

| ● 「「「」<br>● 「「」」<br>● 「「」」 | Cne   | + 83                       |      |     |                     | 22          |
|----------------------------|-------|----------------------------|------|-----|---------------------|-------------|
| ] 分明主教授<br>] 秋梅工教师         | 状态    | Flandsdordsel<br>规则监修      | - 単型 | 市道人 | martin.             | Here        |
|                            | (2)世后 | 1014/5/41世世                | ETL  | 平台  | 2010-05-05 13 40:35 | 148         |
| 1 人民主教師                    | 经遗传   | UHRAR                      | ETL. | Ŧ8  | 2015-05-05 14 13 23 |             |
| 〕 人民主教課2                   | 末治市   | REARCH .                   | ETL. | .Ŧ@ | 2015-05-88 15 58:06 | 20 24 53 20 |
| 一世世王和明                     | < 11  | > 計Ⅲ 1 月 148位 113号 10金/田 ▼ |      |     |                     | T           |
|                            |       | Si Hington :               |      |     |                     |             |

5)新增完成后需要发布规则,才可使用,点击【发布】进行发布。(发布 过后不可修改、不可删除)

| Cam                                        | 状态       | 不限 + 名称 南航入 創             | <b>康人</b> 谢说入知道人 | 25.0 |                     | Q, was      |
|--------------------------------------------|----------|---------------------------|------------------|------|---------------------|-------------|
| ○ 供应★主於課 ○ 客户主数据                           | 0 19     | · · • •:*                 |                  |      |                     | 99          |
| <ul> <li>组织主数据</li> <li>人员主教壇</li> </ul>   | 纪志       | 规则规律                      | 漢型               | 创建人  | 创建时间                | <b>第</b> 17 |
|                                            | Classie  | 179款起车                    | ETL              | 影響商  | 2019-08-28 15:28:13 | 1710        |
| 日 银行主数据                                    | Exten    | 再次测试                      | ETL.             | 0.85 | 2019-08-28 17:33-05 | 1778        |
| <ul> <li>固定资产主数据</li> <li>別は</li> </ul>    | 18:32:45 | 但应命名称重重                   | ED.              | 5851 | 2019-07-02 18:41:15 | 1716 XX 100 |
| ○ 项目主数据                                    | 3 1      | > 25第 1 □ 適应 共3 预 10 免疫 ▼ |                  |      |                     |             |
| <ul> <li>分類主戴課</li> <li>一 核株主裁選</li> </ul> |          |                           |                  |      | /                   |             |

6) 弹出确认提示框,点击【确定】。

| 信息                | ×      |
|-------------------|--------|
| 真的确定发布吗(发布后不允许修改和 | □删除) ? |
| 确定                | 取消     |

### 4.2.2 监控任务周期

在监控规则建立页面配置完成后,需要在监控任务周期页面设置该规则检测 数据质量的任务周期。

【操作步骤】:

1)在导航菜单栏选择主数据质量管理→数据监控→监控任务周期,进入质量监控任务管理页面,如图:

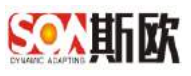

| S●C. 斯欧 工业要素标识解析 ★** -                                                                                                    |     |                                                                                                    |                 |                 |           |                     |                |                  |         |       | <b>张平</b> |
|----------------------------------------------------------------------------------------------------|-----|----------------------------------------------------------------------------------------------------|-----------------|-----------------|-----------|---------------------|----------------|------------------|---------|-------|-----------|
| 音机导机                                                                                                    |     |                                                                                                    | <b>站拉住外间明</b> ⑧ | 1               |           |                     |                |                  |         |       | »         |
| Lau 统计分析                                                                                                    | Œ   |                                                                                                    | <b>B</b> R      | 秋志 天雨           |           | 名称 调输入任务            | 古称             |                  |         |       | 0.00      |
| X4 主数据关系图卷                                                                                                    |     | (3 mb)                                                                                                    |                 |                 |           |                     |                |                  |         |       |           |
| <b>曾</b> 主 數据查问                                                                                                    | ۲   |                                                                                                    |                 |                 | + 2012    |                     |                |                  |         |       |           |
| ■ 主動限业务管理                                                                                                    | Œ   | <ul> <li>▶ 工厂主裁据</li> <li>− ▶ 车间主教感</li> </ul>                                                                                                    |                 | re ks           | 任务名称      |                     | 规则名称           |                  | Cron表达式 | 1841年 |           |
| ★主教招质量管理                                                                                                    | E   | <ul> <li>产经主政保</li> <li>工位主政協</li> </ul>                                                                                                    |                 | 无約詳             |           |                     |                |                  |         |       |           |
| <ul> <li>15 表型行動</li> <li>A 動産工会</li> <li>0 空台の現象目的な</li> <li>6 気帯鉄用地</li> <li>6 気帯鉄用地理</li> <li>第 支援所配置</li> <li>1 支援所配置</li> </ul> | ]   | <ul> <li>1. (1) 20時止其所用</li> <li>1. (1) 20時止其所用</li> <li>1. (1) 20時止其所用</li> <li>1. (1) 20時</li> <li>1. (1) 20時</li> <li>1. (1) 20</li> <li>1. (1) 20</li> <li>1. (1) 20</li> <li>1. (1) 20</li> <li>1. (1) 20</li> <li>1. (1) 20</li> <li>1. (1) 20</li> <li>1. (1) 20</li> <li>1. (1) 20<td></td><td></td><td></td><td></td><td></td><td></td><td></td><td></td><td></td></li></ul> |                 |                 |           |                     |                |                  |         |       |           |
| ■截覆交换                                                                                                    | Œ   | <ul> <li>■ 資価所能重款選</li> <li>■ 特种吸管点检主款据</li> </ul>                                                                                                    |                 |                 |           |                     |                |                  |         |       |           |
| ▲ 通知告聲                                                                                                    | Ð   | L D BRICHN                                                                                                    |                 |                 |           |                     |                |                  |         |       |           |
| NT WIGHTIN                                                                                                    | 171 |                                                                                                    |                 | @ 2016 - 2020 ) | 医权所有 重庆新效 | <b>智能将托码实施和限公</b> 束 | 1 版本号: V600 压力 | *支持: 023-6888964 | í       |       |           |

### 2) 在左侧分类树选择一类主数据,点击右侧【新增】,如图:

| C #88                    | 秋古 光雨 = 名和 | 調輸入任務合同  |               | Q 86 |
|--------------------------|------------|----------|---------------|------|
| 3 本戶主政策<br>3 16日主政策      | C an + mg  |          |               | (w)  |
| 〕 分期主政策<br>▶ 1682 + 1012 | UE EBSR    | 12/1/2/8 | Contract: Bit |      |
| 10952±000                |            | 大政策      |               |      |
| 2 and # #8966            |            |          |               |      |
| X                        |            |          |               |      |

#### 3) 进入新增页面,填写名称,规则和 Cron 表达式:

|                                                                                                    | 增质量检测任务                                                                            |                                                                                                    | ● ● ● ● ● ● ● ● ● ● ● ● ● ● ● ● ● ● ●                                                                                                    |
|----------------------------------------------------------------------------------------------------|------------------------------------------------------------------------------------|----------------------------------------------------------------------------------------------------|----------------------------------------------------------------------------------------------------|
| • 名称                                                                                                    | 供应商名称查量                                                                            |                                                                                                    |                                                                                                    |
| - MQ21                                                                                                  | 供应商名称查量                                                                            |                                                                                                    | - ISE 900 BLO                                                                                                    |
| Cron表达式                                                                                                 | 0.05***?                                                                           |                                                                                                    |                                                                                                    |
| Cron表达                                                                                                  | 式说明                                                                                |                                                                                                    |                                                                                                    |
| (2) Seconds I<br>结构                                                                                     | Minutes Hours DayofMonth Month D                                                   | ayofiVeek                                                                                                 |                                                                                                    |
| com从左到右(<br>各字19的含义                                                                                     | 周空格稿开) : 秒 会 小时 月份中的                                                               | 目期 月份 羅劇中的目離 年份                                                                                           |                                                                                                    |
| com从左到右(<br>各字19的含义<br>学段                                                                               | 周空格稿开): む 公 小町 月份中的                                                                | 目制 月谷 顧馴中的 日期 年份<br>北洋儀                                                                                   | 允许即時時來等                                                                                                    |
| com从左到右(<br>各字19的含义<br>学校<br>秒(Seconds                                                                  | 周空格議开): 秒 会 小町 月谷中的(<br>;)                                                         | 日期 月分 離創中的 日期 年份<br>方行任<br>0~505/5888                                                                     | 允许的特殊学行<br>**/ 四个字符                                                                                                    |
| com从左驰右(<br>各字19的含义<br>学校<br>论(Saconda<br>分(Minutes)                                                    | /#空格編开) : 秒 会 小町 月份中的<br>;)<br>)                                                   | 目和 月分 期期中的 日期 年份<br>方均年編<br>0-505/15882<br>0-595/15882                                                    | 允许的特殊学行<br>**/ 四个学符<br>**/ 四个学符                                                                                                    |
| com从运动后(<br>各字印的会义<br>学校<br>秒(Saconda<br>分(Minutes)<br>小句1(Hours                                        | ))<br>(明空格編年) : 秋 今 小町 月谷中的<br>()<br>)<br>)                                        | 目前 月分 ■副中的 日前 年分                                                                                          |                                                                                                    |
| com从左戦右(<br>各字19的会义<br>学校<br>秒 (Seconds<br>分 (Minutes)<br>小町 (Hours<br>日周 (Dayoff                       | )) ()<br>) ()<br>)<br>)<br>Month)                                                  | 日期 月分 第二中的日期 年分<br>大評価<br>0-50%開始<br>0-50%開始<br>0-50%開始<br>0-20%開始<br>1~31的開始(但是得需要考虑将月的天教)               | 允许的特殊学行          */ 四个学符          */ 四个学符          *(四个学符          *(四个学符          *(四个学符                                                                                                    |
| com从左戦右(<br>各字19的会义<br>学校<br>沙(Saconds<br>分(Minutes)<br>小町(Hours<br>日間(Dayot<br>月份(Month                | ))<br>(明空情報編开): 彩 今 小田 月6分中の<br>()<br>)<br>)<br>()<br>()<br>()<br>)                | 日期月分 期期中的日期 年分<br>大評価<br>0-50%現象な<br>0-50%現象な<br>0-20%開始な<br>1~31%回動数 (但是你需要考虑你月的天教)<br>1~12%開載の者_JAN-DEC | 允许的特殊学行          */四个学符          */四个学符          *(四个学符          *(四个学符          *(四个学符          *(四个学符          *(四个学符                                                                                                    |
| com从左型右(<br>各字19約会义<br>学校<br>分(Seconds<br>分)(Minutes)<br>小年(Hours<br>日期 (Dayof<br>月份(Month<br>里期 (Dayof | )) ()<br>()<br>()<br>()<br>()<br>()<br>()<br>()<br>()<br>()<br>()<br>()<br>()<br>( | 日期月分 副単位 日期 単分                                                                                            | が許能時限学符 <ul> <li>*1回个学時                *1回个学時                *1回个学時                *?2/LWC 八个学符                *1の个学時                *1の个学時                *1の个学時                *1の个学時                *1の个学時                *1の个学時                *100个学時                *100个学時                *100个学時                *100个学時                *100个学時                *100个学校                *100个学校               *100000000000000000000</li></ul> |

#### 名称:监控任务名称

规则:选择已经发布的监控规则。若规则还未创建,可以点击旁边的【质 量规则建立】按钮打开监控规则建立页面先创建规则。

Cron 表达式: Cron 表达式是一个字符串,代表任务执行的周期。常用的周期示例在页面正文有提示。如果需要更复杂的例子,可百度搜索,

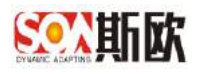

如图:

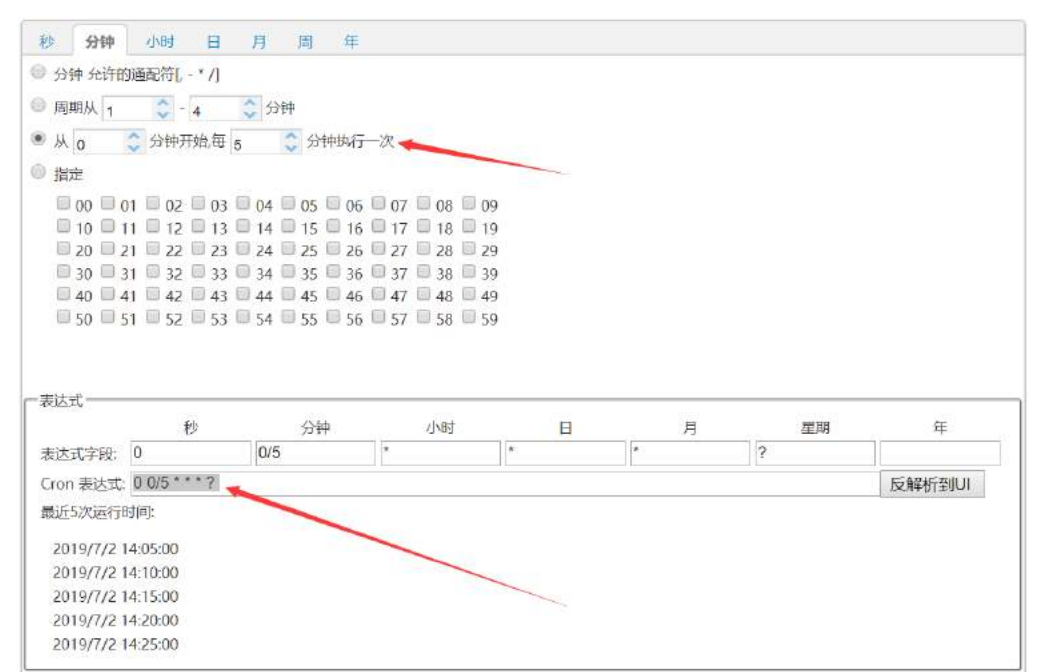

4)任务创建完成过后,点击【启用】开启任务。任务开启后,会在每个满 足任务的时间点对该类主数据质量进行检测。如配置任务周期为每天晚 上 23 点执行,则系统在每天晚上 23 点自动检测该类主数据质量,对检 查出的问题数据写入<u>异常数据处理</u>页面。

| 状态 ヲ   |            | 名称 | 请输入任务名称 |         |                | Q, <u>m</u>  |
|--------|------------|----|---------|---------|----------------|--------------|
| C RIST | + 新増       |    |         |         |                | m            |
| 状态     | 任务名称       |    |         | 規则名称    | Cron表达式        | 操作           |
| 启用     | 每30秒执行一次监听 |    |         | 再次测试    | 0/30 * * * * ? | 执行情况 倖用      |
| 停用     | 供应商名称香重    |    |         | 供应商名称查重 | 0 0/5 ***?     | 执行情况 月田 修改 🔜 |

- 5) 【修改】, 可以对任务进行修改
- 6) 【删除】, 删除该任务
- 7) 执行情况,点击可以查看该任务执行的详细信息,如图

| 各户主政派                  | C Ren | + #30                |                         |             |                   |
|------------------------|-------|----------------------|-------------------------|-------------|-------------------|
| 组织主数据<br>(日本数据         | 状态    | 任务名称                 | 规则名称                    | Cron表达式     | <del>IR(</del> )F |
| 会计科目主款据                | Res . | 编308944行—这级3行        | <b>再</b> :R <b>B</b> E# | 030****     | 执行情况 明期           |
| 银行主救援                  | 224 M | 供収购名和培训              | 供应应名和查重                 | 0.0/5 *** 9 | 执行情况 000          |
| 国定资产主動展<br>測试          | < 🚺   | 398 1 页 建加度 共2条 10条线 |                         | /           |                   |
| 项目主政 <u>编</u><br>分期主政编 |       |                      |                         |             |                   |
| 模仿主教房                  |       |                      |                         |             |                   |

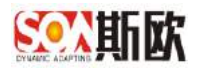

| B | <b>村间范围</b> 请3 | 海岸时间范围 🏢 执行状态 不限 👻  | <mark>Q, 查询</mark> |
|---|----------------|---------------------|--------------------|
| 0 | 执行时间:          | 2019-07-02 14:35:00 |                    |
|   | 执行状态:          | 成功                  |                    |
|   | 执行日志:          | 查看详情                |                    |
|   | 问题数据:          | 无                   |                    |
|   |                |                     |                    |

# 4.2.3 异常数据处理

质量监控任务检查出的问题数据,会显示在该页面。对问题数据可以变更, 以便实现问题数据的修改。

【操作步骤】:

1)在导航菜单栏选择主数据质量管理→数据监控→异常数据处理,进入质量检测任务管理页面,如图:

| <u>新新新新</u> 主教   | 汝 | 据管理平台                                        |
|------------------|---|----------------------------------------------|
| Ш 统计分析           | • | □ 《 异常数据处理 ※                                 |
| ☆ 主数据关系图谱        |   | ○ 刷新                                         |
| 🔮 主数据查询          | • |                                              |
| 🖶 主数据业务管理        | • | <ul> <li>▲ 各P主数据</li> <li>▲ 组织主数据</li> </ul> |
| <u>血</u> 主数据质量管理 | • | <ul> <li>人员主数据</li> <li>会计科目主数据</li> </ul>   |
| <b>口</b> 数据校验    | • |                                              |
| A 数据监控           | • |                                              |
| ■监控规则建立          |   | □ 项目主数据                                      |
| 🗞 监控任务周期         |   | <ul> <li>□ 分期主数据</li> <li>□ 楼栋主数据</li> </ul> |
| <b>豪</b> 异常数据处理  |   |                                              |
| ■ 主数据配置          |   |                                              |

 选择左侧的主数据分类,右侧显示质量监控任务检测出的问题数据。可 查看该数据被检测的时间、处理状态、问题详情和建议处理方案。

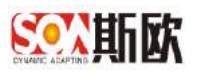

| ン 刷 <del>算</del>    | 状态 | 5 不明      | * 编码       | 请输入             |               |      | Q.                 |
|---------------------|----|-----------|------------|-----------------|---------------|------|--------------------|
| ) 供加商主設課<br>] 答户主教課 | C  | nen US es | 2          |                 |               |      |                    |
| ) 组织主数据<br>) 人用主教提  |    | 处理状态      | 教習論時       | 何聽评情            | 建议处理方案        | 处理备注 | 检测时间               |
| ) 会计科目主数据           |    | 末知識       | E-FFFF-20  | SUPPLIER_NAME*  | 交回中请, 交到单动动把能 |      | 2019-07-02 21:39:5 |
| 银行主数据               |    | 未就理       | 内部 8888-29 | SUPPLIER_NAME*  | 变更申请, 变更单均态指群 |      | 2019-07-02 21:35   |
| 固定资产主数据             |    | 不此谁       | E-FFFF-26  | SUPPLIER_NAME?  | 查更申请, 查更单动式提醒 |      | 2019-07-02 21:35   |
| 通过<br>项目+粉探         |    | 来处理       | 内部-8888-29 | SUPPLIER_NAME # | 亚亚中语、亚亚地动态相能  |      | 2019-07-02 21:30   |
| 分割主約据               |    | 半弦理       | E-FFFF-26  | SUPPLIER_NAMES  | 波更印清, 克思单动态提醒 |      | 2019-07-02 21:30   |
| 模核主数据               |    | 开始理       | 内部-8888-29 | SUPPLIER_NAMES  | 交更申请, 交更单动态提醒 |      | 2019-07-02 21.26   |
|                     |    | 未就課       | E-FFFF-20  | SUPPLIER_NAME#  | 空回印清, 空田市市た根据 |      | 2019-07-82 21:26   |
|                     |    | 未处理       | 内部 8888-29 | SUPPLIER_NAME   | 查到申请, 查费单动动提醒 |      | 2019-07-02 21:21   |
|                     |    | # 02-1#   | E-FFFF-26  | SUPPLIER_NAME?  | 迎班申请, 这联举动达把解 |      | 2019-07-02 21:21   |
|                     |    | 末处理       | 内部-8688-29 | SUPPLIER NAME   | 变更甲清, 变更单动态措醒 |      | 2019-07-02 21:16   |

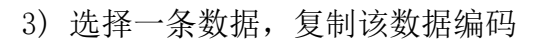

| 状态 | 不限     | ▼ 编码 请     | 输入             |               |      |  |  |  |  |  |  |
|----|--------|------------|----------------|---------------|------|--|--|--|--|--|--|
| C  | C厕新 ℴ☆ |            |                |               |      |  |  |  |  |  |  |
|    | 处理状态   | 数据编码       | 问题详情           | 建议处理方案        | 处理备注 |  |  |  |  |  |  |
|    | 未处理    | E-FFFF-26  | SUPPLIER_NAME字 | 变更申请, 变更单动态提醒 |      |  |  |  |  |  |  |
|    | 未处理    | 内部-BBBB-29 | SUPPLIER_NAME字 | 变更申请, 变更单动态提醒 |      |  |  |  |  |  |  |
|    | 未处理    | E-FFF-26   | SUPPLIER_NAME字 | 变更申请, 变更单动态提醒 |      |  |  |  |  |  |  |
|    | 未处理    | 内部-BBBB-29 | SUPPLIER_NAME字 | 变更申请, 变更单动态提醒 |      |  |  |  |  |  |  |
|    | 未处理    | E-FFF-26   | SUPPLIER_NAME字 | 变更申请, 变更单动态提醒 |      |  |  |  |  |  |  |
|    | 未处理    | 内部-BBBB-29 | SUPPLIER_NAME字 | 变更申请, 变更单动态提醒 |      |  |  |  |  |  |  |
|    | 未处理    | E-FFF-26   | SUPPLIER_NAME字 | 变更申请, 变更单动态提醒 |      |  |  |  |  |  |  |
|    | 未处理    | 内部-BBBB-29 | SUPPLIER_NAME字 | 变更申请, 变更单动态提醒 |      |  |  |  |  |  |  |
|    | 未处理    | E-FFF-26   | SUPPLIER_NAME字 | 变更申请, 变更单动态提醒 |      |  |  |  |  |  |  |
|    | 未处理    | 内部-BBBB-29 | SUPPLIER_NAME字 | 变更申请, 变更单动态提醒 |      |  |  |  |  |  |  |
| <  | 1 2 3  | 9 > 到第 1 页 | 确定 共83条 10条/页  | T             |      |  |  |  |  |  |  |

4)再点击【处理】按钮,进入主数据变更页面,可选择复制的编码进行变更。

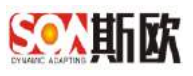

|                   | 刷新 🕃 处3                                   | <b>#</b>                                         |                                                                                                    |               |           | -8                  |
|-------------------|-------------------------------------------|--------------------------------------------------|----------------------------------------------------------------------------------------------------|---------------|-----------|---------------------|
| 1                 | 处理状态                                      | 数据编码                                             | 问题详情                                                                                                    | 建议处理方案        | 处理备注      | 检测时间                |
| 2                 | 未处理                                       | EFFFF-26                                         | SUPPLIER_NAME字                                                                                                    | 变更申请, 变更单动态提醒 |           | 2019-07-02 21.39.52 |
|                   | 未处理                                       | 内部-BBBB-29                                       | SUPPLIER_NAME字                                                                                                    | 变更申请, 变更单动态提醒 |           | 2019-07-02 21:35:16 |
|                   | 未处理                                       | E-FFFF-26                                        | SUPPLIER_NAME字                                                                                                    | 变更申请, 变更单动态提醒 |           | 2019-07-02 21:35:16 |
|                   | 未处理                                       | 内部-6868-29                                       | SUPPLIER_NAMES                                                                                                    | 变更申请, 变更单动态提醒 |           | 2019-07-02 21:30:41 |
|                   | 未处理                                       | E-FFFF-26                                        | SUPPLIER_NAME字                                                                                                    | 变更申请, 变更单动态提醒 |           | 2019-07-02 21.30.41 |
|                   | 未处理                                       | 内部-BBBB-29                                       | SUPPLIER_NAME字                                                                                                    | 变更申请, 变更单动态提醒 |           | 2019-07-02 21 26 06 |
|                   | 未处理                                       | E-FFFF-26                                        | SUPPLIER_NAME字                                                                                                    | 变更申请, 变更单动态提醒 |           | 2019-07-02 21:26:06 |
|                   | 未处理                                       | 内部-BB88-29                                       | SUPPLIER_NAMES                                                                                                    | 变更申请, 变更单动态提醒 |           | 2019-07-02 21 21 31 |
|                   | 未处理                                       | E-FFFF-26                                        | SUPPLIER_NAME字                                                                                                    | 变更申请, 变更单动态提醒 |           | 2019-07-02 21:21:31 |
|                   | 未处理                                       | 内部-8888-29                                       | SUPPLIER_NAMES                                                                                                    | 变更申请, 变更单动态提醒 |           | 2019-07-02 21 16 57 |
| 信息                | 急                                         | 到主教据变更申请                                         | ×<br>振力面、外理问题?                                                                                                    | 17 T          |           |                     |
| 信息                | 急                                         | 到主数据变更申请                                         | ×                                                                                                    | <b>N N</b>    |           |                     |
| 信息                |                                           |                                                  | ¥<br>有页面,处理问题?<br>确定 取消                                                                                              |               |           | Q ma                |
|                   |                                           |                                                  | ×<br>転の面,处理问题?<br>確定 取消<br><sup> 酸化,供应用名称</sup>                                                                      |               |           | Q mu                |
| 言見 恣思 《 《 《 《 《 《 |                                           | 到主数据变更申译<br>************************************ | ×<br>「<br>「<br>「<br>「<br>「<br>「<br>「<br>「<br>「<br>「<br>、<br>、<br>、<br>、<br>、<br>、<br>、<br>、<br>、<br>、<br>、<br>、<br>、 |               |           | <b>C</b> pu         |
|                   | 包<br>一一一一一一一一一一一一一一一一一一一一一一一一一一一一一一一一一一一一 | 到主数据变更申请<br>************************************ | ×<br>特页面,处理问题?<br>确定 取消<br>時心、供应商名称<br>時間<br>展編編編 供应商目                                                               |               | (地位南桥街) 8 |                     |

### 5 数据交换

数据交换包括两个层面。一是 MDM 系统的主数据信息可以分发到第三方系统。二是第三方系统可以通过接口可以实现查询 MDM 系统主数据信息,或将主数据信息写入 MDM 系统,或利用 MDM 系统编码器实现主数据编码等。

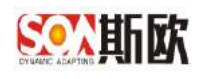

# 5.1分发系统管理

管理 MDM 系统分发到第三方业务系统的系统参数和服务参数。

### 5.1.1 分发系统管理

【操作步骤】:

1) 点击数据交换→分发系统管理,进入分发系统管理页面:

| a #31539ff     E       4 ±368559828     SR #MALSER     NSM/LB #MALSER     NSS #RE       4 ±368559828     C     Maller     NSM/LB #MALSER     NSS #RE       4 ±368559828     C     Maller     NSM/LB #MALSER     NSS #RE       4 ±368559828     C     Maller     NSM/LB #MALSER     NSS #RE       4 ±368549828     C     Maller     NSM/LB #MALSER     NSS #RE       4 ±368549828     C     Maller     NSM/LB #MALSER     NSS #RE       4 ±368549828     C     Maller     NSM/LB #MALSER     NSS #RE       4 ±3685498     C     Maller     NSS #RE     NSS #RE       4 ±3685498     C     Maller     NSS #RE     NSS #RE       4 ±3685498     C     Maller     NSS #RE     NSS #RE       4 ±3685498     C     Maller     NSS #RE     NSS #RE       4 ±3685498     C     Maller     NSS #RE     NSS #RE       4 ±3685498     C     Maller     NSS #RE     NSS #RE       4 ±3685498     C     Maller     NSS #RE     NSS #RE       4 ±3685498     C     Maller     NSS #RE     NSS #RE       4 ±3685498     C     Maller     NSS #RE     NSS #RE       4 ±3685498     Maller     NSS #RE     NS                                                                                                    | 音性导胞            | 1 | 1 D « 5     | 分发系统管理 | 8    |                  |     |         |    |           |    |            |    |                                 | >      |
|----------------------------------------------------------------------------------------------------|-----------------|---|-------------|--------|------|------------------|-----|---------|----|-----------|----|------------|----|---------------------------------|--------|
| 4 24000 10000000000000000000000000000000                                                                                                    | 机统计分析           | Œ | 名称          | 诸仙入宫律  |      | 150              | 市代研 | 课输入系统代码 | Ka | 干预        |    | <b>e</b> 1 |    | Queen                           | J 100  |
| <ul> <li>▲ お前の山谷 信</li> <li>● 本 か 本 本 本 本 本 本 本 本 本 本 本 本 本 本 本 本 本</li></ul>                                                                                                    | ◆ 主数据关系随着       |   |             |        |      |                  |     |         |    |           |    |            |    |                                 | - mail |
|                                                                                                    | 主要握直问           | ۲ | C B#        | + ##   | / 物改 | 资 费味             |     |         |    |           |    |            |    |                                 |        |
| 主教院設備       0       日本       第1日       日本       1000000000000000000000000000000000000                                                                                                    | 主政限心的管理         | æ | 名称          | Ē.     |      |                  |     | 系统代码    |    |           | 秋志 | 藝法         |    | <ul> <li>(Hiteocta);</li> </ul> |        |
| 1 2000-20     C     Ref     VIN     No     No     VIN     No     VIN     VIN </td <td>主教招质量管理</td> <td>Ŧ</td> <td></td> <td></td> <td></td> <td></td> <td></td> <td></td> <td>A</td> <td>estat.</td> <td></td> <td></td> <td></td> <td></td> <td></td>                                                                                                    | 主教招质量管理         | Ŧ |             |        |      |                  |     |         | A  | estat.    |    |            |    |                                 |        |
| ● 所和記書         ● 所和記書         ● 新和記書         ● 新和記書         ● 新和記書         ● 新和記書         ● 新和記書         ● 新和記書         ● 新加加当者         ● 新加当者         ● 新                                                                                                    | 1 主政院設置         |   | C RR        | + झन्न | / 排改 | 9 <del>8</del> 9 |     |         |    |           |    |            |    |                                 |        |
| <ul> <li>         · · · · · · · · · · · · · · ·</li></ul>                                                                                                    | 访和配置            | Œ | <b>1</b> 88 | ¢.     |      |                  | uri |         | 方法 | *##55     |    | 故至         | 備注 | (8.3(87)A) ¢                    |        |
| <ul> <li>&lt; 分双系统電路</li> <li>□ 子公给口管理     <li>□ 和公的告報     <li>□ 百     <li>□ 4     <li>○ 4     <li>○ 4     <li>○ 4     <li>○ 5     <li>○ 5     <li>○ 5     <li>○ 5     <li>○ 5     <li>○ 5     <li>○ 5     <li>○ 5     <li>○ 5     <li>○ 5     <li>○ 5     <li>○ 5     <li>○ 5     <li>○ 5     <li>○ 5     <li>○ 5     <li>○ 5     <li>○ 5     </li> <li>○ 5     <li>○ 5     <li>○ 5     <li>○ 5     <li>○ 5     <li>○ 5     <li>○ 5     </li> <li>○ 5     <li>○ 5     <li>○ 5     </li> <li>○ 5     </li> <li>○ 6     </li> <li>○ 7     </li> <li>○ 7     </li> </li> <li>○ 7</li></li></li></li></li></li></li></li></li></li></li></li></li></li></li></li></li></li></li></li></li></li></li></li></li></li></li></li></li></li></li></li></ul>                                                                  | = <u>教授</u> 交通员 | E |             |        |      |                  |     |         | a. | CLESSIN . |    |            |    |                                 |        |
| <ul> <li>□ 〒40年10首館</li> <li>▲ 知知時間</li> <li>□</li> <li>■</li> <li>■</li></ul> | < 分发系统管理        |   |             |        |      |                  |     |         |    |           |    |            |    |                                 |        |
| A SAUNA MARKAN EN EN EN EN EN EN EN EN EN EN EN EN EN                                                                                                    | ₩₩₩             |   |             |        |      |                  |     |         |    |           |    |            |    |                                 |        |
| <b>\$</b> 图 图 图 图 图 图 图 图 图 图 图 图 图 图 图 图 图 图 图                                                                                                    | 通知告誓            | Ξ |             |        |      |                  |     |         |    |           |    |            |    |                                 |        |
|                                                                                                    |                 | Đ |             |        |      |                  |     |         |    |           |    |            |    |                                 |        |

# 2) 在上方列表点击【新增】,进行新增系统信息,如图:

| 書称 消输入语称                   | 繁编代码 请输入系统代码 | 秋康 不開 ー |             | C 228 IIIIII                                 |
|----------------------------|--------------|---------|-------------|----------------------------------------------|
| े सम + स्ता / तड न सम      |              |         |             | 28                                           |
| E 88                       | Marcia       | 休ら      | <b>8</b> 12 | (\$132)A =                                   |
| <ul> <li>#白平台第述</li> </ul> | 091          | 通用      |             | 2015-04-16 13 45 10                          |
| ERP                        | 003          | (2)     |             | 2019-04-17 11 49-03                          |
| L BOTARK                   | 001          | (AFI)   |             | 2015-03-28 10:56 45                          |
| 0 ov                       | 007.         | 血用      |             | 2015-04-07 1 8-32-41                         |
| HR HR                      | 096          | 应用      |             | 2015-04-07 14:42:39                          |
| CRM                        | DBG          | 应用      |             | 2019-04-07 14:42:29                          |
| MEG                        | 094          | 温雨      |             | 2019-04-07 14:42:19                          |
| ESBPARE                    | 002          | 通用      |             | 2019-04-16 13:49:10                          |
| ( 1 ) HM 1 0 HQ 744        | 19 祭/置 *     |         |             |                                              |
| C 588 + 938 × 952 - 0 889  |              |         |             | 77                                           |
| am_                        | suf.         | 方法 参数典型 | 秋白 秦注       | (1948) · · · · · · · · · · · · · · · · · · · |
|                            |              | 无数例     |             |                                              |

3) 填写系统信息,

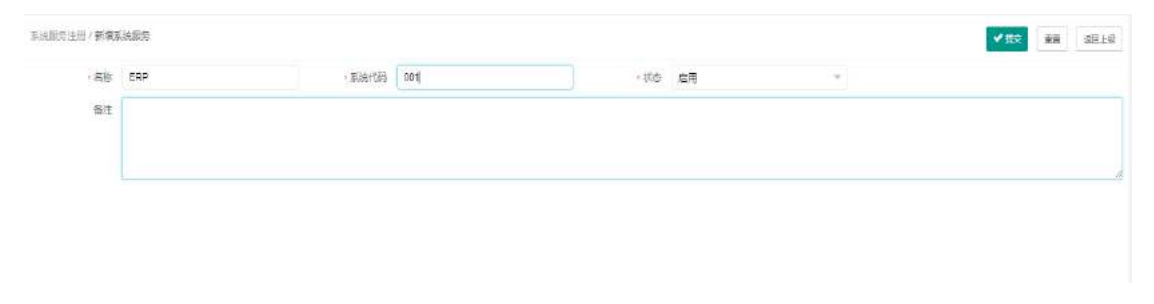

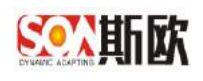

名称: 系统名称

系统代码:系统代码

状态:状态分为启用和停用。当选择停用时,该系统将不可用。

- 4) 点击【提交】,完成系统注册。
- 5) 系统信息修改、删除略。

## 5.1.2 服务接口管理

【操作步骤】:

1) 选中上表格的一条系统信息,点击下表格【新增】,如图:

| 922 + 223 × 425 = 306                    |          |      |           |      |     |                    |
|------------------------------------------|----------|------|-----------|------|-----|--------------------|
| 433 ·                                    | and city |      | 秋田        | eit  |     | Bastril o          |
| 種口平解詞法                                   | 801      |      | 10.75     |      |     | 2019/04-10 13 49 1 |
| CHF.                                     | 203      |      | .8.4      |      |     | 2019-34-17 11 49/0 |
| MIDHARE                                  | 601      |      | (月刊       |      |     | 2019-03-20 10 56-4 |
| 04                                       | 607      |      | 0.71      |      |     | 2019-04-07 14-42.4 |
| HR                                       | 805      |      | 曲用        |      |     | 2019-04-07 14 42 3 |
| CSM                                      | 105      |      | 1070      |      |     | 2019-04-07 14:42 2 |
| MES                                      | 804      |      | 血用        |      |     | 2019-04-07 14-42-0 |
| E009emit                                 | 6.92     |      | 自用        |      |     | 2019-04-16 13 49 1 |
| 1 3 1 2 mg A3<br>na + ag ≠ ag ≠ ag = aga |          |      |           |      |     |                    |
| est 🔪                                    | al.      | 753  | 953952    | 10.2 | MIE | a Retain           |
| 10001                                    | 800980   | pest | Triffican | 启明   |     | 2010-04-2915-03-5  |

### 2) 填写服务信息:

| 接口與試               | - srf                             | http://localnost.8080/tp/receive/json   | • 方法                                                                                                    | post                                                                                                    | * 《教教学型                                                                                                    | 标准json                                                                                                    |                                                                                                    |                                                                                                    |
|--------------------|-----------------------------------|-----------------------------------------|----------------------------------------------------------------------------------------------------|----------------------------------------------------------------------------------------------------|----------------------------------------------------------------------------------------------------|----------------------------------------------------------------------------------------------------|----------------------------------------------------------------------------------------------------|----------------------------------------------------------------------------------------------------|
| ESB服务ID(ServiceID) | ESB服务时间                           | ESB服务时间(ServiceTime)                    | ESB系统D                                                                                                    | ESB系统D(SourceSysID)                                                                                      | =状态                                                                                                    | 自用                                                                                                    |                                                                                                    |                                                                                                    |
|                    |                                   |                                         |                                                                                                    |                                                                                                    |                                                                                                    |                                                                                                    |                                                                                                    |                                                                                                    |
|                    |                                   |                                         |                                                                                                    |                                                                                                    |                                                                                                    |                                                                                                    |                                                                                                    |                                                                                                    |
|                    |                                   |                                         |                                                                                                    |                                                                                                    |                                                                                                    |                                                                                                    |                                                                                                    |                                                                                                    |
|                    | <b>续口则试</b><br>ESB服务ID(ServiceID) | 第日期は · url<br>ESB服用D(ServiceID) ESB服用时间 | 第日限は ・url htp://bcahost.8080/tpireceive/son ES8服用の(Service10) ES8服用の(Service10) ES8 | 第日別は ・url http://ocahost.8080/tpiecekvejson ・方法<br>ESS服用D(ServiceID) ESS服用时间 ESB服用时间(ServiceTime) ESS系統D | 第日限は ・ur http://bcahost.8080/tpireceive/json ・方法 post<br>ES8服用D(ServiceID) ES8服用が同 ES8服用が同(ServiceTime) ES8系統D ES8系統D(SourceSysD) | 第日発展         ・ur         http://locahost.8080/tpirece/ve/json         ・方法         post         ・         ・         非数学型           ES8服用D(ServiceID)         ES8服用时间(ServiceID)         ES8服用时间(ServiceTime)         ES8系用口(ServiceID)         ・         ・         ・         ・         ・         ・         ・         ・         ・         ・         ・         ・         ・         ・         ・         ・         ・         ・         ・         ・         ・         ・         ・         ・         ・         ・         ・         ・         ・         ・         ・         ・         ・         ・         ・         ・         ・         ・         ・         ・         ・         ・         ・         ・         ・         ・         ・         ・         ・         ・         ・         ・         ・         ・         ・         ・         ・         ・         ・         ・         ・         ・         ・         ・         ・         ・         ・         ・         ・         ・         ・         ・         ・         ・         ・         ・         ・         ・         ・         ・         ・         ・         ・         ・         ・         ・         ・         ・ <td>第日則成         ・ut         http://locahost.8080/tp/receive/json         ・方法         post         ・         ・         会教学型         仮載pon           ES8服务D(ServiceID)         ES8服务时间(ServiceITme)         ES8服务时间(ServiceITme)         ES8服务时间(ServiceITme)         ES8服务时间(ServiceITme)         ES8服务时间(ServiceITme)         ・         ・         ・         ・         水态         雇用</td> <td>編口則は ・url http://locahost.8080/tp/receive/json ・方法 post ・ 分類共型 55期<br/>ESB服用D(ServiceID) ESB服用时间 ESB服用时间(ServiceTime) ESB系統D(SourceSysD) ・ 状态 農用</td> | 第日則成         ・ut         http://locahost.8080/tp/receive/json         ・方法         post         ・         ・         会教学型         仮載pon           ES8服务D(ServiceID)         ES8服务时间(ServiceITme)         ES8服务时间(ServiceITme)         ES8服务时间(ServiceITme)         ES8服务时间(ServiceITme)         ES8服务时间(ServiceITme)         ・         ・         ・         ・         水态         雇用 | 編口則は ・url http://locahost.8080/tp/receive/json ・方法 post ・ 分類共型 55期<br>ESB服用D(ServiceID) ESB服用时间 ESB服用时间(ServiceTime) ESB系統D(SourceSysD) ・ 状态 農用 |

名称: 服务接口的名称

url: 接口地址

方法: 接口请求方式

参数类型: 接口所需参数类型

状态:状态分为启用和停用。当选择停用时,该服务接口将不可用 另外: MDM 分发到第三方业务系统分为两种方式:

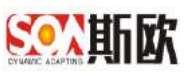

一种是第三方系统接口直接注册到 MDM 系统,则 MDM 分发时直接分 发至第三方业务系统。此时接品不需要填写 ESB 服务 ID、ESB 服务时间、 ESB 系统 ID 这三个参数。

另一种是 MDM 系统分发到 ESB 系统,由 ESB 系统再分发到第三方业 务系统,此时只需要将 ESB 接口信息注册到 MDM 系统即可,主数据分发 时也只分发到 ESB 系统,剩余工作由 ESB 执行。此时 ESB 接口需要填写 ESB 服务 ID、ESB 服务时间、ESB 系统 ID 这三个参数,这三个参数由 ESB 系统提供。

- 3) 点击【提交】,完成服务接口注册。
- 4) 服务接口修改、删除,略。

### 5.2平台接口管理

对 MDM 系统提供给第三方系统调用的接口信息进行管理, MDM 系统通用接口 有查询、注册、变更、禁用、分发。详细的调用方法可参见《斯欧主数据管理平 台 S-MDM V5.0\_产品实施手册》。

### 5.2.1 新增平台接口

【操作步骤】:

| 音性导颤        | 141 | E D ( | X 平台提口管理 8           |           |            |                                          |                        |                                          |
|-------------|-----|-------|----------------------|-----------|------------|------------------------------------------|------------------------|------------------------------------------|
| 副統计分析       | Œ   | 練口が   | ete WHEAHELDHELE     | 方法        | - M        | - 参数英型 平雨                                | -                      | Q es de                                  |
| C 主数据关系图書   |     | (1 pe | 4 808 Z 189 - 17 854 |           |            |                                          |                        |                                          |
| 主教院查问       | ۰   |       | #口名称                 | 方法        | 30<br>30   | <b>按口</b> 地址                             | 在用                     | 景教示例                                     |
| 主政限业务管理     | Œ   |       | 唐河上政治                | post      | 标准son      | http://ucalhost.8080/mdm/apiidata/pei    | 主教拼查问服务 利用拿款说明:syste _ | ("systemCode": "r/TiOPCDG": "table"      |
| 1 丰政把陈曼答理   | T.  |       | 香宿分类代码               | post      | 18:1\$pon  | http://ocalhost.8080/indm/npiges/type    | 印度主教旗9页代码影响 同日世教说      | ("systemCode": "sdsds", "table": ("tiel  |
| 13300300-12 |     |       | <b>推阅注册</b> 字词       | post      | 65/8500    | http://tocathost.8080/mdmxspilgen/fields | 查问主数据注册字段服务 词曰参数词      | ("systemCode", "sdsds", "teble", ("fiel  |
| 主教院新聞       |     |       | 新增主政課                | post      | 1767年(Sch) | http://iocathosc8080imdmiepiladid/data   | 新型王教院授者 和同参数说明: 5959   | ("systemCode" "sosids", "tenies" ([ "It  |
| 法和职责        | Ð   |       | 常用主教姻                | pest      | 标进jaan     | http://ocathost.8090/m/dm/api/data/dts   | 第用上数据服务 网络参数说明:根据      | ("systemCodo", "edsds", "tables", [] "R. |
|             |     |       | 得改,交更主致指             | troq      | #378json   | http://ocalitost/8080/indeviapi/update/  | 你这/安班主教细胞房 间用参数说明:1    | {"systemCode" "sdads", "tubles" [[ "fi   |
| 数据交换        | Ξ   | 14    | 1 ) 2011 1 10 SALE R | 6 赤 20 条页 | *          |                                          |                        |                                          |
| < 分发系统管理    |     |       |                      |           |            |                                          |                        |                                          |
|             |     |       |                      |           |            |                                          |                        |                                          |
| 通知告罄        | Œ   |       |                      |           |            |                                          |                        |                                          |
| 基础管理        | Đ   |       |                      |           |            |                                          |                        |                                          |
|             |     |       |                      |           |            |                                          |                        |                                          |
|             |     |       |                      |           |            |                                          |                        |                                          |

1) 点击导航菜单中的数据交换→平台接口管理,如图:

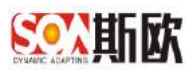

2) 点击【新增】,如图:

| 当性导颤               | - | ED    | 《 平台推口管理 ※        |            |                 |                                           |                         |                                          |
|--------------------|---|-------|-------------------|------------|-----------------|-------------------------------------------|-------------------------|------------------------------------------|
| 副統计分析              | Œ | 検口    | Mar Web-Necololic | 方法         | - M             | - 参数英型 平东                                 | -                       | Q and d a                                |
| 4 主要据关系图卷          |   | (1 pi |                   | 2          |                 |                                           |                         |                                          |
| 主要增加的              | ۲ |       | #08家              | 5.<br>Jitt | 30              | 接口纳政                                      | 行用                      | 香教示例                                     |
| 主政限让各管理            | Œ |       | <b>然况上政府</b>      | post       | 标准pan           | http://ucalhost.8080/mdnvlapi/data/get    | 主教團查內服务 神内全教院吧: syste _ | ("systemCode", "r/TiOPCDG", "table"      |
| * = 800016 # 57 70 | F |       | 香尿分类代码            | post       | tic station     | http://ocalhost.8080/mitm/apilge/itype    | 正版主教编令美代词影响 美国教教说       | ("systemCode": "sdsds", "table": ("tiel. |
| 1.0000000          |   |       | 而向注册学校            | post       | \$57\$\$json    | http://localnost.8080/microsopligesfields | 查阅主数据注册字控服务 词曰参数说       | ("systemCode", "sdsds", "table", ("fiel. |
| 主教院設置              |   |       | 新增主题题             | post       | <b>秋雨</b> (1000 | http://locathost/8080/monvepiladid/deta   | 新理主政院股份 词同参数说明: 595%    | ("systemCode" "sdads", "tenies" ([ "IL   |
| 济和配置               | Œ |       | 常用主教握             | pest       | 标准jaan          | http://locathost.8080/midm/api/data/9%    | 菜用主教經歷為 网络参数说明: 板鑽      | ("systemCodu", "sdads", "tables", [[ "R. |
|                    |   |       | #改变更主致器           | post       | 标报;san          | http://oca/bost/8080/mdm/apiligpdate/     | 你这/克里主教细胞等 网络参数说明:1     | {"systemCode", "sdads", "tables" [[ "fi  |
| : 数据交换             | E | 14    | 1 > 2011 1 F SADE | 共6条 20条页   | ¥               |                                           |                         |                                          |
| < 分发系统管理           |   |       |                   |            |                 |                                           |                         |                                          |
|                    |   |       |                   |            |                 |                                           |                         |                                          |
| 通知告誓               | E |       |                   |            |                 |                                           |                         |                                          |
| 9 30265018         |   |       |                   |            |                 |                                           |                         |                                          |

3) 根据需求填写接口参数,如图:

| 1912年1月 / 昭耀主教部 |                                             | <b>▼</b> #2 ## | 1611-0 |
|-----------------|---------------------------------------------|----------------|--------|
| - 捺口地址          | (建始)(按注)(按约)                                |                |        |
| 接口监察            | MMARDS#                                     | < 方法 post      |        |
| • 尊数供容          | 够进jeon ···································· |                |        |
| 机进行时            | (御金)、5,18-7-69                              |                |        |
| 0.8             | (RML).1578                                  |                |        |

接口地址:输入 MDM 系统提供给第三方系统调用的接口地址 接口名称:填写接口名称 方法:可选择 post 和 get,两种方法 参数类型:默认标准 json 类型 标准示例:接口调用的参数标准格式 作用:填写该服务接口的详细说明或作用

# 6 主数据统计分析

对系统管理的主数据情况进行统计分析。

<sup>⑤</sup> 按钮:选择截止时间

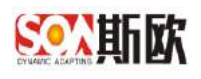

按钮: 切换为折线图

Ⅲ 按钮: 切换为柱状图

业 按钮:保存为图片

## 6.1主数据资产统计

展示系统内所有主数据资产总量,以及总量变化趋势图。

【操作步骤】

1) 在导航菜单栏点击主数据统计分析→主数据资产统计,如图:

| SOUTHER 1     | 数 | 据管理平台                                   |          |                            |           |         |                                       | 86             |
|---------------|---|-----------------------------------------|----------|----------------------------|-----------|---------|---------------------------------------|----------------|
| <b>温·纳计分析</b> | • |                                         | 王的第四个统计多 |                            |           |         |                                       |                |
| ● 主称组织产统计     |   | 主教課時计分析/主教講道产版计                         |          |                            |           |         |                                       |                |
| 12 主教派增量统计    |   | (1) (1) (1) (1) (1) (1) (1) (1) (1) (1) |          |                            | 主数据资产总量   |         |                                       |                |
| M 主教課活業分析     |   | 第二十二款第<br>第一<br>第二日本款第                  |          |                            |           |         |                                       |                |
| 🍓 主教證服务统计     |   | 人员士政策<br>会计和日本政制                        | 0        | 0                          | -         | 0       | 0                                     |                |
| ↓主教課33年9冊     |   | and she is a set of                     | ()       | ()                         |           | ()      |                                       |                |
| 24 主教服关系团语    |   | The second second                       |          | $\mathbf{\mathbf{\nabla}}$ |           |         |                                       |                |
| 曾主教派宣词        | * |                                         | 一時位電主取錄0 |                            | 一個的主動層(   | し人民主義権の | · ··································· |                |
| 主政家(2务管理)     | * |                                         |          |                            |           |         |                                       |                |
| ▲ 主教提供最管理     | * | 供应商主数据总量趋势面                             |          |                            |           |         |                                       | ⊕ <u>≁ iil</u> |
| ■ 主教师配置       |   | 1                                       |          |                            |           |         |                                       |                |
| 二 数据交换        |   | 0.6                                     |          |                            |           |         |                                       |                |
| ▲ 通知法智        | - | 04-                                     |          |                            |           |         |                                       |                |
| 0° 351997.00  | - | 0.2                                     |          |                            |           |         |                                       |                |
|               |   | 2610                                    | 2011     | 2012 2013                  | 2014 2015 | 2016    | 2017 2018                             | 2019           |

 2) 主数据资产总量默认显示前五类主数据的资产总量,点击左侧标签,可 以切换显示,如图:

| 1.10/2004/07/07/(1.100/20/07/07/1                                                                                     |  | 主数据资产总量 |       | *          |
|----------------------------------------------------------------------------------------------------|--|---------|-------|------------|
| 今時(上加速<br>日本1年前)<br>中市1:北京(1)<br>市市1:北京(1)<br>市市1:北京(1)<br>市市1:<br>市市1:<br>市市1:<br>市市1:<br>市市1:<br>市市1:<br>市市1:<br>市市 |  |         |       |            |
| 物料主数据总量趋势图                                                                                                    |  |         | © ± 1 | <b>d</b> ± |
| 2                                                                                                    |  |         |       |            |

3) 主数据总量与下方的趋势图联动显示,选择点击上方总量图中的某类主

数据,下方就会显示该类主数据总量的年趋势图。

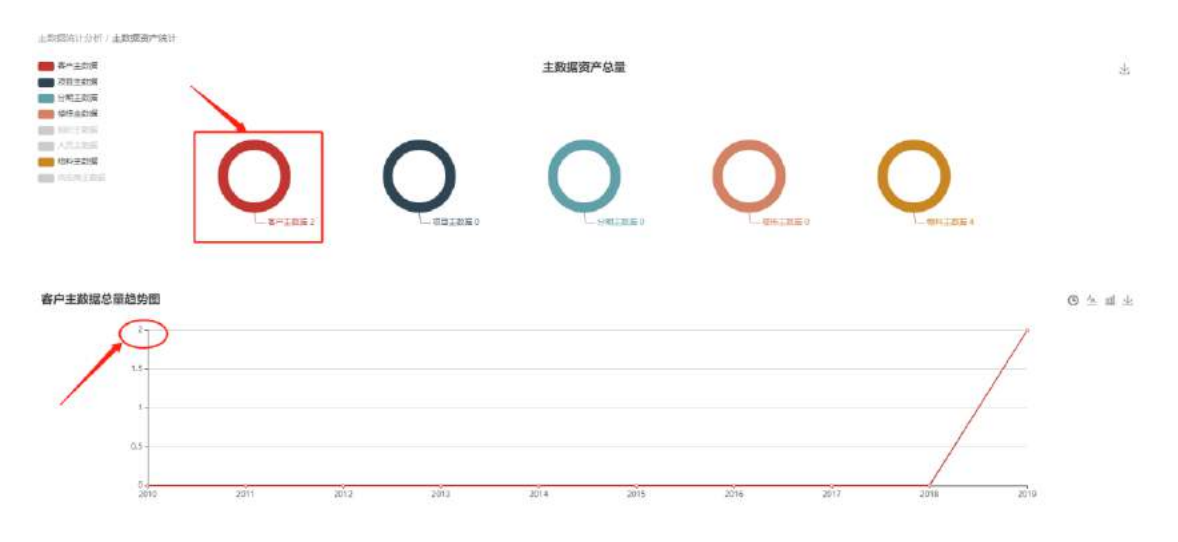

4) 点击统计图旁边的保存按钮,可以将统计图保存为本地图片,如图:

| <ul> <li>主教研究所にいたい、主教研究所の研究</li> <li>希からまた場<br/>の目上の場</li> <li>分野主た場</li> <li>分野主た場</li> </ul> |      |               | 主数据资产总量   |           |          | *       |
|------------------------------------------------------------------------------------------------|------|---------------|-----------|-----------|----------|---------|
| Politik<br>Politik<br>Politik<br>Politik<br>Politik                                            | 0    |               | 0         |           |          |         |
| 客户主数据总量趋势图<br>2<br>1.5                                                                         |      |               |           |           | /        | © ± # # |
| 0.5<br>0.5<br>2010                                                                             | 2011 | มชั่ง2 มชั่ง3 | 2014 2015 | 2016 2017 | 2010 201 | 9       |

5)在下方主数据总量趋势图的右上角,可点击切换趋势图类型,可切换为 折线图和条形图两种。

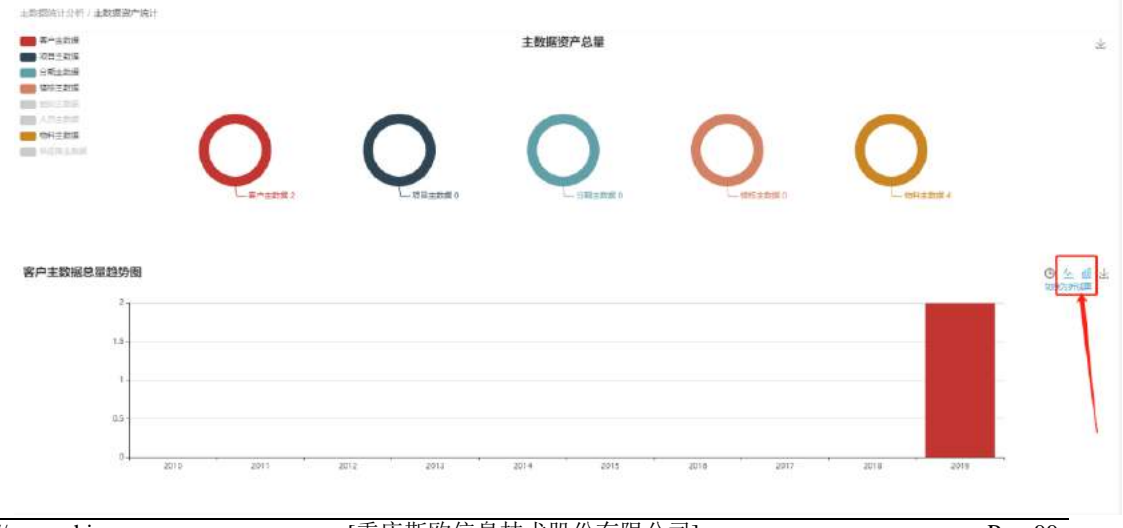

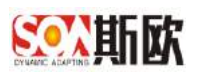

6) 点击选择截止时间按钮,可选择趋势图显示的截止年份,如图:

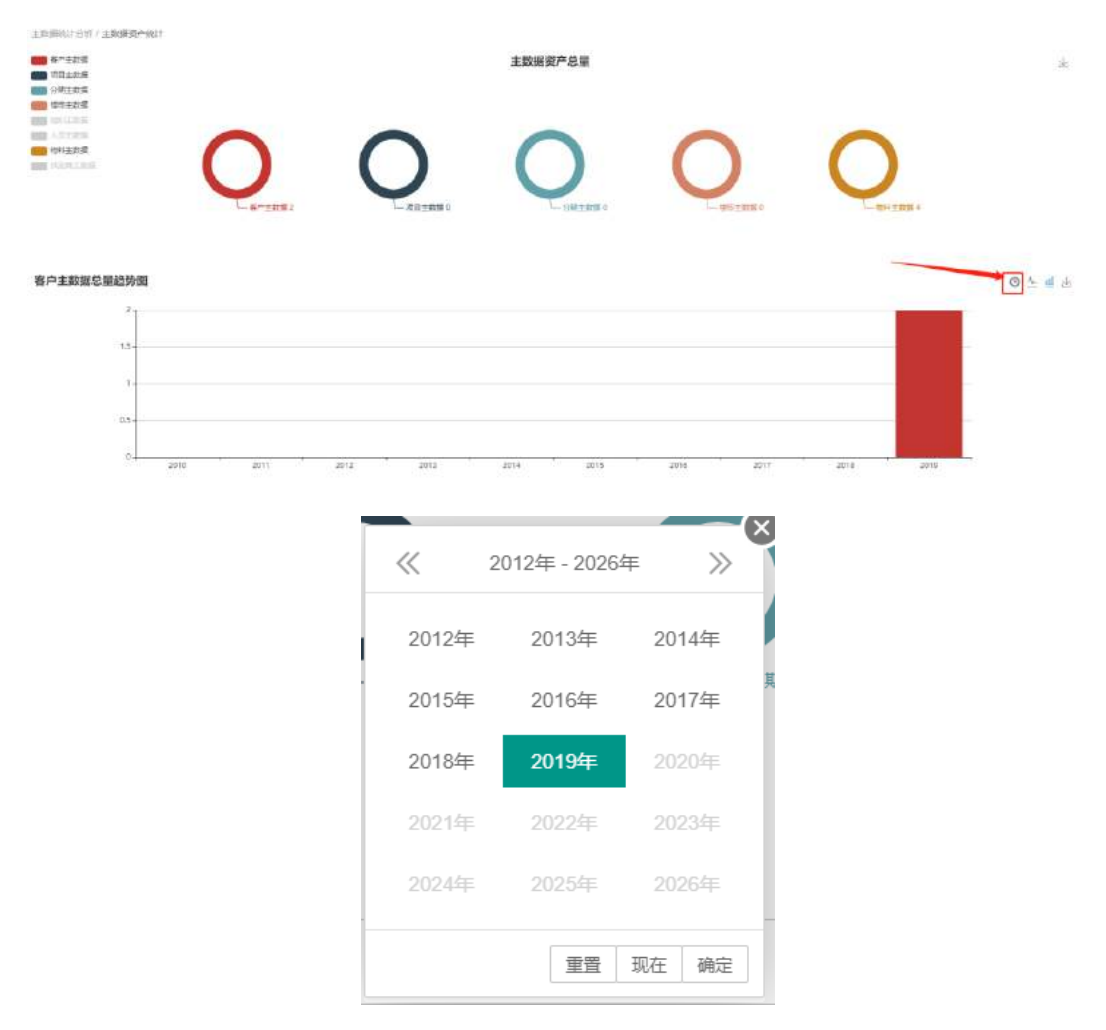

### 6.2主数据增量统计

展示主数据年增量趋势图以及每月申请、变更、禁用三个维度的变化趋势图。

上图表趋势图显示每类主数据每年的增量趋势,下图表与上图表联动,点击 上图表的某一类主数据,下图表将显示所选主数据在过去一年里每月的申请、变 更、禁用变化趋势。

【操作步骤】

1) 在导航菜单栏点击主数据统计分析→主数据增量统计

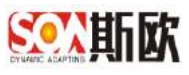

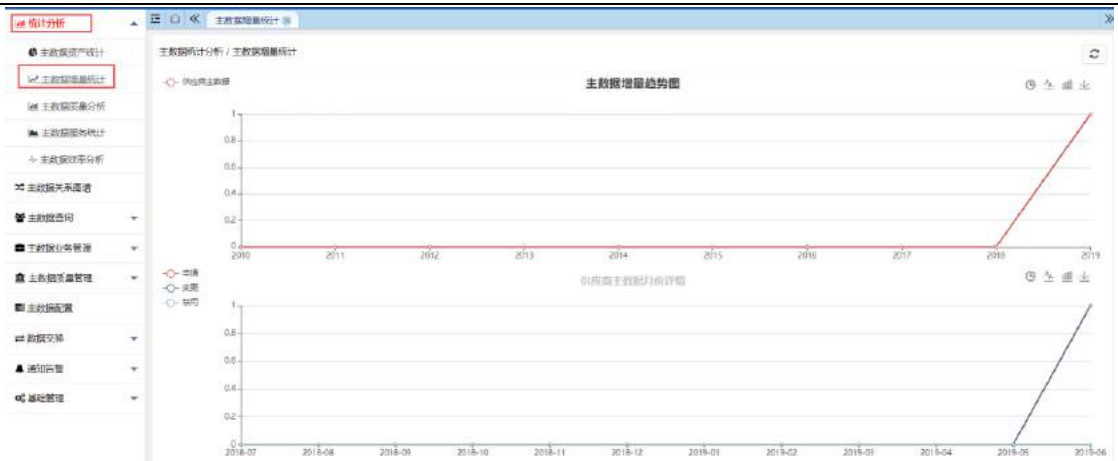

 点击增量趋势图左侧标签,标签变为灰色,可取消该类主数据的显示, 如图:

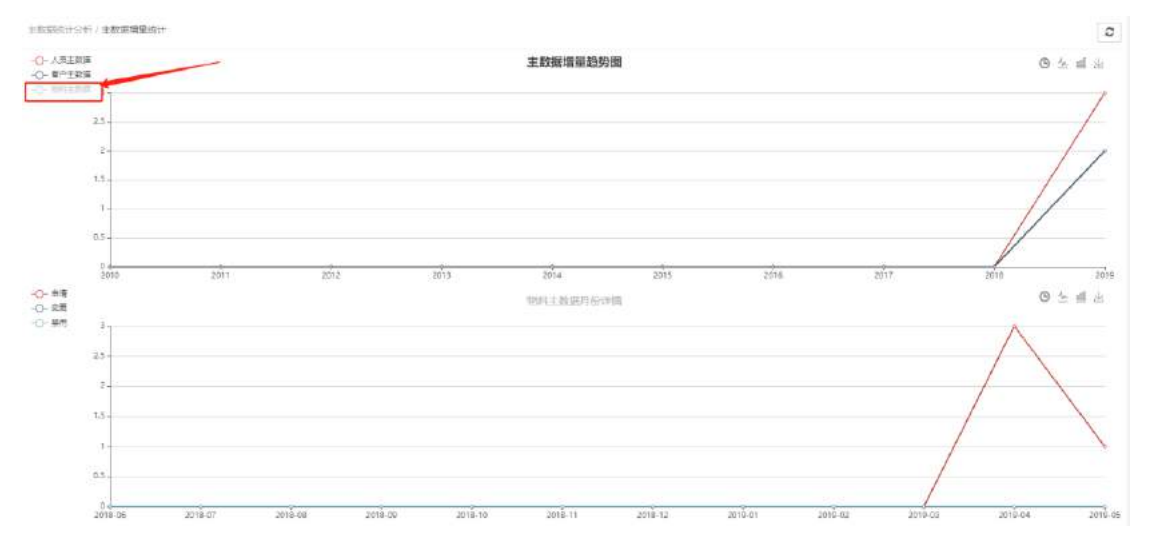

 点击增量趋势图中的某类主数据,下方图表将显示该类主数据每月份申 请、变更、禁用的变化趋势。如图:

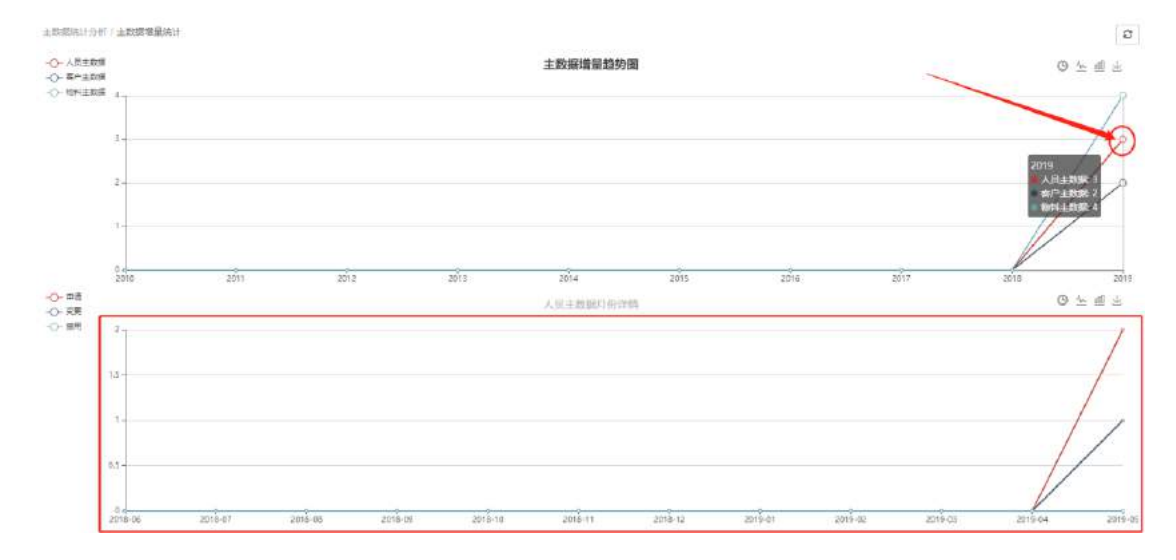

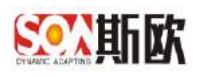

# 6.3主数据质量分析

展示主数据通过质量检测发现的问题数据总量和未处理的问题数据总量,以 及各类主数据每月问题数据的趋势图。

| 上 《 主政院的部分析《                  | 8              |                                                       |             |          |
|-------------------------------|----------------|-------------------------------------------------------|-------------|----------|
| 数据统计分析 / 主数据质量分               | 浙              |                                                       |             |          |
| (4.位向主教音                      | 本月问题数据总量       | 2 ( <b>1</b> ) (1) (1) (1) (1) (1) (1) (1) (1) (1) (1 | 未处理问题数据总量   | 24<br>24 |
|                               |                |                                                       |             |          |
| - 供应向主数据                      | 但应南主教谱<br>241集 | 问题数据统计                                                | 一供应用主款编:40条 | © 쇼 페 3  |
| 250 -                         |                |                                                       |             |          |
| 250                           |                |                                                       |             | /        |
| 250<br>200<br>150<br>50<br>50 |                |                                                       |             | /        |

## 6.4主数据服务统计

展示各类主数据被第三方业务系统调用接口的次数,以及接口调用成功失 败对比,响应时间对比。

| 供成者主教課         法律月           各户主教課         第回主教課           20日主教課         第回主教課           20日主教課         第回主教課           会计科目主教課         第回公売代局           20日注意分子主教課         約回主教課           1回社         第回上教課     | <u>∲</u> 2019-07 | ERP#i#<br>0<br>0              | MESKIA<br>0     | <b>ビ</b> PM系统<br>0 | UAP系统<br>0 | PLM系统<br>0 | CRM系统          | ESB |
|----------------------------------------------------------------------------------------------------|------------------|-------------------------------|-----------------|--------------------|------------|------------|----------------|-----|
| 各产主数据         1個に主数据           1個に主数据         室地主数据           今社科目主数据         室田市市代局           1 会社科目主数据         室田市市代局           1 同任党注意         新田市市代局           1 間に         明道主数据           1 間に         明道主数据 |                  | Е <b>RРЖія</b><br>0<br>0<br>0 | MES系统<br>0<br>0 | EPM系统<br>0         | UAP系统<br>0 | PLMSKE     | CRM#4E         | ESB |
|                                                                                                    |                  | 0<br>0<br>8                   | 0               | 0                  | 0          | 0          | 0              |     |
| 会计科目主数据         自知分差代码           線行主数据         首和江州学校           間違係产主数据         新潮主政調           期試         新潮主政調           項目主数据         第二人政府                                                                     |                  | 0.<br>8                       | 0               |                    |            |            |                | 0   |
| 银行主数据 查司证师学校<br>固建设产主数据 例增主数据<br>则试 常用主数语<br>项目主数据                                                                                                    |                  | 6                             |                 | 0.5                | 0          | 0          | ( <b>.0</b> .) | .0  |
| 固定资产主数据         新增主款据           例试         第一世》语           项目主数据         第一世》语                                                                                                    |                  |                               | 0               | 0                  | 0          | ö          | ٥              | 8   |
| 例试<br>项目主数据                                                                                                    |                  | 0                             | 0               | 0                  | G          | 0          | 0              | o   |
| 9400_11903#                                                                                                    |                  | Ø:                            |                 | . 0                | G.         | 0          | 0              | .0. |
| 分期主教提 #初度憲主部                                                                                                    | 8                | 0                             | , Ö,            | 0                  | 0          | 0          | 0              | 0   |
|                                                                                                    |                  |                               |                 | đi <b>p</b>        | 18-35      |            | _ ch           | c   |

## 6.5主数据效率分析

显示了主数据的创建周期和主数据的驳回率,上表为主数据创建周期,下表

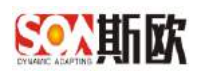

格为所选主数据的申请、变更、禁用流程的驳回率,如图:

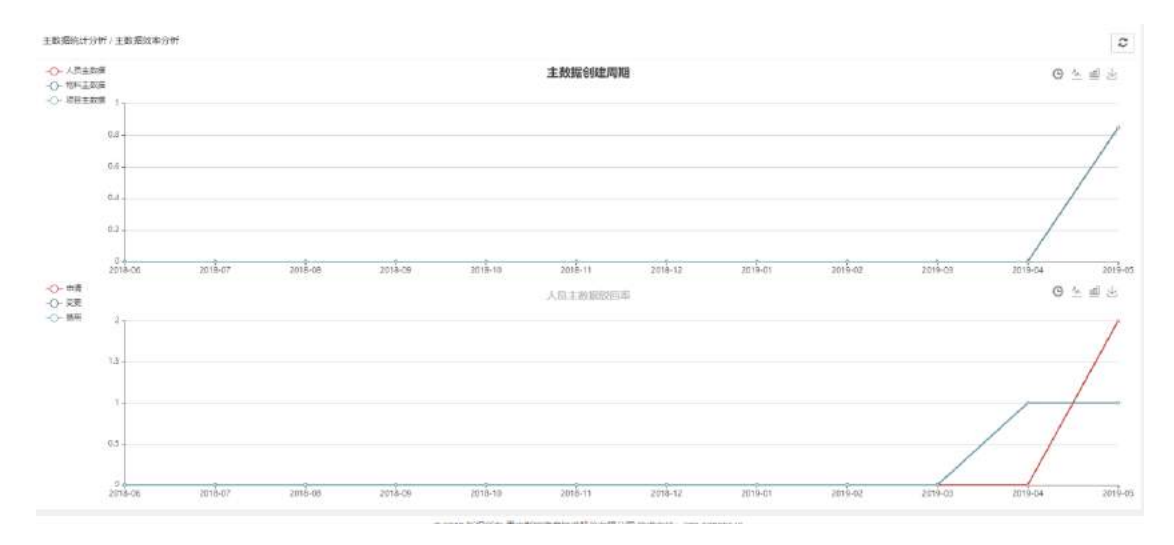

# 7 通知告警

系统在流程任务到达时有通知提醒,分发失败和接口失败时有告警提醒。 包括通知告警设置、通知告警维护和通知告警日志。

### 7.1 通知告警设置

可设置邮件服务器参数信息。

【操作步骤】:

1) 在左侧导航菜单栏点击通知告警→通知告警设置,如图:

| 12.0079.5                   |   | 三 D 《 通知告罄设置 8 |                                        |                                                                                          |                                           |        |                             | >      |
|-----------------------------|---|----------------|----------------------------------------|------------------------------------------------------------------------------------------|-------------------------------------------|--------|-----------------------------|--------|
| al 统计分析                     | Ħ | C' Ref         |                                        |                                                                                          |                                           |        |                             | ✓ 12 × |
| 4 主政相关系图書                   |   | B 101          | 86E                                    | CH.                                                                                      |                                           | - host | WeikAhest, 32 sinte 163 com |        |
| 主数据直向                       | ۰ |                | · 3州口                                  | 25                                                                                       |                                           | 一般户    | 清晰人爱户(邮档程户)                 |        |
| ■ 主政限业务管理                   | Ð |                | - 1253                                 | 書館(入売44(巻)や編団(954)                                                                       |                                           |        |                             |        |
| 主数据质量管理                     | E |                | 说明你                                    | 注意                                                                                       |                                           |        |                             |        |
| ■ 主教成改選<br>> 洗程配置<br>■ 数据交换 | E |                | host: 虞羽<br>第日: 虞乐<br>阪户: 新籍<br>密码: 新籍 | 的服务地址。如:使用1633就给作力服务器行开通。<br>診服务項目。軟人25:<br>地址、如:後440章163 com;<br>宽利,需要注意的品部分都指服务商行股的品客户 | nalp, tätälty: senäp 163 cora;<br>Valitti |        |                             |        |
| ▲ 通知告賢                      | E |                |                                        |                                                                                          |                                           |        |                             |        |
|                             |   |                |                                        |                                                                                          |                                           |        |                             |        |
| 回通知告罄日本                     |   |                |                                        |                                                                                          |                                           |        |                             |        |

2) 填写邮件服务器信息,点击【提交】完成设置

http://www.china-soa.com

[重庆斯欧信息技术股份有限公司]

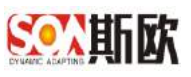

| 秋志                   | 满达拜                                     | +                                                                                                    | + host | smtp 163.com     | / |
|----------------------|-----------------------------------------|----------------------------------------------------------------------------------------------------|--------|------------------|---|
| - 第日                 | 25                                      |                                                                                                    | •账户    | ouzangqi@163.com |   |
| 金田                   |                                         |                                                                                                    |        |                  |   |
| 说明/注                 | 意                                       |                                                                                                    |        |                  |   |
| 配置即,请加               | dis辅客户端开启 POPS/SMTP/IMAP 授权             |                                                                                                    |        |                  |   |
| host: 満求部<br>諾曰: 清求部 | 3服务地址,如:使用163邮箱作为服务器并开递s<br>6服务端口,款认25; | mtp, 地址为: smtp.163.com;                                                                                                    |        |                  |   |
| 账户: 約444             | 战比,如: kylin@163.com;                    |                                                                                                    |        |                  |   |
|                      |                                         | THE REPORT OF A DESCRIPTION OF A DESCRIPTION OF A DESCRIP |        |                  |   |

### 7.2通知告警维护

配置流程通知模板、后台接口告警模板、分发失败告警模板。

### 7.2.1 流程通知

【操作步骤】:

1) 点击左侧导航菜单栏通知告警→通知告警维护,如图:

| 音找导数             |   | 亚 O 《 通知告警输护 8   |                                   |                                  | »    |
|------------------|---|------------------|-----------------------------------|----------------------------------|------|
| Lau 總行分析         | Œ | 四程通知 后台接口告警 分发失知 | 敗告醫                               |                                  |      |
| X4 主数据关系图普       |   | 主教遐              |                                   |                                  | Q ma |
| 會主動展臺词           | ۰ |                  |                                   |                                  |      |
| ■ 主教限业务管理        | Œ | C 8新 + 新着 / 9改 至 | 魏峰                                |                                  |      |
| <b>童</b> 主数据质量管理 | Ŧ | 秋志 主政策           | 通行机器模板                            | 通知內容便板                           | 操作   |
| ■ 主政協計畫          |   |                  | - 1683,0                          |                                  |      |
| ◇ 沈松記書           | Ð |                  |                                   |                                  |      |
| ■数据交换            | Đ |                  |                                   |                                  |      |
| ▲ 通知告警           | E |                  |                                   |                                  |      |
| 白语知言警察者          |   |                  |                                   |                                  |      |
| □ 通知活動用か         |   |                  |                                   |                                  |      |
| 回通知告罄日本          |   |                  |                                   |                                  |      |
| os基础管理           | Ð |                  |                                   |                                  |      |
|                  |   |                  | 6 2016 - 2020 摄权所有 重庆期饮物能料技研究医有限分 | (司 版本号: V600 技术支持: 023-65889649) |      |

2) 选择界面上方选择流程通知,如图:

| 1 +570 #890 -                                                                                                    |                                        |          |  |  |  |  |  |  |
|----------------------------------------------------------------------------------------------------|----------------------------------------|----------|--|--|--|--|--|--|
| and they                                                                                                    |                                        |          |  |  |  |  |  |  |
| ○ 用参 + bit / # #         / # #         / # #         / # #           # # # # / # #         # #         # #         # #         # #         # #         # #         # #         # #         # #         # #         # #         # #         # #         # #         # #         # #         # #         # #         # #         # #         # #         # #         # #         # #         # #         # #         # #         # #         # #         # #         # #         # #         # #         # #         # #         # #         # #         # #         # #         # #         # #         # #         # #         # #         # #         # #         # #         # #         # #         # #         # #         # #         # #         # #         # #         # #         # #         # #         # #         # #         # #         # #         # #         # #         # #         # #         # #         # #         # #         # #         # #         # #         # #         # #         # #         # #         # #         # #         # #         # #         # #         # #         # #         # #         # #         # #         #         # #         #         # # |                                        |          |  |  |  |  |  |  |
| (代白) 主政語                                                                                                    | 图16号模样 图10月目前的                         |          |  |  |  |  |  |  |
| 自动 有户土数据                                                                                                    | 有产生数据任务通知 Dear: 有产根码: @(主数据编码) 已@(声型是) | (1)、清亜省( |  |  |  |  |  |  |
| (1) (1) (1) (1) (1) (1) (1) (1) (1) (1)                                                                                                    |                                        |          |  |  |  |  |  |  |
|                                                                                                    |                                        |          |  |  |  |  |  |  |
|                                                                                                    |                                        |          |  |  |  |  |  |  |
| 3)点击【新增】                                                                                                    | ,进入流程通知新增页面:                           |          |  |  |  |  |  |  |

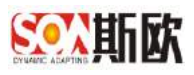

|                         |           |                                     | Teel   |
|-------------------------|-----------|-------------------------------------|--------|
| 3 832 + 212 × 83 11 265 |           |                                     | 1      |
| 16.21 I.202             | 通知行题编列    | 論知為發展觀                              | 環疾(    |
| 病心 病产主教38               | 南户主题讲任何通知 | Owar: 東中県沿: 台(主数集県沿) 己合(氏松県(1)、南直南) | (1972) |

#### 4) 根据需求配置流程通知模板:

| 舌醫维約/3       | 品程通知 / 榜款:近程通知                                                                                                    |          |       |                  |                                         |                      |                                 | ✔ 臨京 | ₫ 清空 | 1 |
|--------------|----------------------------------------------------------------------------------------------------|----------|-------|------------------|-----------------------------------------|----------------------|---------------------------------|------|------|---|
| · 主数据        | 供应商主数据                                                                                                    | (w)      | ・模板状态 | 启用               |                                         |                      |                                 | *    |      |   |
| 通知标题         | B ≡ ≡ ≡ ∂ ∷                                                                                                    | 1        |       |                  |                                         |                      |                                 |      |      |   |
|              | Q(主政部分类) Q(加建操作) 通知                                                                                                    |          |       |                  |                                         |                      |                                 |      |      |   |
| 通知内容         |                                                                                                    |          |       |                  |                                         |                      |                                 |      |      |   |
|              | B = = = o' い<br>Dear: 供应等编码: 約(主教影响初) 已合(応控制)                                                                                                    | 7, 读查看!  |       |                  |                                         |                      |                                 |      |      |   |
|              | <ul> <li>B (主政)(第6)</li> <li>B (主政)(第6)</li> <li>B (二政)(第6)</li> <li>B (二政)(第6)</li> <li>B ((15)</li> <li>B ((15)</li> <li>B ((15)</li> <li>B ((15)</li> <li>B ((15)</li> <li>B ((15)</li> <li>B ((15)</li> <li>B ((15)</li> <li>B ((15)</li> <li>B ((15)</li> <li>B ((15)</li> <li>B ((15)</li> <li>B ((15)</li> <li>B ((15)</li> <li>B ((15)&lt;</li></ul> | ·<br>    |       |                  |                                         |                      |                                 |      |      |   |
|              | B まままで、C)<br>Dear:供应時報引: (8(主政制務時) 已 (8)(万姓1947)<br>59(万年)                                                                                                    |          |       |                  |                                         |                      | 古臺稿式                            |      |      |   |
| 通知标题         | B     E     E     0'     D       Dear:     供应等稿刊:     後(主教派集4)     E &(万姓1947)                                                                                                    | 5), 病查看! |       | <b>通知标题</b> (    | 3{主数据分类                                 | 8)@(流程操作)            | 古 <del>居</del> 地式:<br><b>通知</b> |      |      |   |
| 通知标题<br>通知内容 | B     第二章     0'     0)       Dear:     供应等等容:     ()(主教派集会)     已 ()(元社学会)       西田示句:     西田示句:     ()(元社学会)       ()     西田示句:     ()(元社学会)                                                                                                    | 5),病查看:  |       | 道知标题(<br>道知内容(   | B{主数据分类<br>∋ear:                        | 8) @(流程)导作)          | 古警惕式:<br>通知                     |      |      |   |
| 通知标题<br>通知内容 | B     (1)       Dear:     供应等等码:       (1)     (1)       (1)     (1)       (1)     (1)       (1)     (1)       (1)     (1)       (1)     (1)       (1)     (1)       (1)     (1)       (1)     (1)       (1)     (1)       (1)     (1)       (1)     (1)       (1)     (1)       (1)     (1)       (1)     (1)       (1)     (1)       (1)     (1)       (1)     (1)       (1)     (1)       (1)     (1)       (1)     (1)       (1)     (1)       (1)     (1)       (1)     (1)       (1)     (1)       (1)     (1)       (1)     (1)       (1)     (1)       (1)     (1)       (1)     (1)       (1)     (1)       (1)     (1)       (1)     (1)       (1)     (1)       (1)     (1)       (1)     (1)       (1)     (1)       (1)     (1)       (1)     (1)       (1) <t< td=""><td>9, 靖直看!</td><td></td><td>通知标题 《<br/>通知内容 [</td><td><mark>@{主数据分</mark>算<br/>)ear:<br/>物料编码:</td><td>8) @(余程)导作)<br/>@(编码)</td><td>古藝指式:<br/>遵知</td><td></td><td></td><td></td></t<>                                                                                                    | 9, 靖直看!  |       | 通知标题 《<br>通知内容 [ | <mark>@{主数据分</mark> 算<br>)ear:<br>物料编码: | 8) @(余程)导作)<br>@(编码) | 古藝指式:<br>遵知                     |      |      |   |

#### 主数据:选择所配置流程通知使用于哪类主数据

```
模板状态:包括启用和停用
通知标题:为邮件标题
通知内容:邮件内容
按钮:
```

# **B** 按钮: 加粗

壹 壹 ∃ 按钮:选择对齐方式

🔗 按钮: 插入链接

/ 按钮:插入变量,变量样式为@{变量名},在邮件中变量内容显示为 具体值。

5) 填写完成后,点击【提交】,完成模板编写。

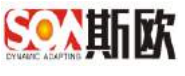

| 通知告警律护/決 | 5程遇知/修改流程通知                         |        | ✓ ☆☆ ● 神空 ● 池田         |
|----------|-------------------------------------|--------|------------------------|
| • 主教据    | 供应商主数据                              | - 横板状态 | 启用                     |
| - 通知标题   | B   ≣ ≣ ≣   & ⊡   ×                 |        |                        |
|          | @(注教部分类) @(选择)单作) 通知                |        |                        |
| • 通知内容   | B   ≝ ≝ ≝   ∂ @   ×                 |        |                        |
|          | Dear: (优应商報码: @仁幼史编码)已 @C%史录件),请查看! |        |                        |
|          | <b>南</b> 藝亦列.                       |        | 同時後のの                  |
| 通知标题     | 物料A类 提交申请 通知                        |        | 通知标题 @{主数据分类}@(流程操作)通知 |
| 通知内容     | Dear:                               |        | 通知内容 Dear:             |
|          | 物料编码: AB0010030X                    |        | 物料编码: 四(编码)            |
|          | 物料描述: 原片 白玻 100°30 不透光              |        | 物料描述: @(详情)            |
|          | 已提交申请、清查看!                          |        | 已 @(論程操作), 请查看!        |

6) 点击操作栏的停用按钮可以停用该流程通知,停用后将不再收到该邮件

通知。

| 《 孟知   | 告警维护 ⑧                       |                   |                                   |     |
|--------|------------------------------|-------------------|-----------------------------------|-----|
| 2通知 后  | 台接口告誓 分发失败告誓                 |                   |                                   |     |
| 主教派    | ā:洗}卒 →                      |                   |                                   | Q a |
| Case + | ・新藩 / 修正 盲 副陸                |                   |                                   | D)  |
| 状态     | 主教語                          | 通知時期模板            | 通知內容書板                            | 操作  |
| 原語     | 供应查主教院                       | @(主教課合業)@(酒程操作)通知 | Deer: 巴亞海場時: @(主教授編码)已@(派程操作), 请查 | 佛用  |
|        | 100 1 10 012 A 10 10 10 10 1 |                   | /                                 |     |

7) 修改、删除 略。

# 7.2.2 后台接口告警

后台接口失败时,会给对应的主数据管理员发送邮件告警。可以根据需求配 置不同的告警模板。

【操作步骤】:

1) 在通知告警维护界面,选择上方"后台接口告警"标签,如图:

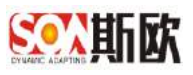

| S AND I       | 业要 | 素标识解析       |            |                                       |      |                | 张平 -  |
|---------------|----|-------------|------------|---------------------------------------|------|----------------|-------|
| 百代导航          |    |             | 4 8<br>8   |                                       |      |                | »     |
| Lai 總計分析      | Œ  | 刘建殿如 后台接口   | 计算 分发失败告替  |                                       |      |                |       |
| X 主数据关系图卷     |    | 主教师         |            |                                       |      |                | Q mai |
| 會主動展直向        | ۲  | 1           |            |                                       |      |                |       |
| ■ 主教規业务管理     | Œ  | C 821 + 312 | Aust = ### |                                       |      |                |       |
| 重主数据质量管理      | Ŧ  | 机造 主約3      | *          | 通知認識損損                                | 2138 | 通20時程備版        | 樂作    |
| ■ 主政成計畫       |    |             | 1          |                                       |      |                |       |
| ◇ 沈程配置        | Đ  |             |            |                                       |      |                |       |
| <b>≓</b> 数据交换 | ۲  |             |            |                                       |      |                |       |
| ▲ 通知告罄        | E  |             |            |                                       |      |                |       |
| △通知無醫院業       |    |             |            |                                       |      |                |       |
|               |    |             |            |                                       |      |                |       |
| (1) 通知告璧日本    |    |             |            |                                       |      |                |       |
| o: 基础管理       | Ŧ  |             |            |                                       |      |                |       |
|               |    |             |            | 1046 - 2020 INTER INTERVISIONS CONTRA |      | 013-698984-570 |       |

# 2) 点击【新增】,进入后台接口告警新增页面,如图:

| 市程通知 馬台          | 4日市會 分光明教师書                                                                                                    |                               |                                                                                                    |             |
|------------------|----------------------------------------------------------------------------------------------------|-------------------------------|----------------------------------------------------------------------------------------------------|-------------|
| 16.021201 16     | atti v                                                                                                    |                               |                                                                                                    | 0, ±H       |
| C 28# + #        | ate = 5.0 × 10                                                                                                    |                               |                                                                                                    | 11          |
| - KS 3           | že l                                                                                                    | 進与新遊城家                        | 運用內容構成                                                                                                    | 9/E         |
|                  |                                                                                                    | 70838                         |                                                                                                    |             |
|                  |                                                                                                    |                               |                                                                                                    |             |
|                  |                                                                                                    |                               |                                                                                                    |             |
|                  |                                                                                                    |                               |                                                                                                    |             |
| Rentalia / Claim |                                                                                                    |                               |                                                                                                    |             |
|                  |                                                                                                    |                               |                                                                                                    | ALL HE GADS |
| - 主教部            | 清估掉                                                                                                    | * ・ 優岐状态 倉用                   |                                                                                                    | *           |
| - 道利[初期]         | BEEEP                                                                                                    |                               |                                                                                                    |             |
|                  |                                                                                                    |                               |                                                                                                    |             |
| - 1810 (117)     |                                                                                                    |                               |                                                                                                    |             |
| - 180 AT 11      | BEEEØO                                                                                                    |                               |                                                                                                    |             |
|                  |                                                                                                    |                               |                                                                                                    |             |
|                  |                                                                                                    |                               |                                                                                                    |             |
|                  |                                                                                                    |                               |                                                                                                    |             |
|                  |                                                                                                    |                               |                                                                                                    |             |
|                  | 单型历代                                                                                                    |                               | 编密模式                                                                                                    |             |
| 通知時間             | 株容子的<br>人具主動詞注意論ロ 共和2歳10                                                                                                    |                               | 東聖術式<br>翻提共型) ④(油口名称) 头痕源地                                                                                                    |             |
| 通知時間<br>通知内容     |                                                                                                    | 潮行の容認 (参)(当)<br>潮行の中部 Dear    | 9世紀元<br>明朝天型) 自(は日本称) 天永道明<br>(1911年) - のけを用来で、のける日本での                                                                                                    |             |
| 通知時期<br>通知外奇     |                                                                                                    | 創わららまた。(約1.4)<br>創む09年日、Dear  | 9日時に<br>新聞天型) 色(は口谷特) 共変通知<br>第日出日: 色(土安田天型) 色(は口名特)<br>第日にに: 色(土安田天型) 色(は口名特)                                                                                                    |             |
| 逝06截<br>逾05音     |                                                                                                    | #50622E (8)(当)<br>#5009日、Dear | (第二日本)<br>(第二日本)(第二日本)(第二日本((第二日本)(第二日本)(第二年本)(第二年本)(第二年本)(第二年本)(第二年本)(第二年本)(第二年本)(第二年( |             |
| 进906副<br>通907年   | キャット     キャット     キャット | #160582 (4)(五)<br>#1019년 Dear |                                                                                                    |             |

3) 根据业务需求填写后台接口告警模板,

配置信息可参考<u>8.2.1 流程通知</u>,如图:

| 852588P1623  | भागानाः । सन्द्रमध्यः | 18-11-128             |       |  |      |    |      |           |             |               |       | 4/100 | 88 | 10年上年 |
|--------------|-----------------------|-----------------------|-------|--|------|----|------|-----------|-------------|---------------|-------|-------|----|-------|
| - ±800       | 人员主教团                 |                       |       |  | 相称状态 | 68 |      |           |             |               | · • ] |       |    |       |
| - 26106-88   | B E                   | ≅ ≅ d° :              | 0.1.2 |  |      |    |      |           |             |               |       |       |    |       |
|              | 0(18:8:07)            | HARREN (ROCK)         |       |  |      |    |      |           |             |               |       |       |    |       |
| - (\$107,0)  | B #                   | 8 8 I V I             | a nec |  |      |    |      |           |             |               |       |       |    |       |
|              | Dear:                 |                       |       |  |      |    |      |           |             |               |       |       |    | 1     |
|              | WITHER:               | (1)(1)(日本)            |       |  |      |    |      |           |             |               |       |       |    | - 1   |
|              | 编句上述                  | 0(4824)               |       |  |      |    |      |           |             |               |       |       |    | - 1   |
|              | WRON                  | CE (MANY PT) AL       |       |  |      |    |      |           |             |               |       |       |    |       |
|              |                       | 1.0                   | 7/6   |  |      |    |      |           |             | nenc          |       |       |    |       |
| 港口标巷         | 人均主教探注部並              | 白洲和唐华                 |       |  |      | 2  | 通知问题 | ②(主教報問題)  | B()油口具的{-共同 | 198340        |       |       |    |       |
| <b>含</b> 年7月 | (Dener)               |                       |       |  |      | 1  | 唐川内南 | DOM:      |             |               |       |       |    |       |
|              | WHERE:                | 人與主動場(注意)((1))        |       |  |      |    |      | 40.05.001 | OCT BREAT   | 00.0001363405 |       |       |    |       |
|              | REAL                  | HR                    |       |  |      |    |      | AUTERIA:  | (0)(期刊2(於)) |               |       |       |    |       |
|              | 107845101             | 3010613398807: 30: 10 | 5     |  |      |    |      | WMRC20:   | 0(47(1634)) |               |       |       |    |       |
|              | 来教门的:                 |                       |       |  |      |    |      | 供取日本:     | d(RRES)     |               |       |       |    |       |
|              | - IN (879)            |                       |       |  |      |    |      | 12.00.000 | er a marine |               |       |       |    |       |
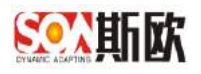

4) 点击【提交】,完成配置

5) 修改、删除 略。

# 7.2.3 分发失败告警

主数据分发失败时,会给该类主数据的管理员发送分发失败告警邮件。告警 模板可以分别配置。

【操作步骤】:

1) 在通知告警维护页面上方点击分发失败告警按钮,如图:

| 主政府 编语语                   |        |        | C, esi |
|---------------------------|--------|--------|--------|
| C 20.8 + 8/2 / 6/2 S 20.4 |        |        | . IT   |
| 秋志 主教授                    | 使知行想读近 | 通知内容编版 | 54/1   |
|                           | 日本の    |        |        |
|                           |        |        |        |

2) 点击【新增】,进入新增页面,如图:

| 医胆道如 后当第口百要 分娩失败声量  |         |        |      |
|---------------------|---------|--------|------|
| 本教師 調洗器             |         |        | 0、重用 |
| CRH + HR / NA E Bit |         |        | [W]  |
| ttó ±R#             | 进行的问题中的 | 盖印合客根板 | 展行   |
|                     | 美鮮朝     |        |      |
|                     |         |        |      |
|                     |         |        |      |

3) 根据需求填写模板内容,详细操作可参考 8.2.1 流程通知

4) 修改、删除 略。

# 7.3通知告警日志

查询系统发出的通知告警消息记录。

【操作步骤】:

1) 在导航菜单栏点击通知告警→通知告警日志,如图:

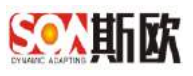

| 查找导院                                                                                                    |   | = 0 « ,   | 航台警日本 🛞 |        |     |      |      |       |
|----------------------------------------------------------------------------------------------------|---|-----------|---------|--------|-----|------|------|-------|
| 山統计分析                                                                                                    | Œ | DARK HAND | 后台接口告警  | 分发失败告警 |     |      |      |       |
| 主数据关系图卷                                                                                                    |   | 主教型       |         |        |     |      |      | Q was |
| 主要認識的                                                                                                    | ۰ | 发送状态      |         | 主教選    | 意知人 | 通知内容 | 通知时间 |       |
| 主政限业务管理                                                                                                    | Ð |           |         |        | 天政語 |      |      |       |
| 主数据质量管理                                                                                                    | Ŧ |           |         |        |     |      |      |       |
| 主要用作用                                                                                                    |   |           |         |        |     |      |      |       |
| -                                                                                                    |   |           |         |        |     |      |      |       |
| 》(林平在)首                                                                                                    | - |           |         |        |     |      |      |       |
| 2049年1月<br>                                                                                                    | æ |           |         |        |     |      |      |       |
| 74446篇<br>= 数据交换<br>1 浙和告報                                                                                                    | Ð |           |         |        |     |      |      |       |
| 1043年1日<br>- 数据交通後<br>▲ 通知告報<br>- ① 週知告報:2回                                                                                                    | E |           |         |        |     |      |      |       |
| 1042年1日<br>- 数据交付兵<br>- 通知告報<br>- 通知告報に発<br>- 通知告報に発<br>- 通知合教性P                                                                                                    | E |           |         |        |     |      |      |       |
| 1944年1月<br>2015年2月<br>1日1日日<br>1日1日日日<br>1日1日日日<br>1日1日日<br>1日1日日<br>1日1日日<br>1日1日日<br>1日1日日<br>1日1日日<br>1日1日日<br>1日1日<br>1日1日<br>1日1日<br>1日1日<br>1日1日<br>1日1日<br>1日1<br>1日1<br>1日1<br>1日1<br>1日1<br>1日1<br>1日1<br>1日1<br>1日1<br>1日1<br>1日1<br>1日1<br>1日1<br>1日1<br>1日1<br>1日1<br>1日1<br>1日1<br>1日1<br>1日1<br>1日1<br>1日1<br>1日1<br>1日1<br>1日1<br>1日1<br>1日1<br>1日11<br>1日<br>1日 | Ð |           |         |        |     |      |      |       |

# 7.3.1 流程通知日志

显示流程通知邮件的发送记录。可查看邮件的发送状态、主数据、通知人、 通知内容和通知时间。如图:

| and the second | (w)  |            |              |          | 1 |
|----------------|------|------------|--------------|----------|---|
| BHE            | 28.9 | <b>進虹人</b> | <b>御</b> の内容 | (Bratch) |   |
| A              |      | 无股质        |              |          |   |
| 1              |      |            |              |          |   |
| A.             |      |            |              |          |   |
|                |      |            |              |          |   |

# 7.3.2 后台接口告警日志

显示后台接口告警邮件的发送记录。可查看邮件的发送状态、主数据、通知 人、通知内容和通知时间。如图:

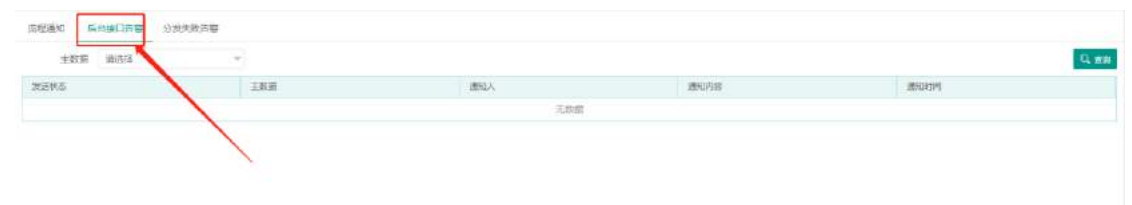

# 7.3.3 分发失败告警日志

显示分发失败告警邮件的发送记录。可查看邮件的发送状态、主数据、通知

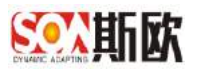

人、通知内容和通知时间。如图:

# 8 基础管理

### 8.1 目录管理

包括目录管理、组织结构管理和平台日志。目录管理

目录管理是对主数据管理平台的导航菜单栏进行管理,除了平台自带的目录 菜单,还可以根据业务需求进行增加扩展,以方便实现个性化需求。

1) 点击导航菜单栏的基础管理→目录管理,进入目录管理页面,如图:

| Souther I                | 业要         | 素标识解析                                                                           |            |                         |                     |                                   |                 | 张平 ▼ () |
|--------------------------|------------|---------------------------------------------------------------------------------|------------|-------------------------|---------------------|-----------------------------------|-----------------|---------|
| 音批导版                     |            |                                                                                 |            |                         |                     |                                   |                 | »       |
| Lau 统计分析                 | Œ          |                                                                                 | <b>B</b> R |                         |                     |                                   |                 | ₩ 18.90 |
| X 主数据关系图卷                |            | C 857 + 272 E 873                                                               | (i) 530    | 田原                      | 國施人各称               | - M.C.                            | <del>1</del> 52 |         |
| 會主要國面向                   | ۲          | E 601-546                                                                       |            | tu                      | 清晰入uit              |                                   |                 |         |
| ▲ 主政限业务管理                | Œ          | 主政規定が参加す<br>一主政務者量防计<br>主政務定要の25                                                |            | · 1219                  | 電輸入出達, 脱居 (1843-16) | W. SHERM'N . W: SHEPOOL YHEPOOLOO |                 |         |
| 主政招供量管理                  | Ŧ          | 主政運服务统计                                                                         |            | 医你                      | 清油人或也探查核            |                                   | and a           |         |
| ■ 主政院設置                  |            | <ul> <li>主教課关系密語</li> <li>三 主教語音向</li> </ul>                                    |            |                         |                     |                                   |                 |         |
| ◇ 流程配置                   | Ð          | 一切档区主教景音词<br>一工作区主教报查词                                                          |            |                         |                     |                                   |                 |         |
| <b>二 数据交换</b>            | ۰          | (三)主教提业务管理<br>基础教授学员                                                            |            |                         |                     |                                   |                 |         |
| ▲ 通知告發                   | Ð          | <ul> <li>(1) 新述用例</li> <li>(1) 10 10 10 10 10 10 10 10 10 10 10 10 10</li></ul> |            |                         |                     |                                   |                 |         |
| ○ 基础管理                   | Ξ          | 日本の時に通常環                                                                        |            |                         |                     |                                   |                 |         |
| 三 日外常治                   |            | ■ 数理监控                                                                          |            |                         |                     |                                   |                 |         |
| ▲ 把把结构管理                 |            | 二政法記載                                                                           |            |                         |                     |                                   |                 |         |
| ◎ 平台日春                   |            | 一流程可信化建模                                                                        |            |                         |                     |                                   |                 |         |
| 05平台安全管理                 |            |                                                                                 |            |                         |                     |                                   |                 |         |
| Incalhott9080/nane/soafd | mintreetic | a hannel introl                                                                 |            | の2016-2020 版权所有 重庆新放智能料 | 至阿尔德海银公司 版本号: V     | 600 技术支持: 823-68889649            |                 |         |

 2) 在左侧目录栏点击选择一个目录作为新增目录的上级目录,点击【新增】, (若不选择直接点击新增,则新建一个顶层目录),如图:

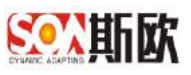

A 18275

#### 工业要素标识解析 S-MDM V1.0\_产品使用说明书

| Souther I        | 业要 | 素标识解析                                                      |           |      |      |                                                                                                    |        |            | <b>张平 -</b> |
|------------------|----|------------------------------------------------------------|-----------|------|------|----------------------------------------------------------------------------------------------------|--------|------------|-------------|
| 百代守院             |    |                                                            |           |      |      |                                                                                                    |        |            | »           |
| lat 統计分析         | Œ  |                                                            |           | 910  |      |                                                                                                    |        |            |             |
| X4 主数据关系图卷       |    | C ## + ##                                                  | 17 MR (0) | 5100 | 名称   | <b>建始人告報</b>                                                                                                    | - 3621 | <b>8</b> 3 | *           |
| <b>曾</b> 主要握直问   | ۲  | E 6011946                                                  |           |      | urt  | and the second second |        |            |             |
| ■ 主動限业务管理        | Ð  | 主政规划产统计<br>一主政规增量统计                                        |           |      | 12/9 | 0301-202                                                                                                    |        |            |             |
| <b>童</b> 主数据质量管理 | Ŧ  | 主教展開券統计                                                    |           |      | 置相   | 诸输入或也称器称                                                                                                    |        | (BHV)      |             |
| ■ 主政局6週          |    | 主教授关系资源                                                    |           |      |      |                                                                                                    |        |            |             |
| ◇ 流程配置           | Ð  | (目特区主教委會向<br>一工作区主教援查向                                     |           |      |      |                                                                                                    |        |            |             |
| ≓ 数据交换           | Đ  | 三 主教提业务管理<br>基础教授学员                                        |           |      |      |                                                                                                    |        |            |             |
| ▲ 通知告罄           | (H | <ul> <li>(1) (1) (1) (1) (1) (1) (1) (1) (1) (1)</li></ul> |           |      |      |                                                                                                    |        |            |             |
| <b>6</b> % 基础管理  | E  | <ul> <li>一等种设备点拉主题图</li> <li>一主政旗匹易管理</li> </ul>           | ×         |      |      |                                                                                                    |        |            |             |
|                  |    | <ul> <li>一款建築地</li> </ul>                                  |           |      |      |                                                                                                    |        |            |             |
| ▲ 把织动物管理         |    | - 工数装配置<br>巨 内田配置                                          |           |      |      |                                                                                                    |        |            |             |
| ◎ 学会日表           |    | 一流程可容化建模                                                   |           |      |      |                                                                                                    |        |            |             |
| 08平台安全管理         |    | 1000                                                       |           |      |      | and the last frequencies of the statement of the second                                                                                                    |        |            |             |

3) 根据业务需求填写菜单信息:

| 名称  | 打开百度                            | ,状态 | 有效 |  |
|-----|---------------------------------|-----|----|--|
| url | http://www.baidu.com            |     |    |  |
| 排序  | 6                               |     |    |  |
| 图标  | lavui-icon lavui-icon-refresh-1 |     | 选择 |  |

名称: 目录名称

状态:有效、无效

URL: 需要开发者提供页面链接,或者填写可直接访问的页面地址

(如: <u>http://www.baidu.com</u>)

排序:目录的显示顺序。(一般使用字母+3 位数,分隔用"-",如: 父级 D001,子级 D001-001,孙子级 D001-001-001)

图标:选择目录图标

4) 点击【提交】,完成菜单新增,如图:

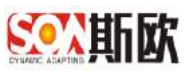

| SONTIN I               | 业要素 | 最标识解析                                                                           |          |                        |                |                               |                    |       | <b>张平 →</b>              |
|------------------------|-----|---------------------------------------------------------------------------------|----------|------------------------|----------------|-------------------------------|--------------------|-------|--------------------------|
| 音性导致                   |     |                                                                                 |          |                        |                |                               |                    |       | »                        |
| LaL统计分析                | Ħ   |                                                                                 | 费用       |                        |                |                               |                    |       | <ul> <li>✓ #∞</li> </ul> |
| X\$ 主数据关系图查            |     | C 857 + 572 E 873                                                               | (in 1990 |                        | 書稿             | 打开百度                          | - 16.2L            | 老成    | *                        |
| 會主動感音问                 | ٤   | E 60115345                                                                      |          |                        | urt            | https://www.baidu.com/        |                    |       |                          |
| ■ 主教期业务管理              | Œ   | <ul> <li>主政務(約) %(1)</li> <li>主政務(約) (1)</li> </ul>                             |          |                        | 1219           | 0301-202                      |                    |       |                          |
| <b>童</b> 主数据质量管理       | Ŧ   | 主政運動外執行                                                                         |          |                        | 图机             | leyul-icon leyul-icon-usememe |                    | (BHV) |                          |
| ■ 主教院計畫                |     | <ul> <li>主教課关系密語</li> <li>三 主教語音向</li> </ul>                                    |          |                        |                |                               |                    |       |                          |
| ◇ 沈程記書                 | Ē   | <ul> <li>- 均特区主款還查询</li> <li>- 工作区主款据查询</li> </ul>                              |          |                        |                |                               |                    |       |                          |
| <b>二 数据</b> 交换         | ۲   | 17开西度<br>E 主教課业务管理                                                              |          |                        |                |                               |                    |       |                          |
| ▲ 通知告罄                 | E   | 一基础数据字典<br>目: 游动用例                                                              |          |                        |                |                               |                    |       |                          |
| <b>4</b> 8 单硫管理        |     | ● 特許设备点检主数据                                                                     |          |                        |                |                               |                    |       |                          |
| 프 프라알레                 |     | □ 主教建校验                                                                         |          |                        |                |                               |                    |       |                          |
| ▲ 田田は松田田<br>= 平台日古<br> |     | <ul> <li>● 数据出空</li> <li>→ 直然詳紀篇</li> <li>● 決控設置</li> <li>→ 市内町町中小津場</li> </ul> |          |                        |                |                               |                    |       |                          |
| W-BXEEd                |     |                                                                                 |          | の 2016 - 2020 版权所有 重庆新 | 622.182.182.18 | (任約55回時限公司 )版本号: V600         | 臣术支持: 023-68889549 |       |                          |

5)新增完成后,需进入<u>组织结构管理</u>为权限用户添加该页面的权限才可见。添加权限后,点击主数据业务管理→人员主数据→百度,查看验证新增的页面,效果如下:

| <u>家</u> 新歌 主  | 数 | 据管理平台                   |                                                                          |    |               | 881 <del>y</del> |
|----------------|---|-------------------------|--------------------------------------------------------------------------|----|---------------|------------------|
| 國統計分析          |   | 豆 〇 《 旧明は均衡時 ● 「 約开百度 ● |                                                                          |    |               | 35               |
| XI 主教展关系图语     |   |                         | 10191 hoo123 1525 4334 kat                                               | 24 | <u>82 198</u> | <b>股</b> 体部      |
| <b>曾</b> 主致语意问 |   |                         |                                                                          |    |               |                  |
| 8 主教授业务管理      |   |                         |                                                                          |    |               |                  |
| 应 基础的财产用       |   |                         | Bai创首度                                                                   |    |               |                  |
| 回帰主以入の         |   |                         |                                                                          |    |               |                  |
| Q人员主教编章词       |   |                         | ◎ 百度一下                                                                   |    |               |                  |
| 每,人员主款招卡演      |   |                         |                                                                          |    |               |                  |
| Q、人民主助指束进      |   |                         |                                                                          |    |               |                  |
| Ø人员主政提供用       |   |                         |                                                                          |    |               |                  |
| 使人用主動服命发       |   |                         |                                                                          |    |               |                  |
| この可用書類         |   |                         |                                                                          |    |               |                  |
| ⊙ 会计科目主教徒      |   |                         |                                                                          |    |               |                  |
| ② 供应商王校器       | * |                         |                                                                          |    |               |                  |
| ③ 固定资产主款语      | * |                         | (a) 7,6286<br>(1) (a)                                                    |    |               |                  |
| ② 客户主教派        | ٠ |                         | CERCICE RIGHT ADD. DER ERCE                                              |    |               |                  |
| ② 相印主教成        |   |                         | eraan umur Bürtritaminik kuraktu koraktumus di 🗛 🛊 1998 rekurakon suna e |    |               |                  |
| O BOLLEND      | - |                         |                                                                          |    |               |                  |

- 6) 菜单修改、删除略。
- 7) 切换: 指左边树切换成列表显示, 点击【切换】按钮, 效果如图:

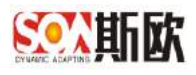

| 代导院                 |                                                                                                    | = 0 #                                   | Date                                                                                                    |                                                                                                    |                                                                |                                                                                              |                                                                                                    |                                                                                                    |   |
|---------------------|----------------------------------------------------------------------------------------------------|-----------------------------------------|----------------------------------------------------------------------------------------------------|----------------------------------------------------------------------------------------------------|----------------------------------------------------------------|----------------------------------------------------------------------------------------------|----------------------------------------------------------------------------------------------------|----------------------------------------------------------------------------------------------------|---|
| A:1/14              | e 0                                                                                                    | -1-1070                                 | This make (a)                                                                                                    |                                                                                                    |                                                                |                                                                                              |                                                                                                    |                                                                                                    |   |
| 611,233             | л: <u>-</u> с                                                                                                    | 1                                       |                                                                                                    | 豐剛                                                                                                    |                                                                |                                                                                              |                                                                                                    |                                                                                                    |   |
| 接腸                  | 差距離書                                                                                                    | CR                                      | + === ===                                                                                                    | (i) 500                                                                                                    |                                                                |                                                                                              |                                                                                                    |                                                                                                    |   |
| 東辺宮                 | 師问                                                                                                    | E entron                                |                                                                                                    |                                                                                                    |                                                                |                                                                                              |                                                                                                    |                                                                                                    |   |
| 1 剱銀                | 1235賞理 日                                                                                                    | = #83<br>- 主教3                          | 10月产级计<br>8階最防计                                                                                                    |                                                                                                    |                                                                |                                                                                              |                                                                                                    |                                                                                                    |   |
| 主数相                 | <b>後皇管理</b> [                                                                                                    | 主約5<br>  主約5                            | 問題の祈<br>翻訳存続计                                                                                                    |                                                                                                    |                                                                |                                                                                              |                                                                                                    |                                                                                                    |   |
| autoria             | 200                                                                                                    | 主教課業                                    | 約22分析<br>単態谱                                                                                                    |                                                                                                    |                                                                |                                                                                              |                                                                                                    |                                                                                                    |   |
| -000011             |                                                                                                    | 三 主政語書<br>- 切相図                         | 1月<br>《王教派伯尔                                                                                                    |                                                                                                    |                                                                |                                                                                              |                                                                                                    |                                                                                                    |   |
| niteed)             | <b>1</b>                                                                                                    | 一工作日                                    | 2主数据查问                                                                                                    |                                                                                                    |                                                                |                                                                                              |                                                                                                    |                                                                                                    |   |
| ides d              | 9. B                                                                                                    | 10-1-1-1-1-1-1-1-1-1-1-1-1-1-1-1-1-1-1- | 治療機<br>対整字道                                                                                                    |                                                                                                    |                                                                |                                                                                              |                                                                                                    |                                                                                                    |   |
| 如告                  | R B                                                                                                    |                                         | 200)<br>単管理                                                                                                    |                                                                                                    |                                                                |                                                                                              |                                                                                                    |                                                                                                    |   |
| 統官                  | ₽ E                                                                                                    |                                         | 258<br>1 2 7<br>2 7                                                                                                    |                                                                                                    |                                                                |                                                                                              |                                                                                                    |                                                                                                    |   |
| E 881               | £18                                                                                                    | 三 六程記書                                  | *                                                                                                    |                                                                                                    |                                                                |                                                                                              |                                                                                                    |                                                                                                    |   |
| 5.<br>10(1);        | 斜位管理                                                                                                    | 一流程の                                    | 3 视州北京里 神                                                                                                    |                                                                                                    |                                                                |                                                                                              |                                                                                                    |                                                                                                    |   |
|                     |                                                                                                    |                                         | C-1-40 - 18                                                                                                    |                                                                                                    |                                                                |                                                                                              |                                                                                                    |                                                                                                    |   |
|                     | 38                                                                                                    | 日数据交換                                   |                                                                                                    |                                                                                                    |                                                                |                                                                                              |                                                                                                    |                                                                                                    |   |
| 平台(<br><b>X</b> 平台) | ]라<br>모순행팩                                                                                                    | 日数据交通                                   | 16 <b>2</b> 18                                                                                                    |                                                                                                    |                                                                |                                                                                              |                                                                                                    |                                                                                                    |   |
| 平台(<br>(平台)         | 38<br>모슬행팩                                                                                                    | 日数据交路                                   | 16 <b>1</b> 212                                                                                                    | 0                                                                                                    | 2016 - 2020 服权所有 重仄3                                           | 研究教室                                                                                         | 和任职S:366第公司 18年号: V600 日本                                                                                                    | 安3号: 023-6888964                                                                                                    |   |
| 781<br>(765         | 38<br>모순행객                                                                                                    | 日数据交流                                   | 66 T 18                                                                                                    | 0                                                                                                    | 2016、2020)版权所有 重点数                                             | 507 W M                                                                                      | 料投码SSER 新教公司 版本号:V600 压术                                                                                                    | 变鸿:023-6888064                                                                                                    | 3 |
| ₹±1<br>₹63          | 18<br>7全管理<br>《                                                                                                    |                                         | .62.5                                                                                                    | Ø                                                                                                    | 2016 - 2020 派行所有 重点的                                           | 5927 W 16                                                                                    | \$1任\$P\$如何做公司 医本毒:V600 日本                                                                                                    | 92391: 023-6688064                                                                                                    | 1 |
| ₹69<br>769          | ie<br>ea管理<br>《 组织动物密度 ii<br>code 语称入code                                                                                                    |                                         | 44世頃<br>                                                                                                    | 調輸人名称                                                                                                    | 2816 - 2020 1999 75 The all U.S.<br>urf                        | RY NE                                                                                        | NHE97528668653町 18年号: V600 日本<br>入山川 祝恋                                                                                                    | 東時: 023-6688064<br>年限                                                                                                    | , |
| ₹±19                | 日本<br>ス全管理                                                                                                    |                                         | 66章18<br>                                                                                                    | の<br>調輸人名称                                                                                                    | 2016 - 2020 ))新2/所有 重庆3<br>unf                                 | 52781<br>192                                                                                 | NHE9752868853町 18年号: V600 日本<br>入url                                                                                                    | 变持: 023-6888054<br>干限                                                                                                    | 3 |
| ₹81<br>₹63          | 日本<br>安全管理                                                                                                    |                                         | 66章18<br>                                                                                                    | の時絶人名称                                                                                                    | 2016 - 2020 )触忆所有 嬴以志<br>urf                                   | 500 W B                                                                                      | NHERSENNEGH BEFG: V600 BH.<br>Auri Stat                                                                                                    | 支持: 023-6889054<br>不限                                                                                                    | 3 |
| 平台1<br>平台1<br>〇     | 38<br>2 金 等地<br>2 2 金 等地<br>2 2 2 2 2 2 2 2 2 2 2 2 2 2 2 2 2 2 2                                                                                                     |                                         | 48世道<br>名称<br>名称                                                                                                    | の                                                                                                    | 2016 - 2020 )#\$2.5% \$\$ @.0.3<br>un1                         | 929年<br>清裕                                                                                   | NHERSENNEGH BETS: V600 BX<br>Auri SSB                                                                                                    | 変勝: 023-6686964<br>不限                                                                                                    | 3 |
| 999<br>999<br>0     | 38<br>22登現<br>(1)(円山から死後)<br>(1)(日)(1)(1)(1)(1)(1)(1)(1)(1)(1)(1)(1)(1)(1)                                                                                                    |                                         | 6973<br>58<br>59                                                                                                    | の                                                                                                    | 2016 - 2020 (MRX/FFW WLX)<br>unf                               | 592 新始<br>( 清裕<br>( 武裕                                                                       | NHERESHARON HERE: V600 HAR                                                                                                    | 東時: 023-66889654<br>不限                                                                                                    | 3 |
|                     | 18<br>な全世球<br>低の日の日の中でで、<br>18<br>18<br>18<br>18<br>18<br>18<br>18<br>18<br>18<br>18                                                                                                    |                                         | 6811<br>58<br>58<br>58<br>58                                                                                                    | 0<br>開始入名称<br>9所                                                                                                    | 2016 - 2020 (##2/5%) @UZE                                      | SECTION<br>STATE<br>STATE<br>SEAS<br>Let                                                     | NEERISENNESSEN BUT STOL BUT                                                                                                    | 93時 023-668994<br>不限                                                                                                    | 8 |
|                     | at and a set of the set of the se |                                         | (4) (1) (1) (1) (1) (1) (1) (1) (1) (1) (1                                                                                                    | 0<br>開輸入若称<br>分析<br>展現中纳計                                                                                                    | 2016 - 2020 (#dz./H in autor<br>unt                            | SROT TATLE                                                                                   | NHERESENDERSIZET BEATS: V6.00 日本<br>Auri 秋志                                                                                                    | 9239: 023-6686964<br>不限<br>比选<br>件级<br>件级                                                                                                    |   |
|                     | الله         الله           الله         الله           الله<                                                                                                    |                                         | (4)世世18 (4)日本 (4)日本 <                                                                                                    | 8<br>時輸入若称<br>時間一時は<br>日間最尚に<br>日間                                                                                                    | 2016 - 2020 (#d2/File all 23<br>unt                            |                                                                                              | #HEGREBERIES)20 BE年号: V6 0.0 B未<br>Auri   V6 0.0 B未  V6 0.0 B未  V7  V7  V7  V7  V7  V7  V7  V7  V7  V                                                                                                    | <ul> <li>東時: 023-6688964</li> <li>平限</li> <li>北京</li> <li>中京</li> <li>4</li> <li>中京</li> </ul>                                                                                                    | 3 |
|                     | الله         الله           الله         الله           الله<                                                                                                    | 0 RESE                                  | 44世世18<br>名称<br>名称<br>主称日<br>主称日<br>主称日<br>主称日<br>主称日                                                                                                    | の<br>調輸入名称<br>分析<br>経営中共は<br>総関連代は<br>総関連代す                                                                                                    | 2876 - 2020 (##2/H W W J H<br>wrf                              |                                                                                              | #HEGROBINARO)コ MAITA: V600 日本<br>Auri 牧志<br>(r1)<br>(pogeodata/nalyse/analyse/acsat.hmi<br>(pogeodata/nalyse/analyse/acsat.hmi<br>(pogeodata/nalyse/analyse/analyse                                                                                                    | 2時: 123 6089864<br>不限<br>状態<br>約23 6089864<br>不限<br>状態<br>約23 6089864<br>内容<br>402<br>有容<br>402<br>有容<br>402                                                                                                    | 3 |
|                     | الله المعالية المعالية ال                                                                                                    |                                         | 44世世<br>本部世<br>名称<br>主称<br>主称<br>主称<br>主称<br>主称<br>主称<br>主称<br>主称<br>主称<br>主                                                                                                    | の<br>調輸入去除<br>分析<br>総局所用は<br>総務時代1<br>総務時代1<br>総務時代1                                                                                                    | 2016 - 2020 3842/548 BUE                                       |                                                                                              | #HEWSBEEBS2日 MAITE: V600 日本<br>Auri 牧志<br>(m1<br>(PagendataAnalyse/analyseAsset.hmm<br>(pagendataAnalyse/analyseQuality.htm)<br>(pagendataAnalyse/analyseQuality.htm)<br>(pagendataAnalyse/analyseQuality.htm)                                                                                                    | 2時 123 668885 6<br>「 市田<br>市田<br>市田<br>市田<br>市田<br>市田<br>市田<br>市田                                                                                                    | 3 |
|                     | الله         الله           الله         الله           الله<                                                                                                    |                                         | ee要 18<br>名称<br>名称<br>主称5<br>主称5<br>主称5<br>主称5<br>主称5<br>主称5<br>主称5                                                                                                    | ()         ()         ()         ()         ()         ()         ()         ()         ()         ()         ()         ()         ()         ()         ()         ()         ()         ()         ()         ()         ()         ()         ()         ()         ()         ()         ()         ()         ()         ()         ()         ()         ()         ()         ()         ()         ()         ()         ()         ()         ()         ()         ()         ()         ()         ()         ()         ()         ()         ()         ()         ()         ()         ()         ()         ()         ()         ()         ()         ()         ()         ()         ()         ()         ()         ()         ()         ()         ()         ()         ()         ()         ()         ()         ()         ()         ()         ()         ()         ()         ()         ()         ()         ()         ()         ()         ()         ()         ()         ()         ()         ()         ()         ()         ()         ()         ()         ()         ()         ()         ()         )                                                                                                    | 2076 - 2020 (MKZ)75 (B) (C) (C) (C) (C) (C) (C) (C) (C) (C) (C |                                                                                              | NHEWSERNARY)21 HEATE: V6 0.0 HHT<br>Auri                                                                                                    | 2時 023 668984 0<br>「 市限<br>「 市限<br>市取<br>市取<br>市取<br>市取<br>市取<br>市取<br>市取<br>市取                                                                                                    | 3 |
|                     | Autorial and a second and a second and a second and a second and a second and a second and a second and a second and a second and a second and a second and a second and a second and a second and a second and a second and a second and a second a second a second a secon      |                                         | exi要 ia<br>名称<br>名称<br>上的时<br>上的时<br>上的时<br>上的时<br>上的时<br>上的时                                                                                                    | の<br>環輸入石鉄<br>環輸入石鉄<br>開築所能は<br>服務所能は<br>服務的<br>服務<br>服務<br>服務<br>服務<br>服務<br>服務<br>服務<br>服務<br>服務<br>服務 | 2016 - 2020 (##2/5% @U.S.B                                     |                                                                                              | AltERSERIARSSET BETE: V6.00 BX                                                                                                    | 支持: 0.23 6589854<br>不限<br>「<br>て限<br>「<br>の<br>の<br>の<br>の<br>の<br>の<br>の<br>の<br>の<br>の<br>の<br>の<br>の                                                                                                    |   |
|                     | 日<br>な会話地<br>なのかし<br>一部的人へのは<br>サオテ<br>「新命人へのは<br>サオテ<br>「新命人へのは<br>サオテ<br>「新命人のは<br>サオテ<br>「新命人のは<br>サオテ<br>「新命人のは<br>サオテ<br>「新命人へのは<br>サオテ<br>「新命人へのは<br>サオテ<br>「「新命人へのは<br>サオテ<br>「「新命人へのは<br>サオテ<br>「「新命人へのは<br>「<br>「「」」<br>「」」<br>「」」<br>「」」<br>「」」<br>「」」<br>「」」                                                                                                    |                                         | (4)要求:<br>名称<br>名称<br>生成:<br>生成:<br>生成:<br>生成:<br>生成:<br>生成:<br>生成:<br>生成:<br>生成:<br>生成:                                                                                                    | 0           時輸入名称           分析           規算外所は           期間最低は           総合の1           総合の1           総合の1           総合の1           総合の1           総合の1           総合の1           総合の1           総合の1                                                                                                    | 2016 - 2020 (MRX/54) (BLX)                                     | 1900日本<br>清松<br>単<br>・<br>・<br>、<br>、<br>、<br>、<br>、<br>、<br>、<br>、<br>、<br>、<br>、<br>、<br>、 | ALEE VESSER NURSES IN BUT IS: VE D.D. BUT<br>Auri VESSER NURSES IN BUT IS: VE D.D. BUT<br>IS: Auri VESSER NURSES IN BUT<br>IS: Auri VESSER NURSES IN BUT<br>Is: Auge VESSER NURSES IN BUT<br>Is: Auge VESSER NURSES IN BUT<br>Is: Auge VESSER NURSES IN BUT<br>Is: Auge VESSER NURSES IN BUT<br>Is: Auge VESSER NURSES IN BUT<br>Is: Auge VESSER NURSES IN BUT<br>Is: Auge VESSER NURSES IN BUT<br>Is: Auge VESSER NURSES IN BUT<br>Is: Auge VESSER NURSES IN BUT<br>Is: Auge VESSER NURSES IN BUT<br>Is: Auge VESSER NURSES IN BUT<br>Is: Auge VESSER NURSES IN BUT<br>IS: Auge VESSER NURSES IN BUT<br>IS: Auge VESSER NURSES IN BUT IS: AUGE VESSER NURSES IN BUT<br>IS: Auge VESSER NURSES IN BUT IS: AUGE VESSER NURSES IN BUT<br>IS: Auge VESSER NURSES IN BUT IS: AUGE VESSER NURSES IN BUT IS: AUGE VES | 2時: 0.23 6589854 7日 103 6589854 103 6589854 104 6589854 104 6589854 104 6589854 104 6589854 104 6589854 104 6589854 104 6589854 104 6589854 104 6589854 104 6589854 104 6589854 104 6589854 104 6589854< |   |
|                     | 日<br>な会社では<br>な会社では<br>本社会社では<br>なのから、<br>和学校の会社では<br>なのからないたいであった。<br>なのからないたいであった。<br>なのからないたいであった。<br>なのからないたいであった。<br>なのからないたいであった。<br>なのからないたいであった。<br>ないたいであった。<br>ないたいでのでのでのでのでのでのでのでのでのでのでのでのでのでのでのでのでのでので                                                                                                    |                                         | (4)要求:<br>名称<br>名称<br>生成3<br>主成3<br>主成3<br>主成3<br>主成3<br>主成3<br>主成3<br>主成3<br>主成3<br>主成3<br>二<br>主成3<br>二<br>二<br>(1)<br>二<br>(1)<br>(1)<br>(1)<br>(1)<br>(1)<br>(1)<br>(1)<br>(1)<br>(1)<br>(1) | 0           調除人名称           2所           調用人名称           2所           2所           2所           2所           2月           2月                                                                                                    | 2016 - 2020 (MR2/514) (BL/2)                                   | 「「「「「「「」」」」 「「」」 「「」」 「「」」 「「」」 「」」 「」」                                                      | ALEE ARE SERVIN (RELIAND IN A SERVICE IN A DOUBLE AND IN A SERVICE IN A DOUBLE AND IN A DOUBLE AND IN A DOUBLE                                                                                                    | 2時: 123 688984                ・             ・                                                                                                    | 3 |

# 8.2组织结构管理

组织结构管理是管理主数据系统的组织用户,并对组织授权。

【操作步骤】:

1) 点击导航菜单的基础管理→组织结构管理,如图:

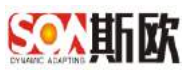

| 百代导院            |   | ≡ 0 «      | 组织结构管理     | 8          |             |      |                |                |         |           |                      |
|-----------------|---|------------|------------|------------|-------------|------|----------------|----------------|---------|-----------|----------------------|
| 副統计分析           | Œ |            |            |            | 20          |      |                |                |         |           | <b>₩</b> 185         |
| 生数据关系图卷         |   | Ci att     | + external | 17 ann 171 | 8 mma       | -88  | 新教公司           |                | - 905   | <b>ea</b> |                      |
| 主要据查问           | ٤ | E = \$68.0 | त्र<br>ज   | w shows 1  | Constant of | 曲字   | D001           |                |         | 1.4.6     |                      |
| 主政限业务管理         | Œ |            |            |            |             | - 权研 | 统计分析主教提达产统计主教徒 | (編集55)十主教(医読品) | 所主教課題與  | 所计主教授双单分  | 析,主教授天师图道:主教哲會词,自時因主 |
| 主教招质量管理         | Ŧ |            |            |            |             | 服件   |                |                |         |           |                      |
| ■主政党を置          |   |            |            |            |             |      | ○殿前 + 造業用/*    | 17 BS          |         |           |                      |
|                 |   |            |            |            |             |      | 姓名             | 推翻             |         | 手机        | 电波                   |
| • 沉积整置          | Ŧ |            |            |            |             |      | 平台常连员          |                |         |           |                      |
| # 数据交换          | ۲ |            |            |            |             |      | < 1 > am 1 1   | 1 确定 用1单       | 20 条页 👻 |           |                      |
| 通知告發            | H |            |            |            |             |      |                |                |         |           |                      |
| % 基础管理          | E |            |            |            |             |      |                |                |         |           |                      |
| E 日本教授          |   |            |            |            |             |      |                |                |         |           |                      |
| ▲ 祖田は10世世       |   |            |            |            |             |      |                |                |         |           |                      |
| · 7866          |   |            |            |            |             |      |                |                |         |           |                      |
| of the modeling |   |            |            |            |             |      |                |                |         |           |                      |

# 8.2.1 新增部门

【操作步骤】:

进入组织管理页面后,若系统自动选择了某一组织结构,点击【刷新】
 可取消选择,如图:

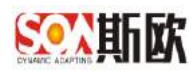

|                  | 工业要素 | 素标识解析                                        |
|------------------|------|----------------------------------------------|
| 查找导航             |      | □ ① 《 组织结构管理 ×                               |
| 山统计分析            | +    | 查询                                           |
| ☆ 主数据关系图谱        |      |                                              |
| 皆 主数据查询          | +    |                                              |
| 🖶 主数据业务管理        | Ŧ    | <ul> <li>■ 平台管理员</li> <li>① ■ 研发部</li> </ul> |
| <b>血</b> 主数据质量管理 | ŧ    |                                              |
| ■ 主数据配置          |      |                                              |
| ※ 流程配置           | Ŧ    |                                              |
| ₩ 数据交换           | ÷    |                                              |
| ▲ 通知告警           | ÷    |                                              |
| ✿ 基础管理           | Ξ    |                                              |
| ■ 目录管理           |      |                                              |
| ▲ 组织结构管理         |      |                                              |
| □ 平台日志           |      |                                              |
| <b>《</b> 平台安全管理  |      | @ 2016_2020                                  |

### 2) 点击【新增部门】,如图:

| Sのご斯欧 エ          | 业要素 | 表示识解析                |               |             |                |                                        |                 | ¥∓ ▼                  |
|------------------|-----|----------------------|---------------|-------------|----------------|----------------------------------------|-----------------|-----------------------|
| 百代中國             |     |                      |               |             |                |                                        |                 |                       |
| 副额针分析            | Œ   |                      | <b>些</b> (5)  |             |                |                                        |                 | <b>√</b> #≂           |
| 主要据关系图書          |     | C at + trigger 1     | engin A state | - 名称        | 新教公司           |                                        | - 102 64        |                       |
| 主要握直问            | ۰   |                      |               | • 推摩        | D001           |                                        |                 |                       |
| 主政限业务管理          | Œ   | 通知新学会 4 一<br>结然移 4 日 |               | - 权限        | 机计分析 主教器的产统计主要 | 2.2.2.2.2.2.2.2.2.2.2.2.2.2.2.2.2.2.2. | 析主教教研系统计主教委议事分析 | 析,主教教天师阅读,主教探查问,们与区主教 |
| 主政相所是管理          | Ŧ   |                      |               | 周空          |                |                                        |                 |                       |
| 1 主权规定置          |     |                      |               |             | C 現新 + 出採用户    | 音 删修                                   |                 |                       |
| 流程管理             |     |                      |               |             | 特名             | ti FG                                  | ∓n.             | 皿法                    |
| = 数据交换           | Đ   |                      |               |             | < 1 ) HE 1     | 川 确定 共1分 2                             | 20 新页 🖌         |                       |
| ▲ 通知告罄           | E   |                      |               |             |                |                                        |                 |                       |
| 2 基础管理           |     |                      |               |             |                |                                        |                 |                       |
| 日 日外常道           |     |                      |               |             |                |                                        |                 |                       |
| ▲ <b>祖</b> 相端均管理 |     |                      |               |             |                |                                        |                 |                       |
| - 78EB           |     |                      |               |             |                |                                        |                 |                       |
| 0;무승중순영련         |     |                      |               |             |                |                                        |                 |                       |
|                  |     |                      | @ 2016 - 21   | 020 版权所有 重压 | 期飲養能料技研究院有很公司  | 版本号: V600 技术支持                         | 9: 023-68889649 |                       |

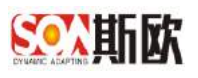

3) 根据业务需求,填写部门信息:

| C REF + #FREED R HIMMERT R #FREED             |                                                |                    |                     |               |           |    | ✔ 提文 |
|-----------------------------------------------|------------------------------------------------|--------------------|---------------------|---------------|-----------|----|------|
| □ 単純公司<br>□ 平台宮理员<br>□ 日 研ガ23<br>□ 第年<br>□ 第年 | <ul> <li>名称</li> <li>抹序</li> <li>权限</li> </ul> | 语能入<br>D003<br>语动探 | £8                  |               | - 秋永 三田   |    |      |
|                                               | 用户                                             | 0                  | 107 + 25270户 117 会H |               |           |    | m    |
| <ul> <li>□ 目前机构模型</li> </ul>                  |                                                |                    | 25名                 | 20 <b>7</b> 0 | 手机<br>元政府 | #2 |      |

名称: 部门名称

状态: 可选择启用和停用

排序:部门在组织结构树中的显示顺序。(一般使用字母+3 位数,分隔 用"-",如:父级 D001,子级 D001-001,孙子级 D001-001-001) 权限:配置部门的系统目录可见权限。(注:在主数据配置完成后或新 增目录后都需要在这里为用户添加权限才可见),操作如图:

| C Rem + middal T Brand A middle                           |                                              |           | × 18 |
|-----------------------------------------------------------|----------------------------------------------|-----------|------|
| □ 新設公司                                                    | • 若称 财务部                                     | • 状态   启用 |      |
| <ul> <li>干台管理员</li> <li>□ 研防部</li> </ul>                  | - 排序 0002-005                                |           |      |
| □ 张平                                                      | - <b>权限</b> 请选择                              |           |      |
| <ul> <li>□ 影響器</li> <li>□ 新秋</li> </ul>                   | 用户 蓝 生活 一定 建空 电 反因                           |           | 12   |
| <ul> <li>□ 周徳母</li> <li>□ 主小花</li> </ul>                  | 報は分析<br>( 主教振習产院は)                           |           |      |
| ] 坦明机构權型                                                  | 主教鼓場最終計                                      |           |      |
| <ul> <li>① 人事部</li> <li>① 供应管理部</li> <li>○ 写版部</li> </ul> | <ul> <li>主数据图最分析</li> <li>主数据图象统计</li> </ul> |           |      |
|                                                           | <ul> <li>主数据双部分析</li> <li>主数据关系图道</li> </ul> |           |      |
|                                                           | <ul> <li>主数据查询</li> <li>回均区主数据查询</li> </ul>  |           |      |

用户:可点击【选择用户】按钮,为部门添加用户(若用户还未新增,

可新增组织完成后,再给组织新增用户,详细操作见<u>新增用户</u>),如图:

| C may + states 1 R meses 1 R manne |        |                    |         |        |                        |
|------------------------------------|--------|--------------------|---------|--------|------------------------|
| □ 縣即公司                             | 名称     | 财务部                |         | •状态 启用 |                        |
| ──○ 平台管理員                          | * 排序   | D002-005           |         |        |                        |
| - □ 38平                            | - 权限   | NOR X MARGON X 9   |         |        | SHEERE X SHEERE X SHEE |
| D IKE                              | 173-da |                    |         | - A    |                        |
| □ 欧增后                              | HIL-1  | (* per 4 pigmo     | 17 2004 |        |                        |
| □ 周徳草                              |        | C men + Marsheller | o nee   |        |                        |
| □ 王小龙                              |        | 対名                 | 8596    | 手机     | 电波                     |
|                                    |        |                    |         |        |                        |
| 日本書                                |        |                    |         | 天鹅胡    |                        |
| 田供应當理解                             |        |                    |         |        |                        |
| 一〇 采购部                             |        |                    |         |        |                        |
| 田 納勝郡                              |        |                    |         |        |                        |

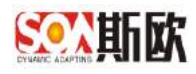

| 訪核 | 1管理 / 选择用户 |       |     |    |
|----|------------|-------|-----|----|
|    | 姓名 请输入姓名   |       |     |    |
| 利宁 | ☆ 補定选择     |       |     |    |
|    |            | 姓名    | 由防約 | 于机 |
|    | 斯波公司       | 平台管理员 |     |    |
|    | 研发部        | 张平    |     |    |
|    | 研发部        | 引版会工  |     |    |
|    | 研发部        | 欧增奇   |     |    |
|    | 研发部        | 周德君   |     |    |
|    | 研发部        | 王小龙   |     |    |
|    | 语重人        | 人爭主管  |     |    |
|    | 供应管理部      | 供应部主管 |     |    |

4) 点击【提交】,完成部门新增,如图:

| E û 《 URUNTER >                                                                                                    |      |      |               |                |               |         |                |            |
|----------------------------------------------------------------------------------------------------|------|------|---------------|----------------|---------------|---------|----------------|------------|
| Слинк + инжил 🕆 инжена 🤇 Алимич                                                                                                    |      |      |               |                |               |         |                | <b>√</b> ₽ |
| · 新政公司                                                                                                    | 、名称  | 财务   | ₽₿            |                |               | • 伏杰 扁用 |                |            |
| - C 平台管理员<br>- C 研发部                                                                                                    | • 推序 | D000 | 2-005         |                |               |         |                | 1          |
|                                                                                                    | • 权限 | 9993 | × 建和数据字和 × 学  | EST FRATE LE R | NITHING × HE  | *       | t × AHRHAN × A | UNROX C    |
|                                                                                                    | 用户   | 0    | 1 886 + 3955P | 17 BHF         |               |         |                | 199        |
|                                                                                                    |      |      | 地名            |                | 1911          | 王机      | 地区             | 1          |
| <ul> <li>         田(1)(1)(2)(2)         </li> <li>         田(1)(2)(2)(2)(2)         </li> <li>         田(1)(2)(2)(2)(2)(2)(2)(2)(2)(2)(2)(2)(2)(2)</li></ul> |      |      | 平台管理员         |                |               |         |                |            |
| 田供应管理部                                                                                                    |      |      | 张平            |                |               |         |                | 1          |
| □ 9736285<br>□ 9736285                                                                                                    |      | 5    | 1 > 208 1     | 页 <b>内</b> 克   | 共2 祭 10 務/页 1 |         |                |            |
|                                                                                                    |      |      |               |                |               |         |                |            |

# 8.2.2 新增用户

新增部门成功后,可以给部门新增用户。

【操作步骤】:

1) 在组织结构管理页面,选择部门,点击【新增用户】,如图:

| C HER + BORD 1 H BERD 1 K BORD-1 |        |            |                                         |                            |                                                     |                                         |
|----------------------------------|--------|------------|-----------------------------------------|----------------------------|-----------------------------------------------------|-----------------------------------------|
| 三 其成化2百                          | - 名称   | 财务部        | ŝ.                                      |                            | •状态 启用                                              |                                         |
| □ 平台管理员                          | 相序     | D002       | 005                                     |                            |                                                     |                                         |
| - D m2a                          | - 128  | -          |                                         |                            | × 会计和目录表 文计和目录表                                     | × AUSTRE × AUSTRE >                     |
| D ##I                            |        | Arbeitert. | Contractor and the second second second | and the grant descenant of | Mill Resolutioned distribution (Carticity Contents) | AND Developments (CAR) Exceptions (CAR) |
|                                  | )±1)+4 | C          | 10m + 55187R= 17 866                    |                            |                                                     |                                         |
|                                  |        |            |                                         |                            |                                                     |                                         |
|                                  |        |            | 215                                     | 6148                       | 学机                                                  | 43<br>2<br>2                            |
|                                  |        |            | 平均電理問                                   |                            |                                                     |                                         |
| 王 供应管理部                          |        |            | 弥平                                      |                            |                                                     |                                         |
| □ 采购器                            |        | 10         | 1 ) 202 1 7 762                         | #2章 10 動画 <b>*</b>         |                                                     |                                         |
| 日 時售部                            |        | -          | and the second second second            |                            |                                                     |                                         |
| 田州新聞                             |        |            |                                         |                            |                                                     |                                         |

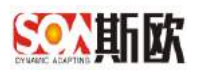

✓ 提示

### 2) 填写用户信息后提交;

| <ul> <li>•姓名 读输入姓名 • 快志 在职 ● 书机 读输入邮箱 ● 书机 读输入电话 ● 书机 读输入电话 ● 书和 读输入电话 ● 书 ● ● ● ● ● ● ● ● ● ● ● ● ● ● ● ● ●</li></ul>                                                                                                    |      |                     |      |       |   |
|----------------------------------------------------------------------------------------------------|------|---------------------|------|-------|---|
| <ul> <li> </li> <li> </li> <li> </li> <li> <!--</td--><td>★姓名</td><td>请输入姓名</td><td>• 状态</td><td>在职</td><td>*</td></li></ul>                                                                                                    | ★姓名  | 请输入姓名               | • 状态 | 在职    | * |
| <ul> <li>E話 詳給入电话     </li> <li>WP     ● ● ● ● ● ● ● ● ● ● ● ● ● ● ● ● ● ● ●</li></ul>                                                                                                    | 邮箱   | 请输入邮箱               | 手机   | 请输入手机 |   |
| 账户       ●       ●       ●       ●       ●       ●       ●       ●       ●       ●       ●       ●       ●       ●       ●       ●       ●       ●       ●       ●       ●       ●       ●       ●       ●       ●       ●       ●       ●       ●       ●       ●       ●       ●       ●       ●       ●       ●       ●       ●       ●       ●       ●       ●       ●       ●       ●       ●       ●       ●       ●       ●       ●       ●       ●       ●       ●       ●       ●       ●       ●       ●       ●       ●       ●       ●       ●       ●       ●       ●       ●       ●       ●       ●       ●       ●       ●       ●       ●       ●       ●       ●       ●       ●       ●       ●       ●       ●       ●       ●       ●       ●       ●       ●       ●       ●       ●       ●       ●       ●       ●       ●       ●       ●       ●       ●       ●       ●       ●       ●       ●       ●       ●       ●       ●       ●       ●       ● | 电话   | 请输入电话               |      |       |   |
|                                                                                                    | 账户   | C 刷新 + 新溜 / 修改 育 删除 |      |       |   |
| <ul> <li>部〕</li> <li>新注 ×</li> <li>3) 为用户添加账户<br/>该账户为用户登录主数据平台的账号</li> </ul>                                                                                                    |      |                     | 无数据  |       |   |
| <ul> <li><sup>备注</sup></li> <li>3) 为用户添加账户</li> <li>该账户为用户登录主数据平台的账号</li> </ul>                                                                                                    | * 部门 | 划务部 ×               |      |       | * |
| <ul><li>3)为用户添加账户</li><li>该账户为用户登录主数据平台的账号</li></ul>                                                                                                    | 备注   |                     |      |       |   |
| 3)为用户添加账户<br>该账户为用户登录主数据平台的账号                                                                                                    |      |                     |      |       |   |
| 该账户为用户登录主数据平台的账号                                                                                                    | 3)   | 为用户添加账户             |      |       |   |
|                                                                                                    |      | 该账户为用户登录主数据平台       | 的账号  |       |   |

选择用户,点击右侧账户中的【新增】,如图:

| *姓名  | · 清输入姓名             | * 状态 | 在职    |       |
|------|---------------------|------|-------|-------|
| 邮箱   | 请输入邮箱               | 手机   | 请输入手机 |       |
| 电话   | 请输入电话               |      |       |       |
| 账户   | ○ 雨餅 + 新港 / 修改 帘 勤除 |      |       | [ HR] |
|      | □ 米型 状态 除号          |      |       |       |
|      |                     | 无数层  |       |       |
| • 部门 | 研发缔 ×               |      |       | v     |
| 备注   |                     |      |       |       |
|      |                     |      |       |       |
|      |                     |      |       | 2.8   |

填写用户登录账号和密码,点击【提交】,如图:

| 帐号管理 / 新增帐号              |                  | ✔ 提交    |
|--------------------------|------------------|---------|
| * 类型                     | 内部               | •       |
| * 账号                     | 请输入账号            |         |
| * 密码                     | 请输入密码            |         |
|                          |                  |         |
|                          |                  |         |
| http://www.china-soa.com | [重庆斯欧信息技术股份有限公司] | Page118 |

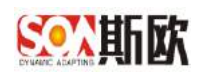

- 4) 点击【提交】,提交用户信息。
- 5) 修改、删除 略。

## 8.3平台日志管理

可以查询主数据操作日志、流程日志、分发日志和接口日志。

## 8.3.1 主数据日志

可以查询主数据操作日志。

【操作步骤】:

1) 点击左侧导航菜单栏中的基础管理→平台日志→主数据日志,如图:

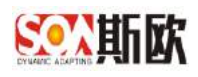

|                  | 业要素 |
|------------------|-----|
| 查找导航             | 1   |
| 山统计分析            | +   |
| ☆ 主数据关系图谱        |     |
| 皆 主数据查询          | +   |
| ■ 主数据业务管理        | Ŧ   |
| <b>血</b> 主数据质量管理 | Ŧ   |
| ■ 主数据配置          |     |
| ∞ 流程配置           | Ŧ   |
| ➡ 数据交换           | Ŧ   |
| ▲ 通知告警           | Ŧ   |
| 📽 基础管理           |     |
| 目录管理             |     |
| 🔒 组织结构管理         |     |
| □ 平台日志           |     |
|                  |     |
| ■ 法段口志           |     |

http://www.china-soa.com

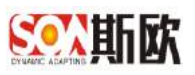

2) 用户可根据主数据分类、标题、状态、业务类型来进行查询搜索,如图:

| :数据分类 不則 | Ψ.                | 编码 AAA |          | 标题 调输入标 | 55      | 状态不限 |                     | -      |                  |
|----------|-------------------|--------|----------|---------|---------|------|---------------------|--------|------------------|
| 业务类型不限   |                   | -      |          |         |         |      |                     |        | Q. 1999 4        |
| MET      |                   |        |          |         |         |      |                     |        |                  |
| 政黨沿溝     | 操作用               | ta -   | 85346875 |         | 17.23   |      | 秋市                  | 252    | 15.069100 =      |
| 应向主政派    | 9Kai              |        | N-AAAE-0 | 3       | 生成主教局明码 |      | <b>秋泉1日</b>         | 132.00 | 2019-06-13 17 07 |
| 应商主教园    | 3K#I              |        | N-AAAD-0 | 7       | 生成主教教明码 |      | 桂田                  | 注册     | 2019-06-13 17 07 |
| 应商主教会    | 9KAT.             |        | WAAAC-0  | 8       | 生成主教团编码 |      | 輸出                  | 注册     | 2019-06-13 17 07 |
| 以商主教家    | 4KsT              |        | N-AAAB-0 | 5       | 生成主教随相码 |      | #9111               | 建糖     | 2019-06-13 17 07 |
| 位荷主新聞    | SKEI.             |        | N-AAAA-0 | 4       | 生成主教期期间 |      | RELL                | 13.00  | 2019-06-13 17 07 |
| (2)消生教習  | 1964I             |        | N-AAAE-0 | 3       | 松屋襟入主教理 |      | 橋田                  | 1288   | 2019-06-13 15:42 |
| 的位于那個    | 9 <del>64</del> 1 |        | N-AAAD-D | 2       | 北區時入主新聞 |      | 4 <del>9.11</del> 1 | 证册     | 2019-06-13 15 42 |
| 位而主務第    | 964I.             |        | WAAACO   | 6       | 批基带入主教期 |      | ##HH                | 1210   | 2019-06-13 15 42 |
| 位向主教派    | 5%dT.             |        | N-AAB-0  | 5       | 线量导入主教理 |      | 校出                  | 证册     | 2019-06-13 15:42 |
| 应应注数据    | SHOT.             |        | N-0.00-0 | 1       | 这是导入主教语 |      | 101                 | 注册     | 2019-06-13 15 42 |

# 8.3.2 流程日志

可查看主数据流程流转记录

【操作步骤】:

1) 点击左侧导航菜单栏中的基础管理→平台日志→流程日志,如图:

| Souther I        | 业要  | 長标识解析       |              |                      |                               |      |       |              |         | 张平 -        |
|------------------|-----|-------------|--------------|----------------------|-------------------------------|------|-------|--------------|---------|-------------|
| 音线导数             |     | 豆 () 《 主教框E | は ※ 「 沈程日本 ※ |                      |                               |      |       |              |         | 20          |
| <b>曾</b> 主数据查问   | Đ   | +MECH       |              | 842 (1855 5 ADA)     |                               |      |       |              |         |             |
| 主要限业务管理          | Œ   | JEROM // SK |              | 1941 1992 (1943      |                               |      |       |              | Ct etc. | J 清弦        |
| <b>童</b> 主数据质量管理 | (t) |             |              |                      |                               |      |       |              |         |             |
| 章 主奴法法           |     | 主教概念祭       | 操作用户         | 政務項目                 | 流程名称                          | 病椎节点 | 洋嶺    | 处理意见         | 操作时间    | 94 <b>1</b> |
| ~ 沈祥記書           | Œ   |             |              |                      | 无欺罪                           |      |       |              |         |             |
| ≓数据交换            | Œ   |             |              |                      |                               |      |       |              |         |             |
| ▲ 通知店警           | Œ   |             |              |                      |                               |      |       |              |         |             |
| os基础管理           | Ξ   |             |              |                      |                               |      |       |              |         |             |
| ■ 目的間間           |     |             |              |                      |                               |      |       |              |         |             |
| 小姐用這些管理          |     |             |              |                      |                               |      |       |              |         |             |
| 《 学校日表           |     |             |              |                      |                               |      |       |              |         |             |
| 1 主教協日志          | _   |             |              |                      |                               |      |       |              |         |             |
| 显然程日本            |     |             |              |                      |                               |      |       |              |         |             |
| 國分及日本            | _   |             |              |                      |                               |      |       |              |         |             |
| 國協口日志            |     |             |              | の 2016 - 2020 第42 所有 | 面(1250/180台/2014 G1C-IG 和264) |      | HTTEL | 123-68889540 |         |             |

# 8.3.3 分发日志

可查看主数据分发到下游系统的情况

【操作步骤】:

1) 点击左侧导航菜单栏中的基础管理→平台日志→分发日志,如图:

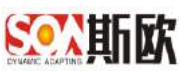

| 查找导题                                                                                          |   | 豆 (Q) 《 9发日志 &      | 1    |      |      |    |     |       |      |                     |      |           |        |
|-----------------------------------------------------------------------------------------------|---|---------------------|------|------|------|----|-----|-------|------|---------------------|------|-----------|--------|
| <b>曾</b> 主数据查问                                                                                | Ð | 10/ROA              | -    | 80   | 7.00 |    | ¥±  |       |      | (e)1 (016 ) (c)     | 2    |           | -      |
| ▲ 主奴限业务管理                                                                                     | Œ | and a second second |      |      | 1.00 |    | 102 | 31.00 |      | and a second second | ×    | 94,000    | 0 1892 |
| <b>童</b> 主数据质量管理                                                                              | Ŧ | C Bat Manga         |      |      |      |    |     |       |      |                     |      |           |        |
| 章 主教物 置                                                                                       |   | 主教度分类               | 分发类型 | 分发状态 | 数据调用 | 系统 |     | 脱舟    | 适应网络 | 19DET               | 這三枚素 | চ্যাল্য 🗢 |        |
| ☆ 洗程配置                                                                                        | Œ |                     |      |      |      |    | ŧ   | 无政調   |      |                     |      |           |        |
| ≓ 数据交换                                                                                        | Œ |                     |      |      |      |    |     |       |      |                     |      |           |        |
| ▲ 通知告警                                                                                        | œ |                     |      |      |      |    |     |       |      |                     |      |           |        |
| oc 基础管理                                                                                       | E |                     |      |      |      |    |     |       |      |                     |      |           |        |
| <ul> <li>■ 目供管理</li> <li>▲ 他们总约管理</li> <li>※ 平台日石</li> <li>※ 主教協日本</li> <li>① 法報日本</li> </ul> |   |                     |      |      |      |    |     |       |      |                     |      |           |        |

2) 重新分发

在分发日志页面,选择要重新分发的数据,点击的【重新分发】,将该 数据重新分发到第三方系统。

# 8.3.4 接口日志

可查询第三方系统调用主数据接口的情况

【操作步骤】:

1) 点击左侧导航菜单栏中的基础管理→平台日志→接口日志,如图:

|                  | an sei |              |       |            |                 |                                         |       |                      |      |        |        | 364.4 |
|------------------|--------|--------------|-------|------------|-----------------|-----------------------------------------|-------|----------------------|------|--------|--------|-------|
| 百代导院             |        | E O «        | 2日日ま  |            |                 |                                         |       |                      |      |        |        | X     |
| 會 主数据查问          | (±     | 講来URL        | 通知入道: | EURL       | WKP             | 课输入请求产                                  | 8 - N | 秋志 王田                |      |        |        |       |
| ▲ 主要限让务管理        | Ð      | 1021-20022-0 |       | ates (65-6 | A CONTRACTOR OF | AND AND AND AND AND AND AND AND AND AND |       | 2.488.0 ( <u>319</u> |      |        | -4 603 | 0 m2  |
| <b>童</b> 主政招張量管理 | Ŧ      | C BH         |       |            |                 |                                         |       |                      |      |        |        |       |
| 章 主教授新闻          |        | RP           | 秋香    | URI        |                 | 方法                                      | IP    | 爬时(ms)               | 南京李政 | 明空时间 = | 附签参数   |       |
| ☆ 洗程配置           | Œ      |              |       |            |                 |                                         |       | 无激展                  |      |        |        |       |
| <b>≓ 数据交换</b>    | Œ      |              |       |            |                 |                                         |       |                      |      |        |        |       |
| ▲ 通知告警           | Ŧ      |              |       |            |                 |                                         |       |                      |      |        |        |       |
| o: 基础管理          | E      |              |       |            |                 |                                         |       |                      |      |        |        |       |
| 章 扭杀帮理           |        |              |       |            |                 |                                         |       |                      |      |        |        |       |
| 山田道均管理           |        |              |       |            |                 |                                         |       |                      |      |        |        |       |
| 《 学会日表           |        |              |       |            |                 |                                         |       |                      |      |        |        |       |
| 主教部日志            |        |              |       |            |                 |                                         |       |                      |      |        |        |       |
| 員 沈程日本           |        |              |       |            |                 |                                         |       |                      |      |        |        |       |
| 國分发日本            | _      |              |       |            |                 |                                         |       |                      |      |        |        |       |
| BR LOOT THEFT    |        |              |       |            |                 |                                         |       |                      |      |        |        |       |

# 8.4 平台安全管理

可通过限制用户 IP 地址和限制用户账号的方式提高系统安全

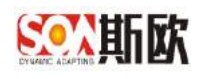

## 8.4.1 接口黑名单管理

可手动输入允许访问系统的 IP 或者输入不允许访问的 IP 地址。

【操作步骤】:

 点击左侧导航菜单栏中的基础管理→平台安全管理→接口黑名单管理, 如图:

| SOUTHIN IN                                                                                      | 上要加 | 素标  | 识解      | 衚      |          |      |        |      |                |          |               |           |          |             |         |      |   |        | <b>张平 →</b> |
|-------------------------------------------------------------------------------------------------|-----|-----|---------|--------|----------|------|--------|------|----------------|----------|---------------|-----------|----------|-------------|---------|------|---|--------|-------------|
| 百代导航                                                                                            |     | = 1 | ) «     | 接口用:   | 日中管理     | 18   |        |      |                |          |               |           |          |             |         |      |   |        | »           |
| X 主数据关系图器                                                                                       |     |     | 第一网际    | 1990.  | 第一网      | 段.   |        | 第二用段 | 课输入第二时段        |          | 第三网段          | 潮汕人居三月段   |          | 第四同段        | 湖柏入     | 第四阿印 |   |        |             |
| 會 主教理查问                                                                                         | Ð   |     | (P)tota | - #90  | ).Pittle |      |        | 备注入  | 建植入条注人姓名       |          | 备注时间          | 通输入编注时间   | TI.      | 271         | 不限      |      | + | Q. 858 | A 189       |
| ▲ 主殺照业当管理                                                                                       | Ð   | 6   | i mar   | + 2110 |          | 144  | 17 MIT |      |                |          |               |           |          |             |         |      |   |        |             |
| <b>童</b> 主数据传量管理                                                                                | Ŧ   |     | 1       | tz     |          | Pibl |        | g    | 一网段            | 第二网      | 膜             | 第三网段      |          | 第四间段        |         | 偏正人  |   | 翻过时间   |             |
| ■ 主教授新聞                                                                                         |     |     |         |        |          |      |        |      |                |          |               | Cede      |          |             |         |      |   |        |             |
| ※ 流程配置                                                                                          | Œ   |     |         |        |          |      |        |      |                |          |               |           |          |             |         |      |   |        |             |
| ≓ 数据交换                                                                                          | æ   |     |         |        |          |      |        |      |                |          |               |           |          |             |         |      |   |        |             |
| ▲ 通知告警                                                                                          | Ħ   |     |         |        |          |      |        |      |                |          |               |           |          |             |         |      |   |        |             |
| <b>0、</b> 基础管理                                                                                  |     |     |         |        |          |      |        |      |                |          |               |           |          |             |         |      |   |        |             |
| <ul> <li>프 요아방면</li> <li>쇼 엔이슈어방면</li> <li>우승日라</li> <li>여(平승安全管理</li> <li>- 林口宗名学管理</li> </ul> | 1   |     |         |        |          |      |        |      |                |          |               |           |          |             |         |      |   |        |             |
| • 用户限制管理                                                                                        |     |     |         |        |          |      |        | Ø    | 2016、2020波統所有: | 10.14921 | 8884445.67556 | 和限公司 医半导门 | V6 0 0 1 | ē≭支持: 023-6 | 8889549 |      |   |        |             |

2) 点击【新增】,如图:

| <b>西秋母</b> 町                                                                                                    |             |        | 注口更多的     | क्षाम क |        |              |                  |               |                   |     |            |                |      |                | X      |
|----------------------------------------------------------------------------------------------------|-------------|--------|-----------|---------|--------|--------------|------------------|---------------|-------------------|-----|------------|----------------|------|----------------|--------|
| × 主数据关系题音                                                                                                    |             | W1019  | (84) > 95 |         |        | <b>#</b> -83 | (長4) 入 (4 一 13/3 | m=10.00       | 100 h A M = 107 A |     | 無限的        | 3856 A 1917155 | 158  |                |        |
| 會主要認道问                                                                                                    | æ           | Patte  | 唐翰入P      | HAL .   |        | 备任人          | 通输入备注人姓名         | 餐注时间          | 明朝人 新王时间          | HE. | 227        | 不限             | -    | 0.00           |        |
| ▲ 主要累让务管理                                                                                                    | E           |        |           |         |        |              |                  |               |                   |     |            |                |      | - A DOM        | 12,000 |
| 主数据质量管理                                                                                                    | Ŧ           | U 1637 | + 114     | Pitt 1  | 1 1933 | 55           |                  | <b>第二</b> 第[4 | *****             |     | ME COLEMEN | -ta            | 07 A | CONTRACTOR OF  |        |
| ■ 主教授新聞                                                                                                    |             |        |           |         |        | ~            |                  | AP            | 无政策               |     | AN LAPONA  |                |      | and the second |        |
| N INTERNE                                                                                                    |             |        |           |         |        |              |                  |               |                   |     |            |                |      |                |        |
| · 1017219.000                                                                                                    | Œ           |        |           |         |        |              |                  |               |                   |     |            |                |      |                |        |
| ≓ 数据交换                                                                                                    | E           |        |           |         |        |              |                  |               |                   |     |            |                |      |                |        |
| <ul> <li>⇒ 数据交換</li> <li>▲ 通知告告</li> </ul>                                                                                                    | ±           |        |           |         |        |              |                  |               |                   |     |            |                |      |                |        |
| <ul> <li>→ 数据交換</li> <li>▲ 通知法警</li> <li>■ 成果管理</li> </ul>                                                                                                    | E           |        |           |         |        |              |                  |               |                   |     |            |                |      |                |        |
| <ul> <li>→ かられ当</li> <li>→ からみ後</li> <li>▲ からみ後</li> <li>■ 日々ちは</li> <li>▲ ロトニキビ目</li> <li>■ 日々ちは</li> <li>■ 日々ちは</li> <li>■ 日々もは</li> <li>■ 日々もは</li> <li>■ 日々は</li> <li>■ 日々は</li> <li>■ 日々は</li> <li>■ 日々は</li> <li>■ 日々は</li> <li>■ 日々は</li> <li>■ 日々は</li> <li>■ 日々は</li> <li>■ 日々は</li> <li>■ 日々は</li> <li>■ 日々は</li> <li>■ 日々は</li> <li>■ 日々は</li> <li>■ 日々は</li> <li>■ 日々は</li> <li>■ 日々は</li> <li>■ 日々は</li> <li>■ 日々は</li></ul> |             |        |           |         |        |              |                  |               |                   |     |            |                |      |                |        |
| <ul> <li>→ かにしま</li> <li>→ おから外谷</li> <li>▲ 別から外谷</li> <li>■ 日本市場</li> <li>■ 日本市場</li> <li>■ 日</li></ul>                  | 8<br>8<br>0 |        |           |         |        |              |                  |               |                   |     |            |                |      |                |        |

3) 输入要限制的 IP 或者允许访问的 IP 地址,点击【提交】完成输入,如 图:

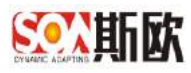

|                                                                                                    | 上要 | 素标识解析    | į        | अस्य                                                                  | <b>e</b> n |
|----------------------------------------------------------------------------------------------------|----|----------|----------|-----------------------------------------------------------------------|------------|
| 百代寻顾                                                                                                    |    | 白口《銀     | 口用名单管理 ⑧ |                                                                       | »          |
| X4 主要揭关系题母                                                                                                    |    | 按口册名单管理。 | / 新聞PP用段 |                                                                       |            |
| <b>營</b> 主要据查问                                                                                                    | Ð  | . 3625   | 半左首      |                                                                       |            |
| ■ 主要跟让当管理                                                                                                    | Đ  | 第一回的     | 102      |                                                                       |            |
| <b>會</b> 主数据低量管理                                                                                                  | Ŧ  | #_MR     | 127      |                                                                       |            |
| 章 主教授新闻                                                                                                    |    | 第三网段     | 0        |                                                                       |            |
| ♡ 流程配置                                                                                                    | Œ  | 第四門段     | 3        |                                                                       |            |
| ≓ 数据交换                                                                                                    | Œ  | 偏征       |          |                                                                       |            |
| ▲ 通知告警                                                                                                    | Ħ  |          |          |                                                                       |            |
| o\$ 基础管理                                                                                                    | E  |          |          |                                                                       | 2          |
| <ul> <li>프 요주왕년</li> <li>쇼 엔이슈야왕년</li> <li>약 안요리라</li> <li>약 안요리라</li> <li>여(平公安全왕년</li> <li>* 体口奈名单範疇</li> </ul> |    |          |          |                                                                       |            |
| • 用户限制管理                                                                                                    |    |          |          | の 2016 · 2020 勝权所有 氟压斯控制能利托纳尼原有限公司 - 版本号: V6 0.0 - 民大受持: 023 68880649 |            |

状态: 可选择黑名单和白名单

第一网段: IP 地址的第一个网段

第二网段: IP 地址的第二个网段

第三网段: IP 地址的第三个网段

第四网段: IP 地址的第四个网段

4) 修改、删除 略。

## 8.4.2 用户限制管理

可手动输入允许访问系统的用户名和所使用电脑的唯一标识或者输入不允许访问的用户名和所使用电脑的唯一标识。

【操作步骤】:

 点击左侧导航菜单栏中的基础管理→平台安全管理→用户限制管理,如 图:

| 百代寺院                                                        |       | = 0 « | 用户限制  | 實理 8  |       |        |        |      |         |       |    |    |      |         | X     |
|-------------------------------------------------------------|-------|-------|-------|-------|-------|--------|--------|------|---------|-------|----|----|------|---------|-------|
| X4 主数据关系图音                                                  |       | 账户名称  | 1898A | 8.中古称 |       | 备注人 词祖 | 人做注人处治 | 备注时间 | 调输入备注时间 | 1 346 | 状态 | 不能 |      | Q. esti | / max |
| <b>曾</b> 主教院直问                                              | Ð     |       |       |       |       |        |        |      |         |       |    |    |      |         | - HGL |
| ▲ 主政职业务管理                                                   | Ð     | C RIF | + 108 | / #改  | * B/e |        |        |      |         |       |    |    |      |         |       |
| -                                                           | 34    |       | 印名称   |       |       | 状态     | 登录指纹   |      |         | 备注人   |    |    | 备汪时间 |         |       |
| 重主数据质量管理                                                    | Ŧ     |       |       |       |       |        |        |      | 4.853M  |       |    |    |      |         |       |
| ■ 主教授新聞                                                     |       |       |       |       |       |        |        |      |         |       |    |    |      |         |       |
|                                                             | - 171 |       |       |       |       |        |        |      |         |       |    |    |      |         |       |
| - MARIE                                                     | 141   |       |       |       |       |        |        |      |         |       |    |    |      |         |       |
| 1 数据交换                                                      | æ     |       |       |       |       |        |        |      |         |       |    |    |      |         |       |
| ▲ 通知告醫                                                      | E     |       |       |       |       |        |        |      |         |       |    |    |      |         |       |
| 6. 基础管理                                                     |       |       |       |       |       |        |        |      |         |       |    |    |      |         |       |
| = 음주왕객                                                      |       |       |       |       |       |        |        |      |         |       |    |    |      |         |       |
| A minimizer                                                 |       |       |       |       |       |        |        |      |         |       |    |    |      |         |       |
|                                                             |       |       |       |       |       |        |        |      |         |       |    |    |      |         |       |
|                                                             |       |       |       |       |       |        |        |      |         |       |    |    |      |         |       |
| = 7985                                                      |       |       |       |       |       |        |        |      |         |       |    |    |      |         |       |
| <ul> <li>약습단증</li> <li>여(平台安全管理</li> </ul>                  |       |       |       |       |       |        |        |      |         |       |    |    |      |         |       |
| <ul> <li>平台日本</li> <li>ロ(平台安全管理</li> <li>株口原名单管理</li> </ul> |       |       |       |       |       |        |        |      |         |       |    |    |      |         |       |

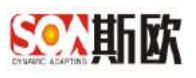

# 2) 点击【新增】,如图:

| SON版款 工                                                                                          | 业要 | 素标识解析               |      |                     |         |            |           |                     |      | <b>₩</b> ∓ • |
|--------------------------------------------------------------------------------------------------|----|---------------------|------|---------------------|---------|------------|-----------|---------------------|------|--------------|
| 百代母医                                                                                             |    | 三 〇 《 用户限制管理 》      |      |                     |         |            |           |                     |      | »            |
| X 主数据关系图显                                                                                        |    | 账户名称 清仙入账户名称        | 备注人  | 课输入备注人处者            | 备注时间    | 调输入备注制的    | 1 11      | 秋赤 不用               |      |              |
| 會主動掘直向                                                                                           | ۲  |                     |      |                     |         |            |           |                     |      |              |
| ▲ 主殺限业务管理                                                                                        | Ð  | C 和新 + 新務 ✓ #次 常 動除 |      |                     |         |            |           |                     |      |              |
| ★ 主教招供量管理                                                                                        | T  | 账户名称                | 17.) | 5. 登录指动             |         |            | 备注人       |                     | 备注时间 |              |
| FI 1 20045-300                                                                                   |    |                     |      |                     |         | A.0.91     |           |                     |      |              |
| ◎ 近和計畫                                                                                           | Œ  |                     |      |                     |         |            |           |                     |      |              |
| ≓数据交换                                                                                            | Œ  |                     |      |                     |         |            |           |                     |      |              |
| ▲ 通知告警                                                                                           | Œ  |                     |      |                     |         |            |           |                     |      |              |
| o\$ 基础管理                                                                                         | E  |                     |      |                     |         |            |           |                     |      |              |
| <ul> <li>三日秋新班</li> <li>▲ 田田志代著班</li> <li>● 中日日る</li> <li>Q(平台安全著班</li> <li>※ 株口原名学籍班</li> </ul> |    |                     |      |                     |         |            |           |                     |      |              |
| • 用户限制管理                                                                                         |    |                     | Ø2   | 016 · 2020 版权所有 重庆美 | 被撤销技巧短期 | (新限公司) 医本有 | : V600 EX | 19239: 023-68889649 |      |              |

3) 输入要限制的用户名或者所使用电脑的唯一标识,点击【提交】完成输入,如图:

| Souther -                                                                                        | 「业要」 | 素标识解析    |              |                     |                              |                 | <b>₩</b> ∓ • |
|--------------------------------------------------------------------------------------------------|------|----------|--------------|---------------------|------------------------------|-----------------|--------------|
| 音性导致                                                                                             |      | 三 O 《 D  | 卢佩制管理 🛞      |                     |                              |                 | »            |
| X4 主数据关系图音                                                                                       |      | 用户限制管理/( | <b>你汉主教服</b> |                     |                              |                 | an hum       |
| 會主要握直问                                                                                           | •    | . Second | Term         |                     |                              |                 |              |
| ▲主殺課业务管理                                                                                         | Ð    | 0.2      | site         |                     | · * ·                        |                 |              |
| <b>童</b> 主数据质量管理                                                                                 | T    | antz.    | 潮汕人市区        |                     |                              |                 |              |
| ■ 主教授計算                                                                                          |      |          |              |                     |                              |                 |              |
| ☆ 流程配置                                                                                           | Œ    |          |              |                     |                              |                 |              |
| ≓ 数据交换                                                                                           | Œ    |          |              |                     |                              |                 |              |
| ▲ 通知告誓                                                                                           | E    |          |              |                     |                              |                 |              |
| <b>0</b> % 基础管理                                                                                  | ⊡    |          |              |                     |                              |                 |              |
| <ul> <li>三日時間頃</li> <li>▲ 辺内は内営現</li> <li>・ デ白日る</li> <li>Q(平台安全管理</li> <li>- 株口県名単管理</li> </ul> |      |          |              |                     |                              |                 |              |
| • 用户限制管理                                                                                         |      |          |              | © 2016 - 2020 波安55年 | 重庆新波智能科技研究派布限公司 版本号: V600 技术 | 变時:023-68880648 |              |

状态:可选择受限和不受限

第一网段:登录系统的账号

第二网段:所使用电脑的唯一标识

4) 被限制后,该用户登录系统效果,如图:

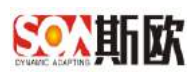

|  |  | 工业要素标识解析                                                            |  |
|--|--|---------------------------------------------------------------------|--|
|  |  |                                                                     |  |
|  |  | 9 hennad hir ≪M w orr<br>s⊈ark                                      |  |
|  |  |                                                                     |  |
|  |  | 0 2016 - 2020 数亿所有 單以指導對影響法這時200月間公司<br>影響局 V0.00 括米亚语 073-68080649 |  |

5) 修改、删除 略。